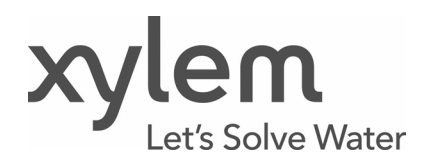

Istruzioni Addizionali di Installazione, Uso e Programmazione

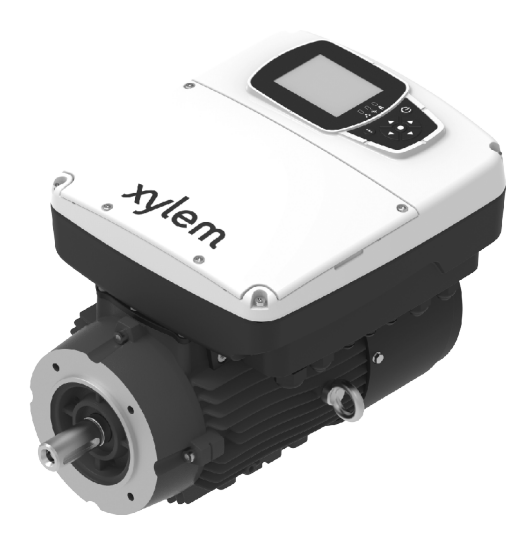

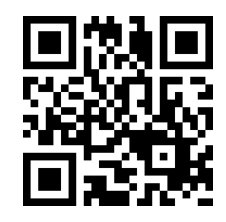

# hydrovar X Series

# Motore con variatore di velocità integrato EXM

Versione firmware: 1.3.0

# Indice

| 1 | Intro | duzione e sicurezza                                | 6  |
|---|-------|----------------------------------------------------|----|
|   | 1.1   | Introduzione                                       | 6  |
|   | 1.2   | Livelli di pericolo e simboli di sicurezza         | 6  |
|   | 1.3   | Sicurezza dell'utilizzatore                        | 7  |
|   | 1.4   | Protezione dell'ambiente                           | 7  |
| 2 | Movi  | imentazione e stoccaggio                           | 8  |
|   | 2.1   | Precauzioni                                        |    |
|   | 2.2   | Ispezione dell'unità alla consegna                 | 8  |
|   | 2.3   | Sollevamento con gru                               | 8  |
|   | 2.4   | Stoccaggio                                         | 9  |
| 3 | Desc  | rizione del prodotto                               |    |
|   | 3.1   | Caratteristiche                                    |    |
|   | 3.2   | Denominazione delle parti                          |    |
|   | 3.3   | Targhe dati                                        | 11 |
| 4 | Insta | llazione                                           | 13 |
|   | 4.1   | Precauzioni                                        | 13 |
|   | 4.2   | Installazione meccanica                            | 13 |
|   | 4.2.1 | Posizioni consentite                               | 13 |
|   | 4.2.2 | 2 Area di installazione                            | 14 |
|   | 4.3   | Collegamento meccanico con pompe Xylem             | 15 |
|   | 4.3.1 | Collegamento con pompe NSCEK e NSCEX               | 15 |
|   | 4.3.2 | 2 Collegamento con pompe NSCSK e NSCSX             | 17 |
|   | 4.3.3 | B Collegamento con pompe ESHEX                     |    |
|   | 4.3.4 | Collegamento con pompe ESHSX                       | 21 |
|   | 4.3.5 | Collegamento con pompe LNEEK, LNEEX, LNTEK e LNTEX | 23 |
|   | 4.3.6 | Collegamento con pompe LNESK, LNESX, LNTSK e LNTSX | 25 |
|   | 4.3.7 | Collegamento con pompe SVK, SVX, SVIK e SVIX       | 27 |
|   | 4.4   | Collegamenti elettrici                             |    |
|   | 4.4.1 | Requisiti                                          |    |
|   | 4.4.2 | 2 Messa a terra                                    |    |
|   | 4.4.3 | B Linee guida per il quadro di comando             |    |
|   | 4.4.4 | Linee guida per il drive                           |    |
|   | 4.5   | Collegamenti ausiliari                             |    |
|   | 4.5.1 | Morsetti dei segnali, hydrovar X+                  |    |
|   | 4.5.2 | 2 Morsetti dei segnali, hydrovar X                 |    |
| 5 | Uso   | e funzionamento                                    |    |
| 6 | Com   | ando                                               |    |
|   | 6.1   | Pannello comandi hydrovar X+                       |    |
|   |       |                                                    |    |

| 6.1.1    | Display grafico                                           | 39 |
|----------|-----------------------------------------------------------|----|
| 6.1.2    | Menu parametri, hydrovar X+                               | 40 |
| 6.1.3    | Avviamento dell'unità con il pannello comandi hydrovar X+ | 40 |
| 6.1.4    | Modifica della modalità di lavoro, hydrovar X+            | 40 |
| 6.1.5    | Reset degli errori, hydrovar X+                           | 41 |
| 6.2 F    | Pannello comandi hydrovar X                               | 41 |
| 6.2.1    | Visualizzazione principale                                | 43 |
| 6.2.2    | Menu parametri, hydrovar X                                | 43 |
| 6.2.3    | Avviamento dell'unità con il pannello comandi hydrovar X  | 44 |
| 6.2.4    | Modifica della modalità di lavoro, hydrovar X             | 44 |
| 6.2.5    | Reset degli errori, hydrovar X                            | 44 |
| 6.3 A    | App Xylem X                                               | 44 |
| 7 Progra | ammazione                                                 | 46 |
| 7.1 N    | M01 Menu home                                             | 46 |
| 7.1.1    | S01.0 Applicazione                                        | 46 |
| 7.1.2    | S01.1 Sensori                                             | 49 |
| 7.1.3    | S01.2 Setpoint                                            | 50 |
| 7.1.4    | S01.3 Valori reali rilevati                               | 51 |
| 7.1.5    | S01.4 Modalità Jog                                        | 52 |
| 7.1.6    | S01.5 Sicurezza                                           | 52 |
| 7.2      | M02 Registro Errori                                       | 52 |
| 7.2.1    | S02.0 Errori                                              | 52 |
| 7.2.2    | S02.9 Bitfield                                            | 53 |
| 7.3 N    | M03 Informazioni sulla pompa                              | 54 |
| 7.3.1    | S03.0 Valori reali rilevati                               | 54 |
| 7.3.2    | S03.1 Contatori                                           | 55 |
| 7.3.3    | S03.2 Motore                                              | 55 |
| 7.3.4    | S03.3 Stato Ingressi/Uscite                               | 56 |
| 7.3.5    | S03.4 Informazioni Prodotto                               | 56 |
| 7.4 N    | M04 Configurazione pompa                                  | 57 |
| 7.4.1    | S04.0 Configurazione                                      | 57 |
| 7.4.2    | S04.1 Setpoint                                            | 60 |
| 7.4.3    | S04.2 Regolazione                                         | 61 |
| 7.4.4    | S04.3 Soglie                                              | 63 |
| 7.4.5    | S04.4 Autoprova                                           | 64 |
| 7.4.6    | S04.5 Setpoint Shift                                      | 64 |
| 7.4.7    | S04.6 Riempimento tubi                                    | 65 |
| 7.5 N    | M05 Impostazioni I/O                                      | 67 |
| 7.5.1    | S05.0 Intervalli di misura                                | 67 |
| 7.5.2    | S05.1 Ingressi analogici                                  | 68 |
| 7.5.3    | S05.2 Ingressi digitali                                   | 71 |
| 7.5.4    | S05.3 Uscita analogica                                    | 72 |
|          |                                                           |    |

|   | 7.5.5 | S05.4 Uscite digitali                                                  | 73  |
|---|-------|------------------------------------------------------------------------|-----|
|   | 7.5.6 | S05.8 Calibrazioni                                                     | 73  |
|   | 7.6   | M06 Multipompa                                                         | 75  |
|   | 7.6.1 | S06.0 Configurazione                                                   | 75  |
|   | 7.6.2 | S06.1 Regolazione                                                      | 75  |
|   | 7.7   | M07 Inverter                                                           | 77  |
|   | 7.7.1 | S07.0 Impostazioni freq. switching                                     | 77  |
|   | 7.7.2 | S07.1 Funzione salto velocità                                          | 77  |
|   | 7.7.3 | S07.2 Riscaldamento motore                                             | 77  |
|   | 7.7.4 | S07.3 Funzioni speciali                                                | 78  |
|   | 7.8   | M08 Comunicazione                                                      | 78  |
|   | 7.8.1 | S08.0 Porte                                                            | 78  |
|   | 7.8.2 | S08.1 Modbus RTU                                                       | 78  |
|   | 7.8.3 | S08.2 BACnet MS/TP                                                     | 79  |
|   | 7.8.4 | S08.3 Comunicazione wireless                                           | 79  |
|   | 7.9   | M09 Impostazioni generali                                              | 79  |
|   | 7.9.1 | S09.0 Localizzazione                                                   | 79  |
|   | 7.9.2 | S09.1 Display                                                          | 80  |
|   | 7.9.3 | S09.2 Profili parametri                                                | 80  |
|   | 7.9.4 | S09.3 Impostazioni di fabbrica                                         | 80  |
|   | 7.9.5 | S09.4 Sicurezza                                                        | 81  |
|   | 7.9.6 | S09.5 Clonazione                                                       | 81  |
| 8 | Mod   | bus RTU                                                                | 82  |
|   | 8.1   | Comunicazione                                                          | 82  |
|   | 8.2   | Trasmissione                                                           | 82  |
|   | 8.3   | Protezione dei dati                                                    | 82  |
|   | 8.4   | Modalità di trasmissione del protocollo                                | 82  |
|   | 8.5   | Codici funzione supportati                                             | 83  |
|   | 8.5.1 | Esempio 1                                                              | 83  |
|   | 8.5.2 | Esempio 2                                                              | 84  |
|   | 8.6   | Connessioni e gestione dei dati, Modbus RTU                            | 85  |
|   | 8.7   | Lista dei registri                                                     | 86  |
| 9 | BAC   | net MS/TP                                                              |     |
|   | 9.1   | Dichiarazione di conformità dell'implementazione del protocollo (PICS) | 99  |
|   | 9.2   | BACnet Device e BACnet Device Object Identifier                        |     |
|   | 9.3   | Connessioni e gestione dei dati, BACnet MS/TP                          |     |
|   | 9.4   | BACnet Strings TABLE                                                   |     |
|   | 9.5   | BACnet Analog Inputs TABLE                                             |     |
|   | 9.6   | BACnet Analog Values TABLE                                             |     |
| 1 | 0 M   | anutenzione                                                            | 116 |
|   | 10.1  | Precauzioni                                                            | 116 |
|   | 10.2  | Sostituzione del drive HVX o HVX+                                      | 117 |
| _ |       |                                                                        |     |

| 10   | ).2.1   | Sostituzione delle taglie B e C                        | 117 |
|------|---------|--------------------------------------------------------|-----|
| 10   | ).2.2   | Sostituzione della taglia D                            | 118 |
| 10.3 | Per     | iodi di inattività prolungati                          | 119 |
| 10.4 | Ide     | ntificazione dei ricambi                               | 119 |
| 11   | Risolu  | zione dei problemi                                     |     |
| 11.1 | Pre     | cauzioni                                               |     |
| 11.2 | List    | a degli allarmi                                        |     |
| 11.3 | List    | a degli errori                                         |     |
| 12   | Dati te | ecnici                                                 | 124 |
| 12.1 | Am      | biente di funzionamento                                |     |
| 12.2 | Car     | atteristiche tecniche                                  | 124 |
| 12.3 | Cor     | npatibilità elettromagnetica (CEM)                     | 125 |
| 12.4 | Cor     | nformità delle caratteristiche della radiofrequenza    | 125 |
| 12.5 | Altr    | e conformità e approvazioni                            | 127 |
| 12.6 | Car     | atteristiche ingressi e uscite                         | 127 |
| 12.7 | Bat     | teria al litio                                         | 127 |
| 12.8 | Car     | npi magnetici                                          | 127 |
| 12.9 | Live    | ello di pressione sonora (EN 60034-9, CLC/TS 60034-25) |     |
| 13   | Smalti  | mento                                                  |     |
| 13.1 | Pre     | cauzioni                                               |     |
| 13.2 | RAE     | EE (UE/SEE)                                            | 129 |
| 14   | Dichia  | arazioni di Conformità                                 |     |
| 15   | Garan   | zia                                                    |     |

# 1 Introduzione e sicurezza

# 1.1 Introduzione

#### Finalità del manuale

Questo manuale integra e non sostituisce quelli forniti col prodotto e ha lo scopo di fornire le informazioni necessarie per effettuare correttamente le seguenti operazioni:

- Installazione
- Uso
- Programmazione.

#### Denominazioni presenti nel documento

- hydrovar X: motore EXM con drive HVX
- hydrovar X+: motore EXM con drive HVX+.

#### Istruzioni supplementari

Le istruzioni e le avvertenze contenute in questo manuale riguardano l'unità standard come descritta nella documentazione di vendita. Versioni speciali possono essere dotate di manuali supplementari. Per situazioni non contemplate nel manuale o nella documentazione di vendita, contattare la società di vendita Xylem o il Distributore Autorizzato.

# 1.2 Livelli di pericolo e simboli di sicurezza

È obbligatorio leggere, comprendere e osservare le indicazioni riportate nelle avvertenze di pericolo prima di utilizzare l'unità, per evitare i seguenti rischi:

- Lesioni e problemi di salute
- Danni al prodotto
- Malfunzionamento dell'unità.

#### Livelli di pericolo

| Livello di pericolo | Indicazione                                                                                               |  |  |
|---------------------|----------------------------------------------------------------------------------------------------|--|--|
|                     | ldentifica una situazione pericolosa che, se non evitata, causa<br>lesioni gravi o il decesso.            |  |  |
| AVVERTENZA:         | Identifica una situazione pericolosa che, se non evitata, può causare<br>lesioni gravi o il decesso.      |  |  |
| ATTENZIONE:         | ldentifica una situazione pericolosa che, se non evitata, può causare<br>lesioni di lieve o media entità. |  |  |
| NOTA BENE:          | ldentifica una situazione che, se non evitata, può causare danni a<br>beni e non alle persone.            |  |  |

Simboli complementari

| Simbolo | Descrizione                       |
|---------|-----------------------------------|
|         | Pericolo elettrico                |
|         | Pericolo da superfici calde       |
| EX      | Pericolo atmosfera esplosiva      |
|         | Pericolo da radiazioni ionizzanti |
|         | Pericolo da campi magnetici       |

# 1.3 Sicurezza dell'utilizzatore

Rispettare scrupolosamente le direttive vigenti in materia di salute e sicurezza.

#### Personale qualificato

L'installazione, l'uso, la manutenzione e l'eliminazione dei guasti dell'unità sono riservati esclusivamente a personale qualificato. Con personale qualificato s'intendono le persone che sono in grado di riconoscere i rischi e di evitare i pericoli durante l'installazione, l'uso, la manutenzione e l'eliminazione dei guasti dell'unità.

#### Dispositivi di protezione individuale

Durante la movimentazione, l'installazione, l'uso, la manutenzione e l'eliminazione dei guasti utilizzare, secondo necessità, i dispositivi di protezione individuale. Esempi di dispositivi di protezione individuale includono, ma non sono limitati a, casco, guanti e scarpe protettivi.

#### Siti esposti a radiazioni ionizzanti

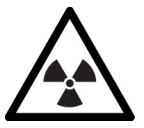

#### AVVERTENZA: Pericolo da radiazioni ionizzanti

Se l'unità è stata esposta a radiazioni ionizzanti, adottare le specifiche misure di sicurezza per la protezione delle persone. Se l'unità deve essere spedita, informare il trasportatore e il destinatario per concordare adeguate misure di sicurezza.

### 1.4 Protezione dell'ambiente

#### Smaltimento dell'imballaggio e del prodotto

Rispettare le direttive vigenti per lo smaltimento differenziato dei rifiuti.

# 2 Movimentazione e stoccaggio

# 2.1 Precauzioni

Prima di iniziare il lavoro, verificare che le istruzioni di sicurezza in **Introduzione e Sicurezza** siano state lette e comprese.

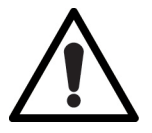

#### ATTENZIONE: Rischi derivanti dalla movimentazione manuale dei carichi

Movimentare l'unità rispettando le direttive vigenti sulla movimentazione manuale dei carichi, per evitare condizioni ergonomiche sfavorevoli che comportino rischi di lesioni dorso-lombari.

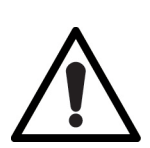

#### AVVERTENZA: Rischi di taglio e schiacciamento

Utilizzare sempre i dispositivi di protezione individuale.

# 2.2 Ispezione dell'unità alla consegna

#### Ispezione dell'imballaggio

- 1. Verificare che quantità, descrizioni e codici prodotto corrispondano con quanto ordinato.
- 2. Ispezionare l'imballaggio per rilevare eventuali parti danneggiate o mancanti.
- 3. In caso di danni immediatamente rilevabili o parti mancanti:
  - Accettare con riserva la merce riportando sul documento di trasporto quanto riscontrato, oppure
  - Rifiutare la merce riportando sul documento di trasporto la motivazione.
  - In entrambi i casi, contattare tempestivamente la società di vendita Xylem o il Distributore Autorizzato presso il quale è stato acquistato il prodotto.

#### Disimballaggio e ispezione dell'unità

- 1. Rimuovere l'imballaggio.
- 2. Smaltire tutti i materiali di imballaggio in modo differenziato, rispettando le direttive vigenti.
- 3. Liberare l'unità rimuovendo le viti e/o tagliando le reggette, se presenti.
- 4. Verificare l'integrità dell'unità e l'eventuale mancanza di parti.
- 5. In caso di danni o parti mancanti contattare tempestivamente la società di vendita Xylem o il Distributore Autorizzato.

### 2.3 Sollevamento con gru

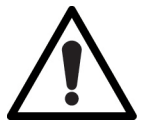

#### AVVERTENZA: Rischio di schiacciamento

- Utilizzare corde, ganci, grilli o golfari e bilancino conformi alle direttive vigenti e idonei all'impiego
- Utilizzare i golfari avvitati sul motore esclusivamente per sollevare l'unità motrice stessa.
- 1. Fissare le corde ai golfari del motore.
- 2. Fissare le corde alla gru.
- 3. Sollevare la gru e mettere in tensione le corde, senza sollevare l'unità.
- 4. Sollevare e spostare l'unità lentamente, tenendo con una mano l'albero del motore per bilanciare il carico
- 5. Posare l'unità lentamente.
- 6. Sganciare le corde dai golfari.

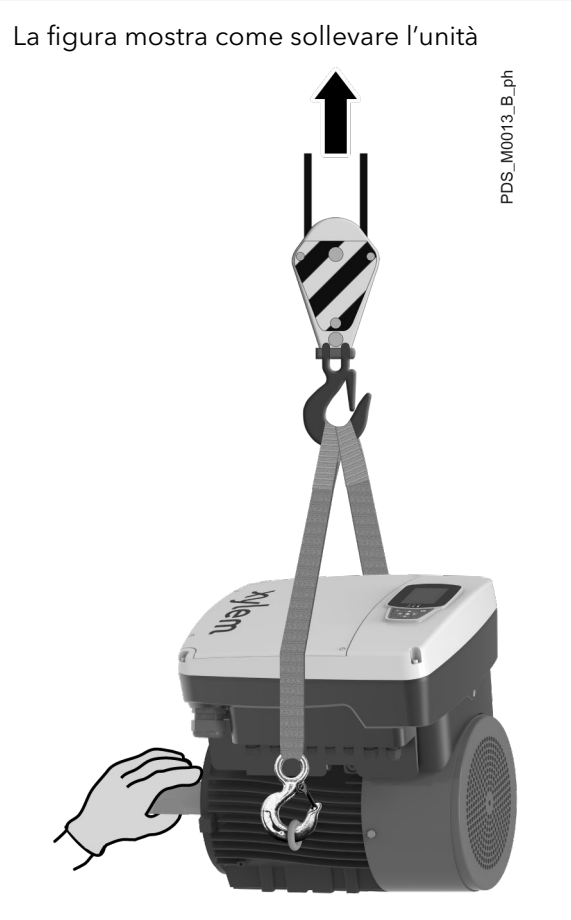

# 2.4 Stoccaggio

#### Stoccaggio dell'unità imballata

L'unità deve essere immagazzinata:

- In un luogo coperto e asciutto
- Lontano da fonti di calore
- Al riparo da sporcizia
- Al riparo da vibrazioni
- A una temperatura ambiente compresa tra -40°C e +70°C (-40°F e 158°F) e con umidità relativa massima del 90% a 30°C (86°F).

#### NOTA BENE:

- Non collocare oggetti pesanti sull'unità
- Proteggere l'unità dagli urti.

#### Stoccaggio a lungo termine dell'unità

Osservare le medesime istruzioni per lo stoccaggio dell'unità imballata. Per maggiori informazioni sullo stoccaggio a lungo termine contattare la società di vendita Xylem o il Distributore Autorizzato.

# 3 Descrizione del prodotto

# 3.1 Caratteristiche

Il prodotto è un motore elettrico sincrono a riluttanza assistita con magneti permanenti, dotato di variatore di velocità elettronico (drive) HVX o HVX+.

Il prodotto può essere fornito nelle seguenti configurazioni:

- Premontato con pompa integrata
- Come ricambio compatibile per un motore EXM dello stesso tipo
- Come componente destinato al collegamento con una pompa Xylem: in questo caso, l'assemblaggio configura la realizzazione di un nuovo prodotto, per il quale l'esecutore dell'integrazione assume la piena responsabilità legale sotto ogni profilo.

Uso previsto

Prodotto destinato ad attività commerciale, imprenditoriale, artigianale o professionale per l'azionamento di elettropompe di superficie Xylem, ove sia necessario variare le prestazioni a seconda della necessità.

È vietato avviare l'unità in ambienti con atmosfera potenzialmente esplosiva e/o in presenza di

Osservare sempre i limiti indicati in Dati Tecnici.

PERICOLO: Pericolo da atmosfera potenzialmente esplosiva

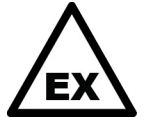

Uso scorretto

- Azionamento di elettropompe di tipo e/o fabbricanti diversi nonché di apparecchiature o dispositivi non inclusi nell'ambito dell'uso previsto
- Impiego del motore EXM come sostituto di un motore asincrono tradizionale di una elettropompa.

# 3.2 Denominazione delle parti

polveri combustibili.

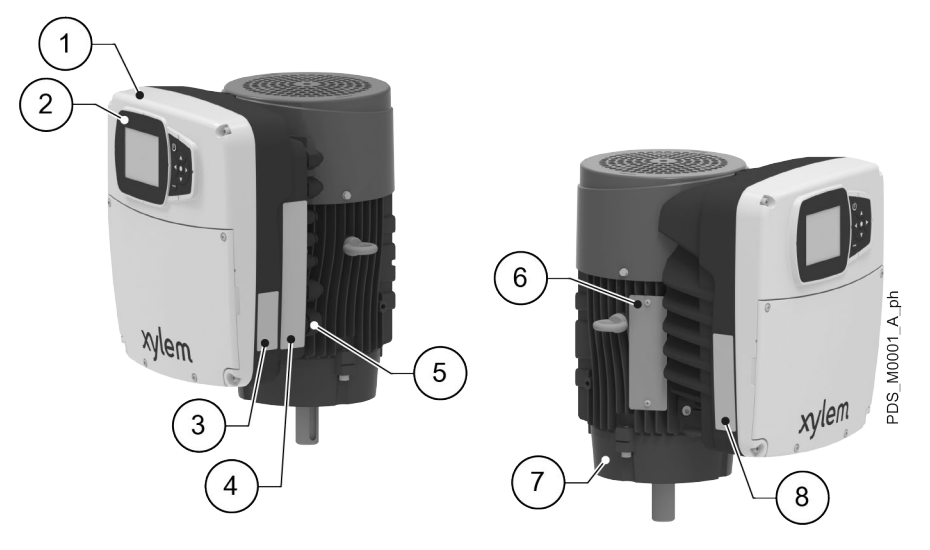

- 1. Drive HVX o HVX+
- 2. Pannello comandi
- 3. Adesivo delle approvazioni come apparecchiatura radio del drive HVX o HVX+
- 4. Adesivo delle avvertenze del drive HVX o HVX+
- 5. Ingressi dei cavi di alimentazione e segnale
- 6. Targa dati dell'insieme motore EXM
- 7. Motore EXM
- 8. Targa dati del drive

### 3.3 Targhe dati

#### Targa dati dell'insieme motore EXM

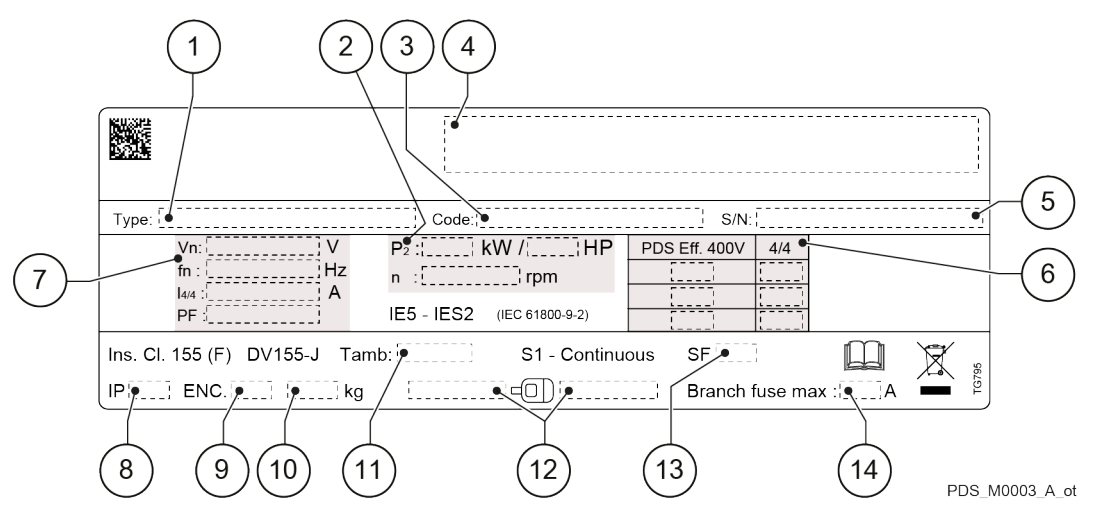

- 1. Modello
- 2. Valori nominali in uscita
- 3. Codice d'identificazione
- 4. Marchi
- 5. Numero di serie
- 6. Efficienza a pieno carico dell'unità
- 7. Valori nominali in ingresso
- 8. Grado di protezione IP
- 9. Classe involucro NEMA
- 10. Massa dell'unità
- 11. Campo della temperatura ambiente
- 12. Modello dei cuscinetti
- 13. Fattore di servizio
- 14. Portata max. dei fusibili di protezione

#### Codice d'identificazione

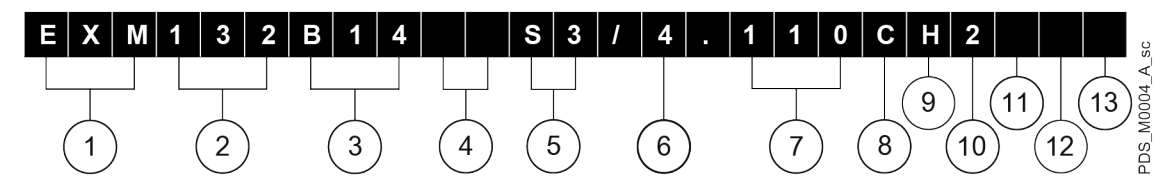

- 1. Denominazione della serie
- 2. Altezza dell'asse: 90, 112, 132, 160 o 180 mm
- 3. Flangia tipo B3, B5, B14, HM, CEA o CA
- 4. Chiavetta tipo SV, HA, HB o normalizzata [ ]
- 5. Sporgenza dell'albero speciale tipo S1, S2, S3 o S4 o normalizzata [ ]
- 6. Tensione di alimentazione 3x208 V, ..., 240 V [03] o 3x380 V, ..., 480 V [04]
- 7. Potenza nominale del motore in kWx10
- 8. Modello grandezza B, C o D
- 9. Drive hydrovar X [S] o hydrovar X+ [H]
- 10. Gamma di velocità a potenza nominale 3000÷4000 min<sup>-1</sup> o 3600÷4000 min<sup>-1</sup>)[2] o 1500÷2000 min<sup>-1</sup>[4]
- 11. Drive standard [ ] o senza filtri [W]
- 12. Motore con piede [F] o senza piede [ ]
- 13. Motore standard [ ] o maggiorato [R]

#### Targa dati del drive HVX o HVX+

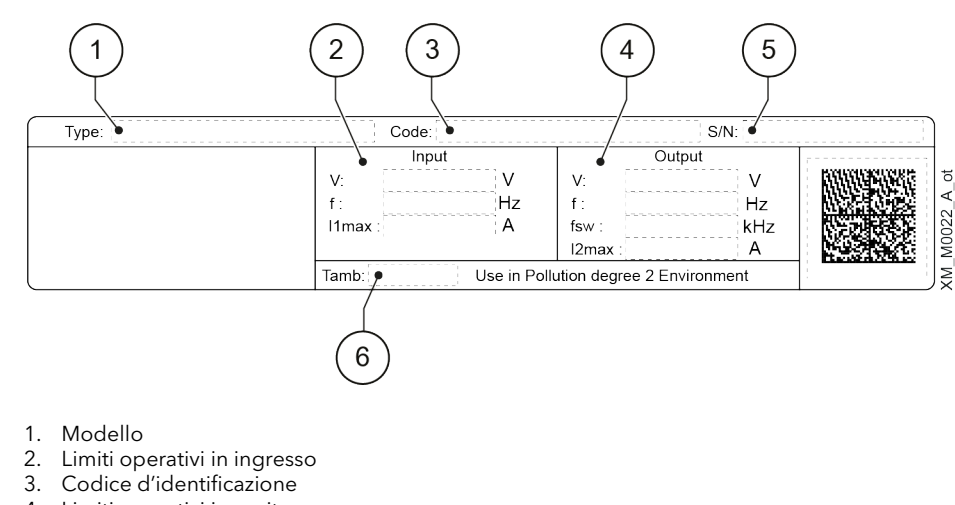

- 4. Limiti operativi in uscita
- 5. Numero di serie
- 6. Campo della temperatura ambiente

#### Adesivo delle avvertenze del drive HVX o HVX+

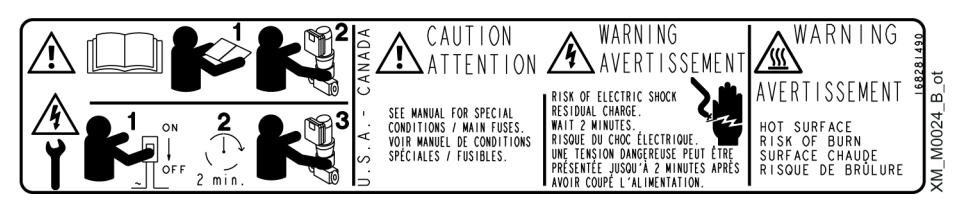

#### Adesivo delle approvazioni come apparecchiatura radio del drive HVX o HVX+

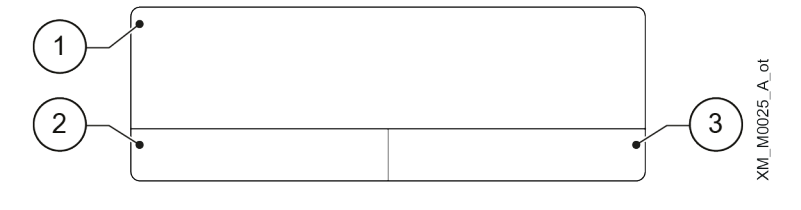

1. Stati Uniti d'America

- 2. Canada
- 3. Altre nazioni

# 4 Installazione

# 4.1 Precauzioni

Prima di iniziare il lavoro, accertarsi che le istruzioni di sicurezza in **Introduzione e Sicurezza** siano state lette e comprese.

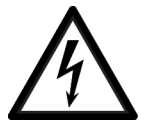

#### PERICOLO: Pericolo elettrico

Prima di iniziare a lavorare, verificare che l'alimentazione elettrica sia disinserita e che l'unità, il quadro di comando e il circuito ausiliario di controllo non possano riavviarsi, neppure accidentalmente.

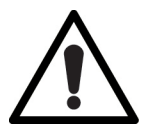

#### AVVERTENZA: Rischi fisici e termici

- Utilizzare sempre i dispositivi di protezione individuale.
- Utilizzare attrezzi da lavoro idonei.

#### Nota.

La fornitura del motore EXM non è prevista per i seguenti modelli di pompe:

- HMK / HMX
- 1...22 SVI...E....

### 4.2 Installazione meccanica

#### 4.2.1 Posizioni consentite

Le figure mostrano le posizioni consentite per la sola unità motrice: vedere anche le posizioni consentite nel manuale dell'elettropompa.

Per altre posizioni, contattare la società di vendita Xylem o il Distributore Autorizzato.

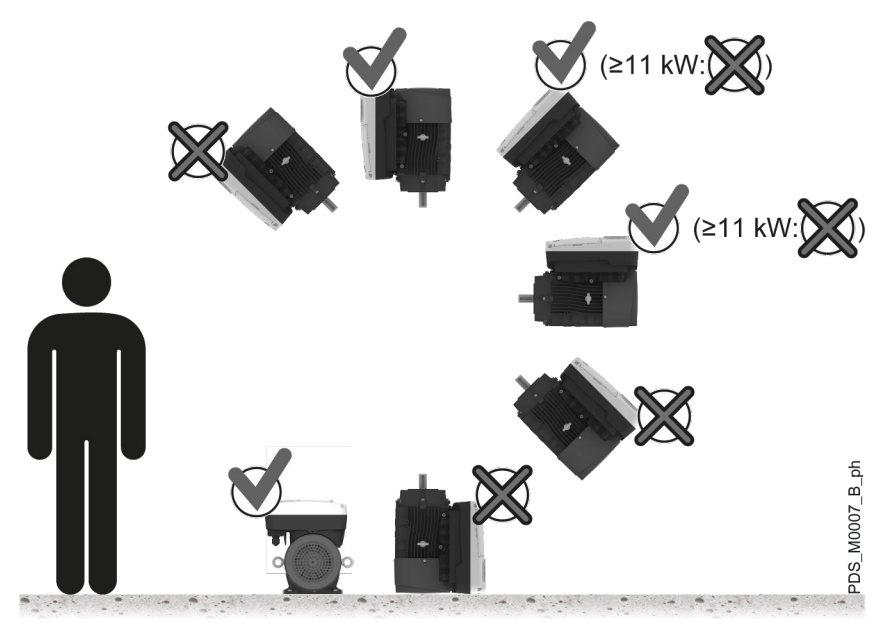

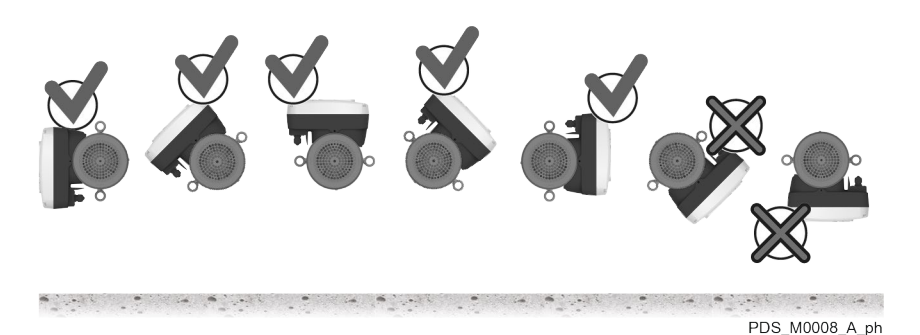

#### 4.2.2 Area di installazione

1. Osservare le prescrizioni riportate in Ambiente di funzionamento a pagina 124.

#### NOTA BENE:

Nel caso in cui l'umidità oltrepassi i limiti indicati, contattare la società di vendita Xylem o il Distributore Autorizzato.

- 2. Collocare l'unità rialzata rispetto al pavimento.
- 3. Assicurarsi che eventuali perdite di liquidi non possano allagare l'area di installazione o sommergere l'unità.
- 4. In caso di installazione all'aperto, proteggere l'unità da luce solare diretta, pioggia e neve con una copertura idonea.

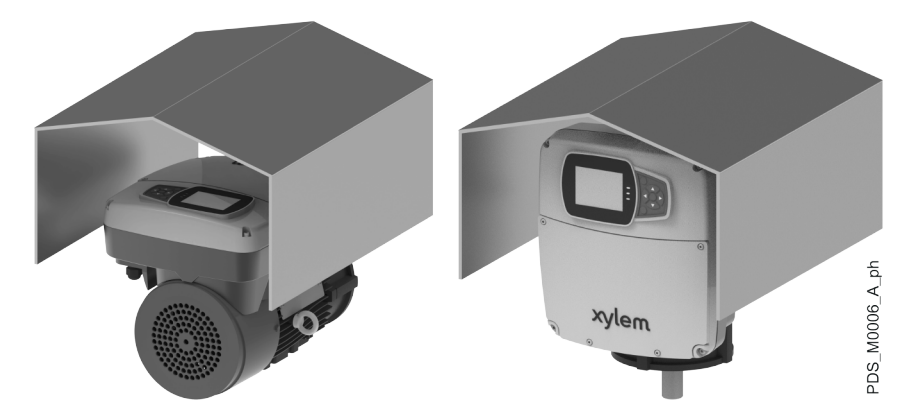

#### Spazio libero tra una parete e le superfici esterne dell'unità

- Per assicurare adeguata ventilazione: ≥ 100 mm (4 in)
- Per consentire l'ispezione e la rimozione del motore: ≥ 300 mm (12 in)
- Nel caso in cui lo spazio disponibile sia inferiore, vedere la documentazione tecnica dell'elettropompa.

#### Ambienti soggetti a formazione di condensa

In presenza di condizioni ambientali che possono favorire la formazione di condensa, attivare la modalità automatica di riscaldamento motore. Per ulteriori dettagli, vedere **S07.2 Riscaldamento motore**.

### 4.3 Collegamento meccanico con pompe Xylem

Collegamento meccanico dell'unità hydrovar X o hydrovar X+ con pompe del catalogo Xylem.

2. 3.

4

5.

6. 7

8.

9.

Unità hydrovar X o hydrovar X+
 Viti di fissaggio del corpo pompa

Viti di fissaggio della lanterna pompa-motore

Lanterna pompa-motore

Chiavetta della girante

13. Dado di fissaggio della girante

Disco porta tenuta

Tenuta meccanica Rondella

10. Tappo di scarico 11. O-Ring 12. Girante

14. Corpo pompa

#### 4.3.1 Collegamento con pompe NSCEK e NSCEX

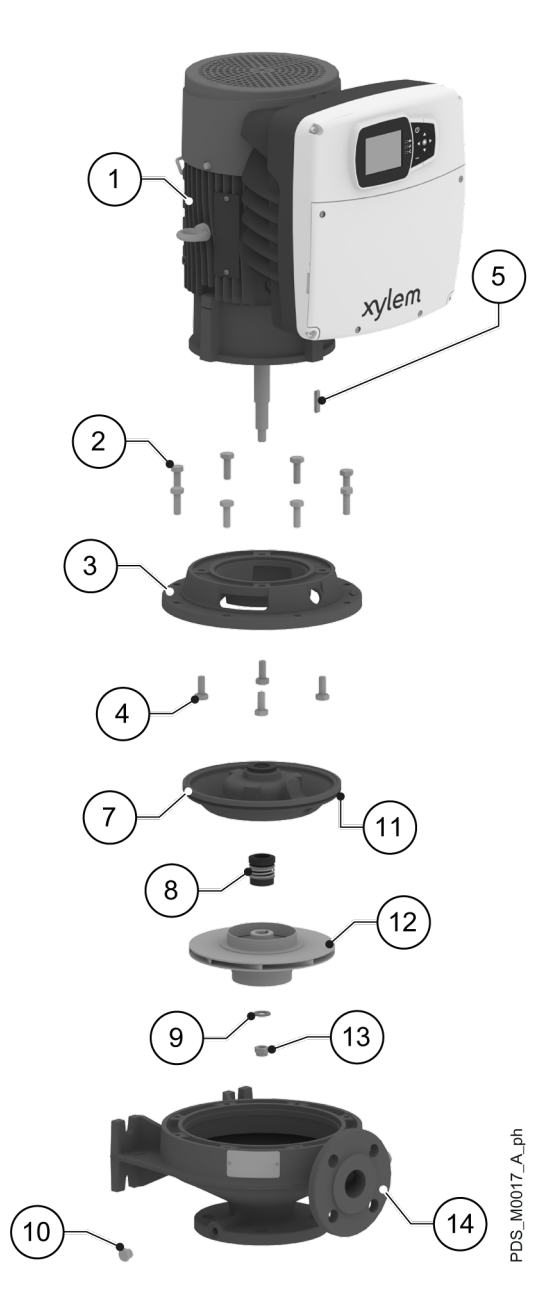

Operazioni preliminari

- 1. Chiudere le valvole in aspirazione e in mandata.
- 2. Svuotare l'unità svitando il tappo di scarico.

#### Smontaggio dell'unità

- 1. Smontare il corpo pompa svitando le viti di fissaggio.
- 2. Sfilare il motore.
- 3. Svitare il dado della girante e rimuovere la rondella.
- 4. Rimuovere la girante e la chiavetta.
- 5. Rimuovere la tenuta meccanica con cautela con l'aiuto dei leverini.
- 6. Rimuovere il disco porta tenuta.
- 7. Smontare la lanterna pompa-motore svitando le viti.

#### Montaggio della nuova unità

- 1. Montare la lanterna pompa-motore sul motore. Coppie di serraggio delle viti:
  - M8 → 15 Nm (133 lbf·in) ± 15%
  - M10 → 32 Nm (283 lbf·in) ± 15%
  - M12 → 45 Nm (398 lbf·in) ± 15%.
- 2. Montare il disco porta tenuta sulla flangia verificando che l'O-Ring sia posizionato correttamente.
- 3. Lubrificare la tenuta meccanica con alcol.
- 4. Inserire con cautela la tenuta meccanica sull'albero.
- 5. Posizionare la chiavetta e inserire la girante sull'albero.
- 6. Inserire la rondella e serrare il dado. Coppie di serraggio:
  - 7/16" 20UNF → 25 Nm (221 lbf·in) ± 15%
  - M12 → 45 Nm (398 lbf·in) ± 15%
  - M16 → 110 Nm (974 lbf·in) ± 15%.
- 7. Montare l'assieme motore sul corpo pompa. Coppie di serraggio delle viti:
  - M10X25 → 32 Nm (283 lbf·in) ± 15%
  - M10X30 e M10X35 → 40 Nm (354 lbf·in) ± 15%
  - M12 → 70 Nm (620 lbf·in) ± 15%.

#### Operazioni finali

- 1. Avvitare il tappo di scarico.
- Coppia di serraggio: 40 Nm (354 lbf·in) ± 25%.
- 2. Adescare l'elettropompa prima di riavviarla, vedere il manuale dell'elettropompa.

Unità hydrovar X o hydrovar X+
 Viti di fissaggio della flangia motore con la lanterna

Viti di fissaggio della lanterna pompa-motore Chiavetta dell'albero motore

Flangia motore

Lanterna lato motore Giunto rigido

10. Chiavetta della girante
 11. Lanterna lato pompa

13. Tenuta meccanica
 14. Rondella
 15. Tappo di scarico

17. Disco porta tenuta

20.Corpo pompa

19. Dado di fissaggio della girante

Grani di bloccaggio del giunto

Viti di fissaggio del corpo pompa

3.

4. 5.

6.

7. 8.

9.

16. -

12. O-Ring

18. Girante

#### 4.3.2 Collegamento con pompe NSCSK e NSCSX

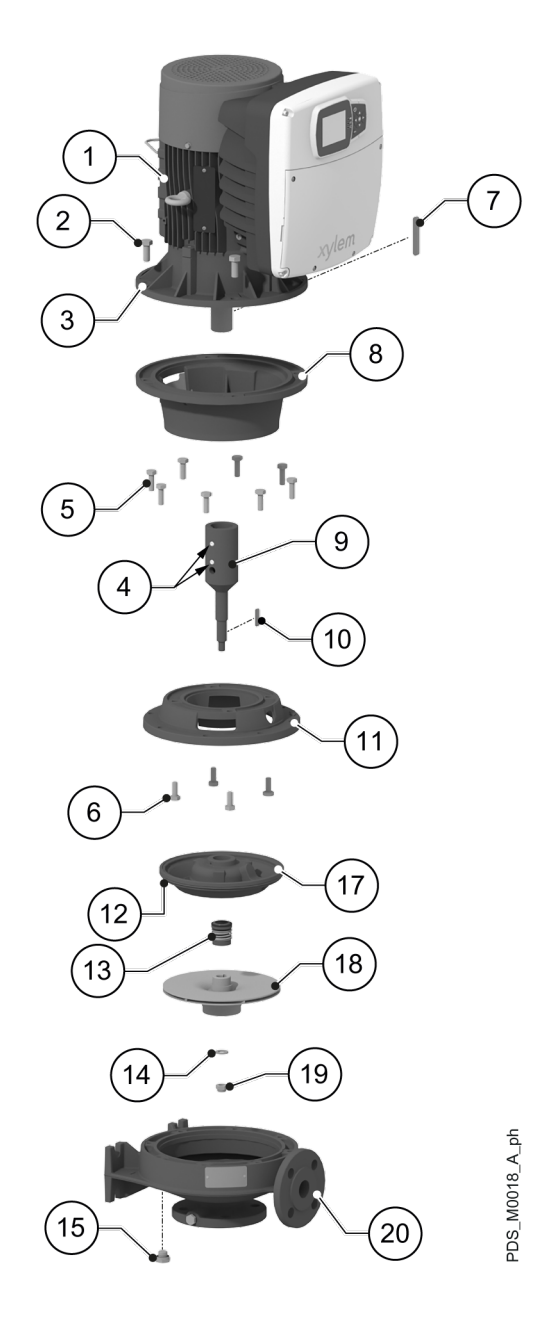

- Operazioni preliminari
  - 1. Chiudere le valvole in aspirazione e in mandata.
  - 2. Svuotare l'unità svitando il tappo di scarico.

#### Smontaggio dell'unità

- 1. Smontare il corpo pompa svitando le viti di fissaggio.
- 2. Sfilare il motore.
- 3. Svitare il dado della girante e rimuovere la rondella.
- 4. Rimuovere la girante e la chiavetta.
- 5. Rimuovere la tenuta meccanica con cautela con l'aiuto dei leverini.
- 6. Rimuovere il disco porta tenuta.
- 7. Smontare la flangia svitando le viti.
- 8. Svitare parzialmente una delle viti di fissaggio della flangia con la lanterna e svitare completamente tutte le altre.
- 9. Sfilare la lanterna colpendo con cautela la testa della vite parzialmente svitata con l'aiuto della mazzetta.
- 10.Svitare completamente la vite.
- 11.Allentare i grani del giunto.
- 12.Sfilare il giunto con l'aiuto dell'estrattore.

#### Montaggio della nuova unità

- 1. Posizionare la chiavetta e inserire il giunto sull'albero.
- Bloccare il giunto stringendo i grani. Coppia di serraggio: 13 Nm (115 lbf·in) ± 15%.
- Montare la lanterna lato motore sulla flangia motore. Coppia di serraggio delle viti:
  - M10 → 32 Nm (283 lbf·in) ± 15%
  - M12 → 45 Nm (398 lbf·in) ± 15%
  - M16 → 110 Nm (974 lbf in) ± 15%.
- 4. Montare la lanterna lato pompa sulla lanterna lato motore. Coppia di serraggio delle viti:
  - M8 → 15 Nm (133 lbf·in) ± 15%
  - M10 → 32 Nm (283 lbf·in) ± 15%.
- 5. Montare il disco porta tenuta sulla lanterna verificando che l'O-Ring sia posizionato correttamente.
- Coppia di serraggio: 20 Nm (177 lbf·in) ± 25%.
- 6. Lubrificare la tenuta meccanica con alcol.
- 7. Inserire con cautela la tenuta meccanica sull'albero.
- 8. Posizionare la chiavetta e inserire la girante sull'albero.
- 9. Inserire la rondella e serrare il dado. Coppie di serraggio:
  - 7/16" 20UNF → 25 Nm (221 lbf·in) ± 15%
  - M12 → 45 Nm (398 lbf·in) ± 15%
  - M16 → 110 Nm (974 lbf·in) ± 15%.
- 10.Montare l'assieme motore sul corpo pompa.
  - Coppie di serraggio delle viti:
  - M10 → 40 Nm (354 lbf·in) ± 15%
  - M12 → 70 Nm (620 lbf·in) ± 15%.
- 11.Avvitare il tappo di scarico.

Coppia di serraggio: 40 Nm (354 lbf·in) ± 25%.

#### Operazioni finali

- 1. Avvitare il tappo di scarico.
- Coppia di serraggio: 40 Nm (354 lbf·in) ± 25%.
- 2. Adescare l'elettropompa prima di riavviarla, vedere il manuale dell'elettropompa.

#### 4.3.3 Collegamento con pompe ESHEX

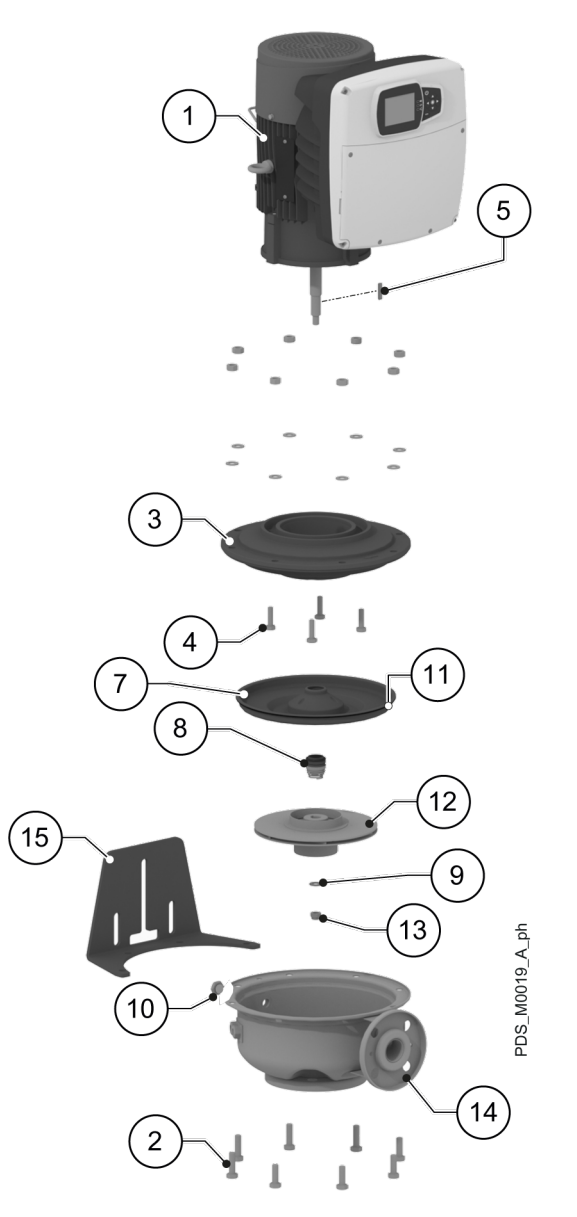

- 1. Unità hydrovar X o hydrovar X+
- 2. Viti di fissaggio del corpo pompa
- 3. Lanterna pompa-motore flangia della pompa
- 4. Viti di fissaggio della lanterna pompa-motore flangia
- 5. Chiavetta della girante
- 6. -
- 7. Disco porta tenuta
- 8. Tenuta meccanica
- 9. Rondella
- 10. Tappo di scarico
- 11. O-Ring
- 12. Girante
- 13. Dado di fissaggio della girante
- 14. Corpo pompa
- 15. Piede

#### Operazioni preliminari

- 1. Chiudere le valvole in aspirazione e in mandata.
- 2. Svuotare l'unità svitando il tappo di scarico.

#### Smontaggio dell'unità

- 1. Smontare il corpo pompa svitando le viti di fissaggio.
- 2. Sfilare il motore.
- 3. Svitare il dado della girante e rimuovere la rondella.
- 4. Rimuovere la girante e la chiavetta.
- 5. Rimuovere la tenuta meccanica con cautela con l'aiuto dei leverini.
- 6. Rimuovere il disco porta tenuta.
- 7. Smontare lanterna pompa-motore svitando le viti.

#### Montaggio della nuova unità

- 1. Montare la lanterna pompa-motore sul motore. Coppie di serraggio delle viti:
  - M8  $\rightarrow$  15 Nm (133 lbf·in) ± 15%
  - M10  $\rightarrow$  32 Nm (283 lbf·in) ± 15%
  - M12  $\rightarrow$  45 Nm (398 lbf·in) ± 15%.
- 2. Montare il disco porta tenuta sulla lanterna pompa-motore verificando che l'O-Ring sia posizionato correttamente.
- 3. Lubrificare la tenuta meccanica con alcol.
- 4. Inserire con cautela la tenuta meccanica sull'albero.
- 5. Posizionare la chiavetta e inserire la girante sull'albero.
- 6. Inserire la rondella e serrare il dado.
  - Coppie di serraggio:
  - 7/16" 20UNF  $\rightarrow$  25 Nm (221 lbf·in) ± 15%
  - M12 → 45 Nm (398 lbf·in) ± 15%
  - M16  $\rightarrow$  110 Nm (974 lbf·in) ± 15%.
- 7. Montare l'assieme motore sul corpo pompa. Coppie di serraggio delle viti:
  - M10X25 → 32 Nm (283 lbf·in) ± 15%
  - M10X30 e M10X35  $\rightarrow$  40 Nm (354 lbf·in) ± 15%
  - M12 → 70 Nm (620 lbf·in) ± 15%.
- Avvitare il tappo di scarico.
   Coppia di serraggio: 40 Nm (354 lbf·in) ± 25%.

#### Operazioni finali

- 1. Avvitare il tappo di scarico.
- Coppia di serraggio: 40 Nm (354 lbf·in) ± 25%.
- 2. Adescare l'elettropompa prima di riavviarla, vedere il manuale dell'elettropompa.

#### 4.3.4 Collegamento con pompe ESHSX

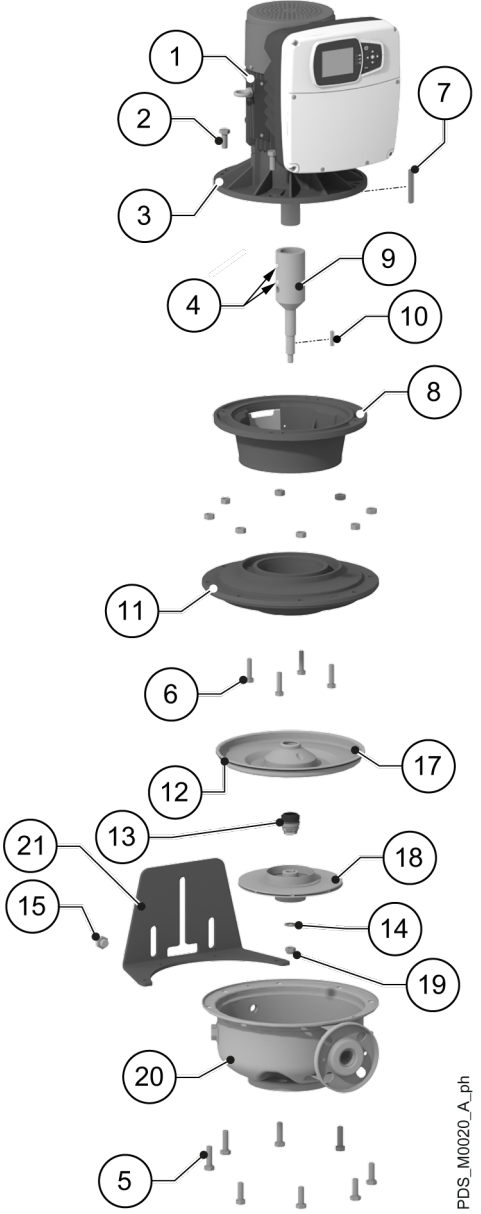

#### Operazioni preliminari

- 1. Chiudere le valvole in aspirazione e in mandata.
- 2. Svuotare l'unità svitando il tappo di scarico.

- Flangia del motore 3. Grani di bloccaggio del giunto 4.
  - 5. Viti di fissaggio del corpo pompa

Unità hydrovar X o hydrovar X+
 Viti di fissaggio della flangia con la lanterna

- 6.
- Viti di fissaggio della flangia Chiavetta dell'albero del motore 7.
- 8. Lanterna del motore
- 9. Giunto
- 10. Chiavetta della girante
- 11. Flangia della pompa
- 12. O-Ring
- 13. Tenuta meccanica
- 14. Rondella
- 15. Tappo di scarico
- 16. -
- 17. Disco porta tenuta 18. Girante
- 19. Dado di fissaggio della girante
- 20. Corpo pompa
- 21. Piede

#### Smontaggio dell'unità

- 1. Smontare il corpo pompa svitando le viti di fissaggio.
- 2. Sfilare il motore.
- 3. Svitare il dado della girante e rimuovere la rondella.
- 4. Rimuovere la girante e la chiavetta.
- 5. Rimuovere la tenuta meccanica con cautela con l'aiuto dei leverini.
- 6. Rimuovere il disco porta tenuta.
- 7. Smontare la flangia svitando le viti.
- 8. Svitare parzialmente una delle viti di fissaggio della flangia con la lanterna e svitare completamente tutte le altre.
- 9. Sfilare la lanterna colpendo con cautela la testa della vite parzialmente svitata con l'aiuto della mazzetta.
- 10.Svitare completamente la vite.
- 11.Allentare i grani del giunto.
- 12.Sfilare il giunto con l'aiuto dell'estrattore.

#### Montaggio della nuova unità

- 1. Posizionare la chiavetta e inserire il giunto sull'albero.
- Bloccare il giunto stringendo i grani. Coppia di serraggio: 13 Nm (115 lbf·in) ± 15%.
- 3. Montare la lanterna sul motore.
  - Coppia di serraggio delle viti:
  - M10 → 32 Nm (283 lbf·in) ± 15%
  - M12 → 50 Nm (443 lbf·in) ± 15%
  - M16 → 110 Nm (974 lbf·in) ± 15%.
- 4. Montare la flangia sulla lanterna. Coppia di serraggio delle viti:
  - M8 → 15 Nm (133 lbf·in) ± 15%
  - M10 → 32 Nm (283 lbf·in) ± 15%.
- 5. Montare il disco porta tenuta sulla flangia verificando che l'O-Ring sia posizionato correttamente.
- Coppia di serraggio: 20 Nm (177 lbf·in) ± 25%.
- 6. Lubrificare la tenuta meccanica con alcol.
- 7. Inserire con cautela la tenuta meccanica sull'albero.
- 8. Posizionare la chiavetta e inserire la girante sull'albero.
- 9. Inserire la rondella e serrare il dado. Coppie di serraggio:
  - 7/16" 20UNF → 25 Nm (221 lbf·in) ± 15%
  - M12 → 45 Nm (398 lbf·in) ± 15%
  - M16 → 110 Nm (974 lbf·in) ± 15%.
- 10.Montare l'assieme motore sul corpo pompa.
  - Coppie di serraggio delle viti:
  - M10 → 40 Nm (354 lbf·in) ± 15%
  - M12 → 70 Nm (620 lbf·in) ± 15%.
- 11.Avvitare il tappo di scarico.

Coppia di serraggio: 40 Nm (354 lbf·in) ± 25%.

#### Operazioni finali

- 1. Avvitare il tappo di scarico.
- Coppia di serraggio: 40 Nm (354 lbf·in) ± 25%.
- 2. Adescare l'elettropompa prima di riavviarla, vedere il manuale dell'elettropompa.

#### 4.3.5 Collegamento con pompe LNEEK, LNEEX, LNTEK e LNTEX

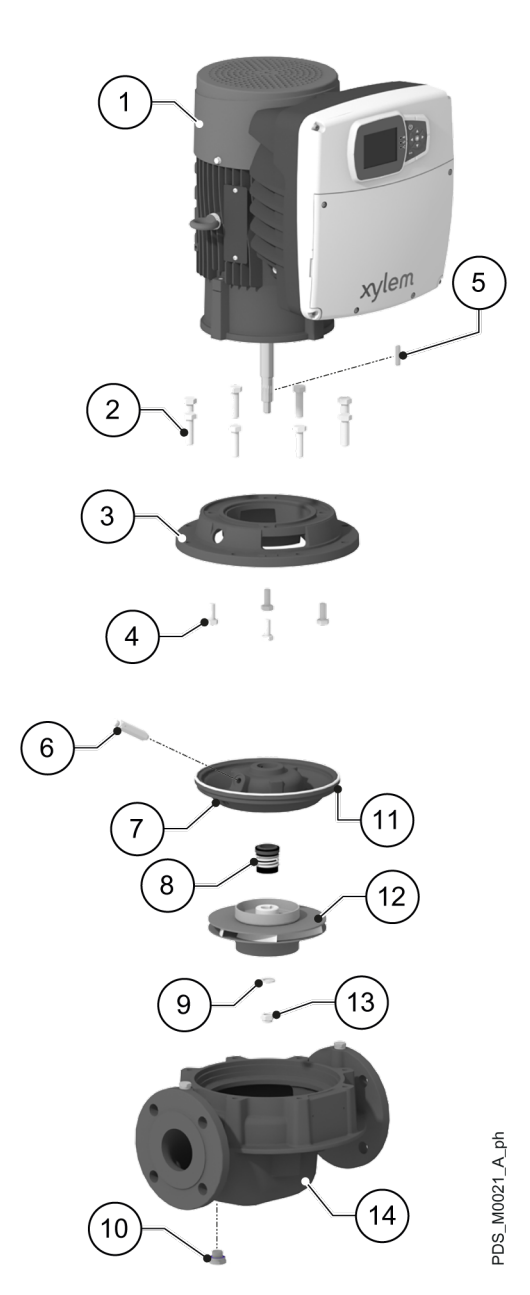

#### Operazioni preliminari

- 1. Chiudere le valvole in aspirazione e in mandata.
- 2. Svuotare l'unità svitando il tappo di scarico.

#### Smontaggio dell'unità

- 1. Svitare la valvola di sfiato
- 2. Smontare il corpo pompa svitando le viti di fissaggio.
- 3. Sfilare il motore.
- 4. Svitare il dado della girante e rimuovere la rondella.
- 5. Rimuovere la girante e la chiavetta.
- 6. Rimuovere la tenuta meccanica con cautela con l'aiuto dei leverini.
- 7. Rimuovere il disco porta tenuta.
- 8. Smontare la lanterna pompa-motore svitando le viti.

- 1. Unità hydrovar X o hydrovar X+
- 2. Viti di fissaggio del corpo pompa
- 3. Lanterna pompa-motore
- 4. Viti di fissaggio della lanterna pompa-motore
- 5. Chiavetta della girante
- 6. Valvola di sfiato
- 7. Disco porta tenuta
- Tenuta meccanica
   Rondella
- 9. Rondella
- 10. Tappo di scarico
- 11. O-Ring 12. Girante
- 2. Girante 3. Dado di fico
- 13. Dado di fissaggio della girante
   14. Corpo pompa

#### Montaggio della nuova unità

- 1. Montare la lanterna pompa-motore sul motore.
  - Coppie di serraggio delle viti:
  - M8 → 15 Nm (133 lbf·in) ± 15%
  - M10 → 32 Nm (283 lbf·in) ± 15%
  - M12 → 45 Nm (398 lbf·in) ± 15%.
- 2. Montare il disco porta tenuta sulla la lanterna pompa-motore verificando che l'O-Ring sia posizionato correttamente. Il foro di connessione della valvola di sfiato deve collimare col foro presente nella flangia.
- 3. Avvolgere un po' di Teflon sul filetto della valvola di sfiato e poi avvitarla.
- Coppia di serraggio: 20 Nm (177 lbf·in) ± 25%.
- 4. Lubrificare la tenuta meccanica con alcol.
- 5. Inserire con cautela la tenuta meccanica sull'albero.
- 6. Posizionare la chiavetta e inserire la girante sull'albero.
- 7. Inserire la rondella e serrare il dado.
  - Coppie di serraggio:
  - 7/16" 20UNF  $\rightarrow$  25 Nm (221 lbf·in) ± 15%
  - M12 → 45 Nm (398 lbf·in) ± 15%
  - M16 → 110 Nm (974 lbf·in) ± 15%.
- 8. Montare l'assieme motore sul corpo pompa. Coppie di serraggio delle viti:
  - M10X25 → 32 Nm (283 lbf·in) ± 15%
  - M10X30 e M10X35  $\rightarrow$  40 Nm (354 lbf·in) ± 15%
  - M12  $\rightarrow$  70 Nm (620 lbf·in) ± 15%.
- Avvitare il tappo di scarico. Coppia di serraggio: 40 Nm (354 lbf·in) ± 25%.

#### Operazioni finali

- 1. Avvitare il tappo di scarico.
  - Coppia di serraggio: 40 Nm (354 lbf·in) ± 25%.
- 2. Adescare l'elettropompa prima di riavviarla, vedere il manuale dell'elettropompa.

Unità hydrovar X o hydrovar X+
 Viti di fissaggio della flangia motore con la lanterna

Viti di fissaggio della lanterna pompa-motore Chiavetta dell'albero motore

Grani di bloccaggio del giunto

Lanterna lato motore

19. Dado di fissaggio della girante

Viti di fissaggio del corpo pompa

3. Flangia motore

Giunto rigido 10. Chiavetta della girante 11. Lanterna lato pompa

13. Tenuta meccanica

4.

5.

6. 7. 8.

9.

12. O-Ring

14. Rondella 15. Tappo di scarico 16. Valvola di sfiato 17. Disco porta tenuta

18. Girante

20. Corpo pompa

#### 4.3.6 Collegamento con pompe LNESK, LNESX, LNTSK e LNTSX

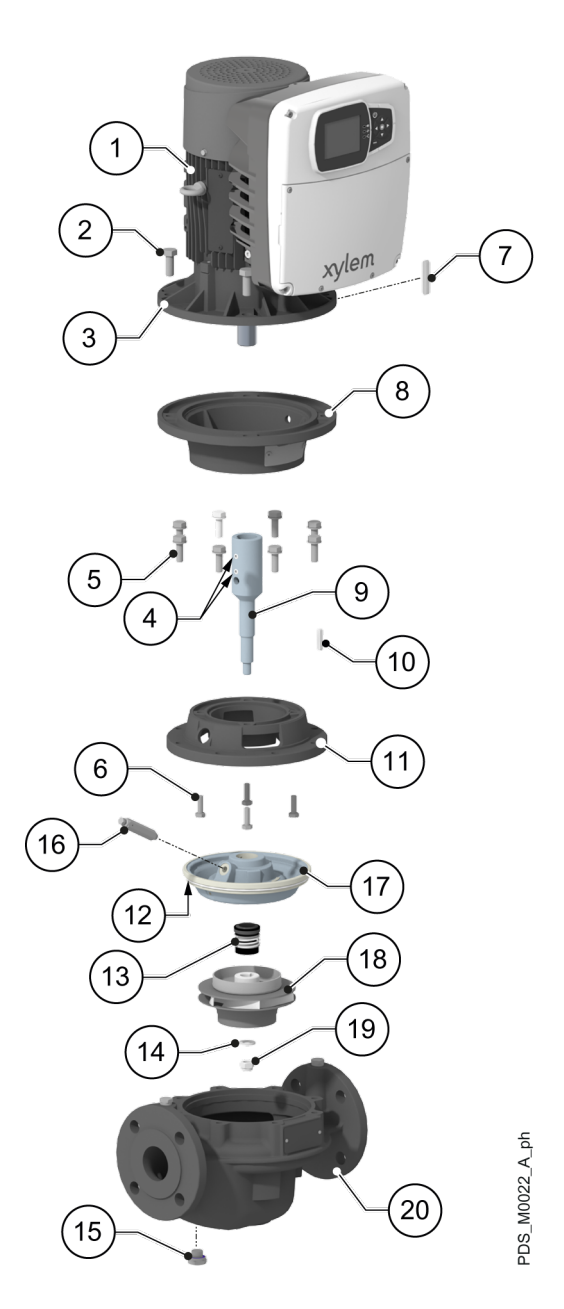

#### Operazioni preliminari

- 1. Chiudere le valvole in aspirazione e in mandata.
- 2. Svuotare l'unità svitando il tappo di scarico.

#### Smontaggio dell'unità

- 1. Svitare la valvola di sfiato
- 2. Smontare il corpo pompa svitando le viti di fissaggio.
- 3. Sfilare il motore.
- 4. Svitare il dado della girante e rimuovere la rondella.
- 5. Rimuovere la girante e la chiavetta.
- 6. Rimuovere la tenuta meccanica con cautela con l'aiuto dei leverini.
- 7. Rimuovere il disco porta tenuta.
- 8. Smontare la flangia svitando le viti.
- 9. Svitare parzialmente una delle viti di fissaggio della flangia con la lanterna e svitare completamente tutte le altre.
- 10.Sfilare la lanterna colpendo con cautela la testa della vite parzialmente svitata con l'aiuto della mazzetta.
- 11.Svitare completamente la vite.
- 12.Allentare i grani del giunto.
- 13.Sfilare il giunto con l'aiuto dell'estrattore.

#### Montaggio della nuova unità

- 1. Posizionare la chiavetta e inserire il giunto sull'albero.
- Bloccare il giunto stringendo i grani. Coppia di serraggio: 13 Nm (115 lbf·in) ± 15%.
- 3. Montare la lanterna sul motore.
  - Coppia di serraggio delle viti:
  - M10 → 32 Nm (283 lbf·in) ± 15%
  - M12 → 45 Nm (398 lbf·in) ± 15%
  - M16 → 110 Nm (974 lbf·in) ± 15%.
- 4. Montare la flangia sulla lanterna. Coppia di serraggio delle viti:
  - M8 → 15 Nm (133 lbf·in) ± 15%
  - M10 → 32 Nm (283 lbf·in) ± 15%.
- 5. Montare il disco porta tenuta sulla flangia verificando che l'O-Ring sia posizionato correttamente. Il foro di connessione della valvola di sfiato deve collimare col foro presente nella flangia.

Coppia di serraggio: 20 Nm (177 lbf·in) ± 25%.

- 6. Avvolgere un po' di Teflon sul filetto della valvola di sfiato e poi avvitarla. Coppia di serraggio: 20 Nm (177 lbf·in) ± 25%.
- 7. Lubrificare la tenuta meccanica con alcol.
- 8. Inserire con cautela la tenuta meccanica sull'albero.
- 9. Posizionare la chiavetta e inserire la girante sull'albero.
- 10.Inserire la rondella e serrare il dado.
- Coppie di serraggio:
  - 7/16" 20UNF → 25 Nm (221 lbf·in) ± 15%
  - M12 → 45 Nm (398 lbf·in) ± 15%
  - M16 → 110 Nm (974 lbf·in) ± 15%.
- 11.Montare l'assieme motore sul corpo pompa.
  - Coppie di serraggio delle viti:
  - M10 → 40 Nm (354 lbf·in) ± 15%
  - M12 → 70 Nm (620 lbf·in) ± 15%.
- 12. Avvitare il tappo di scarico.

Coppia di serraggio: 40 Nm (354 lbf·in) ± 25%.

#### Operazioni finali

- 1. Avvitare il tappo di scarico.
  - Coppia di serraggio: 40 Nm (354 lbf·in) ± 25%.
- 2. Adescare l'elettropompa prima di riavviarla, vedere il manuale dell'elettropompa.

### 4.3.7 Collegamento con pompe SVK, SVX, SVIK e SVIX

Ad esclusione dei modelli 1...22 SVI...E...

#### SVK, SVX

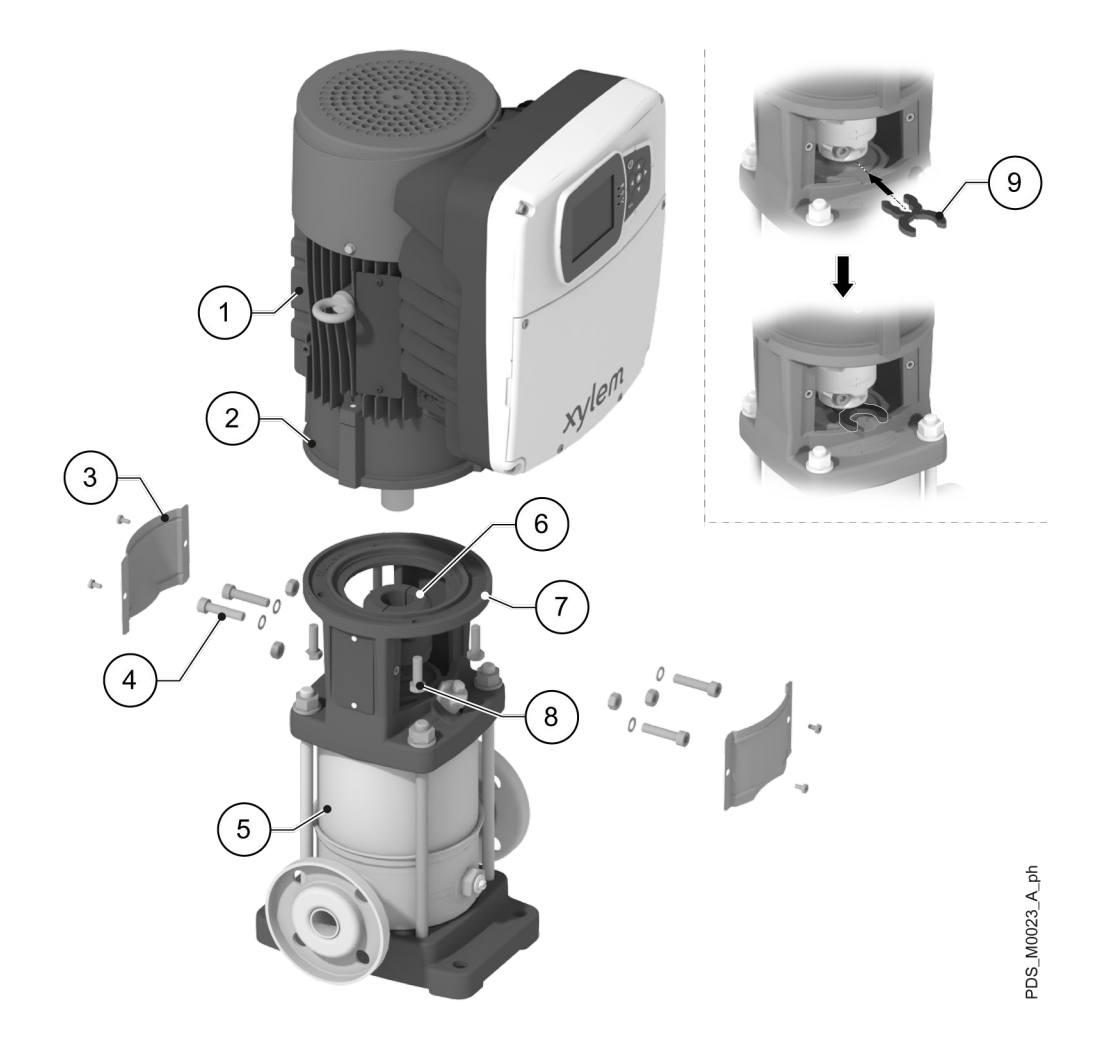

- Unità hydrovar X o hydrovar X+
   Flangia del motore
- 3. Protezioni del giunto
- 4. Viti del giunto
- 5. Pompa
- Giunto
   Lantern
- Lanterna
- Viti di fissaggio del motore
   Spessore di bloccaggio del pacco giranti

#### SVIK, SVIX

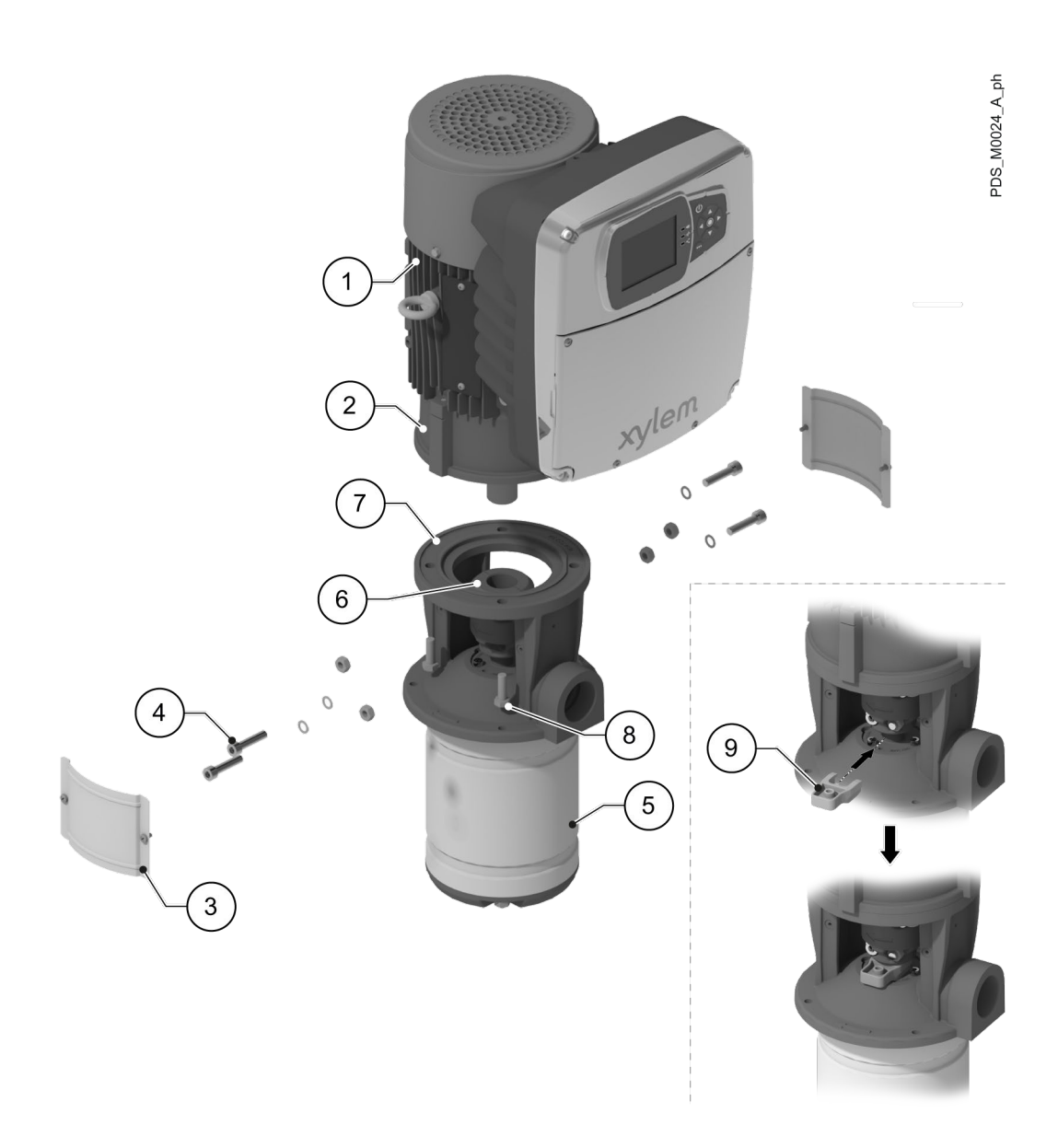

- 1. Unità hydrovar X o hydrovar X+
- 2. Flangia del motore
- 3. Protezioni del giunto
- 4. Viti del giunto
- 5. Pompa
- 6. Giunto
- 7. Lanterna
- Viti di fissaggio del motore
   Spessore di bloccaggio del pacco giranti

#### Smontaggio dell'unità

- 1. Rimuovere le protezioni.
- 2. Inserire lo spessore a forcella fornito con l'elettropompa.
- 3. Smontare il giunto svitando le viti.
- 4. Svitare le viti di fissaggio della flangia con la lanterna.
- 5. Sfilare il motore.

#### Montaggio della nuova unità

- 1. Montare il motore sulla lanterna. Coppia di serraggio delle viti:
  - M8 → 15 Nm (133 lbf·in) ± 15%
  - M12  $\rightarrow$  50 Nm (442 lbf·in) ± 15%
  - M16 → 75 Nm (664 lbf·in) ± 15%.
- 2. Montare il giunto.
  - Coppia di serraggio delle viti:
  - M8 → 25 Nm (221 lbf·in) ± 15%
  - M10  $\rightarrow$  50 Nm (442 lbf·in) ± 15%
  - M12  $\rightarrow$  75 Nm (664 lbf·in) ± 15%.
- Rimuovere lo spessore a forcella.
   Montare le protezioni del giunto.
  - Coppia di serraggio delle viti:
  - M4 → 1.5 Nm (13 lbf·in) ± 25%
  - M5  $\rightarrow$  3 Nm (27 lbf·in) ± 25%.

# 4.4 Collegamenti elettrici

#### 4.4.1 Requisiti

- 1. Verificare che i conduttori elettrici siano protetti da:
  - Temperature elevate
  - Vibrazioni
  - Urti
  - Liquidi.
- 2. Verificare che la linea di alimentazione sia dotata di:
  - Un dispositivo di protezione da cortocircuito adeguatamente dimensionato
  - Un dispositivo di sezionamento dalla rete, con distanza di apertura dei contatti che consenta la disconnessione completa nelle condizioni della categoria di sovratensione III.

#### Reti di tipo isolato (IT)

L'installazione in reti di distribuzione con neutro isolato da terra (sistemi IT):

- Deve essere valutata in base alla corrente di dispersione dichiarata e al numero di unità previste per l'installazione
- Può richiedere l'impiego delle unità hydrovar X e hydrovar X+ nella variante W, priva di filtri EMI e specificamente progettata per applicazioni in categoria C4, come definito dalle norme di prodotto EN 61800-3:2004+A1:2012 e EN IEC 61800-3:2018.

Per ulteriori informazioni contattare la società di vendita Xylem o il Distributore Autorizzato.

#### 4.4.2 Messa a terra

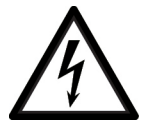

#### PERICOLO: Pericolo elettrico

- Collegare sempre il conduttore esterno di protezione (terra) al morsetto di terra prima di eseguire collegamenti elettrici.
- Collegare a terra tutti gli accessori elettrici dell'unità.
- Verificare che il conduttore esterno di protezione (terra) sia più lungo dei conduttori di fase. In caso di distacco accidentale dell'unità dai conduttori di fase, il conduttore di protezione deve essere l'ultimo a staccarsi dal terminale.
- Installare adeguati sistemi di protezione da contatti indiretti per prevenire scosse elettriche letali.

#### 4.4.3 Linee guida per il quadro di comando

#### NOTA BENE:

Il quadro deve essere conforme ai valori nominali riportati sulla targa dati dell'unità.

#### Fusibili e/o interruttori automatici

- Una funzione del drive attivata elettronicamente fornisce protezione da sovraccarico al motore. La funzione di protezione da sovraccarico calcola il livello di incremento per attivare la temporizzazione per la funzione di scatto (arresto del motore).
   Maggiore è la corrente assorbita, più rapida sarà la risposta di scatto. La funzione fornisce una protezione di Classe 20 al motore.
- Il drive deve essere dotato di protezione da sovracorrente e da corto circuito per evitare il surriscaldamento dai cavi di alimentazione. Fusibili di linea o interruttori automatici devono essere installati per garantire questa protezione. Fusibili ed interruttori automatici devono essere forniti dall'installatore in quanto parte dell'installazione.
- Utilizzare i fusibili e/o gli interruttori automatici raccomandati sul lato dell'alimentazione come protezione in caso di guasto dei componenti interni al drive (primo guasto). L'utilizzo di fusibili e interruttori automatici raccomandati garantisce che i possibili danni a carico del drive siano limitati all'interno del drive. Per altri tipi di protezione, assicurarsi che l'energia passante sia uguale o inferiore a quella dei modelli raccomandati.
- La conformità ai requisiti UL è garantita solo utilizzando fusibili approvati in categoria JDDZ.2/8 tipo T e con le caratteristiche indicate di seguito e nella tabella.
- I fusibili indicati nella tabella sono adatti all'uso su un circuito in grado di liberare 5000 Arms (simmetrici), massimo 480 V. Con i fusibili indicati il valore nominale dalla corrente di cortocircuito (SCCR) relativa al drive è di 5000 Arms.
- Fare riferimento alla corrente riportata sulla targa dati per la selezione del dispositivo di protezione e rispettare le disposizioni locali e nazionali per il dimensionamento dello stesso.

| Taglia del          | Motore Xylem | Tensione di<br>alimentazione<br>trifase, Vac | Fusibili non<br>UL tipo gG,<br>A | Fusibili UL tipo T, fabbricante e modello |          |            |                    | Interruttori ABB    |
|---------------------|--------------|----------------------------------------------|----------------------------------|-------------------------------------------|----------|------------|--------------------|---------------------|
| drive HVX<br>o HVX+ |              |                                              |                                  | Bussmann                                  | Edison   | Littelfuse | Ferraz-<br>Shawmut | modello MCB<br>S203 |
| В                   | EXM/3B       | 200 - 240                                    | 16                               | JJN-15                                    | TJN (15) | JLLN 15    | A3T15              | C16                 |
| С                   | EXM/3C       |                                              | 30                               | JJN-30                                    | TJN (30) | JLLN 30    | A3T30              | C32                 |
| D                   | EXM/3D       |                                              | 63                               | JJN-60                                    | TJN (60) | JLLN 60    | A3T60              | C63                 |
| В                   | EXM/4B       | 380 - 480                                    | 16                               | JJS-15                                    | TJS (15) | JLLS 15    | A6T15              | C16                 |
| С                   | EXM/4C       |                                              | 30                               | JJS-30                                    | TJS (30) | JLLS 30    | A6T30              | C32                 |
| D                   | EXM/4D       |                                              | 63                               | JJS-60                                    | TJS (60) | JLLS 60    | A6T60              | C63                 |

La tabella mostra i fusibili e gli interruttori raccomandati.

#### Interruttore differenziale ad elevata sensibilità

- Se è installato un interruttore di protezione per le persone contro il guasto a terra, verificare che:
  - Sia adeguatamente dimensionato per la configurazione dell'impianto e all'ambiente di utilizzo
  - Abbia un ritardo di spunto, per prevenire malfunzionamenti causati da correnti di terra transitorie
  - Sia in grado di rilevare le correnti alternata e continua, ovvero sia contrassegnati dai simboli mostrati in figura.
- Quando si utilizza un interruttore automatico con dispersione a terra o un interruttore di circuito per guasto a terra, considerare la corrente di dispersione totale di tutte le apparecchiature elettriche dell'impianto.

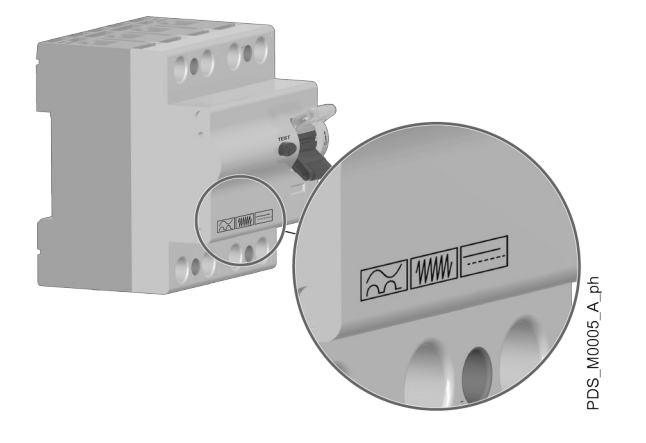

#### 4.4.4 Linee guida per il drive

#### NOTA BENE:

La sezione dei cavi deve essere dimensionata in funzione della corrente nominale dell'unità. Rispettare le disposizioni locali e nazionali per il dimensionamento dei cavi.

#### Caratteristiche degli ingressi dei cavi

Vedere Targhe dati per individuare la taglia del drive.

| Tipo di pressacavo | Diametro del cavo, mm<br>(in) | Coppia di serraggio<br>sulla piastra di | Coppia di serraggio del<br>pressacavo, Nm (lbf·in) | Numero di ingressi secondo la<br>taglia del drive HVX o HVX+ |   | econdo la<br>HVX+ |
|--------------------|-------------------------------|-----------------------------------------|----------------------------------------------------|--------------------------------------------------------------|---|-------------------|
|                    |                               | supporto, Nm (lbf·in)                   |                                                    | В                                                            | С | D                 |
| M12                | 3-6.5 (0.1-0.26)              | 2.7 (24)                                | 1.5 (13)                                           | 3                                                            | 3 | 5                 |
| M16                | 5-10 (0.2-0.4)                | 5 (44)                                  | 3 (27)                                             | 3                                                            | 3 | 3                 |
| M25                | 11-17 (0.4-0.7)               | 7.5 (66)                                | 7 (62)                                             | 1                                                            | 1 | -                 |
| M40                | 19-28 (0.7-1.1)               | 14 (124)                                | 12 (106)                                           | -                                                            | - | 1                 |

#### NOTA BENE:

- Durante l'installazione verificare il corretto serraggio dei pressacavi sulla piastra di supporto, secondo i valori riportati nella tabella.
- In caso di sostituzione dei pressacavi e/o di installazione di adattatori, utilizzare componenti idonei approvati per mantenere i gradi di protezione IP55 e NEMA 4.

#### Caratteristiche dei morsetti di alimentazione e dei conduttori

Vedere Targhe dati per individuare la taglia del drive.

| Taglia del drive HVX o<br>HVX+ | Tipo di connessione | Tipo e sezione dei conduttori installabili                                                                                                    | Lunghezza di<br>spellatura, mm (in) |
|--------------------------------|---------------------|----------------------------------------------------------------------------------------------------|-------------------------------------|
| B e C                          | A molla             | <ul> <li>Rigido: 1.5-10 mm<sup>2</sup></li> <li>Flessibile: 1.5-6 mm<sup>2</sup></li> <li>Capicorda senza guaina plastica: 1.5-6 mm<sup>2</sup></li> <li>Capicorda con guaina in plastica: 1.5-4 mm<sup>2</sup></li> <li>Conforme a UL/CSA: AWG 16-8</li> </ul>    | 15 (0.6)                            |
| D                              | A vite              | <ul> <li>Rigido: 2.5-35 mm<sup>2</sup></li> <li>Flessibile: 2.5-25 mm<sup>2</sup></li> <li>Capicorda senza guaina plastica: 2.5-25 mm<sup>2</sup></li> <li>Capicorda con guaina in plastica: 2.5-25 mm<sup>2</sup></li> <li>Conforme a UL/CSA: AWG 14-2</li> </ul> |                                     |

#### Collegamento del drive

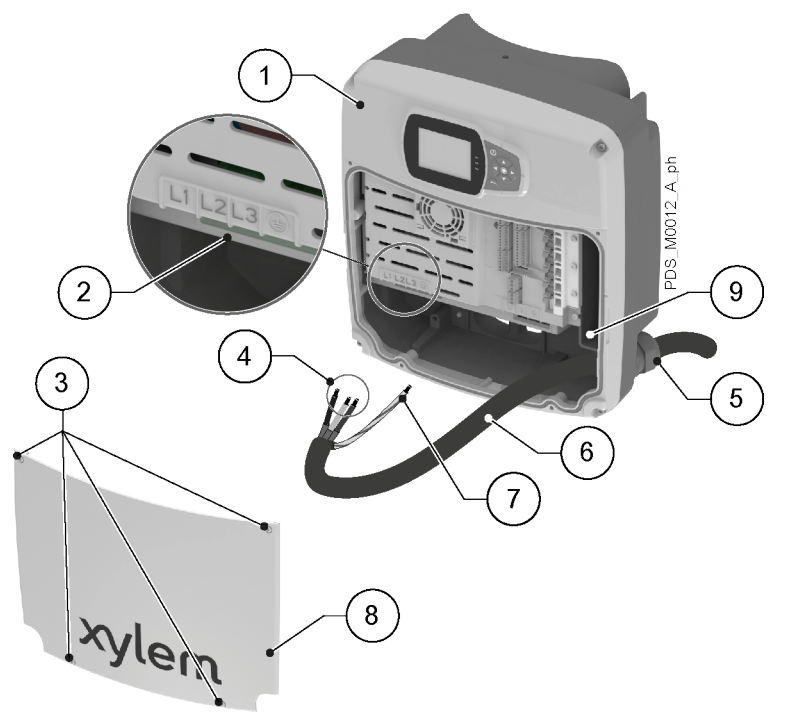

- 1. Drive
- 2. Morsetti
- 3. Viti del coperchio
- 4. Conduttori di fase
- 5. Pressacavo
- Cavo di alimentazione
   Conduttore di protezione (terra)
- Conduttore di pro
   Coperchio
- Connessione di terra aggiuntiva
- 1. Smontare il coperchio e osservare gli schemi di cablaggio all'interno.
- 2. Individuare la taglia del drive, vedere Targhe dati.
- 3. Inserire il cavo nel pressacavo dedicato all'alimentazione:

| Taglia del drive HVX o HVX+ | Tipo di pressacavo |
|-----------------------------|--------------------|
| В                           | M20                |
| С                           | M25                |
| D                           | M40                |

- 4. Collegare saldamente i conduttori assicurandosi che quello di protezione sia più lungo di quelli di fase. Nei modelli taglia:
  - B e C, aprire le molle con un cacciavite a taglio con larghezza max. di 2.5 mm (0.98 in)
  - D, serrare le viti dei morsetti con un cacciavite Pozidriv e coppia di serraggio di 4 Nm (35 lbf·in).

Nota: nei modelli taglia D è consigliabile usare capicorda con guaina in plastica.

5. Serrare il pressacavo.

Coppia di serraggio:

- M20  $\rightarrow$  6 Nm (53 lbf·in)
- M25  $\rightarrow$  7 Nm (71 lbf·in)
- M40  $\rightarrow$  12 Nm (106 lbf·in).
- Montare il coperchio e serrare le viti. Coppia di serraggio: 2.5 Nm (22 lbf·in) ± 15%.

# 4.5 Collegamenti ausiliari

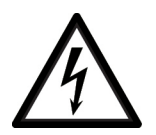

#### PERICOLO: Pericolo elettrico:

Non utilizzare il relè 2 se il relè 1 è collegato ad una tensione superiore a 30 V.

Si raccomanda il collegamento a terra degli schermi dei cavi di segnale, tramite i morsetti metallici a molla disponibili in prossimità dei morsetti dei segnali.

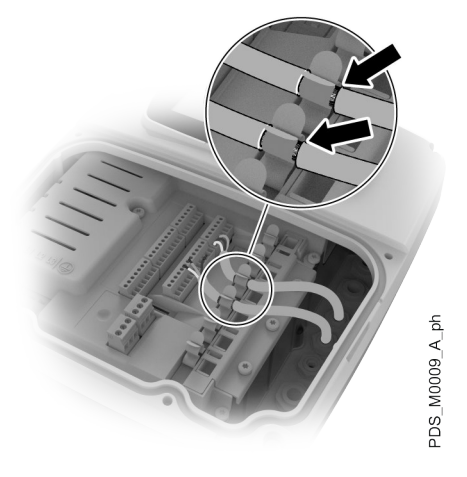

#### NOTA BENE:

- Tenere i cavi di segnale distanziati di almeno 200 mm (8 in) dal cavo di alimentazione
- Non intersecare i cavi: se inevitabile, è permesso un angolo di intersezione di 90°.

#### Caratteristiche dei morsetti

| Posizioni | Denominazione                             | Tipo e sezione dei cavi<br>installabili                        | Lunghezza di spellatura,<br>mm (in) | Coppia di serraggio, Nm<br>(Ibf∙in) ± 15% |
|-----------|-------------------------------------------|----------------------------------------------------------------|-------------------------------------|-------------------------------------------|
| 1-39      | Ingressi e uscite analogici<br>e digitali | <ul> <li>0.2-1.5 mm<sup>2</sup></li> <li>AWG 28-16</li> </ul>  | 6-7 (0.2-0.3)                       | 0.2 (1.7)                                 |
| 40-45     | Relè                                      | <ul> <li>0.34-2.5 mm<sup>2</sup></li> <li>AWG 24-12</li> </ul> |                                     | 0.5 (4)                                   |

#### 4.5.1 Morsetti dei segnali, hydrovar X+

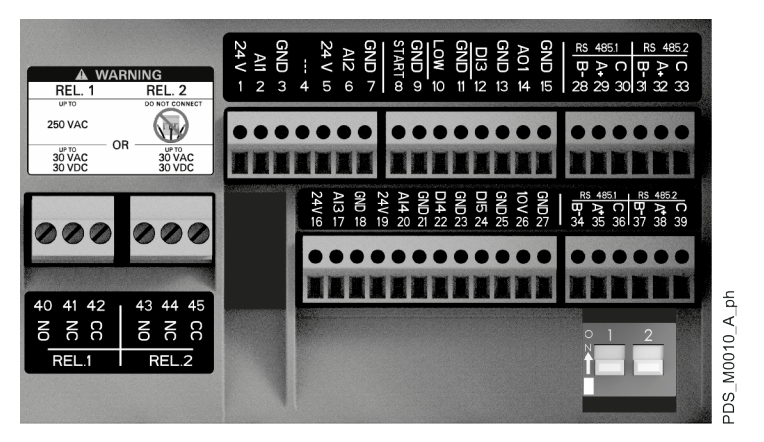

| Posizione | Denominazione             | Descrizione                                                                                 | Impostazione predefinita                |
|-----------|---------------------------|---------------------------------------------------------------------------------------------|-----------------------------------------|
| 1         | Ingresso analogico        | Alimentazione +24 VDC, max. 60 mA (totale, terminali 1 + 5)                                 | Sensore di pressione 1                  |
| 2         | 1                         | Ingresso analogico configurabile 1                                                          |                                         |
| 3         |                           | GND elettronica                                                                             | -                                       |
| 4         | Riservato                 | Ad uso interno, non connettere                                                              | -                                       |
| 5         | Ingresso analogico        | Alimentazione +24 VDC, max. 60 mA (totale, terminali 1 + 5)                                 | Non selezionato                         |
| 6         | 2                         | Ingresso analogico configurabile 2                                                          |                                         |
| 7         |                           | GND elettronica                                                                             |                                         |
| 8         | Start/Stop esterno        | Ingresso digitale start/stop, pull-up interno +24 VDC, corrente di contatto 6 mA            |                                         |
| 9         |                           | GND elettronica                                                                             |                                         |
| 10        | Mancanza acqua<br>esterna | Ingresso digitale basso livello d'acqua, pull-up interno +24 VDC, corrente di contatto 6 mA |                                         |
| 11        |                           | GND elettronica                                                                             |                                         |
| 12        | Ingresso digitale 3       | Ingresso digitale configurabile 3, pull-up interno +24 VDC, corrente di contatto 6 mA       | Avvio d'emergenza a<br>velocità massima |
| 13        |                           | GND elettronica                                                                             |                                         |
| 14        | Uscita analogica          | Uscita analogica configurabile                                                              | Velocità motore                         |
| 15        |                           | GND elettronica                                                                             | -                                       |
| 16        | Ingresso analogico        | Alimentazione +24 VDC, max. 60 mA (totale, terminali 16 e 19)                               | Non selezionato                         |
| 17        | 3                         | Ingresso analogico configurabile 3                                                          |                                         |
| 18        |                           | GND elettronica                                                                             |                                         |
| 19        | Ingresso analogico        | Alimentazione +24 VDC, max. 60 mA (totale, terminali 16 e 19)                               | Non selezionato                         |
| 20        | 4                         | Ingresso analogico configurabile 4                                                          |                                         |
| 21        |                           | GND elettronica                                                                             |                                         |
| 22        | Ingresso digitale 4       | Ingresso digitale configurabile 4, pull-up interno +24 VDC, corrente di<br>contatto 6 mA    | Non selezionato                         |
| 23        |                           | GND elettronica                                                                             |                                         |
| 24        | Ingresso digitale 5       | Ingresso digitale configurabile 5, pull-up interno +24 VDC, corrente di contatto 6 mA       | Non selezionato                         |
| 25        |                           | GND elettronica                                                                             |                                         |
| 26        | Alimentazione 10          | Alimentazione +10 VDC, max. 3 mA                                                            | -                                       |
| 27        | VDC                       | GND elettronica                                                                             |                                         |
| 28        | Bus di                    | RS485 porta 1: RS485-1B N (-)                                                               | Multipompa                              |
| 29        | comunicazione 1           | RS485 porta 1: RS485-1A P (+)                                                               |                                         |
| 30        |                           | RS485 porta 1: RS485-COM                                                                    |                                         |
| 31        | Bus di                    | RS485 porta 2: RS485-2B N (-)                                                               | Modbus                                  |
| 32        | comunicazione 2           | RS485 porta 2: RS485-2A P (+)                                                               |                                         |
| 33        |                           | RS485 porta 2: RS485-COM                                                                    |                                         |
| 34        | Bus di                    | RS485 porta 1: RS485-1B N (-)                                                               | Multipompa                              |
| 35        | comunicazione 1           | RS485 porta 1: RS485-1A P (+)                                                               |                                         |
| 36        |                           | RS485 porta 1: RS485-COM                                                                    |                                         |
| 37        | Bus di                    | RS485 porta 2: RS485-2B N (-)                                                               | Modbus                                  |
| 38        | comunicazione 2           | RS485 porta 2: RS485-2A P (+)                                                               |                                         |
| 39        |                           | RS485 porta 2: RS485-COM                                                                    |                                         |

| Posizione | Denominazione | Descrizione                              | Impostazione predefinita |
|-----------|---------------|------------------------------------------|--------------------------|
| 40        | Relè 1        | Relè configurabile 1: normalmente aperto | Segnalazione errore      |
| 41        |               | Relè configurabile 1: normalmente chiuso |                          |
| 42        |               | Relè configurabile 1: contatto comune    |                          |
| 43        | Relè 2        | Relè configurabile 2: normalmente aperto | Avvio motore             |
| 44        |               | Relè configurabile 2: normalmente chiuso |                          |
| 45        |               | Relè configurabile 2: contatto comune    | ]                        |

#### Bus di comunicazione 1

Preconfigurato per il collegamento di fino a 8 unità hydrovar X+ in configurazioni multipompa. L'interruttore (1) attiva la resistenza di terminazione RS485; impostarlo su ON se necessario.

#### Bus di comunicazione 2

Configurato per protocollo Modbus RTU, consente il collegamento a dispositivi esterni (PLC, BMS, PC) e l'aggiornamento firmware tramite Xylem Firmware Tool. L'interruttore (2) abilita la resistenza di terminazione RS485; impostarlo su ON se richiesto.

#### 4.5.2 Morsetti dei segnali, hydrovar X

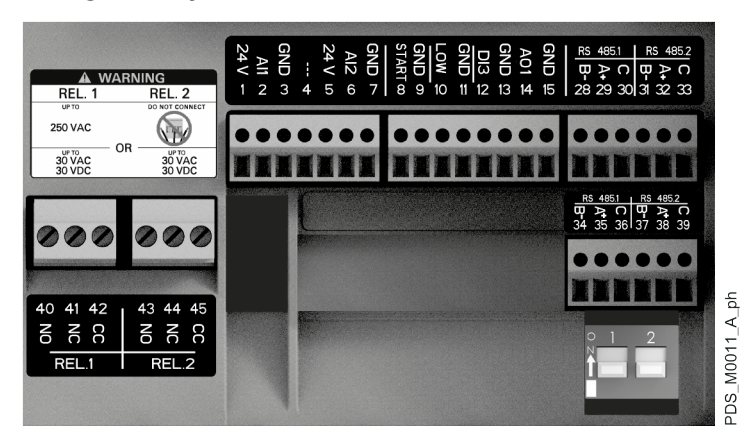

| Posizione | Denominazione             | Descrizione                                                                                 | Impostazione predefinita |
|-----------|---------------------------|---------------------------------------------------------------------------------------------|--------------------------|
| 1         | Ingresso analogico<br>1   | Alimentazione +24 VDC, max. 60 mA (totale, terminali 1 + 5)                                 | Sensore di pressione 1   |
| 2         |                           | Ingresso analogico configurabile 1                                                          |                          |
| 3         |                           | GND elettronica                                                                             |                          |
| 4         | Riservato                 | Ad uso interno, non connettere                                                              | -                        |
| 5         | Ingresso analogico<br>2   | Alimentazione +24 VDC, max. 60 mA (totale, terminali 1 + 5)                                 | Non selezionato          |
| 6         |                           | Ingresso analogico configurabile 2                                                          |                          |
| 7         |                           | GND elettronica                                                                             |                          |
| 8         | Start/Stop esterno        | Ingresso digitale start/stop, pull-up interno +24 VDC, corrente di contatto 6 mA            | -                        |
| 9         | 1                         | GND elettronica                                                                             |                          |
| 10        | Mancanza acqua<br>esterna | Ingresso digitale basso livello d'acqua, pull-up interno +24 VDC, corrente di contatto 6 mA | -                        |
| 11        |                           | GND elettronica                                                                             |                          |

| Posizione | Denominazione             | Descrizione                                                                           | Impostazione predefinita                |
|-----------|---------------------------|---------------------------------------------------------------------------------------|-----------------------------------------|
| 12        | Ingresso digitale 3       | Ingresso digitale configurabile 3, pull-up interno +24 VDC, corrente di contatto 6 mA | Avvio d'emergenza a<br>velocità massima |
| 13        |                           | GND elettronica                                                                       |                                         |
| 14        | Uscita analogica          | Uscita analogica configurabile                                                        | Velocità motore                         |
| 15        |                           | GND elettronica                                                                       | -                                       |
| 28        | Bus di<br>comunicazione 1 | RS485 porta 1: RS485-1B N (-)                                                         | Multipompa                              |
| 29        |                           | RS485 porta 1: RS485-1A P (+)                                                         |                                         |
| 30        |                           | RS485 porta 1: RS485-COM                                                              |                                         |
| 31        | Bus di<br>comunicazione 2 | RS485 porta 2: RS485-2B N (-)                                                         | Modbus                                  |
| 32        |                           | RS485 porta 2: RS485-2A P (+)                                                         |                                         |
| 33        |                           | RS485 porta 2: RS485-COM                                                              |                                         |
| 34        | Bus di<br>comunicazione 1 | RS485 porta 1: RS485-1B N (-)                                                         | Multipompa                              |
| 35        |                           | RS485 porta 1: RS485-1A P (+)                                                         |                                         |
| 36        |                           | RS485 porta 1: RS485-COM                                                              |                                         |
| 37        | Bus di                    | RS485 porta 2: RS485-2B N (-)                                                         | Modbus                                  |
| 38        | comunicazione 2           | RS485 porta 2: RS485-2A P (+)                                                         |                                         |
| 39        |                           | RS485 porta 2: RS485-COM                                                              |                                         |
| 40        | Relè 1                    | Relè configurabile 1: normalmente aperto                                              | Segnalazione errore                     |
| 41        |                           | Relè configurabile 1: normalmente chiuso                                              |                                         |
| 42        |                           | Relè configurabile 1: contatto comune                                                 |                                         |
| 43        | Relè 2                    | Relè configurabile 2: normalmente aperto                                              | Avvio motore                            |
| 44        |                           | Relè configurabile 2: normalmente chiuso                                              |                                         |
| 45        |                           | Relè configurabile 2: contatto comune                                                 |                                         |

Bus di comunicazione 1

Preconfigurato per il collegamento di fino a 8 unità hydrovar X in configurazioni multipompa. L'interruttore (1) attiva la resistenza di terminazione RS485; impostarlo su ON se necessario.

#### Bus di comunicazione 2

Configurato per protocollo Modbus RTU, consente il collegamento a dispositivi esterni (PLC, BMS, PC) e l'aggiornamento firmware tramite Xylem Firmware Tool. L'interruttore (2) abilita la resistenza di terminazione RS485; impostarlo su ON se richiesto.
# 5 Uso e funzionamento

Prima di usare l'unità accertarsi che le istruzioni

- Di sicurezza del capitolo Introduzione e sicurezza e
- Di uso e funzionamento del manuale dell'elettropompa

siano state lette e comprese, e che le istruzioni del capitolo **Installazione** siano state fatte correttamente.

Nota: l'unità è dotata di protezione termica a riarmo automatico.

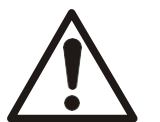

#### AVVERTENZA: Pericolo di lesioni

L'unità può riavviarsi improvvisamente dopo il raffreddamento: rischio di lesioni personali.

## 6 Comando

Introduzione

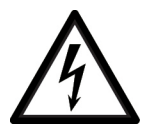

#### PERICOLO: Pericolo elettrico

Se il pannello comandi è danneggiato contattare tempestivamente la società di vendita Xylem o il Distributore Autorizzato.

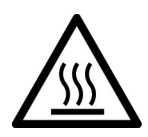

#### AVVERTENZA: Pericolo da superfici calde

Toccare solo i pulsanti sul pannello comandi, fare attenzione all'alta temperatura sprigionata dall'unità.

Secondo il modello, osservare le istruzioni contenute nei paragrafi **Pannello comandi hydrovar** X+ a pagina 38 oppure **Pannello comandi hydrovar** X a pagina 41.

## 6.1 Pannello comandi hydrovar X+

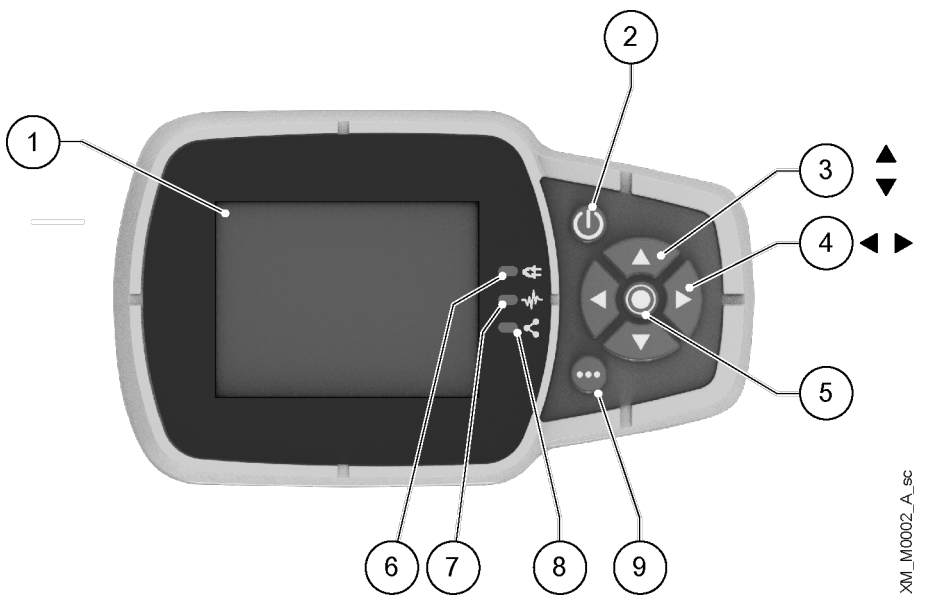

| Posizione | Denominazione                         | Funzione                                                                                                    |
|-----------|---------------------------------------|----------------------------------------------------------------------------------------------------|
| 1         | Display                               |                                                                                                    |
| 2         | Pulsante ON/OFF                       | <ul> <li>Avviare e arrestare l'unità</li> <li>Resettare gli errori con pressione prolungata per 5 secondi.</li> </ul>                                                                                                    |
| 3         | Pulsanti freccia SU<br>e GIU'         | <ul> <li>Spostarsi in verticale tra le opzioni di menu</li> <li>Eseguire lo switch-over manuale su un sistema multipompa premendo freccia GIU' (pressione prolungata)</li> <li>Ruotare la visualizzazione di 180° premendo contemporaneamente INVIO e freccia SU (pressione prolungata).</li> </ul> |
| 4         | Pulsanti freccia<br>DESTRA e SINISTRA | <ul> <li>Spostarsi in orizzontale per navigare le home screen e i menu</li> <li>Bloccare e sbloccare il display premendo contemporaneamente freccia DESTRA e SINISTRA<br/>(pressione prolungata).</li> </ul>                                                                                        |

| Posizione | Denominazione                         | Funzione                                                                                                    |  |
|-----------|---------------------------------------|----------------------------------------------------------------------------------------------------|--|
| 5         | Pulsante INVIO                        | <ul> <li>Avanzare nei livelli dei menu</li> <li>Confermare la selezione di un parametro</li> <li>Confermare il valore di un parametro.</li> </ul>                                                                                                    |  |
| 6         | Spia dell'unità<br>accesa             | Indicare che l'unità è alimentata.                                                                                                    |  |
| 7         | Spia dello stato<br>dell'unità        | Indicare:<br>Motore non alimentato (spenta)<br>Presenza di un allarme e motore arrestato (gialla)<br>Unità in errore e motore arrestato (rossa)<br>Motore avviato (verde)<br>Presenza di un allarme e motore avviato (gialla alternata verde).                                                                                                    |  |
| 8         | Spia dello stato<br>delle connessioni | <ul> <li>Indicare:</li> <li>Comunicazione BMS non operativa (spenta)</li> <li>Comunicazione BMS operativa (verde)</li> <li>Abbinamento wireless con dispositivo mobile operativo (blue fissa)</li> <li>Abbinamento wireless con dispositivo mobile in corso (blue lampeggiante)</li> <li>Abbinamento wireless e comunicazione BMS operativi (blue alternata verde).</li> </ul> |  |
| 9         | Pulsante<br>multifunzione             | <ul> <li>Accedere al menu parametri o a funzionalità aggiuntive secondo la schermata presente sul display.</li> <li>Abilitare l'unità a un dispositivo mobile (pressione prolungata).</li> </ul>                                                                                                    |  |

#### 6.1.1 Display grafico

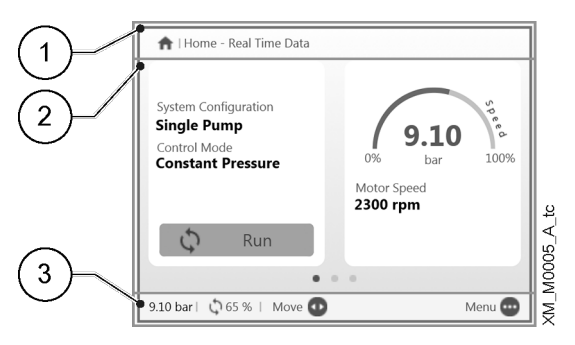

| Posizione | Denominazione              | Descrizione                                                                                                    |  |
|-----------|----------------------------|----------------------------------------------------------------------------------------------------|--|
| 1         | Barra<br>dell'intestazione | <ul> <li>Aostra informazioni statiche e messaggi che corrispondono a condizioni di funzionamento, quali:</li> <li>Allarmi</li> <li>Errori</li> <li>Funzionamento multipompa.</li> </ul>                                                                                               |  |
| 2         | Schermata<br>principale    | Mostra le informazioni principali e permette di modificare i parametri di funzionamento.<br>Sono presenti fino a 5 schermate, navigabili premendo i pulsanti freccia DESTRA e SINISTRA.<br>Il simbolo 🖾 vicino ad una voce indica un parametro modificabile.                          |  |
| 3         | Barra inferiore            | <ul> <li>Mostra:</li> <li>A sx, le informazioni essenziali di funzionamento, per esempio il valore effettivo di regolazione e<br/>la percentuale di velocità a cui l'unità sta funzionando</li> <li>A dx, i pulsanti con cui si può interagire nella schermata principale.</li> </ul> |  |

#### 6.1.2 Menu parametri, hydrovar X+

| $\stackrel{\scriptstyle \sim}{}$ / | 3.0.01       | Actual Pressure       | 9.10 bar  |
|------------------------------------|--------------|-----------------------|-----------|
| 2)                                 | 3.0.02       | Actual Flow           | 320.0 l/m |
| $\bigcirc$                         | 3.0.03       | Actual Fluid Temp.    | 55.0 °C   |
|                                    | 3.0.10       | Effective Req. Val.   | 9.10 bar  |
|                                    | 3.0.20       | Required Val.         | 8.90 bar  |
|                                    | 3.0.30       | Pump Status           | Run       |
| 3)                                 |              |                       |           |
| $\bigcirc$                         | 9.10 bar   🐧 | 65%   Move 🚯 🛛 Edit 🔘 | Home 🚥    |

| Posizione | Denominazione              | Descrizione                                                                                                    |  |
|-----------|----------------------------|----------------------------------------------------------------------------------------------------|--|
| 1         | Barra<br>dell'intestazione | Mostra il percorso del parametro a livello di menu e sottomenu.                                                                                                    |  |
| 2         | Lista dei parametri        | Mostra:<br>• L'indice,<br>• La denominazione,<br>• L'anteprima del valore<br>dei parametri relativi al livello di menu corrente.<br>Per avanzare di livello o modificare il valore premere INVIO o pulsante freccia DESTRA.                                                           |  |
| 3         | Barra inferiore            | <ul> <li>Mostra:</li> <li>A sx, le informazioni essenziali di funzionamento, per esempio il valore effettivo di regolazione e<br/>la percentuale di velocità a cui l'unità sta funzionando</li> <li>A dx, i pulsanti con cui si può interagire nella schermata principale.</li> </ul> |  |

Il menu è suddiviso in 3 livelli:

- Principale
- Sottomenu
- Parametri.

Per visualizzare o modificare un parametro:

- 1. Premere il pulsante funzione nella schermata principale.
- 2. Inserire la password con i pulsanti freccia.
- 3. Premere INVIO. Nota: dopo 10 minuti di inattività bisogna inserire nuovamente la password.
- 4. Premere i pulsanti freccia DESTRA o INVIO per avanzare tra i livelli, freccia SINISTRA per tornare.

#### 6.1.3 Avviamento dell'unità con il pannello comandi hydrovar X+

- 1. Verificare il collegamento tra gli ingressi START/STOP e GND sulla morsettiera.
- Avviare l'unità premendo ON/OFF. Nota: se il parametro 1.0.45 Autostart è configurato "Sì", al successivo avviamento non sarà necessario premere nuovamente ON/OFF.
- 3. Con l'unità operativa, è possibile modificare il setpoint di lavoro passando nella seconda schermata.

#### 6.1.4 Modifica della modalità di lavoro, hydrovar X+

L'unità è parametrizzata in fabbrica ed è pronta all'uso. Per modificare i parametri e per modificare funzionalità avanzate, accedere al menu di configurazione:

- 1. Premere il pulsante multifunzione.
- 2. Inserire la password con i pulsanti freccia.
- 3. Premere INVIO.
- 4. Navigare tra i menu fino a individuare il parametro o la funzionalità da modificare.

6.1.5 Reset degli errori, hydrovar X+

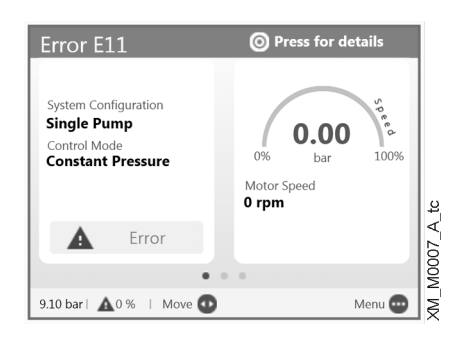

Nel caso in cui si verifichi un errore l'unità esegue automaticamente, ove consentito, alcuni tentativi di reset: se i tentativi non hanno successo, l'unità si arresta e il display mostra il codice dell'errore.

Per eliminare l'errore:

- 1. Aprire la prima schermata principale premendo INVIO.
- 2. Leggere la descrizione dell'errore nella schermata.
- 3. Individuare le cause e eseguire le operazioni indicate in Risoluzione dei problemi.
- 4. Resettare l'errore premendo ON/OFF con pressione prolungata per 3 secondi: l'unità ritorna allo stato precedente l'errore.

#### 6.2 Pannello comandi hydrovar X

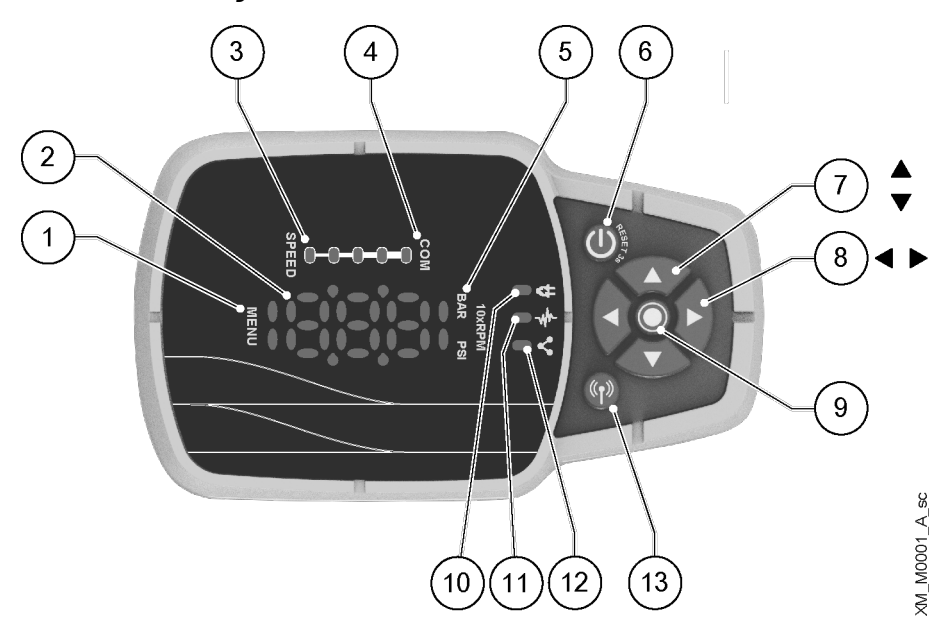

| Posizione | Denominazione                             | Funzione                                                                                                    |
|-----------|-------------------------------------------|----------------------------------------------------------------------------------------------------|
| 1         | Indicatore menu                           | <ul> <li>Indicare:</li> <li>La navigazione tra le voci dei menu (luce fissa)</li> <li>La visualizzazione del valore di un parametro (luce lampeggiante).</li> </ul> |
| 2         | Display a sette<br>segmenti               |                                                                                                    |
| 3         | Barra della velocità                      |                                                                                                    |
| 4         | Indicatore<br>comunicazione<br>multipompa |                                                                                                    |

| Posizione | Denominazione                                                   | Funzione                                                                                                    |  |
|-----------|-----------------------------------------------------------------|----------------------------------------------------------------------------------------------------|--|
| 5         | Indicatori delle<br>unità di misura                             |                                                                                                    |  |
| 6         | Pulsante ON/OFF                                                 | <ul> <li>Avviare e arrestare l'unità</li> <li>Resettare gli errori con pressione prolungata per 5 secondi.</li> </ul>                                                                                                    |  |
| 7         | Pulsanti freccia SU<br>e GIU'                                   | <ul> <li>Modificare rapidamente il setpoint nella visualizzazione principale</li> <li>Navigare tra i sottomenu e modificare il parametro visualizzato nel menu parametri</li> <li>Eseguire lo switch-over manuale su un sistema multipompa premendo freccia GIU' (pressione prolungata)</li> <li>Ruotare la visualizzazione di 180° premendo contemporaneamente INVIO e freccia SU (pressione prolungata).</li> </ul>                                  |  |
| 8         | Pulsanti freccia<br>DESTRA e SINISTRA                           | <ul> <li>Visualizzare alternativamente la velocità e la pressione nella visualizzazione principale</li> <li>Navigare tra i livelli del menu parametri</li> <li>Solo freccia SINISTRA, confermare il valore modificato</li> <li>Bloccare e sbloccare il display premendo contemporaneamente freccia DESTRA e SINISTRA (pressione prolungata)</li> <li>Solo freccia DESTRA, navigare tra i codici degli errori attivi, se presenti più di uno</li> </ul> |  |
| 9         | Pulsante INVIO                                                  | <ul> <li>Avanzare nei livelli dei menu</li> <li>Confermare il valore di un parametro</li> <li>Entrare nel menu di configurazione dei parametri (pressione prolungata).</li> </ul>                                                                                                    |  |
| 10        | Spia dell'unità<br>accesa                                       | ndicare che l'unità è alimentata.                                                                                                    |  |
| 11        | Spia dello stato<br>dell'unità                                  | Indicare:<br>Motore non alimentato (spenta)<br>Presenza di un allarme e motore arrestato (gialla)<br>Unità in errore e motore arrestato (rossa)<br>Motore avviato (verde)<br>Presenza di un allarme e motore avviato (gialla alternata verde).                                                                                                    |  |
| 12        | Spia dello stato<br>delle connessioni                           | <ul> <li>Indicare:</li> <li>Comunicazione BMS non operativa (spenta)</li> <li>Comunicazione BMS operativa (verde)</li> <li>Abbinamento wireless con dispositivo mobile operativo (blue fissa)</li> <li>Abbinamento wireless con dispositivo mobile in corso (blue lampeggiante)</li> <li>Abbinamento wireless e comunicazione BMS operativi (blue alternata verde).</li> </ul>                                                                         |  |
| 13        | Pulsante per<br>comunicazione<br>tramite tecnologia<br>wireless | Abbinare l'unità con un dispositivo mobile.                                                                                                    |  |

#### 6.2.1 Visualizzazione principale

| Glifo  | Denominazione      | Descrizione                                                                                                    |
|--------|--------------------|----------------------------------------------------------------------------------------------------|
|        | OFF                | Unità arrestata con il pulsante ON/OFF o BMS.<br>Nota: priorità inferiore rispetto a STOP.                                                                                                    |
|        | STOP               | Ingressi digitali START/STOP e GND aperti.                                                                                                    |
| Co     | Richiesta di avvio | <ul> <li>Richiesta di avvio dell'unità con il pulsante ON/OFF. Resta attiva per qualche secondo, poi appare:</li> <li>Unità operativa, oppure</li> <li>Allarme, oppure</li> <li>Errore.</li> </ul>                  |
| 803    | Allarme            | Codice di allarme dell'unità in stato di allarme, alternato alla visualizzazione principale.<br>La spia dello stato dell'unità può essere:<br>Gialla = motore arrestato<br>Gialla alternata verde = motore avviato. |
|        | Errore             | Codice di errore dell'unità in stato di errore.                                                                                                    |
| 8,819  | Unità operativa    | Unità operativa e visualizzazione dell'unità di misura selezionata:<br>• Velocità, 10xRPM<br>• Pressione, in bar o psi.                                                                                             |
| - [] - | Display bloccato   | Display bloccato dall'operatore e funzionalità dei pulsanti inibita.                                                                                                    |

#### 6.2.2 Menu parametri, hydrovar X

Il menu è suddiviso in 3 livelli:

- Principale
- Sottomenu
- Parametri.

Per visualizzare o modificare un parametro:

- 1. Premere INVIO con pressione prolungata.
- 2. Inserire la password con i pulsanti freccia.
- 3. Premere INVIO. Nota: dopo 10 minuti di inattività bisogna inserire nuovamente la password.
- 4. Premere i pulsanti freccia SU e GIU' per muoversi tra i menu.
- 5. Premere INVIO o freccia DESTRA per entrare nel sottolivello dei menu, fino a raggiungere il valore del parametro.
- 6. Premere i pulsanti freccia SU e GIU' per aumentare o diminuire il valore del parametro.
- 7. Premere INVIO oppure il pulsante freccia SINISTRA per confermare. Nota: dopo 5 secondi di inattività il parametro torna al valore precedentemente impostato.

| Glifo | Denominazione           | Note                                                                                                    |
|-------|-------------------------|----------------------------------------------------------------------------------------------------|
| 003   | Menu principale         | <ul><li>Menu numerati da 1 a 9.</li><li>Indicatore menu: luce fissa.</li></ul>                                                                                            |
| 3.3   | Sottomenu               | <ul><li>Sottomenu numerati da 1 a 9.</li><li>Indicatore menu: luce fissa.</li></ul>                                                                                       |
| 5     | Parametro               | <ul> <li>Navigazione nel livello Parametro.</li> <li>Parametri numerati da 0 a 99.</li> <li>Sottomenu numerati da 1 a 9.</li> <li>Indicatore menu: luce fissa.</li> </ul> |
| 31313 | Valore del<br>parametro | <ul> <li>Modifica del valore del parametro.</li> <li>Indicatore menu: luce lampeggiante.</li> <li>Valore del parametro durante la modifica: lampeggiante.</li> </ul>      |

#### 6.2.3 Avviamento dell'unità con il pannello comandi hydrovar X

- 1. Verificare il collegamento tra gli ingressi START/STOP e GND sulla morsettiera.
- 2. Avviare l'unità premendo ON/OFF. Nota: se il parametro 1.0.45 Autostart è configurato "Yes", al successivo avviamento non sarà necessario premere nuovamente ON/OFF.
- 3. Con l'unità operativa, è possibile modificare il setpoint di controllo con i pulsanti freccia SU e GIU' con effetto immediato.

#### 6.2.4 Modifica della modalità di lavoro, hydrovar X

L'unità è parametrizzata in fabbrica ed è pronta all'uso.

- Per modificare i parametri e le funzionalità avanzate, accedere ai parametri di configurazione.
- 1. Premere INVIO con pressione prolungata.
- 2. Inserire la password con i pulsanti freccia.
- 3. Premere INVIO.
- 4. Selezionare il parametro da modificare all'interno del menu M01.

#### 6.2.5 Reset degli errori, hydrovar X

Nel caso in cui si verifichi un errore l'unità esegue automaticamente, ove consentito, alcuni tentativi di reset: se i tentativi non hanno successo, l'unità si arresta e il display mostra il codice dell'errore. Per eliminare l'errore:

- 1. Individuare le cause e eseguire le operazioni indicate in Risoluzione dei problemi.
- 2. Resettare l'errore premendo ON/OFF con pressione prolungata per 3 secondi: l'unità ritorna allo stato precedente l'errore.

## 6.3 App Xylem X

#### Introduzione

Disponibile per i dispositivi mobili con sistema operativo dotato di tecnologia wireless. Usare l'app per:

- Monitorare lo stato dell'unità
- Configurare i parametri
- Interagire con l'unità e acquisire dati durante l'installazione e la manutenzione
- Generare report per un intervento
- Contattare l'assistenza.

#### Scaricare l'app e abbinare il dispositivo mobile con l'unità

1. Scaricare sul dispositivo mobile l'app Xylem X da App Store <sup>1</sup> o Google Play <sup>2</sup> scansionando il codice QR:

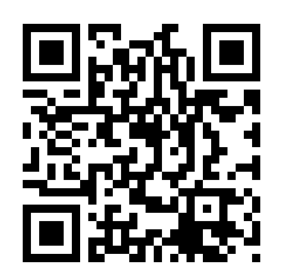

<sup>&</sup>lt;sup>1</sup> Compatibile con i sistemi operativi iOS® dalla versione 15.0

<sup>&</sup>lt;sup>2</sup> Compatibile con i sistemi operativi Android dalla versione 10.0

2. Fare la registrazione.

| 9:41            |                  | int ♥ I |
|-----------------|------------------|---------|
| Register        |                  |         |
| reate yo        | our accour       | nt      |
| nsert your ema  | il               |         |
| nsert your pass | word             | Show    |
| Country<br>code | Phone number     |         |
| nsert here your | company (optiona | 1)      |
|                 |                  |         |
|                 |                  |         |
|                 |                  |         |
|                 |                  |         |
|                 |                  |         |

- 3. Sul pannello comandi, premere il pulsante per la comunicazione wireless.
- 4. Aggiungere l'unità al profilo utente.

| 9:41    |                      | at 🕈 🗰      |
|---------|----------------------|-------------|
| ← ×yler | n                    |             |
| Choose  | how to connect       | to the pump |
|         | Connect with bluetoo | th          |
|         | Connect with QR Cod  | te          |
|         | Add offline pump     |             |
|         |                      |             |
|         |                      |             |
|         |                      |             |
|         |                      |             |
|         |                      |             |
|         |                      |             |
|         |                      |             |
|         |                      |             |
|         |                      |             |
|         |                      |             |

5. Quando l'abbinamento è operativo la spia delle connessioni diventa blue fissa: è ora possibile controllare l'unità da dispositivo mobile.

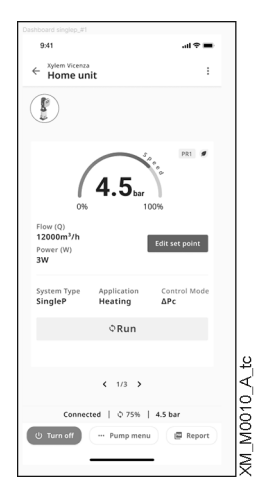

# 7 Programmazione

#### Versione del firmware

La versione del firmware è visualizzabile attraverso il parametro P03.4.19. La parametrizzazione qui descritta fa riferimento alla versione riportata in copertina.

#### Simboli utilizzati

| Simbolo | Descrizione                                                                                                    |
|---------|----------------------------------------------------------------------------------------------------|
| (G)     | Globale. La modifica di questo parametro in una unità di un impianto multipompa viene trasmessa a tutte le altre unità. Se<br>il simbolo non è presente, il parametro ha effetto solo nell'unità in cui viene visualizzato |
| (X+)    | Disponibile solo su HVX+                                                                                                    |
| (X)     | Disponibile solo su HVX                                                                                                    |
| (A)     | Disponibile su HVX solo utilizzando l'app Xylem X                                                                                                    |
| (R)     | Sola lettura. Il parametro non può essere modificato<br>Se il simbolo non è presente, il parametro può essere modificato                                                                                                   |

## 7.1 M01 Menu home

Parametri usati di frequente o loro alias.

#### 7.1.1 S01.0 Applicazione

| Parametro | Тіро | Denominazione   | Descrizione                                                                                                    | Valore                     |
|-----------|------|-----------------|----------------------------------------------------------------------------------------------------|----------------------------|
| P01.0.01  | (X+) | Lingua          | Selezionare la lingua di visualizzazione.                                                                                                    | Default = English          |
| P01.0.05  | (G)  | Tipo di Sistema | Selezionare il tipo di sistema.                                                                                                    | Default = Pressurizzazione |
|           |      |                 | O-Pressurizzazione (Pr5): per sistemi a circuito aperto, es.<br>impianti per la fornitura di acqua ai piani alti di un edificio<br>1-Circolazione (modo HV) (ErL): per il sistema di<br>circolazione HVAC che utilizza il controllo hydrovar a<br>rampe<br>2-Circolazione (E ۲۲): per Circolazione HVAC utilizzando il<br>controllo PI |                            |

| Parametro             | Тіро        | Denominazione                          | Descrizione                                                                                                    | Valore                                      |
|-----------------------|-------------|----------------------------------------|----------------------------------------------------------------------------------------------------|---------------------------------------------|
| Parametro<br>P01.0.06 | Tipo<br>(G) | Denominazione<br>Modalità di Controllo | Descrizione         Selezionare la modalità di controllo per la pompa.         O-Attuatore (RCE): L'unità opera come un attuatore a velocità costante. Può essere utilizzata solo per una unità in funzionamento singolo.         1-Pressione Costante (CP): L'unità mantiene costante la pressione indipendentemente dalla variazione del flusso.         2-Press. Proporzionale (PP): L'unità aumenta il setpoint di pressione in modo linearmente proporzionale al flusso.         3-Press. Prop. Quadr.: L'unità aumenta il setpoint di pressione (valore richiesto effettivo) in modo quadraticamente proporzionale al flusso.         4-Flusso Costante: L'unità varia la velocità del motore per mantenere costante il flusso.         5-Temperatura Costante: L'unità varia la velocità del | Valore<br>Default = Pressione<br>Costante   |
|                       |             |                                        | <ul> <li>motore per mantenere costante la temperatura.</li> <li>6-Livello Costante: L'unità varia la velocità del motore per<br/>mantenere costante il livello (ad esempio di un serbatoio o<br/>di un pozzo).</li> <li>7-Generico: L'unità varia la velocità del motore per<br/>mantenere costante la guantità misurata.</li> </ul>                                                                                                    |                                             |
| P01.0.10              | (G)         | Configurazione di Sistema              | Selezionare la configurazione del sistema.<br>O-Pompa Singola (S¬G): L'unità è impostata per funzionare<br>da sola, senza interazioni con altre unità.<br>1-Cascata Seriale (NSE): In questa configurazione più unità<br>funzionano insieme, connesse tramite l'interfaccia RS485.<br>Solo l'ultima unità avviata varia la sua velocità, mentre le<br>unità già in marcia funzionano alla massima velocità.<br>2-Cascata Sincrona (NSH): In questa configurazione più<br>unità funzionano insieme, connesse tramite l'interfaccia<br>RS485. Tutte le unità in marcia funzionano alla stessa<br>velocità variabile.                                                                                                    | Default = Pompa Singola                     |
| P01.0.11              |             | Indirizzo Multipompa                   | Selezionare l'indirizzo della pompa in un sistema<br>multipompa.<br>In un sistema multipompa ogni unità ha un indirizzo<br>univoco, con un valore da 1 a 8.                                                                                                    | Min = 1<br>Max = -<br>Default = 1           |
| P01.0.15              | (G)         | Valore di Avvio                        | Selezionare il valore di avvio dopo la fermata del sistema<br>per setpoint raggiunto, come percentuale del setpoint.                                                                                                    | Min = 0 %<br>Max = 100 %<br>Default = 100 % |
| P01.0.20              | (G)         | Ritardo Mancanza Acqua                 | Selezionare il tempo di ritardo della protezione mancanza<br>acqua (LOW).<br>Questo ritardo è il tempo che passa tra l'apertura<br>dell'ingresso digitale LOW e l'effettiva attivazione<br>dell'errore "E21 mancanza acqua (LOW)".                                                                                                    | Min = 1 s<br>Max = 100 s<br>Default = 2 s   |

| it - | Istruzioni   | origina | li  |
|------|--------------|---------|-----|
|      | 1901 0210111 | engina  | ••• |

| Parametro | Тіро        | Denominazione               | Descrizione                                                                                                    | Valore                                                 |
|-----------|-------------|-----------------------------|----------------------------------------------------------------------------------------------------|--------------------------------------------------------|
| P01.0.31  | (G)         | Pressione - Soglia Minima   | Selezionare il valore di soglia minima: se questo valore<br>non è raggiunto nel tempo P01.0.40 "Ritardo Soglia<br>Minima", l'unità si ferma con errore "E22 soglia minima"                                                                                                    | Min = P05.0.11<br>Max = P05.0.12<br>Default = 0 bar    |
| P01.0.32  | (G)<br>(X+) | Flusso - Soglia Minima      | Selezionare il valore di soglia minima: se questo valore<br>non è raggiunto nel tempo P01.0.40 "Ritardo Soglia<br>Minima", l'unità si ferma con errore "E22 soglia minima"                                                                                                    | Min = P05.0.21<br>Max = P05.0.22<br>Default = 0 l/min  |
| P01.0.33  | (G)<br>(X+) | Temperatura - Soglia Minima | Selezionare il valore di soglia minima: se questo valore<br>non è raggiunto nel tempo P01.0.40 "Ritardo Soglia<br>Minima", l'unità si ferma con errore "E22 soglia minima"                                                                                                    | Min = P05.0.31<br>Max = P05.0.32<br>Default = -50 °C   |
| P01.0.34  | (G)<br>(X+) | Livello - Soglia Minima     | Selezionare il valore di soglia minima: se questo valore<br>non è raggiunto nel tempo P01.0.40 "Ritardo Soglia<br>Minima", l'unità si ferma con errore "E22 soglia minima"                                                                                                    | Min = P05.0.41<br>Max = P05.0.42<br>Default = 0 m      |
| P01.0.35  | (G)<br>(X+) | Generico - Soglia Min.      | Selezionare il valore di soglia minima: se questo valore<br>non è raggiunto nel tempo P01.0.40 "Ritardo Soglia<br>Minima", l'unità si ferma con errore "E22 soglia minima"                                                                                                    | Min = P05.0.51<br>Max = P05.0.52<br>Default = P05.0.51 |
| P01.0.40  | (G)         | Ritardo Soglia Minima       | Selezionare il tempo di ritardo della protezione soglia<br>minima.<br>Questo ritardo è il tempo dato alla pompa per raggiungere<br>il valore di soglia minima: se non viene raggiunto, l'unità<br>si ferma con errore "E22 soglia minima".                                                                               | Min = 1 s<br>Max = 100 s<br>Default = 2 s              |
| P01.0.45  | (G)         | Avvio Automatico            | Selezionare lo stato della pompa alla riaccensione dopo<br>una mancanza di alimentazione elettrica.<br>O-No (fID): al ritorno dell'alimentazione elettrica il sistema<br>è impostato a OFF<br>1-Sì (YES): al ritorno dell'alimentazione elettrica, il sistema<br>ritorna allo stato che aveva prima della disconnessione | Default = Sì                                           |
| P01.0.46  |             | Impostazione On/Off         | Selezionare lo stato ON o OFF della pompa. Corrisponde<br>all'azione sul pulsante ON/OFF.<br>0-On<br>1-Off                                                                                                    | Default = Off                                          |
| P01.0.50  | (G)<br>(X+) | Data                        | Selezionare la data di calendario per l'unità.                                                                                                    |                                                        |
| P01.0.51  | (G)<br>(X+) | Ora                         | Impostare l'orologio dell'unità.                                                                                                    |                                                        |

#### 7.1.2 S01.1 Sensori

| Parametro | Тіро        | Denominazione                   | Descrizione                                                                                             | Valore                                                                                     |
|-----------|-------------|---------------------------------|----------------------------------------------------------------------------------------------------|--------------------------------------------------------------------------------------------|
| P01.1.00  | (G)         | Selezione Unità di Misura       | Selezionare il set di unità di misura utilizzato dall'unità.<br>0-Unità SI<br>1-Unità Imperiali         | Default = Unità SI                                                                         |
| P01.1.01  | (X+)        | Attuatore - Valore Zero         | Selezionare il valore minimo della scala del sensore usato come feedback.                               | Min = 0 rpm<br>Max = 9999 rpm<br>Default = 0 rpm                                           |
| P01.1.02  | (X+)        | Attuatore - Valore Massimo      | Selezionare il fondo scala del sensore usato come feedback.                                             | Min = 0 rpm<br>Max = 9999 rpm<br>Default = 3600 rpm                                        |
| P01.1.11  | (G)         | Pressione - Valore Zero         | Selezionare il valore minimo della scala del sensore usato come feedback.                               | Min = -5 bar*)<br>Max = 10 bar*)<br>Default = 0 bar*)                                      |
| P01.1.12  | (G)         | Pressione - Valore Massimo      | Selezionare il fondo scala del sensore usato come feedback.                                             | Min = 0 bar <sup>*)</sup><br>Max = 100 bar <sup>*)</sup><br>Default = 10 bar <sup>*)</sup> |
| P01.1.21  | (G)<br>(X+) | Flusso - Valore Zero            | Selezionare il valore minimo della scala del sensore usato come feedback.                               | Min = 0 l/min*)<br>Max = 9999 l/min*)<br>Default = 0 l/min*)                               |
| P01.1.22  | (G)<br>(X+) | Flusso - Valore Massimo         | Selezionare il fondo scala del sensore usato come feedback.                                             | Min = 0 l/min*)<br>Max = 9999 l/min*)<br>Default = 100 l/min*)                             |
| P01.1.31  | (G)<br>(X+) | Temperatura - Valore Zero       | Selezionare il valore minimo della scala del sensore usato come feedback.                               | Min = -100 °C<br>Max = 9999 °C<br>Default = 0 °C                                           |
| P01.1.32  | (G)<br>(X+) | Temperatura - Valore<br>Massimo | Selezionare il fondo scala del sensore usato come<br>feedback.                                          | Min = -100 °C<br>Max = 9999 °C<br>Default = 100 °C                                         |
| P01.1.41  | (G)<br>(X+) | Livello - Valore Zero           | Selezionare il valore minimo della scala del sensore usato come feedback.                               | Min = -999 m*)<br>Max = 9999 m*)<br>Default = 0 m*)                                        |
| P01.1.42  | (G)<br>(X+) | Livello - Valore Massimo        | Selezionare il fondo scala del sensore usato come feedback.                                             | Min = -999 m*)<br>Max = 9999 m*)<br>Default = 10 m*)                                       |
| P01.1.51  | (G)<br>(X+) | Generico - Valore Zero          | Selezionare il valore minimo della scala del sensore usato come feedback.                               | Min = -1000<br>Max = 1000<br>Default = 0                                                   |
| P01.1.52  | (G)<br>(X+) | Generico - Valore Massimo       | Selezionare il fondo scala del sensore usato come feedback.                                             | Min = -1000<br>Max = 1000<br>Default = 100                                                 |
| P01.1.61  | (G)<br>(X+) | SPS Pressione - Valore Zero     | Selezionare il valore minimo della scala del sensore di pressione usato per la funzione Setpoint Shift. | Min = -1 bar<br>Max = 99 bar<br>Default = 0 bar                                            |
| P01.1.62  | (G)<br>(X+) | SPS Pressione - Val. Massimo    | Selezionare il fondo scala del sensore di pressione usato<br>per la funzione Setpoint Shift.            | Min = 0 bar<br>Max = 999 bar<br>Default = 10 bar                                           |

\*) A seconda del modello di pompa

#### 7.1.3 S01.2 Setpoint

| Parametro | Тіро        | Denominazione        | Descrizione                            | Valore                                                               |
|-----------|-------------|----------------------|----------------------------------------|----------------------------------------------------------------------|
| P01.2.01  | (G)         | Velocità-Setpoint 1  | Selezionare il valore per il setpoint. | Min = P04.2.31<br>Max = P04.2.32<br>Default = 2000 rpm*)             |
| P01.2.02  | (G)         | Velocità-Setpoint 2  | Selezionare il valore per il setpoint. | Min = P04.2.31<br>Max = P04.2.32<br>Default = 2000 rpm*)             |
| P01.2.03  | (G)<br>(X+) | Velocità-Setpoint 3  | Selezionare il valore per il setpoint. | Min = P04.2.31<br>Max = P04.2.32<br>Default = 2000 rpm*)             |
| P01.2.04  | (G)<br>(X+) | Velocità-Setpoint 4  | Selezionare il valore per il setpoint. | Min = P04.2.31<br>Max = P04.2.32<br>Default = 2000 rpm <sup>*)</sup> |
| P01.2.11  | (G)         | Pressione-Setpoint 1 | Selezionare il valore per il setpoint. | Min = P05.0.11<br>Max = P05.0.12<br>Default = 3.5 bar <b>*</b> )     |
| P01.2.12  | (G)         | Pressione-Setpoint 2 | Selezionare il valore per il setpoint. | Min = P05.0.11<br>Max = P05.0.12<br>Default = 3.5 bar <b>*)</b>      |
| P01.2.13  | (G)<br>(X+) | Pressione-Setpoint 3 | Selezionare il valore per il setpoint. | Min = P05.0.11<br>Max = P05.0.12<br>Default = 3.5 bar <b>*)</b>      |
| P01.2.14  | (G)<br>(X+) | Pressione-Setpoint 4 | Selezionare il valore per il setpoint. | Min = P05.0.11<br>Max = P05.0.12<br>Default = 3.5 bar <b>*)</b>      |
| P01.2.21  | (G)<br>(X+) | Flusso - Setpoint 1  | Selezionare il valore per il setpoint. | Min = P05.0.21<br>Max = P05.0.22<br>Default = 0 l/min*)              |
| P01.2.22  | (G)<br>(X+) | Flusso - Setpoint 2  | Selezionare il valore per il setpoint. | Min = P05.0.21<br>Max = P05.0.22<br>Default = 0 l/min*)              |
| P01.2.23  | (G)<br>(X+) | Flusso - Setpoint 3  | Selezionare il valore per il setpoint. | Min = P05.0.21<br>Max = P05.0.22<br>Default = 0 l/min*)              |
| P01.2.24  | (G)<br>(X+) | Flusso - Setpoint 4  | Selezionare il valore per il setpoint. | Min = P05.0.21<br>Max = P05.0.22<br>Default = 0 l/min*)              |
| P01.2.31  | (G)<br>(X+) | Temperatura-Setp. 1  | Selezionare il valore per il setpoint. | Min = P05.0.31<br>Max = P05.0.32<br>Default = 25 °C                  |
| P01.2.32  | (G)<br>(X+) | Temperatura-Setp. 2  | Selezionare il valore per il setpoint. | Min = P05.0.31<br>Max = P05.0.32<br>Default = 25 °C                  |
| P01.2.33  | (G)<br>(X+) | Temperatura-Setp. 3  | Selezionare il valore per il setpoint. | Min = P05.0.31<br>Max = P05.0.32<br>Default = 25 °C                  |

\*) A seconda del modello di pompa

it - Istruzioni originali

| Parametro | Tipo        | Denominazione        | Descrizione                            | Valore                                                          |
|-----------|-------------|----------------------|----------------------------------------|-----------------------------------------------------------------|
| P01.2.34  | (G)<br>(X+) | Temperatura-Setp. 4  | Selezionare il valore per il setpoint. | Min = P05.0.31<br>Max = P05.0.32<br>Default = 25 °C             |
| P01.2.41  | (G)<br>(X+) | Livello - Setpoint 1 | Selezionare il valore per il setpoint. | Min = P05.0.41<br>Max = P05.0.42<br>$Default = 0 m^{*)}$        |
| P01.2.42  | (G)<br>(X+) | Livello - Setpoint 2 | Selezionare il valore per il setpoint. | Min = P05.0.41<br>Max = P05.0.42<br>$Default = 0 m^{*}$         |
| P01.2.43  | (G)<br>(X+) | Livello - Setpoint 3 | Selezionare il valore per il setpoint. | Min = P05.0.41<br>Max = P05.0.42<br>Default = 0 m* <sup>9</sup> |
| P01.2.44  | (G)<br>(X+) | Livello - Setpoint 4 | Selezionare il valore per il setpoint. | Min = P05.0.41<br>Max = P05.0.42<br>Default = 0 m* <sup>)</sup> |
| P01.2.51  | (G)<br>(X+) | Generico-Setpoint 1  | Selezionare il valore per il setpoint. | Min = P05.0.51<br>Max = P05.0.52<br>Default = P05.0.51          |
| P01.2.52  | (G)<br>(X+) | Generico-Setpoint 2  | Selezionare il valore per il setpoint. | Min = P05.0.51<br>Max = P05.0.52<br>Default = P05.0.51          |
| P01.2.53  | (G)<br>(X+) | Generico-Setpoint 3  | Selezionare il valore per il setpoint. | Min = P05.0.51<br>Max = P05.0.52<br>Default = P05.0.51          |
| P01.2.54  | (G)<br>(X+) | Generico-Setpoint 4  | Selezionare il valore per il setpoint. | Min = P05.0.51<br>Max = P05.0.52<br>Default = P05.0.51          |

\*) A seconda del modello di pompa

#### 7.1.4 S01.3 Valori reali rilevati

| Parametro | Тіро        | Denominazione            | Descrizione                                                                                                    | Valore |
|-----------|-------------|--------------------------|----------------------------------------------------------------------------------------------------|--------|
| P01.3.01  | (R)         | Pressione attuale        | Valore attuale di pressione                                                                                                    | -      |
| P01.3.02  | (R)         | Flusso attuale           | Valore attuale di flusso                                                                                                    | -      |
| P01.3.03  | (R)<br>(X+) | Attuale Temp. del fluido | Valore attuale della temperatura del fluido -                                                                                                    |        |
| P01.3.04  | (R)<br>(X+) | Livello attuale          | Valore attuale del livello                                                                                                    | -      |
| P01.3.05  | (R)<br>(X+) | Generico attuale         | Valore attuale della grandezza generica                                                                                                    | -      |
| P01.3.10  | (G)<br>(R)  | Val. Effettivo Richiesto | Val. Effettivo Richiesto Valore effettivo richiesto attuale.<br>Questo valore è il risultato dei calcoli relativi alla curva di<br>pressione proporzionale o quadratica, della<br>compensazione delle perdite di carico e della funzione<br>Setpoint Shift |        |

| Parametro | Тіро | Denominazione   | Descrizione                                                                                                    | Valore                                                                           |
|-----------|------|-----------------|----------------------------------------------------------------------------------------------------|----------------------------------------------------------------------------------|
| P01.4.01  |      | Velocità Jog    | Selezionare la velocità per la modalità Jog.<br>La modalità Jog è usata per far girare la pompa ad una<br>specifica velocità per l'adescamento della pompa e per<br>determinare la velocità minima | Min = 0 rpm<br>Max = P04.2.32<br>Default = 0 rpm                                 |
| P01.4.02  | (G)  | Velocità minima | Selezionare la velocità minima                                                                                                    | Min = 0 rpm <b>*)</b><br>Max = 2000 rpm <b>*)</b><br>Default = 800 rpm <b>*)</b> |

### 7.1.5 S01.4 Modalità Jog

\*) A seconda del modello di pompa

#### 7.1.6 S01.5 Sicurezza

| Parametro | Тіро | Denominazione         | Descrizione                                                                  | Valore                               |
|-----------|------|-----------------------|------------------------------------------------------------------------------|--------------------------------------|
| P01.5.10  |      | Inserimento Password  | Inserire la password. Il valore predefinito è 66.                            | Min = 0<br>Max = 999<br>Default = 0  |
| P01.5.11  | (R)  | Logout                | Logout                                                                       | -                                    |
| P01.5.12  |      | Impostazione Password | Impostare una nuova password. La password è necessaria per accedere al menu. | Min = 0<br>Max = 999<br>Default = 66 |

## 7.2 M02 Registro Errori

#### 7.2.1 S02.0 Errori

| Parametro | Tipo       | Denominazione          | Descrizione | Valore |  |
|-----------|------------|------------------------|-------------|--------|--|
| P02.0.01  | (G)<br>(R) | Errore 1 (più recente) |             | -      |  |
| P02.0.02  | (G)<br>(R) | Errore 2               |             | -      |  |
| P02.0.03  | (G)<br>(R) | Errore 3               |             | -      |  |
| P02.0.04  | (G)<br>(R) | Errore 4               |             | -      |  |
| P02.0.05  | (G)<br>(R) | Errore 5               |             | -      |  |
| P02.0.06  | (G)<br>(R) | Errore 6               |             | -      |  |
| P02.0.07  | (G)<br>(R) | Errore 7               |             | -      |  |
| P02.0.08  | (G)<br>(R) | Errore 8               |             | -      |  |
| P02.0.09  | (G)<br>(R) | Errore 9               |             |        |  |
| P02.0.10  | (G)<br>(R) | Errore 10              |             | -      |  |

#### 7.2.2 S02.9 Bitfield

| Parametro | Тіро       | Denominazione     | Descrizione                                                                                                    | Valore |
|-----------|------------|-------------------|----------------------------------------------------------------------------------------------------|--------|
| P02.9.01  | (R)<br>(A) | Errore Bitfield 1 | Errore 1 Bitfield:<br>0-Sovratemperatura IGBT<br>1-Sovratemperatura interna IGBT<br>2-Sovracorrente IGBT<br>3-Sovracorrente motore<br>4-Sovratensione DC-Bus<br>5-Sottotensione DC-Bus<br>6-Errore Avvio Motore<br>7-Incompatibilità protocollo multipompa<br>8-Errore Ext-Flash<br>9-Errore Ext-Eeprom<br>10-Sovratemperatura motore<br>11-Errore I2T<br>12-PowerClassRestrict<br>13-Sovratemperatura inverter<br>14-*Riservato<br>15-Collegamento motore<br>16-*Riservato<br>17-Errore Esterno<br>18-Err. Sensore 1<br>19-Err. Sensore 2<br>20-Err. Sensore 3<br>21-Err. Setpoint 1<br>23-Err. Setpoint 1<br>23-Err. Setpoint 2<br>24-Err. Setpoint 4<br>26-*Riservato<br>27-Timeout Bus Multipompa<br>28-MOC comunicazione interna<br>29-Errore Hardware AOC<br>30-*Riservato<br>31-*Riservato |        |
| P02.9.02  | (R)<br>(A) | Errore Bitfield 2 | Errore 2 BitField:<br>0-*Riservato<br>1-Dispersione a terra<br>2-*Riservato<br>3-Sovratensione rete<br>4-Interruzione dell'alimentazione<br>5-Soglia minima<br>6-Mancanza acqua<br>7-*Riservato<br>8-File di configurazione mancanti<br>9-Sottotensione rete<br>10-Errore di Configurazione del Feedback<br>11-File di configurazione non corrispondenti<br>12-Drive è un pezzo di ricambio<br>13-La scheda di controllo è un pezzo di ricambio<br>14-hydrovar X collegato a X+<br>15-Curve idrauliche mancanti<br>16÷31-*Riservato                                                                                                    |        |

| Parametro | Тіро | Denominazione      | Descrizione                                      | Valore |  |
|-----------|------|--------------------|--------------------------------------------------|--------|--|
| P02.9.05  | (R)  | Allarme Bitfield 1 | Allarme 1 Bitfield:                              | -      |  |
|           | (A)  |                    | 0-Allarme Firmware generico                      |        |  |
|           |      |                    | 1-Allarme esterno                                |        |  |
|           |      |                    | 2-*Riservato                                     |        |  |
|           |      |                    | 3-Comunicazione multipompa interrotta            |        |  |
|           |      |                    | 4-Errore indirizzo multipompa                    |        |  |
|           |      |                    | 5-Incompatibilità multipompa                     |        |  |
|           |      |                    | 6-MOC comunicazione interna                      |        |  |
|           |      |                    | 7-Errore di Conf. del Feedback                   |        |  |
|           |      |                    | 8-Errore di configurazione del setpoint          |        |  |
|           |      |                    | 9-Comunicazione FieldBus interrotta              |        |  |
|           |      |                    | 10-Allarme riempimento tubi                      |        |  |
|           |      |                    | 11-Declassamento temperatura IGBT                |        |  |
|           |      |                    | 12-Comunicazione interna UI-AOC                  |        |  |
|           |      |                    | 13-Allarme Al1                                   |        |  |
|           |      |                    | 14-Allarme Al2                                   |        |  |
|           |      |                    | 15-Allarme AI3                                   |        |  |
|           |      |                    | 16-Allarme Al4                                   |        |  |
|           |      |                    | 17-Comunicazione interna UI-BLE                  |        |  |
|           |      |                    | 18-File di Fabbrica non in Ext-Flash             |        |  |
|           |      |                    | 19-File della lingua errato                      |        |  |
|           |      |                    | 20-È possibile aggiornare la scheda di controllo |        |  |
|           |      |                    | 21-Errore di clonazione nell'interfaccia utente  |        |  |
|           |      |                    | 22 - Errore di clonazione nel Bus Multipompa     |        |  |
|           |      |                    | 23÷31-*Riservato                                 |        |  |

## 7.3 M03 Informazioni sulla pompa

#### 7.3.1 S03.0 Valori reali rilevati

| Parametro | Тіро        | Denominazione            | Descrizione                                                                                                    | Valore |
|-----------|-------------|--------------------------|----------------------------------------------------------------------------------------------------|--------|
| P03.0.00  | (R)         | Valore effettivo stimato | Il valore effettivo viene stimato utilizzando le curve idrauliche<br>memorizzate nell'unità e controllando la velocità e il consumo di<br>potenza senza utilizzare sensori esterni                                              |        |
| P03.0.01  | (R)         | Pressione attuale        | Valore attuale di pressione                                                                                                    | -      |
| P03.0.02  | (R)         | Flusso attuale           | Valore attuale di flusso                                                                                                    | -      |
| P03.0.03  | (R)<br>(X+) | Attuale Temp. del fluido | Valore attuale della temperatura del fluido                                                                                                    | -      |
| P03.0.04  | (R)<br>(X+) | Livello attuale          | Valore attuale del livello                                                                                                    |        |
| P03.0.05  | (R)<br>(X+) | Generico attuale         | Valore attuale della grandezza generica                                                                                                    |        |
| P03.0.06  | (R)<br>(X+) | Shift effettivo          | Valore del'ingresso dello Shift del Setpoint attualmente misurato                                                                                                    |        |
| P03.0.10  | (G)<br>(R)  | Val. Effettivo Richiesto | Valore effettivo richiesto attuale.<br>Questo valore è il risultato dei calcoli relativi alla curva di<br>pressione proporzionale o quadratica, della compensazione delle<br>perdite di carico e della funzione Setpoint Shift. |        |
| P03.0.20  | (G)<br>(R)  | Valore Richiesto         | Valore richiesto attuale.<br>Questo valore è l'attuale setpoint, senza i calcoli relativi alla curva<br>di pressione proporzionale o quadratica, alla compensazione<br>delle perdite di carico e alla funzione Setpoint Shift.  |        |

| Parametro | Tipo       | Denominazione     | Descrizione                                                                                   | Valore |
|-----------|------------|-------------------|-----------------------------------------------------------------------------------------------|--------|
| P03.0.30  | (G)<br>(R) | Stato della pompa | Visualizza lo stato corrente dell'unità.                                                      | -      |
|           |            |                   | 0-Off (DFF): l'unità è impostata per stare ferma (OFF).                                       |        |
|           |            |                   | 1-Run (רטה): l'unità è in marcia (il motore è in rotazione).                                  |        |
|           |            |                   | 2-Allarme, unità in stop (ALS): l'unità non è in marcia                                       |        |
|           |            |                   | perché il contatto START/STOP è aperto e un allarme è                                         |        |
|           |            |                   | attivo.                                                                                       |        |
|           |            |                   | 3-Allarme, unità in marcia (ฅ∟⊢): l'unità è in marcia (il                                     |        |
|           |            |                   | motore è in rotazione) e un allarme è attivo.                                                 |        |
|           |            |                   | 4-Allarme, unità in on (RLn): l'unità non è in marcia ma è                                    |        |
|           |            |                   | pronta a partire (ON) e un allarme è attivo.                                                  |        |
|           |            |                   | 5-Allarme, unità in off (RLO): l'unità è impostata per stare                                  |        |
|           |            |                   | ferma (OFF) e un allarme è attivo.                                                            |        |
|           |            |                   | 6-Errore (Erro): l'unità non è in marcia perché un errore è                                   |        |
|           |            |                   | attivo.                                                                                       |        |
|           |            |                   | 7-Stop (SEP): l'unità non è in marcia perché il contatto                                      |        |
|           |            |                   | START/STOP e aperto.<br>8-On (Ω <sub>0</sub> ): l'unità non è in marcia ma è pronta a partire |        |
|           |            |                   | (ON).                                                                                         |        |

#### 7.3.2 S03.1 Contatori

| Parametro | Tipo       | Denominazione          | Descrizione                                                                           | Valore |
|-----------|------------|------------------------|---------------------------------------------------------------------------------------|--------|
| P03.1.01  | (G)<br>(R) | Tempo di alimentazione | Visualizza il tempo totale che l'unità ha passato alimentata<br>dalla rete elettrica. | -      |
|           | (A)        |                        |                                                                                       |        |
| P03.1.02  | (G)        | Tempo di funzionamento | Visualizza il tempo totale che il motore ha passato in                                | -      |
|           | (R)        |                        | marcia.                                                                               |        |
|           | (A)        |                        |                                                                                       |        |
| P03.1.05  | (G)        | Contatore Energia      | Visualizza il totale di energia usato dall'unità.                                     | -      |
|           | (R)        | -                      | -                                                                                     |        |
|           | (A)        |                        |                                                                                       |        |

#### 7.3.3 S03.2 Motore

| Parametro | Тіро       | Denominazione     | Descrizione                                                                 | Valore |
|-----------|------------|-------------------|-----------------------------------------------------------------------------|--------|
| P03.2.01  | (G)<br>(R) | Velocità Motore   | Visualizza l'attuale velocità del motore in giri al minuto                  | -      |
| P03.2.02  | (G)<br>(R) | Velocità Motore % | Visualizza l'attuale velocità del motore in percentuale                     | -      |
| P03.2.05  | (G)<br>(R) | Corrente Motore   | Visualizza l'attuale corrente assorbita dal motore                          | -      |
| P03.2.06  | (G)<br>(R) | Potenza Motore    | Visualizza l'attuale potenza assorbita dal motore                           | -      |
| P03.2.07  | (G)<br>(R) | Tensione Motore   | Visualizza l'attuale tensione erogata al motore                             | -      |
| P03.2.08  | (G)<br>(R) | Tensione Di Rete  | Visualizza l'attuale tensione fornita dalla rete ai terminali<br>dell'unità | -      |
| P03.2.09  | (G)<br>(R) | Tensione DC Bus   | Visualizza l'attuale tensione del DC Bus                                    | -      |

| Parametro | Тіро       | Denominazione           | Descrizione                                                                                                    | Valore |
|-----------|------------|-------------------------|----------------------------------------------------------------------------------------------------|--------|
| P03.2.20  | (G)<br>(R) | Temp. Modulo Di Potenza | Visualizza l'attuale temperatura del modulo di potenza. E'<br>la temperatura del componente elettronico responsabile<br>della corrente erogata al motore. | -      |
| P03.2.21  | (G)<br>(R) | Temp. Inverter          | Visualizza l'attuale temperatura interna del drive. E' la<br>temperatura dell'aria all'interno del drive, misurata sulla<br>scheda elettronica            | -      |

#### 7.3.4 S03.3 Stato Ingressi/Uscite

| Parametro | Тіро        | Denominazione           | Descrizione                                                | Valore |
|-----------|-------------|-------------------------|------------------------------------------------------------|--------|
| P03.3.01  | (R)<br>(A)  | Stato I/O Digitali      | Visualizza lo stato degli ingressi e delle uscite digitali | -      |
| P03.3.11  | (R)         | Valore In. Analogico 1  | Visualizza il valore puro dell'ingresso analogico.         | -      |
| P03.3.12  | (R)         | Valore In. Analogico 2  | Visualizza il valore puro dell'ingresso analogico.         | -      |
| P03.3.13  | (R)<br>(X+) | Valore In. Analogico 3  | Visualizza il valore puro dell'ingresso analogico.         | -      |
| P03.3.14  | (R)<br>(X+) | Valore In. Analogico 4  | Visualizza il valore puro dell'ingresso analogico.         | -      |
| P03.3.20  | (R)         | Valore Uscita Analogica | Visualizza il valore dell'uscita analogica                 | -      |

#### 7.3.5 S03.4 Informazioni Prodotto

| Parametro | Тіро              | Denominazione               | Descrizione                                                                | Valore |
|-----------|-------------------|-----------------------------|----------------------------------------------------------------------------|--------|
| P03.4.01  | (R)<br>(A)        | Codice Prodotto unità       | Visualizza il Codice Prodotto (PN) della pompa completa                    |        |
| P03.4.02  | (R)<br>(A)        | Data di Produzione unità    | Visualizza la Data di Produzione (PD) della pompa<br>completa              |        |
| P03.4.03  | (R)<br>(A)        | Numero di Serie unità       | Visualizza il Numero di Serie (SN) della pompa completa                    | -      |
| P03.4.05  | (R)<br>(A)        | Data di Produzione drive    | Visualizza la Data di Produzione (PD) del drive                            | -      |
| P03.4.06  | (R)<br>(A)        | Numero di Serie drive       | Visualizza il Numero di Serie (SN) del drive                               |        |
| P03.4.10  | (G)<br>(R)<br>(A) | Versione Firmware Display   | Visualizza la versione del firmware della scheda interfaccia utente        | -      |
| P03.4.11  | (G)<br>(R)<br>(A) | Versione Firmware BT        | Visualizza la versione del firmware della scheda di comunicazione wireless | -      |
| P03.4.12  | (G)<br>(R)<br>(A) | Versione Firmware Potenza   | Visualizza la versione del firmware della scheda di potenza                | -      |
| P03.4.13  | (G)<br>(R)<br>(A) | Versione Firmware Controllo | Visualizza la versione del firmware della scheda di controlle              | ) -    |
| P03.4.14  | (R)<br>(A)        | Versione File Mappe         | Visualizza la versione del file delle mappe                                | -      |

it - Istruzioni originali

| Parametro | Тіро        | Denominazione                   | Descrizione                                                                | Valore |
|-----------|-------------|---------------------------------|----------------------------------------------------------------------------|--------|
| P03.4.15  | (R)<br>(A)  | Versione File Default           | Visualizza la versione del file dei default                                | -      |
| P03.4.16  | (R)<br>(A)  | Versione File Parametri         | Visualizza la versione del file dei parametri                              | -      |
| P03.4.17  | (R)<br>(X+) | Versione File Lingue            | Visualizza la versione del file delle lingue                               | -      |
| P03.4.19  | (R)         | Versione Firmware               | Visualizza la versione cumulativa di firmware del dispositivo              | -      |
| P03.4.25  | (R)         | Curve idrauliche<br>memorizzate | Questo parametro indica se le curve idrauliche sono conservate in memoria. | -      |

## 7.4 M04 Configurazione pompa

## 7.4.1 S04.0 Configurazione

| Parametro | Tipo | Denominazione         | Descrizione                                                                                                    | Valore                          |
|-----------|------|-----------------------|----------------------------------------------------------------------------------------------------|---------------------------------|
| P04.0.01  | (G)  | Tipo di Sistema       | Selezionare il tipo di sistema.                                                                                                    | Default =<br>Pressurizzazione   |
|           |      |                       | 0-Pressurizzazione (ዮ৮ዓ): per sistemi a circuito aperto, es. impianti per la                                                                  |                                 |
|           |      |                       | fornitura di acqua ai piani alti di un edificio                                                                                               |                                 |
|           |      |                       | 1-Circolazione (modo HV) (ርրኒ): per il sistemi di circolazione HVAC che                                                                       |                                 |
|           |      |                       | utilizza il controllo hydrovar a rampe                                                                                                    |                                 |
|           |      |                       | 2-Circolazione (۲ س): per Circolazione HVAC utilizzando il controllo PI                                                                       |                                 |
| P04.0.02  | (G)  | Modalità di Controllo | Selezionare la modalità di controllo per la pompa.                                                                                            | Default = Pressione<br>Costante |
|           |      |                       | 0-Attuatore (RCE): L'unità opera come un attuatore a velocità costante. Può<br>essere utilizzata solo per una unità in funzionamento singolo. |                                 |
|           |      |                       | indipendentemente dalla variazione del flusso                                                                                                 |                                 |
|           |      |                       | 2-Press Pronorzionale (PP): L'unità aumenta il setnoint di pressione in                                                                       |                                 |
|           |      |                       | modo linearmente proporzionale al flusso.                                                                                                    |                                 |
|           |      |                       | 3-Press. Prop. Quadr.: L'unità aumenta il setpoint di pressione (valore                                                                       |                                 |
|           |      |                       | richiesto effettivo) in modo quadraticamente proporzionale al flusso.                                                                         |                                 |
|           |      |                       | 4-Flusso Costante: L'unità varia la velocità del motore per mantenere costante il flusso.                                                     |                                 |
|           |      |                       | 5-Temperatura Costante: L'unità varia la velocità del motore per mantenere<br>costante la temperatura.                                        |                                 |
|           |      |                       | 6-Livello Costante: L'unità varia la velocità del motore per mantenere costante il livello (ad esempio di un serbatojo o di un pozzo)         |                                 |
|           |      |                       | 7-Generico: L'unità varia la velocità del motore per mantenere costante la quantità misurata.                                                 |                                 |

| · .  |       |       | - 1 |          |       |  |
|------|-------|-------|-----|----------|-------|--|
| IT - | ISTL  | izior | 11  | OTIC     | lina. |  |
| 10   | 13010 | 2101  |     | Onio     | mu    |  |
|      |       |       |     | <u> </u> |       |  |

| Parametro | Тіро        | Denominazione                     | Descrizione                                                                                                    | Valore                         |  |
|-----------|-------------|-----------------------------------|----------------------------------------------------------------------------------------------------|--------------------------------|--|
| P04.0.03  | (G)<br>(X+) | Modalità Di Regolazione           | Selezionare la modalità di regolazione.                                                                                                    | Default = Normale              |  |
|           | ( )         |                                   | 0-Normale: La velocità del motore aumenta quando il valore misurato è al di                                                                                                    |                                |  |
|           |             |                                   | sotto del setpoint<br>1. Inversa: La valocità del motore aumenta guando il valore misurato è al di                                                                                                    |                                |  |
|           |             |                                   | sopra del setpoint                                                                                                    |                                |  |
| P04.0.05  | (G)         | Valore di Avvio                   | Selezionare il valore di avvio dopo la fermata del sistema per setpoint                                                                                                    | Min = 0 %                      |  |
|           |             |                                   | raggiunto, come percentuale del setpoint.                                                                                                    | Max = 100 %<br>Default = 100 % |  |
| P04.0.06  | (G)         | Avvio Automatico                  | Selezionare lo stato della pompa alla riaccensione dopo una mancanza di<br>alimentazione elettrica.                                                                                                    | Default = Sì                   |  |
|           |             |                                   | 0-No (กม): al ritorno dell'alimentazione elettrica il sistema è impostato a OFF<br>1-Sì (ЧЕБ): al ritorno dell'alimentazione elettrica, il sistema ritorna allo stato<br>che aveva prima della disconnessione |                                |  |
| P04.0.07  | (G)         | Configurazione velocità<br>minima | Selezionare il comportamento della pompa quando vengono raggiunti il<br>setpoint e la velocità minima.                                                                                                    | Default = Velocità<br>nulla    |  |
|           |             |                                   | O-Velocità nulla (ם: La pompa raggiunge la velocità O e si ferma<br>1-Velocità minima (חי ח): La pompa continua a mantenere la velocità<br>minima                                                             |                                |  |
| P04.0.09  | (G)         | Selezione Unità di<br>Misura      | Selezionare il set di unità di misura utilizzato dall'unità.<br>O-Unità SI<br>1-Unità Imperiali                                                                                                    | Default = Unità SI             |  |
| P04.0.11  | (G)         | Unità Pressione                   | Selezionare l'unità di misura.<br>0-bar<br>1-psi<br>2-ft<br>3-kPa<br>4-MPa<br>5-mbar<br>6-m<br>7-cm<br>8-in                                                                                                   | Default = bar                  |  |
| P04.0.12  | (G)<br>(X+) | Unità Flusso                      | Selezionare l'unità di misura.<br>0-l/min<br>1-m3/s<br>2-m3/h<br>3-g/min<br>4-l/s                                                                                                    | Default = m3/h                 |  |
| P04.0.13  | (G)<br>(X+) | Unità Temperatura                 | Selezionare l'unità di misura.<br>0-°C<br>1-°F<br>2-K                                                                                                    | Default = °C                   |  |
| P04.0.14  | (G)<br>(X+) | Unità Livello                     | Selezionare l'unità di misura.<br>1-m<br>2-ft<br>3-cm<br>4-in                                                                                                    | Default = m                    |  |

| Parametro | Тіро        | Denominazione                    | Descrizione                                                                                                    | Valore              |
|-----------|-------------|----------------------------------|----------------------------------------------------------------------------------------------------|---------------------|
| P04.0.15  | (G)<br>(X+) | Unità di misura della<br>Potenza | Selezionare l'unità di misura.<br>1-W<br>2-kW<br>3-MW<br>4-Hp                                                                                                    | Default = kW        |
| P04.0.16  | (X+)        | Unità di misura<br>dell'Energia  | Selezionare l'unità di misura.<br>O-kWh<br>1-MWh<br>2-BTU<br>3-HPh<br>4-MJ<br>5-KJ                                                                                                    | Default = kWh       |
| P04.0.21  |             | Selezione Setpoint 1             | Selezionare l'origine del riferimento per il setpoint 1.<br>O-Analogico (RnR): Il riferimento del setpoint è fornito tramite uno degli<br>ingressi analogici<br>1-Parametro (PRn): Il riferimento del setpoint è fornito tramite uno dei<br>parametri dedicati                                       | Default = Parametro |
| P04.0.22  |             | Selezione Setpoint 2             | Selezionare l'origine del riferimento per il setpoint.<br>O-Off (DFF): Il setpoint non è usato<br>1-Analogico (RnR): li riferimento del setpoint è fornito tramite uno degli<br>ingressi analogici<br>2-Parametro (PRn): Il riferimento del setpoint è fornito tramite uno dei<br>parametri dedicati | Default = Parametro |
| P04.0.23  | (X+)        | Selezione Setpoint 3             | Selezionare l'origine del riferimento per il setpoint.<br>0-Off: Il setpoint non è usato<br>1-Analogico: li riferimento del setpoint è fornito tramite uno degli ingressi<br>analogici<br>2-Parametro: Il riferimento del setpoint è fornito tramite uno dei parametri<br>dedicati                   | Default = Parametro |
| P04.0.24  | (X+)        | Selezione Setpoint 4             | Selezionare l'origine del riferimento per il setpoint.<br>O-Off: Il setpoint non è usato<br>1-Analogico: li riferimento del setpoint è fornito tramite uno degli ingressi<br>analogici<br>2-Parametro: Il riferimento del setpoint è fornito tramite uno dei parametri<br>dedicati                   | Default = Parametro |

#### Parametro Tipo Denominazione Descrizione Valore P04.1.01 Min = P04.2.31(G) Velocità-Setpoint 1 Selezionare il valore per il setpoint. Max = P04.2.32Default = 2000 rpm\*) Min = P04.2.31P04.1.02 (G) Velocità-Setpoint 2 Selezionare il valore per il setpoint. Max = P04.2.32Default = 2000 rpm<sup>\*)</sup> P04.1.03 (G) Velocità-Setpoint 3 Selezionare il valore per il setpoint. Min = P04.2.31(X+) Max = P04.2.32Default = 2000 rpm\*) P04.1.04 Velocità-Setpoint 4 Selezionare il valore per il setpoint. Min = P04.2.31(G) Max = P04.2.32(X+) Default = 2000 rpm\*) Min = P05.0.11P04.1.11 (G) Pressione-Setpoint 1 Selezionare il valore per il setpoint. Max = P05.0.12Default = 3.5 bar\*) P04.1.12 Pressione-Setpoint 2 Selezionare il valore per il setpoint. Min = P05.0.11(G) Max = P05.0.12 $Default = 3.5 bar^*$ P04.1.13 **Pressione-Setpoint 3** Min = P05.0.11(G) Selezionare il valore per il setpoint. Max = P05.0.12(X+) $Default = 3.5 bar^*$ P04.1.14 Selezionare il valore per il setpoint. Min = P05.0.11(G) Pressione-Setpoint 4 (X+) Max = P05.0.12 $Default = 3.5 bar^*$ P04.1.15 (G) Tipo setpoint pressione Questo parametro specifica se il setpoint deve essere a Default = Setpoint a portata Flusso Zero (vedere parametro 4.2.06) o al flusso massimo zero (Curva Max). L'opzione Curva massima è disponibile solo se l'unità ha le curve idrauliche archiviate in memoria P04.1.16 (G) Pressione H0 Se "Tipo setpoint pressione" (Parametro 04.1.15) è impostato Min = P05.0.11su "Setpoint alla curva massima" ed è attivata la Max = P05.0.12compensazione lineare o guadratica, guesto parametro viene Default = 0.5 barutilizzato per calcolare il setpoint pressione a portata zero. P04.1.21 (G) Flusso - Setpoint 1 Selezionare il valore per il setpoint. Min = P05.0.21Max = P05.0.22(X+) Default = 0 l/min\*) P04.1.22 Min = P05.0.21(G) Flusso - Setpoint 2 Selezionare il valore per il setpoint. Max = P05.0.22(X+) Default = 0 l/min\*) Selezionare il valore per il setpoint. P04.1.23 Flusso - Setpoint 3 Min = P05.0.21(G) Max = P05.0.22(X+) Default = 0 l/min\*) P04.1.24 Flusso - Setpoint 4 Min = P05.0.21(G) Selezionare il valore per il setpoint. Max = P05.0.22(X+) Default = 0 l/min\*) P04.1.31 (G) Temperatura-Setp. 1 Selezionare il valore per il setpoint. Min = P05.0.31Max = P05.0.32(X+) Default = 25 °C P04.1.32 (G) Min = P05.0.31Temperatura-Setp. 2 Selezionare il valore per il setpoint. (X+) Max = P05.0.32Default = 25 °C

#### 7.4.2 S04.1 Setpoint

<sup>\*)</sup> A seconda del modello di pompa

| Parametro | Тіро        | Denominazione               | Descrizione                                                                                                    | Valore                                                          |
|-----------|-------------|-----------------------------|----------------------------------------------------------------------------------------------------|-----------------------------------------------------------------|
| P04.1.33  | (G)<br>(X+) | Temperatura-Setp. 3         | Selezionare il valore per il setpoint.                                                                                                    | Min = P05.0.31<br>Max = P05.0.32<br>Default = 25 °C             |
| P04.1.34  | (G)<br>(X+) | Temperatura-Setp. 4         | Selezionare il valore per il setpoint.                                                                                                    | Min = P05.0.31<br>Max = P05.0.32<br>Default = 25 °C             |
| P04.1.41  | (G)<br>(X+) | Livello - Setpoint 1        | Selezionare il valore per il setpoint.                                                                                                    | Min = P05.0.41<br>Max = P05.0.42<br>Default = 0 m* <sup>1</sup> |
| P04.1.42  | (G)<br>(X+) | Livello - Setpoint 2        | Selezionare il valore per il setpoint.                                                                                                    | Min = P05.0.41<br>Max = P05.0.42<br>Default = 0 m* <sup>1</sup> |
| P04.1.43  | (G)<br>(X+) | Livello - Setpoint 3        | Selezionare il valore per il setpoint.                                                                                                    | Min = P05.0.41<br>Max = P05.0.42<br>Default = 0 m* <sup>1</sup> |
| P04.1.44  | (G)<br>(X+) | Livello - Setpoint 4        | Selezionare il valore per il setpoint.                                                                                                    | Min = P05.0.41<br>Max = P05.0.42<br>Default = 0 m* <sup>)</sup> |
| P04.1.51  | (G)<br>(X+) | Generico-Setpoint 1         | Selezionare il valore per il setpoint.                                                                                                    | Min = P05.0.51<br>Max = P05.0.52<br>Default = P05.0.51          |
| P04.1.52  | (G)<br>(X+) | Generico-Setpoint 2         | Selezionare il valore per il setpoint.                                                                                                    | Min = P05.0.51<br>Max = P05.0.52<br>Default = P05.0.51          |
| P04.1.53  | (G)<br>(X+) | Generico-Setpoint 3         | Selezionare il valore per il setpoint.                                                                                                    | Min = P05.0.51<br>Max = P05.0.52<br>Default = P05.0.51          |
| P04.1.54  | (G)<br>(X+) | Generico-Setpoint 4         | Selezionare il valore per il setpoint.                                                                                                    | Min = P05.0.51<br>Max = P05.0.52<br>Default = P05.0.51          |
| P04.1.60  | (G)         | Limita salvataggio setpoint | La funzione limita il numero di salvataggi in memoria<br>interna. Da abilitare in caso di scrittura continuativa del<br>setpoint da parte di bus di campo. | Default = No                                                    |

\*) A seconda del modello di pompa

#### 7.4.3 S04.2 Regolazione

| Parametro | Тіро | Denominazione       | Descrizione                                                                                                    | Valore                                       |
|-----------|------|---------------------|----------------------------------------------------------------------------------------------------|----------------------------------------------|
| P04.2.00  | (G)  | Tipo di regolazione | Questo parametro specifica se la regolazione è basata sul<br>controllo delle rampe hydrovar o sul controllo PI. Vedere il<br>parametro nel sottomenu 04.2.xx                                                                                                    | Default = hydrovar                           |
| P04.2.01  | (G)  | Finestra            | Selezionare la finestra di regolazione.<br>Questo parametro definisce una banda intorno al setpoint<br>come percentuale del setpoint stesso. Quando il valore<br>misurato è al di fuori della finestra il sistema usa le rampe<br>1 e 2; quando il valore misurato è all'interno della finestra<br>il sistema usa le rampe 3 e 4. | Min = 1 %<br>Max = 100 %<br>Default = 20 %   |
| P04.2.02  | (G)  | Isteresi            | Selezionare la banda di isteresi di regolazione.<br>Questo parametro definisce una banda, intorno al setpoint,<br>che è una percentuale della finestra di regolazione. I limiti<br>della banda di isteresi definiscono dove il sistema cambia<br>tra rampe di accelerazione e rampe di decelerazione.                             | Min = 1 %<br>, Max = 100 %<br>Default = 90 % |

| it - | Istruzioni | originali |  |
|------|------------|-----------|--|
| IL - | ISUUZIOIII | Unginan   |  |

| Parametro | Тіро        | Denominazione              | Descrizione                                                                                                    | Valore                                                                                  |
|-----------|-------------|----------------------------|----------------------------------------------------------------------------------------------------|-----------------------------------------------------------------------------------------|
| P04.2.06  | (G)         | Velocità incremento        | Selezionare il valore di velocità al quale il valore del<br>setpoint inizia ad incrementare, se è stato impostato un<br>valore di incremento                                                                                                    | Min = P04.2.31<br>Max = P04.2.32<br>Default = 2000 rpm*)                                |
| P04.2.07  | (G)         | Valore incremento lineare  | Selezionare il valore di incremento lineare del setpoint alla<br>massima velocità, come percentuale del setpoint stesso, in<br>modo da compensare le perdite di carico. L'incremento è<br>lineare, cominciando dallo 0% quando il motore è alla<br>Velocità incremento fino al Valore incremento lineare<br>quando il motore è alla massima velocità                                                                         | Min = 0 %<br>Max = 200 %<br>Default = 0 %                                               |
| P04.2.08  | (G)<br>(X+) | Val. Incr. Quadrat.        | Selezionare il valore di incremento quadratico del setpoint<br>alla massima velocità, come percentuale del setpoint<br>stesso, in modo da compensare le perdite di carico.<br>L'incremento è quadratico, cominciando dallo 0% quando<br>il motore è alla Velocità incremento fino al Valore<br>incremento lineare quando il motore è alla massima<br>velocità                                                                | Min = 0 %<br>Max = 999 %<br>Default = 0 %                                               |
| P04.2.11  | (G)         | Rampa 1                    | Selezionare il tempo di rampa di accelerazione veloce.<br>Questa rampa è usata quando la velocità del motore è al di<br>sopra della Velocità minima e il valore misurato è al di fuori<br>della finestra di regolazione.                                                                                                    | $Min = 1 s^{*})$<br>$Max = 250 s^{*})$<br>$Default = 10 s^{*})$                         |
| P04.2.12  | (G)         | Rampa 2                    | Selezionare il tempo di rampa di decelerazione veloce.<br>Questa rampa è usata quando la velocità del motore è al di<br>sopra della Velocità minima e il valore misurato è al di fuori<br>della finestra di regolazione.                                                                                                    | Min = 1 s*)<br>Max = 250 s*)<br>Default = 10 s*)                                        |
| P04.2.13  | (G)         | Rampa 3                    | Selezionare il tempo di rampa di accelerazione lenta.<br>Questa rampa è usata quando il valore misurato è<br>all'interno della finestra di regolazione.                                                                                                    | Min = 1 s <sup>*</sup> )<br>Max = 999 s <sup>*</sup> )<br>Default = 70 s <sup>*</sup> ) |
| P04.2.14  | (G)         | Rampa 4                    | Selezionare il tempo di rampa di decelerazione lenta.<br>Questa rampa è usata quando il valore misurato è<br>all'interno della finestra di regolazione.                                                                                                    | Min = 1 s*)<br>Max = 999 s*)<br>Default = 70 s*)                                        |
| P04.2.15  | (G)         | Rampa acc. Velocità minima | Selezionare il tempo di rampa di accelerazione sotto la<br>velocità minima. Questa rampa è usata quando la velocità<br>del motore è al di sotto della Velocità minima                                                                                                    | Min = $0.1 s^{*}$ )<br>Max = $25 s^{*}$ )<br>Default = $2 s^{*}$ )                      |
| P04.2.16  | (G)         | Rampa dec. Velocità minima | Selezionare il tempo di rampa di decelerazione sotto la<br>velocità minima. Questa rampa è usata quando la velocità<br>del motore è al di sotto della Velocità minima                                                                                                    | Min = 0.1 s <sup>*</sup> )<br>Max = 25 s <sup>*</sup> )<br>Default = 2 s <sup>*</sup> ) |
| P04.2.21  | (G)         | KP - Controllo PI          | Selezionare la costante proporzionale per il controllo Pl                                                                                                    | $Min = 0^{*)}$<br>$Max = 10000^{*)}$<br>$Default = 0.5^{*)}$                            |
| P04.2.25  | (G)         | TI - Controllo PI          | Ti è la variabile tempo integrale utilizzata con il guadagno<br>(Kp) per impostare la regolazione PI (Proporzionale-<br>Integrale).<br>- Se il sistema di controllo è "pendolante" (oscillante) o<br>instabile, è possibile stabilizzarlo riducendo il guadagno<br>(Kp) o aumentando il tempo integrale (Ti).<br>- Se il sistema è troppo lento a reagire, è possibile renderlo<br>più reattivo aumentando il guadagno (Kp). | Min = 0 s*)<br>Max = 10000 s*)<br>Default = 0.5 s*)                                     |

\*) A seconda del modello di pompa

it - Istruzioni originali

| Parametro | Tipo | Denominazione         | Descrizione                                                                                                    | Valore                                                                                           |
|-----------|------|-----------------------|----------------------------------------------------------------------------------------------------|--------------------------------------------------------------------------------------------------|
| P04.2.31  | (G)  | Velocità minima       | Selezionare la velocità minima                                                                                                    | Min = 0 rpm*)<br>Max = 2000 rpm*)<br>Default = 800 rpm*)                                         |
| P04.2.32  | (G)  | Velocità massima      | Selezionare la velocità massima                                                                                                    | Min = 2000 rpm <sup>*)</sup><br>Max = 4100 rpm <sup>*)</sup><br>Default = 3600 rpm <sup>*)</sup> |
| P04.2.35  | (G)  | Tempo velocità minima | Selezionare il tempo che il motore passa alla velocità<br>minima, prima di fermarsi completamente. Questo<br>parametro è attivo solo se il parametro Configurazione<br>Velocità Minima è impostato a "Velocità nulla". | Min = 0 s<br>Max = 100 s<br>Default = 1 s                                                        |

\*) A seconda del modello di pompa

#### 7.4.4 S04.3 Soglie

| Parametro | Тіро        | Denominazione               | Descrizione                                                                                                    | Valore                                                 |
|-----------|-------------|-----------------------------|----------------------------------------------------------------------------------------------------|--------------------------------------------------------|
| P04.3.00  | (G)         | Reset automatico errori     | Selezionare il tipo di reset degli errori.                                                                                                    | Default = Sì                                           |
|           |             |                             | 0-No (ND): In caso di errore l'unità resterà ferma, in attesa<br>di un reset dell'errore comandato dall'utente.<br>1-Sì (YES): L'unità resetterà automaticamente l'errore, se<br>possibile, fino ad un massimo di 5 volte in 1 ora.        |                                                        |
| P04.3.01  | (G)         | Pressione - Soglia Minima   | Selezionare il valore di soglia minima: se questo valore<br>non è raggiunto nel tempo P01.0.40 "Ritardo Soglia<br>Minima", l'unità si ferma con errore "E22 soglia minima"                                                                 | Min = P05.0.11<br>Max = P05.0.12<br>Default = 0 bar    |
| P04.3.02  | (G)<br>(X+) | Flusso - Soglia Minima      | Selezionare il valore di soglia minima: se questo valore<br>non è raggiunto nel tempo P01.0.40 "Ritardo Soglia<br>Minima", l'unità si ferma con errore "E22 soglia minima"                                                                 | Min = P05.0.21<br>Max = P05.0.22<br>Default = 0 l/min  |
| P04.3.03  | (G)<br>(X+) | Temperatura - Soglia Minima | Selezionare il valore di soglia minima: se questo valore<br>non è raggiunto nel tempo P01.0.40 "Ritardo Soglia<br>Minima", l'unità si ferma con errore "E22 soglia minima"                                                                 | Min = P05.0.31<br>Max = P05.0.32<br>Default = -50 °C   |
| P04.3.04  | (G)<br>(X+) | Livello - Soglia Minima     | Selezionare il valore di soglia minima: se questo valore<br>non è raggiunto nel tempo P01.0.40 "Ritardo Soglia<br>Minima", l'unità si ferma con errore "E22 soglia minima"                                                                 | Min = P05.0.41<br>Max = P05.0.42<br>Default = 0 m      |
| P04.3.05  | (G)<br>(X+) | Generico - Soglia Min.      | Selezionare il valore di soglia minima: se questo valore<br>non è raggiunto nel tempo P01.0.40 "Ritardo Soglia<br>Minima", l'unità si ferma con errore "E22 soglia minima"                                                                 | Min = P05.0.51<br>Max = P05.0.52<br>Default = P05.0.51 |
| P04.3.10  | (G)         | Ritardo Soglia Minima       | Selezionare il tempo di ritardo della protezione soglia<br>minima.<br>Questo ritardo è il tempo dato alla pompa per raggiungere<br>il valore di soglia minima: se non viene raggiunto, l'unità<br>si ferma con errore "E22 soglia minima". | Min = 1 s<br>Max = 100 s<br>Default = 2 s              |
| P04.3.11  | (G)         | Ritardo Mancanza Acqua      | Selezionare il tempo di ritardo della protezione mancanza<br>acqua (LOW).<br>Questo ritardo è il tempo che passa tra l'apertura<br>dell'ingresso digitale LOW e l'effettiva attivazione<br>dell'errore "E21 mancanza acqua (LOW)".         | Min = 1 s<br>Max = 100 s<br>Default = 2 s              |

#### 7.4.5 S04.4 Autoprova

| Parametro | Тіро | Denominazione        | Descrizione                                                                                                    | Valore                                                  |
|-----------|------|----------------------|----------------------------------------------------------------------------------------------------|---------------------------------------------------------|
| P04.4.01  | (G)  | Velocità Autoprova   | Selezionare la velocità del motore durante l'autoprova.                                                                                                    | Min = 0 rpm*)<br>Max = P04.2.32<br>Default = 1200 rpm*) |
| P04.4.02  | (G)  | Intervallo Autoprova | Selezionare il tempo che deve passare perché l'autoprova<br>si avvii.<br>La pompa deve essere stata ferma per il tempo impostato<br>in questo parametro affinché l'autoprova parta. Per<br>permettere l'autoprova i terminali START/STOP devono<br>essere chiusi | Min = 0 h<br>Max = 255 h<br>Default = 100 h             |
| P04.4.03  | (G)  | Durata Autoprova     | Selezionare la durata dell'autoprova.                                                                                                    | Min = 0 s<br>Max = 180 s<br>Default = 5 s               |
| P04.4.05  |      | Comando Autoprova    | Selezionare ON per avviare subito l'autoprova.                                                                                                    | Default = Off                                           |
| *\        |      | Comando Autoprova    | Selezionare ON per avviare subito l'autoprova.                                                                                                    | Default = Off                                           |

<sup>\*)</sup> A seconda del modello di pompa

#### 7.4.6 S04.5 Setpoint Shift

| Parametro | Тіро        | Denominazione     | Descrizione                                                                                                    | Valore                                   |
|-----------|-------------|-------------------|----------------------------------------------------------------------------------------------------|------------------------------------------|
| P04.5.01  | (G)<br>(X+) | Funzione SP Shift | Selezionare il tipo di funzione Setpoint Shift.<br>O-Off: La funzione Setpoint Shift è disabilitata<br>1-SSV1: La funzione Setpoint Shift è abilitata e solo il SSV1<br>(Setpoint Shift Valore 1) è usato<br>2-SSV2: La funzione Setpoint Shift è abilitata e solo il SSV2<br>(Setpoint Shift Valore 2) è usato<br>3-Full: La funzione Setpoint Shift è abilitata ed entrambi i<br>valori SSV1 e SSV2 sono usati                                                                                                    | Default = Off                            |
| P04.5.02  | (G)<br>(X+) | Ingresso SP Shift | Selezionare la grandezza usata come riferimento per la<br>funzione Setpoint Shift.<br>O-Setpoint Shift Pressione: viene usato l'ingresso analogico<br>impostato a Setpoint Shift Pressione<br>1-Pressione: viene usato l'ingresso analogico impostato a<br>Pressione<br>2-Flusso: viene usato l'ingresso analogico impostato a<br>Flusso<br>3-Temperatura: viene usato l'ingresso analogico impostato<br>a Temperatura<br>4-Livello: viene usato l'ingresso analogico impostato a<br>Livello<br>5-Generico: viene usato l'ingresso analogico impostato a<br>Generico | Default = Setpoint Shift<br>Pressione    |
| P04.5.05  | (G)<br>(X+) | SP Shift Valore 1 | Selezionare il valore di setpoint desiderato per la prima<br>sezione della funzione Setpoint Shift                                                                                                    | Min = -<br>Max = -<br>Default = 0        |
| P04.5.06  | (G)<br>(X+) | SP Shift Valore 2 | Selezionare il valore di setpoint desiderato per la seconda sezione della funzione Setpoint Shift                                                                                                    | Min = -<br>Max = -<br>Default = 0        |
| P04.5.10  | (G)<br>(X+) | SP Shift X 1      | Selezionare il valore della grandezza di Setpoint Shift dal<br>quale il Setpoint Shift Valore 1 comincia a spostarsi verso il<br>Setpoint                                                                                                    | Min = -<br>Max = P04.5.11<br>Default = 0 |

it - Istruzioni originali

| Parametro | Тіро        | Denominazione | Descrizione                                                                                                    | Valore                                          |
|-----------|-------------|---------------|----------------------------------------------------------------------------------------------------|-------------------------------------------------|
| P04.5.11  | (G)<br>(X+) | SP Shift X 2  | Selezionare il valore della grandezza di Setpoint Shift dal<br>quale viene usato il valore di Setpoint                                           | Min = P04.5.10<br>Max = P04.5.12<br>Default = 0 |
| P04.5.12  | (G)<br>(X+) | SP Shift X 3  | Selezionare il valore della grandezza di Setpoint Shift dal<br>quale il Setpoint comincia a spostarsi verso il valore<br>Setpoint Shift Valore 2 | Min = P04.5.11<br>Max = P04.5.13<br>Default = 0 |
| P04.5.13  | (G)<br>(X+) | SP Shift X 4  | Selezionare il valore della grandezza di Setpoint Shift dal<br>quale viene usato il valore Setpoint Shift Valore 2                               | Min = P04.5.12<br>Max = -<br>Default = 0        |

#### 7.4.7 S04.6 Riempimento tubi

Controlla il riempimento dell'impianto idraulico quando non è pressurizzato, per evitare colpi d'ariete.

Quando abilitata, questa funzione si avvia se la pressione misurata è al di sotto della *Soglia riempimento tubi* e si verifica uno dei seguenti casi:

- L'unità viene accesa
- Il contatto di start/stop passa da aperto a chiuso
- L'unità viene impostata su ON
- Un errore viene resettato.

Quando la funzione è attiva, l'unità gira alla velocità minima per il *Tempo stabilizzazione riempimento tubi* e la pressione viene controllata:

- Se la pressione è costante durante il *Tempo stabilizzazione*, la velocità viene aumentata del valore di *Incremento di velocità riempimento tubi* e la pressione viene monitorata ancora per un altro *Tempo stabilizzazione*, eccetera
- Se la pressione non è costante, la velocità non viene aumentata
- Se la *Soglia riempimento tubi* è raggiunta nel *Tempo riempimento tubi*, l'unità passa al controllo standard impostato.

Il parametro *funzionalità riempimento tubi* permette di disabilitare la funzione o di selezionare lo stato dell'unità se la *soglia riempimento tubi* non viene raggiunta nel *tempo riempimento tubi*.

| Parametro | Тіро | Denominazione            | Descrizione                                                                                                    | Valore                                            |
|-----------|------|--------------------------|----------------------------------------------------------------------------------------------------|---------------------------------------------------|
| P04.6.01  | (G)  | Funzionalità riemp. tubi | Il parametro Funzionalità Riempimento Tubi permette di<br>disabilitare la funzione o di selezionare lo stato dell'unità<br>nel caso la Soglia Riempimento Tubi non sia raggiunta nel<br>tempo riempimento tubi.                                                                                                    | Default = Disabilitato                            |
|           |      |                          | 0-Disabilitato (ל יב): la funzionalità riempimento tubi è<br>disabilitata<br>1-Allarme (RLR): il fallimento della funzionalità<br>riempimento tubi produce l'allarme A29 Riempimento<br>Tubi e l'unità continua la procedura<br>2-Errore (ברר): il fallimento della funzionalità riempimento<br>tubi produce l'errore E29 Riempimento Tubi e l'unità si<br>ferma |                                                   |
|           |      |                          | Finché la funzionalità Riempimento Tubi è attiva la Soglia<br>Minima è disabilitata                                                                                                    |                                                   |
| P04.6.03  | (G)  | Soglia riemp. tubi       | Selezionare la pressione che il sistema deve raggiungere per uscire dalla funzionalità riempimento tubi.                                                                                                    | Min = P05.0.11 $Max = P05.0.12$ $Default = 2 bar$ |

```
it - Istruzioni originali
```

| Parametro | Тіро | Denominazione                | Descrizione                                                                                                    | Valore                                       |
|-----------|------|------------------------------|----------------------------------------------------------------------------------------------------|----------------------------------------------|
| P04.6.05  | (G)  | Tempo riemp. tubi            | Selezionare il tempo dato alla funzionalità riempimento<br>tubi per raggiungere la Soglia riempimento tubi                                                                                                    | Min = 0 s<br>Max = 999 s<br>Default = 180 s  |
| P04.6.06  | (G)  | N. pompe riemp. tubi         | Selezionare quante pompe girano contemporaneamente mentre la funzionalità riempimento tubi è attiva                                                                                                    | Min = 1<br>Max = P06.0.02<br>Default = 1     |
| P04.6.10  | (G)  | Tempo stabilizz. riemp. tubi | Selezionare il tempo dato all'unità per verificare se la<br>pressione misurata è stabile. La pressione è considerata<br>stabile se il suo valore è all'interno della finestra calcolata<br>sul setpoint, centrata sulla pressione misurata all'inizio<br>dell'attuale tempo di stabilizzazione. | Min = 1 s<br>Max = P04.6.05<br>Default = 5 s |
| P04.6.15  | (G)  | Increm. velocità riemp. tubi | Selezionare il valore di velocità, in percentuale della<br>Velocità massima, che l'unità aggiungerà all'attuale<br>velocità se la pressione misurata risulterà stabile per il<br>tempo di stabilizzazione.                                                                                      | Min = 5 %<br>Max = 100 %<br>Default = 10 %   |

## 7.5 M05 Impostazioni I/O

#### 7.5.1 S05.0 Intervalli di misura

| Parametro | Тіро        | Denominazione                   | Descrizione                                                                                                    | Valore                                                                                                |
|-----------|-------------|---------------------------------|----------------------------------------------------------------------------------------------------|----------------------------------------------------------------------------------------------------|
| P05.0.00  |             | Origine valore controllato      | Selezionare il tipo di ingresso per il valore controllato.<br>O-Al Auto (RUE): Il valore attuale viene preso<br>automaticamente dall'ingresso analogico impostato con la<br>stessa grandezza della modalità di controllo<br>1-Al Differenziale (d IF): Il valore attuale è il valore assoluto<br>risultante dalla differenza di 2 ingressi analogici impostati<br>con la stessa grandezza della modalità di controllo<br>2-Al Auto - Minore (LOU): Il valore attuale viene preso dal<br>più basso degli ingressi analogici inmpostati con la stessa<br>grandezza della modalità di controllo<br>3-Al Auto - Maggiore (h IC): Il valore attuale viene preso dal<br>più alto degli ingressi analogici inmpostati con la stessa<br>grandezza della modalità di controllo<br>4-Selezione DI (d Ifi): Il valore analogico viene selezionato<br>tramite lo stato dell'ingresso digitale impostato a<br>"Selezione sensore 1/2"<br>5-Sensorless Delta Pressione o Flusso (SnL): il valore<br>effettivo viene stimato utilizzando le curve idrauliche<br>archiviate in memoria, se disponibili.<br>6-Sensorless Delta pressione o con sensori: il delta<br>pressione viene misurato tramite i sensori collegati agli<br>ingressi analogici non sono disponibili, un allarme verrà<br>visualizzato e il valore effettivo verrà automaticamente<br>stimato utilizzando le curve idrauliche archiviate in<br>memoria, se disponibili. | Default = Al Auto                                                                                     |
| P05.0.01  |             | Attuatore - Valore Zero         | Selezionare il valore minimo della scala del sensore usato come feedback.                                                                                                    | Min = 0 rpm<br>Max = 9999 rpm<br>Default = 0 rpm                                                      |
| P05.0.02  |             | Attuatore - Valore Massimo      | Selezionare il fondo scala del sensore usato come feedback.                                                                                                    | Min = 0 rpm<br>Max = 9999 rpm<br>Default = 3600 rpm                                                   |
| P05.0.11  | (G)         | Pressione - Valore Zero         | Selezionare il valore minimo della scala del sensore usato come feedback.                                                                                                    | Min = -5 bar*)<br>Max = 10 bar*)<br>Default = 0 bar*)                                                 |
| P05.0.12  | (G)         | Pressione - Valore Massimo      | Selezionare il fondo scala del sensore usato come<br>feedback.                                                                                                    | Min = 0 bar*)<br>Max = 100 bar*)<br>Default = 10 bar*)                                                |
| P05.0.21  | (G)<br>(X+) | Flusso - Valore Zero            | Selezionare il valore minimo della scala del sensore usato come feedback.                                                                                                    | Min = 0 l/min*)<br>Max = 9999 l/min*)<br>Default = 0 l/min*)                                          |
| P05.0.22  | (G)<br>(X+) | Flusso - Valore Massimo         | Selezionare il fondo scala del sensore usato come feedback.                                                                                                    | Min = 0 l/min <sup>*</sup> )<br>Max = 9999 l/min <sup>*</sup> )<br>Default = 100 l/min <sup>*</sup> ) |
| P05.0.31  | (G)<br>(X+) | Temperatura - Valore Zero       | Selezionare il valore minimo della scala del sensore usato come feedback.                                                                                                    | Min = -100 °C<br>Max = 9999 °C<br>Default = 0 °C                                                      |
| P05.0.32  | (G)<br>(X+) | Temperatura - Valore<br>Massimo | Selezionare il fondo scala del sensore usato come feedback.                                                                                                    | Min = -100 °C<br>Max = 9999 °C<br>Default = 100 °C                                                    |
| *) •      |             |                                 |                                                                                                    |                                                                                                    |

<sup>\*)</sup> A seconda del modello di pompa

| Parametro | Тіро        | Denominazione                | Descrizione                                                                                             | Valore                                               |
|-----------|-------------|------------------------------|----------------------------------------------------------------------------------------------------|------------------------------------------------------|
| P05.0.41  | (G)<br>(X+) | Livello - Valore Zero        | Selezionare il valore minimo della scala del sensore usato come feedback.                               | Min = -999 m*)<br>Max = 9999 m*)<br>Default = 0 m*)  |
| P05.0.42  | (G)<br>(X+) | Livello - Valore Massimo     | Selezionare il fondo scala del sensore usato come feedback.                                             | Min = -999 m*)<br>Max = 9999 m*)<br>Default = 10 m*) |
| P05.0.51  | (G)<br>(X+) | Generico - Valore Zero       | Selezionare il valore minimo della scala del sensore usato come feedback.                               | Min = -1000<br>Max = 1000<br>Default = 0             |
| P05.0.52  | (G)<br>(X+) | Generico - Valore Massimo    | Selezionare il fondo scala del sensore usato come feedback.                                             | Min = -1000<br>Max = 1000<br>Default = 100           |
| P05.0.61  | (G)<br>(X+) | SPS Pressione - Valore Zero  | Selezionare il valore minimo della scala del sensore di pressione usato per la funzione Setpoint Shift. | Min = -1 bar<br>Max = 99 bar<br>Default = 0 bar      |
| P05.0.62  | (G)<br>(X+) | SPS Pressione - Val. Massimo | Selezionare il fondo scala del sensore di pressione usato per la funzione Setpoint Shift.               | Min = 0 bar<br>Max = 999 bar<br>Default = 10 bar     |

\*) A seconda del modello di pompa

## 7.5.2 S05.1 Ingressi analogici

| Parametro | Тіро | Denominazione | Descrizione                                                                                                    | Valore              |
|-----------|------|---------------|----------------------------------------------------------------------------------------------------|---------------------|
| P05.1.01  |      | Funzione Al 1 | Selezionare la funzione dell'ingresso analogico.                                                                                                    | Default = Pressione |
|           |      |               | <ul> <li>0-Off (QFF): L'ingresso analogico è disabilitato</li> <li>1-Pressione (P+E): Un sensore di pressione è collegato<br/>all'ingresso analogico</li> <li>2-Setpoint (SEE): Un riferimento per il setpoint è collegato<br/>all'ingresso analogico</li> <li>3-Flusso: Un sensore di flusso è collegato all'ingresso<br/>analogico</li> <li>4-Temperatura: Un sensore di temperatura è collegato<br/>all'ingresso analogico</li> <li>5-Livello: Un sensore di livello è collegato all'ingresso<br/>analogico</li> <li>6-Generico: Un ingresso Generico è collegato all'ingresso<br/>analogico</li> <li>7- Setpoint Shift: Un ingresso usato per la funzione<br/>Setpoint Shift è collegato all'ingresso analogico</li> </ul> |                     |
| P05.1.02  |      | Tipo Al 1     | Selezionare il tipo di ingresso analogico collegato<br>all'ingresso analogico.<br>0-0÷20 mA<br>1-4÷20 mA<br>2-0÷10 V<br>3-2÷10 V                                                                                                    | Default = 4÷20 mA   |

| Parametro | Тіро | Denominazione | Descrizione                                                                                                    | Valore                   |
|-----------|------|---------------|----------------------------------------------------------------------------------------------------|--------------------------|
| P05.1.11  |      | Funzione AI 2 | Selezionare la funzione dell'ingresso analogico.                                                                                                    | Default = Off            |
|           |      |               | 0-Off (OFF): L'ingresso analogico è disabilitato<br>1-Pressione (PrE): Un sensore di pressione è collegato<br>all'ingresso analogico<br>2-Setpoint (SEE): Un riferimento per il setpoint è collegato<br>all'ingresso analogico<br>3-Flusso: Un sensore di flusso è collegato all'ingresso<br>analogico<br>4-Temperatura: Un sensore di temperatura è collegato<br>all'ingresso analogico<br>5-Livello: Un sensore di livello è collegato all'ingresso                                                                                                    |                          |
|           |      |               | analogico<br>6-Generico: Un ingresso Generico è collegato all'ingresso<br>analogico<br>7- Setpoint Shift: Un ingresso usato per la funzione<br>Setpoint Shift è collegato all'ingresso analogico                                                                                                    |                          |
| P05.1.12  |      | Tipo Al 2     | Selezionare il tipo di ingresso analogico collegato all'ingresso analogico.                                                                                                    | $Default = 4 \div 20 mA$ |
|           |      |               | 0-0÷20 mA<br>1-4÷20 mA<br>2-0÷10 V<br>3-2÷10 V                                                                                                    |                          |
| P05.1.21  | (X+) | Funzione AI 3 | Selezionare la funzione dell'ingresso analogico.                                                                                                    | Default = Off            |
|           |      |               | <ul> <li>0-Off: L'ingresso analogico è disabilitato</li> <li>1-Pressione: Un sensore di pressione è collegato<br/>all'ingresso analogico</li> <li>2-Setpoint: Un riferimento per il setpoint è collegato<br/>all'ingresso analogico</li> <li>3-Flusso: Un sensore di flusso è collegato all'ingresso<br/>analogico</li> <li>4-Temperatura: Un sensore di temperatura è collegato<br/>all'ingresso analogico</li> <li>5-Livello: Un sensore di livello è collegato all'ingresso<br/>analogico</li> <li>6-Generico: Un ingresso Generico è collegato all'ingresso<br/>analogico</li> <li>7- Setpoint Shift: Un ingresso usato per la funzione<br/>Setpoint Shift è collegato all'ingresso analogico</li> </ul> |                          |
| P05.1.22  | (X+) | Tipo Al 3     | Selezionare il tipo di ingresso analogico collegato<br>all'ingresso analogico.                                                                                                    | Default = 4÷20 mA        |
|           |      |               | 0-0÷20 mA<br>1-4÷20 mA<br>2-0÷10 V<br>3-2÷10 V                                                                                                    |                          |

| Parametro | Тіро | Denominazione            | Descrizione                                                                                                    | Valore                   |
|-----------|------|--------------------------|----------------------------------------------------------------------------------------------------|--------------------------|
| P05.1.31  | (X+) | Funzione AI 4            | Selezionare la funzione dell'ingresso analogico.                                                                 | Default = Off            |
|           |      |                          | 0-Off: L'ingresso analogico è disabilitato                                                                       |                          |
|           |      |                          | 1-Pressione: Un sensore di pressione è collegato                                                                 |                          |
|           |      |                          | all'ingresso analogico                                                                                           |                          |
|           |      |                          | 2-Setpoint: Un riferimento per il setpoint è collegato                                                           |                          |
|           |      |                          | all'ingresso analogico                                                                                           |                          |
|           |      |                          | 3-Flusso: Un sensore di flusso è collegato all'ingresso<br>analogico                                             |                          |
|           |      |                          | 4-Temperatura: Un sensore di temperatura è collegato all'ingresso analogico                                      |                          |
|           |      |                          | 5-Livello: Un sensore di livello è collegato all'ingresso<br>analogico                                           |                          |
|           |      |                          | 6-Generico: Un ingresso Generico è collegato all'ingresso                                                        |                          |
|           |      |                          | analogico                                                                                                    |                          |
|           |      |                          | 7- Setpoint Shift: Un ingresso usato per la funzione                                                             |                          |
|           |      |                          | Setpoint Shift è collegato all'ingresso analogico                                                                |                          |
| P05.1.32  | (X+) | Tipo Al 1                | Selezionare il tipo di ingresso analogico collegato all'ingresso analogico.                                      | $Default = 4 \div 20 mA$ |
|           |      |                          | 0-0÷20 mA                                                                                                    |                          |
|           |      |                          | 1-4÷20 mA                                                                                                    |                          |
|           |      |                          | 2-0÷10 V                                                                                                    |                          |
|           |      |                          | 3-2÷10 V                                                                                                    |                          |
| P05.1.50  |      | Tipo attuatore analogico | Selezionare il tipo di profilo per la modalità attuatore,<br>quando il riferimento è tramite ingresso analogico. | Default = hydrovar HVL   |
|           |      |                          | 0-hydrovar HVL (h''L): Il profilo è lo stesso usato                                                              |                          |
|           |      |                          | 1.Manuale: Il profilo può essere regolato tramite i                                                              |                          |
|           |      |                          | parametri di configurazione                                                                                      |                          |

## 7.5.3 S05.2 Ingressi digitali

| Parametro | Tipo | Denominazione | Descrizione                                                                                                    | Valore                 |
|-----------|------|---------------|----------------------------------------------------------------------------------------------------|------------------------|
| P05.2.03  |      | Funzione DI 3 | Selezionare la funzione dell'ingresso digitale.                                                                                                    | Default = Solo Run     |
|           |      |               | <ul> <li>O-Disabilitato (d 15): non utilizzato</li> <li>1-Selezione Setpoint (SE5): l'ingresso digitale seleziona il Setpoint corrente.</li> <li>2-Selezione Sensore 1/2 (5 2): l'ingresso digitale scambia tra lngr. An. 1 a lngr. An. 2</li> <li>3-Velocità Minima (â n): La chiusura del DI fa girare il motore a velocità minima</li> <li>4-Velocità massima: La chiusura del DI fa girare il motore a velocità massima 5-Solo Run (Sma): La chiusura del DI fa girare il motore a velocità massima bypassando la maggior parte degli errori. ATTENZIONE: il motore girerà anche se la pompa è impostata a Off o se i contatti Start/Stop o LOW sono aperti</li> <li>6-Reset Errore: La chiusura del DI resetta lo stato di errore</li> <li>7-Errore Esterno (EEE): L'apertura del DI attiva l'errore "E16 Errore DI esterno"</li> <li>8-Allarme Esterno (EER): L'apertura del DI attiva l'allarme "A16 Allarme DI esterno"</li> </ul>                                                                                                    |                        |
| P05.2.04  | (X+) | Funzione DI 4 | Selezionare la funzione dell'ingresso digitale.                                                                                                    | Default = Disabilitato |
|           |      |               | <ul> <li>O-Disabilitato: non utilizzato</li> <li>1-Selezione setpoint: l'ingresso digitale seleziona il Setpoint corrente.</li> <li>2-Selezione Sensore 1/2: l'ingresso digitale scambia tra Ingr. An. 1 a Ingr.<br/>An. 2</li> <li>3-Velocità minima: La chiusura del DI fa girare il motore a velocità minima</li> <li>4-Velocità massima: La chiusura del DI fa girare il motore a velocità massima</li> <li>5-Solo Run: La chiusura del DI fa girare il motore a velocità massima</li> <li>bypassando la maggior parte degli errori. ATTENZIONE: il motore girerà<br/>anche se la pompa è impostata a Off o se i contatti Start/Stop o LOW sono<br/>aperti</li> <li>6-Reset Errore: La chiusura del DI resetta lo stato di errore</li> <li>7-Errore esterno: L'apertura del DI attiva l'errore "E16 Errore DI esterno"</li> <li>8-Allarme esterno: L'apertura del DI attiva l'allarme "A16 Allarme DI<br/>esterno"</li> <li>9-Selezione del set di parametri: chiudere l'ingresso digitale per cambiare il<br/>set di parametri</li> </ul> |                        |

| Parametro | Tipo | Denominazione | Descrizione                                                                                     | Valore                 |
|-----------|------|---------------|-------------------------------------------------------------------------------------------------|------------------------|
| P05.2.05  | (X+) | Funzione DI 5 | Selezionare la funzione dell'ingresso digitale.                                                 | Default = Disabilitato |
|           |      |               | 0-Disabilitato: non utilizzato                                                                  |                        |
|           |      |               | 1-Selezione setpoint: l'ingresso digitale seleziona il Setpoint corrente.                       |                        |
|           |      |               | 2-Selezione Sensore 1/2: l'ingresso digitale scambia tra Ingr. An. 1 a Ingr.<br>An. 2           |                        |
|           |      |               | 3-Velocità minima: La chiusura del DI fa girare il motore a velocità minima                     |                        |
|           |      |               | 4-Velocità massima: La chiusura del DI fa girare il motore a velocità massima                   |                        |
|           |      |               | 5-Solo Run: La chiusura del DI fa girare il motore a velocità massima                           |                        |
|           |      |               | bypassando la maggior parte degli errori. ATTENZIONE: il motore girerà                          |                        |
|           |      |               | anche se la pompa è impostata a Off o se i contatti Start/Stop o LOW sono<br>aperti             |                        |
|           |      |               | 6-Reset Errore: La chiusura del DI resetta lo stato di errore                                   |                        |
|           |      |               | 7-Errore esterno: L'apertura del DI attiva l'errore "E16 Errore DI esterno"                     |                        |
|           |      |               | 8-Allarme esterno: L'apertura del DI attiva l'allarme "A16 Allarme DI esterno"                  |                        |
|           |      |               | 9-Selezione del set di parametri: chiudere l'ingresso digitale per cambiare il set di parametri |                        |

## 7.5.4 S05.3 Uscita analogica

| Parametro | Тіро | Denominazione             | Descrizione                                                                                                    | Valore                    |
|-----------|------|---------------------------|----------------------------------------------------------------------------------------------------|---------------------------|
| P05.3.01  |      | Funzione uscita analogica | Selezionare la funzione dell'uscita analogica.                                                                                            | Default = Velocità motore |
|           |      |                           | 0-Valore attuale (URL ): L'uscita analogica replica l'attuale<br>valore misurato                                                          |                           |
|           |      |                           | 1-Valore effettivo richiesto (EFF): L'uscita analogica replica                                                                            |                           |
|           |      |                           | 2-Velocità motore (SPa): L'uscita analogica replica l'attuale velocità del motore                                                         |                           |
|           |      |                           | 3-Potenza motore (PUr-): L'uscita analogica replica l'attuale<br>potenza assorbita dal motore                                             |                           |
|           |      |                           | 4-Corrente motore (۲۰۰۳): L'uscita analogica replica                                                                                      |                           |
|           |      |                           | 5-Valore AN1 (Rogin: L'uscita analogica replica il valore dell'ingresso analogico 1                                                       |                           |
|           |      |                           | 6-Valore AN2 (Rn2): L'uscita analogica replica il valore                                                                                  |                           |
|           |      |                           | 7-Valore AN3: L'uscita analogica replica il valore                                                                                        |                           |
|           |      |                           | 8-Valore AN4: L'uscita analogica replica il valore<br>dell'ingresso analogico 4                                                           |                           |
|           |      |                           | 9-Temperatura: L'uscita analogica replica l'attuale temperatura del fluido misurata                                                       |                           |
|           |      |                           | 10-Flusso: L'uscita analogica replica l'attuale flusso<br>misurato                                                                        |                           |
|           |      |                           | 11-Valore di ingresso SPS: L'uscita analogica replica<br>l'attuale valore dell'ingresso analogico usato per la<br>funzione Setpoint Shift |                           |
|                       | Description                                            | Value                                                                   |
|-----------------------|--------------------------------------------------------|-------------------------------------------------------------------------|
| Tipo uscita analogica | Selezionare il tipo di segnale per l'uscita analogica. | $Default = 4 \div 20 mA$                                                |
|                       | 0-0÷20 mA<br>1-4÷20 mA<br>2-0÷10 V<br>3-2÷10 V         |                                                                         |
|                       | Tipo uscita analogica                                  | Tipo uscita analogica<br>0-0÷20 mA<br>1-4÷20 mA<br>2-0÷10 V<br>3-2÷10 V |

### 7.5.5 S05.4 Uscite digitali

| Parametro Tipo | Denominazione   | Descrizione                                                                                                    | Valore           |
|----------------|-----------------|----------------------------------------------------------------------------------------------------|------------------|
| P05.4.01       | Funzione relè 1 | Selezionare la funzione del Relè.                                                                                                    | Default = Errore |
|                |                 | 0-Off (DFF): il relè è disabilitato.<br>1-Alimentazione (Pur): il relè è attivo quando l'unità è<br>alimentata dalla rete elettrica<br>2-Marcia (run): il relè è attivo quando il motore sta girando<br>3-Riscaldamento Motore (חאב): il relè è attivo quando la<br>funzione riscaldamento motore è attiva<br>4-Errore (Err): il relè è attivo quando nessun errore è attivo<br>5-Allarme o Errore (ALA): il relè è attivo quando nessun<br>allarme o errore è attivo<br>6-On (Dn): il relè è attivo quando l'unità è in stato On<br>(ferma ma pronta a girare)<br>7-Reset Errore (rES): il relè è attivo quando il parametro<br>Reset automatico errori è impostato su Si e il numero<br>massimo di reset automatici è stato rangiunto                                     | 0                |
| P05.4.02       | Funzione relè 2 | Selezionare la funzione del Relè.<br>O-Off (DFF): il relè è disabilitato.<br>1-Alimentazione (Pur): il relè è attivo quando l'unità è<br>alimentata dalla rete elettrica<br>2-Marcia (run): il relè è attivo quando il motore sta girando<br>3-Riscaldamento Motore (חהב): il relè è attivo quando la<br>funzione riscaldamento motore è attiva<br>4-Errore (Err): il relè è attivo quando nessun errore è attivo<br>5-Allarme o Errore (ALA): il relè è attivo quando nessun<br>allarme o errore è attivo<br>6-On (Dn): il relè è attivo quando l'unità è in stato On<br>(ferma ma pronta a girare)<br>7-Reset Errore (rES): il relè è attivo quando il parametro<br>Reset automatico errori è impostato su Si e il numero<br>massimo di reset automatici è stato rangunto | Default = Marcia |

#### 7.5.6 S05.8 Calibrazioni

I parametri presenti in questo menu consentono di calibrare la misura dei sensori collegati agli ingressi analogici così come l'attuazione dell'uscita analogica.

#### Ingressi Analogici - hydrovar X, hydrovar X+

La procedura di calibrazione degli ingressi analogici prevede il confronto tra il valore misurato dall'unità (hydrovar X o hydrovar X+) e quello rilevato da un sensore di riferimento esterno. La misura deve essere effettuata in due punti, idealmente corrispondenti al 10% e al 90% del fondo scala del segnale analogico.

Esempio di configurazione:

- P05.1.01 = 1 Pressione
- P05.0.11 = 0 bar
- P05.0.12 = 10 bar

Definizioni:

- "Valori Reali 1 e 2": valori di pressione misurati dal sensore esterno nei punti al 10% e al 90% del fondo scala
- "Valori Letti 1 e 2": valori letti da hydrovar X o hydrovar X+ tramite il parametro "P03.0.1 -Pressione attuale", nei medesimi punti.

Impostazioni da eseguire:

- P05.8.02 (Gain AI 1) = (Valore Reale 2 Valore Reale 1) ÷ (Valore Letto 2 Valore Letto 1)
- P05.8.01 (Offset Al 1) = Valore Reale 1 (Valore Letto 1 × P05.8.02).

#### Uscita Analogica - hydrovar X+

La procedura di calibrazione per l'uscita analogica prevede il confronto tra il valore reale di tensione o corrente misurato ai morsetti AO1 (14) e GND (15) e il valore letto tramite il parametro P03.3.20.

Esempio di calibrazione:

- P05.8.45 (Analog Output Gain) = (Valore Reale 2 Valore Reale 1) ÷ (Valore Letto 2 Valore Letto 1)
- P05.8.44 (Analog Output Offset) = Valore Reale 1 (Valore Letto 1 × P05.8.45).

#### Tabella dei parametri

| Parametro | Тіро | Denominazione | Descrizione                                                                                                    | Valore                                          |
|-----------|------|---------------|----------------------------------------------------------------------------------------------------|-------------------------------------------------|
| P05.8.01  |      | Offset AI 1   | Selezionare il valore di offset al valore zero dell'ingresso<br>analogico                                                                                                    | Min = -100<br>Max = 100<br>Default = 0          |
| P05.8.02  |      | Gain Al 1     | Selezionare il valore di gain dell'ingresso analogico.                                                                                                    | Min = 0<br>Max = 1.5<br>Default = 1             |
| P05.8.11  |      | Offset AI 2   | Selezionare il valore di offset al valore zero dell'ingresso<br>analogico                                                                                                    | Min = -100<br>Max = 100<br>Default = 0          |
| P05.8.12  |      | Gain Al 2     | Selezionare il valore di gain dell'ingresso analogico.                                                                                                    | Min = 0<br>Max = 1.5<br>Default = 1             |
| P05.8.21  | (X+) | Offset AI 3   | Selezionare il valore di offset al valore zero dell'ingresso<br>analogico                                                                                                    | Min = -100<br>Max = 100<br>Default = 0          |
| P05.8.22  | (X+) | Gain Al 3     | Selezionare il valore di gain dell'ingresso analogico.                                                                                                    | Min = 0<br>Max = 1.5<br>Default = 1             |
| P05.8.31  | (X+) | Offset AI 4   | Selezionare il valore di offset al valore zero dell'ingresso<br>analogico                                                                                                    | Min = -100<br>Max = 100<br>Default = 0          |
| P05.8.32  | (X+) | Gain Al 4     | Selezionare il valore di gain dell'ingresso analogico.                                                                                                    | Min = 0<br>Max = 1.5<br>Default = 1             |
| P05.8.44  |      | Offset AO 1   | Il parametro OFFSET è una costante additiva applicata al<br>segnale di uscita analogico, che sposta l'intero intervallo di<br>uscita. La regolazione dell'OFFSET corregge gli errori del<br>punto zero nel segnale di uscita | Min = -100 mA<br>Max = 100 mA<br>Default = 0 mA |
| P05.8.45  |      | Gain AO 1     | Il parametro GAIN è un moltiplicatore applicato al segnale<br>di uscita analogico, che controlla la pendenza dell'uscita.<br>La regolazione del GAIN corregge gli errori di scala nel<br>segnale di uscita.                  | Min = 0<br>Max = 1.5<br>Default = 1             |

# 7.6 M06 Multipompa

## 7.6.1 S06.0 Configurazione

| Parametro | Тіро       | Denominazione             | Descrizione                                                                                                    | Valore                            |
|-----------|------------|---------------------------|----------------------------------------------------------------------------------------------------|-----------------------------------|
| P06.0.01  | (G)        | Configurazione di Sistema | Selezionare la configurazione del sistema.                                                                                                    | Default = Pompa Singola           |
|           |            |                           | 0-Pompa Singola (כהם): L'unità è impostata per funzionare<br>da sola, senza interazioni con altre unità.<br>1-Cascata Seriale (חכב): In questa configurazione più unità<br>funzionano insieme, connesse tramite l'interfaccia RS485.<br>Solo l'ultima unità avviata varia la sua velocità, mentre le<br>unità già in marcia funzionano alla massima velocità.<br>2-Cascata Sincrona (חכב): In questa configurazione più<br>unità funzionano insieme, connesse tramite l'interfaccia<br>RS485. Tutte le unità in marcia funzionano alla stessa<br>velocità variabile. |                                   |
| P06.0.02  | (G)        | Unità max                 | Selezionare il numero massimo di unità che possono<br>lavorare simultaneamente nel sistema multipompa                                                                                                    | Min = 1<br>Max = -<br>Default = 6 |
| P06.0.03  |            | Indirizzo Multipompa      | Selezionare l'indirizzo della pompa in un sistema<br>multipompa.<br>In un sistema multipompa ogni unità ha un indirizzo<br>univoco, con un valore da 1 a 8.                                                                                                    | Min = 1<br>Max = -<br>Default = 1 |
| P06.0.04  | (R)<br>(A) | Mappa multipompa          | Visualizza la mappa delle unità collegate nel sistema<br>multipompa                                                                                                    | -                                 |
| P06.0.05  | (R)        | Priorità multipompa       | Visualizza la priorità dell'unità nel sistema multipompa                                                                                                    | -                                 |

## 7.6.2 S06.1 Regolazione

| Parametro               | Тіро        | Denominazione           | Descrizione                                                                                                    | Valore                                                      |
|-------------------------|-------------|-------------------------|----------------------------------------------------------------------------------------------------|-------------------------------------------------------------|
| P06.1.11                | (G)         | Pressione - Inc. valore | Selezionare il valore di incremento nel sistema<br>multipompa.<br>Questo valore, insieme al valore di decremento, è usato<br>per calcolare il valore effettivo richiesto in un sistema<br>multipompa. | Min = 0 bar*)<br>Max = P05.0.12<br>Default = 0.35 bar*)     |
| P06.1.12                | (G)         | Pressione - Dec. valore | Selezionare il valore di decremento nel sistema<br>multipompa.<br>Questo valore, insieme al valore di incremento, è usato per<br>calcolare il valore effettivo richiesto in un sistema<br>multipompa. | Min = 0 bar*)<br>Max = P05.0.12<br>Default = 0.15 bar*)     |
| P06.1.21                | (G)<br>(X+) | Flusso - Inc. valore    | Selezionare il valore di incremento nel sistema<br>multipompa.<br>Questo valore, insieme al valore di decremento, è usato<br>per calcolare il valore effettivo richiesto in un sistema<br>multipompa. | Min = 0 l/min*)<br>Max = P05.0.22<br>Default = 0.35 l/min*) |
| P06.1.22                | (G)<br>(X+) | Flusso - Dec. valore    | Selezionare il valore di decremento nel sistema<br>multipompa.<br>Questo valore, insieme al valore di incremento, è usato per<br>calcolare il valore effettivo richiesto in un sistema<br>multipompa. | Min = 0 l/min*)<br>Max = P05.0.22<br>Default = 0.15 l/min*) |
| <sup>*)</sup> A seconda | del modello | di pompa                |                                                                                                    |                                                             |

| Parametro | Тіро               | Denominazione                       | Descrizione                                                                                                    | Valore                                                   |
|-----------|--------------------|-------------------------------------|----------------------------------------------------------------------------------------------------|----------------------------------------------------------|
| P06.1.31  | (G)<br>(X+)        | Temperatura - Inc. valore           | Selezionare il valore di incremento nel sistema<br>multipompa.<br>Questo valore, insieme al valore di decremento, è usato<br>per calcolare il valore effettivo richiesto in un sistema<br>multipompa.                                                                                                    | Min = 0 °C<br>Max = P05.0.32<br>Default = 1.5 °C         |
| P06.1.32  | (G)<br>(X+)        | Temperatura - Dec. valore           | Selezionare il valore di decremento nel sistema<br>multipompa.<br>Questo valore, insieme al valore di incremento, è usato per<br>calcolare il valore effettivo richiesto in un sistema<br>multipompa.                                                                                                    | Min = 0 °C<br>Max = P05.0.32<br>Default = 1.5 °C         |
| P06.1.41  | (G)<br>(X+)        | Livello - Inc. valore               | Selezionare il valore di incremento nel sistema<br>multipompa.<br>Questo valore, insieme al valore di decremento, è usato<br>per calcolare il valore effettivo richiesto in un sistema<br>multipompa.                                                                                                    | Min = 0 m*)<br>Max = P05.0.42<br>Default = 0.35 m*)      |
| P06.1.42  | (G)<br>(X+)        | Livello - Dec. valore               | Selezionare il valore di decremento nel sistema<br>multipompa.<br>Questo valore, insieme al valore di incremento, è usato per<br>calcolare il valore effettivo richiesto in un sistema<br>multipompa.                                                                                                    | Min = 0 m*)<br>Max = P05.0.42<br>Default = 0.15 m*)      |
| P06.1.51  | (G)<br>(X+)        | Generico - Inc. valore              | Selezionare il valore di incremento nel sistema<br>multipompa.<br>Questo valore, insieme al valore di decremento, è usato<br>per calcolare il valore effettivo richiesto in un sistema<br>multipompa.                                                                                                    | Min = 0<br>Max = P05.0.52<br>Default = 1.5               |
| P06.1.52  | (G)<br>(X+)        | Generico - Dec. valore              | Selezionare il valore di decremento nel sistema<br>multipompa.<br>Questo valore, insieme al valore di incremento, è usato per<br>calcolare il valore effettivo richiesto in un sistema<br>multipompa.                                                                                                    | Min = 0<br>Max = P05.0.52<br>Default = 1.5               |
| P06.1.61  | (G)                | Velocità abilitazione<br>multipompa | Selezionare la velocità di abilitazione per le pompe<br>successive.<br>La prossima pompa parte quando le seguenti condizioni<br>sono vere:<br>- la velocità del motore è pari o superiore alla velocità di<br>abilitazione multipompa<br>- il valore attuale scende al di sotto di Setpoint - Valore<br>decremento                                      | Min = P04.2.31<br>Max = P04.2.32<br>Default = 3000 rpm*) |
| P06.1.71  | (G)                | Limite sincrono                     | Selezionare la velocità limite per la modalità cascata<br>sincrona.<br>La pompa con priorità P2 si spegne quando la sua velocità<br>scende al di sotto di questo valore.                                                                                                    | Min = 0 rpm*)<br>Max = 3600 rpm*)<br>Default = 840 rpm*) |
| P06.1.72  | (G)<br>del modello | Finestra sincrona                   | Selezionare la finestra di velocità per la modalità cascata<br>sincrona.<br>La pompa con priorità P3 si spegne quando la sua velocità<br>scende al di sotto del valore Limite sincrono + Finestra<br>sincrona, la pompa con priorità P4 quando la sua velocità<br>scende al di sotto del valore Limite sincrono + 2 x Finestra<br>sincrona, e così via. | Min = 0 rpm<br>Max = P04.2.32<br>Default = 150 rpm       |

| Parametro | Тіро | Denominazione                    | Descrizione                                                                                                    | Valore                                     |
|-----------|------|----------------------------------|----------------------------------------------------------------------------------------------------|--------------------------------------------|
| P06.1.81  | (G)  | Intervallo scambio<br>automatico | Selezionare l'intervallo di tempo per lo scambio<br>automatico: permette uno scambio automatico di priorità<br>tra la pompa master e le altre pompe.<br>Allo scadere di questo intervallo di tempo la pompa<br>successiva diventa la master e il timer riparte; questo<br>permette di distribuire le ore lavorate in modo uniforme<br>tra le pompe. L'intervallo di scambio automatico è attivo<br>solo se la pompa master non arriva mai a fermarsi. | Min = 0 h<br>Max = 250 h<br>Default = 24 h |

\*) A seconda del modello di pompa

# 7.7 M07 Inverter

## 7.7.1 S07.0 Impostazioni freq. switching

| Parametro | Тіро | Denominazione           | Descrizione                                                                                                    | Valore           |
|-----------|------|-------------------------|----------------------------------------------------------------------------------------------------|------------------|
| P07.0.01  |      | Massima freq. Switching | Selezionare la massima frequenza di switching per la<br>modulazione dell'inverter.<br>Range: 2 ÷ 16 KHz                                                          | Default = 16 KHz |
| P07.0.02  |      | Minima freq. Switching  | Selezionare la frequenza di switching minima. In caso di<br>surriscaldamento, l'unità abbassa automaticamente la<br>frequenza di switching fino a questo valore. | Default = 4 KHz  |

## 7.7.2 S07.1 Funzione salto velocità

| Parametro | Тіро | Denominazione         | Descrizione                                                                    | Valore                                                   |
|-----------|------|-----------------------|--------------------------------------------------------------------------------|----------------------------------------------------------|
| P07.1.01  | (G)  | Centro salto velocità | Selezionare il centro della banda di velocità che verrà<br>saltata dal motore. | Min = P04.2.31<br>Max = P04.2.32<br>Default = 2000 rpm*) |
| P07.1.02  | (G)  | Banda salto velocità  | Selezionare la larghezza della banda di velocità che verrà saltata dal motore. | Min = 0 rpm<br>Max = 300 rpm<br>Default = 0 rpm          |

\*) A seconda del modello di pompa

## 7.7.3 S07.2 Riscaldamento motore

| Parametro    | Тіро           | Denominazione             | Descrizione                                                                                                    | Valore        |
|--------------|----------------|---------------------------|----------------------------------------------------------------------------------------------------|---------------|
| P07.2.01     | (G)            | Funzionalità risc. motore | Selezionare l'attivazione della funzionalità riscaldamento<br>motore. Quando questa funzionalità è attiva una corrente<br>viene iniettata al motore per evitare la formazione di<br>condensa o ghiaccio. La corrente iniettata non fa girare il<br>motore.                                                                                                    | Default = Off |
|              |                |                           | <ul> <li>0-Off (DFF): La funzionalità riscaldamento motore è disabilitata</li> <li>1-On (Dn): La funzionalità riscaldamento motore è abilitata e si attiva quando il motore è fermo e la temperatura inverter scende al di sotto della temperatura riscaldamento motore (7.2.03).</li> <li>2-Sempre attiva (RDn): La funzionalità riscaldamento motore è sempre attiva quando il motore è fermo, indipendentemente dalla temperatura inverter</li> </ul> |               |
| *) A seconda | del modello di | pompa                     |                                                                                                    |               |

| Parametro | Тіро | Denominazione            | Descrizione                                                                                                    | Valore                                       |
|-----------|------|--------------------------|----------------------------------------------------------------------------------------------------|----------------------------------------------|
| P07.2.02  |      | Corrente risc. motore    | Selezionarela corrente, in percentuale rispetto alla corrente<br>massima del motore, che verrà iniettata nel motore<br>quando la funzionalità riscaldamento motore è attiva.                                     |                                              |
| P07.2.03  | (G)  | Temperatura risc. motore | Selezionare la temperatura al di sotto della quale la<br>funzionalità riscaldamwento motore è attiva. Questo<br>parametro è attivo solo se il parametro Funzionalità risc.<br>motore (7.2.01) è impostato su On. | Min = -5 °C<br>Max = 30 °C<br>Default = 0 °C |

\*) A seconda del modello di pompa

## 7.7.4 S07.3 Funzioni speciali

| Parametro | Тіро | Denominazione         | Descrizione           | Valore        |
|-----------|------|-----------------------|-----------------------|---------------|
| P07.3.01  |      | Funzione feed-forward | Funzione feed-forward | Default = Off |

# 7.8 M08 Comunicazione

#### 7.8.1 S08.0 Porte

| Parametro | Тіро | Denominazione  | Descrizione                                                                                                    | Valore               |
|-----------|------|----------------|----------------------------------------------------------------------------------------------------|----------------------|
| P08.0.01  |      | Funzione COM 1 | Selezionare la funzione della porta di comunicazione 1 (RS 485.1).                                                                                                    | Default = Multipompa |
|           |      |                | 0-Disabilitata (Ժ ۱๖): La porta di comunicazione non è attiva<br>1-Modbus RTU (Ռօժ): Il protocollo selezionato è Modbus<br>RTU slave<br>2-BACnet MS/TP (ԵԲԸ): Il protocollo selezionato è BACnet<br>MS/TP<br>3-Multipompa (ՈԲ): Il protocollo selezionato è multipompa<br>hydrovar X |                      |
| P08.0.02  |      | Funzione COM 2 | Selezionare la funzione della porta di comunicazione 2 (RS<br>485.2).<br>O-Disabilitata (d IS): La porta di comunicazione non è attiva<br>1-Modbus RTU (Поd): Il protocollo selezionato è Modbus<br>RTU slave<br>2-BACnet MS/TP (ЪЯС): Il protocollo selezionato è BACnet<br>MS/TP   | Default = Modbus RTU |

#### 7.8.2 S08.1 Modbus RTU

| Parametro | Тіро | Denominazione        | Descrizione                                                                       | Valore                              |
|-----------|------|----------------------|-----------------------------------------------------------------------------------|-------------------------------------|
| P08.1.01  |      | Indirizzo Modbus RTU | Selezionare l'indirizzo dell'unità nella rete Modbus RTU.                         | Min = 0<br>Max = 127<br>Default = 1 |
| P08.1.02  |      | Baudrate Modbus RTU  | Selezionare il baudrate corrispondente al baudrate dell'unità Modbus master       | Default = 115200                    |
| P08.1.08  |      | Formato Modbus RTU   | Selezionare il formato di rete corrispondente al formato dell'unità Modbus master | Default = 8N1                       |

## 7.8.3 S08.2 BACnet MS/TP

| Parametro | Тіро | Denominazione            | Descrizione                                                                                        | Valore                                       |
|-----------|------|--------------------------|----------------------------------------------------------------------------------------------------|----------------------------------------------|
| P08.2.01  |      | MAC address BACnet MS/TP | Selezionare l'indirizzo dell'unità nella rete RS 485.                                              |                                              |
| P08.2.02  |      | Baudrate BACnet MS/TP    | Selezionare il baudrate corrispondente al baudrate delle altre unità nella rete BACnet MS/TP       | Default = 38400                              |
| P08.2.03  |      | Formato BACnet MS/TP     | Selezionare il formato di rete corrispondente al formato delle altre unità nella rete BACnet MS/TP | Default = 8N1                                |
| P08.2.04  |      | Device ID BACnet MS/TP   | Selezionare il device ID dell'unità                                                                | Min = -<br>Max = 4194304<br>Default = 84003  |
| P08.2.05  |      | Max master BACnet MS/TP  | Selezionare il massimo numero di master nella rete<br>BACnet MS/TP                                 | Min = P08.2.01<br>Max = 127<br>Default = 127 |

## 7.8.4 S08.3 Comunicazione wireless

| Parametro | Тіро | Denominazione                   | Descrizione                                                                                                    | Valore       |
|-----------|------|---------------------------------|----------------------------------------------------------------------------------------------------|--------------|
| P08.3.01  |      | Funzione comunicazione wireless | Selezionare l'attivazione della comunicazione wireless<br>dell'unità.                                                                                                    | Default = On |
|           |      |                                 | 0-Off (OFF): La comunicazione wireless è disabilitata e<br>l'unità non può connettersi ad uno smartphone<br>1-On (ዐი): La comunicazione wireless è abilitata e uno<br>smartphone con l'apposita app in funzione può connettersi<br>all'unità |              |

# 7.9 M09 Impostazioni generali

## 7.9.1 S09.0 Localizzazione

| Parametro | Тіро        | Denominazione | Descrizione                                    | Valore            |
|-----------|-------------|---------------|------------------------------------------------|-------------------|
| P09.0.01  | (X+)        | Lingua        | Selezionare la lingua di visualizzazione.      | Default = English |
| P09.0.11  | (G)<br>(X+) | Data          | Selezionare la data di calendario per l'unità. |                   |
| P09.0.12  | (G)<br>(X+) | Ora           | Impostare l'orologio dell'unità.               |                   |

## 7.9.2 S09.1 Display

| Parametro | Тіро | Denominazione                      | Descrizione                                                                                                    | Valore                                        |
|-----------|------|------------------------------------|----------------------------------------------------------------------------------------------------|-----------------------------------------------|
| P09.1.01  |      | Risparmio energetico display       | Selezionare l'attivazione della funzione risparmio energetico del display.                                                                                       | Default = On                                  |
|           |      |                                    | 0-Off (ዐFF): L'unità mantiene il display sempre attivo<br>1-On (ዐ <sub>ח</sub> ): L'unità spegne il display allo scadere<br>dell'intervallo risparmio energetico |                                               |
| P09.1.02  |      | Intervallo risparmio<br>energetico | Selezionare i minuti che devono passare dall'ultima azione<br>sulla tastiera per lo spegnimento del display                                                      | Min = 60 s<br>Max = 3600 s<br>Default = 600 s |
| P09.1.10  |      | Orientamento display               | Selezionare l'orientamento del display.                                                                                                    | Default = Ore 6*)                             |
|           |      |                                    | 0-Ore 6 (5): Il display ha l'orientamento adatto ad una<br>pompa orizzontale<br>1-Ore 12 ( 긚): Il display ha l'orientamento adatto ad una<br>pompa verticale     |                                               |
| P09.1.11  |      | N. Decimali                        | Impostazione del numero massimo di decimali per le<br>grandezze visualizzate in homepage                                                                         | Min = 0<br>Max = 3<br>Default = 3             |

\*) A seconda del modello di pompa

## 7.9.3 S09.2 Profili parametri

| Parametro | Tipo        | Denominazione           | Descrizione                                 | Valore                                |
|-----------|-------------|-------------------------|---------------------------------------------|---------------------------------------|
| P09.2.01  | (G)<br>(X+) | Selezione set parametri | Selezionare il set di parametri da attivare | Default = Set Param. 1                |
| P09.2.02  | (X+)        | Salva set parametri     | Salva il set di parametri corrente          | Default = Attendere il<br>salvataggio |
| P09.2.03  | (X+)        | Carica set parametri    | Carica il set di parametri di fabbrica      | Default = Attendere il<br>caricamento |

## 7.9.4 S09.3 Impostazioni di fabbrica

| Parametro | Тіро        | Denominazione                | Descrizione                                                                                            | Valore       |
|-----------|-------------|------------------------------|----------------------------------------------------------------------------------------------------|--------------|
| P09.3.01  |             | Reset log errori             | Selezionare Si per resettare il log degli errori                                                       | Default = No |
| P09.3.02  |             | Reset ore alimentazione      | Selezionare Si per resettare il cnotatore delle ore passate dall'unità alimentata dalla rete elettrica | Default = No |
| P09.3.03  |             | Reset ore funzionamento      | Selezionare Si per resettare il contatore delle ore passate dall'unità con il motore in marcia         | Default = No |
| P09.3.04  |             | Reset contatore energia      | Selezionare Si per resettare il contatore di energia                                                   | Default = No |
| P09.3.05  |             | Reset di fabbrica            | Selezionare Si per resettare l'unità ai parametri di fabbrica                                          | Default = No |
| P09.3.06  | (G)<br>(X+) | Avvio rapido completato      | Selezionare Si se la procedura di avvio rapido Genie è stata completata                                | Default = No |
| P09.3.07  |             | Pulizia lista smartphone     | Selezionare Sì per eliminare la lista di smartphone già<br>accoppiati                                  | Default = No |
| P09.3.10  |             | Aggiorna scheda di controllo | Scaricare il file di configurazione dall'HMI alla scheda di controllo                                  | Default = No |

## 7.9.5 S09.4 Sicurezza

| Parametro | Тіро | Denominazione         | Descrizione                                                                                                    | Valore                               |
|-----------|------|-----------------------|----------------------------------------------------------------------------------------------------|--------------------------------------|
| P09.4.01  |      | Inserimento Password  | Inserire la password. Il valore predefinito è 66.                                                                                                    | Min = 0<br>Max = 999<br>Default = 0  |
| P09.4.02  | (R)  | Logout                | Logout                                                                                                    | -                                    |
| P09.4.03  |      | Impostazione Password | Impostare una nuova password. La password è necessaria per accedere al menu.                                                                                                    | Min = 0<br>Max = 999<br>Default = 66 |
| P09.4.10  |      | Blocco tastiera       | Selezionare l'attivazione del blocco tastiera.<br>O-No (fill): I pulsanti sono sempre attivi.<br>1-Si: Dopo che l'Intervallo risparmio energetico è passato i<br>pulsanti freccia e comunicazione wireless vengono<br>disabilitati. Il pulsante ON/OFF rimane attivo.<br>2-Sì - Password (J-P): Dopo che l'Intervallo Risparmio<br>Energetico è passato, tutti i pulsanti sono disabilitati. Per<br>sbloccare i pulsanti è necessario reinserire la password.<br>Attenzione: anche il pulsante On/Off viene bloccato,<br>pertanto si raccomanda di utilizzare il contatto esterno<br>Start/Stop. | Default = No                         |

# 7.9.6 S09.5 Clonazione

| Parametro | Тіро        | Denominazione     | Descrizione                                                                                                    | Valore       |
|-----------|-------------|-------------------|----------------------------------------------------------------------------------------------------|--------------|
| P09.5.01  | (X+)        | Inizio            | L'avvio della CLONAZIONE scaricherà il firmware di questa<br>specifica unità su tutte le altre unità collegate.<br>Il processo verrà eseguito indipendentemente dal fatto che<br>la versione firmware di questa unità sia più o meno recente<br>rispetto alle altre unità. | Default = No |
| P09.5.02  | (R)<br>(X+) | Versione Firmware | Visualizza la versione cumultiva di firmware del dispositivo                                                                                                    | -            |
| P09.5.03  | (R)<br>(X+) | Avanzamento       | Questo valore mostra la percentuale di progressione della<br>CLONAZIONE una volta avviato il processo                                                                                                    |              |

# 8 Modbus RTU

# 8.1 Comunicazione

L'unità utilizza l'interfaccia seriale RS485 che definisce:

- Le piedinature di connessione
- Il cablaggio
- I livelli di segnale
- I baud rate di trasmissione
- Il controllo di parità.

I controller comunicano con una soluzione master-client, in cui solo il master può iniziare un trasferimento, o polling. Gli altri dispositivi (client) rispondono fornendo al master i dati richiesti, o terminando l'azione richiesta nell'interrogazione.

## 8.2 Trasmissione

Funzione non supportata.

# 8.3 Protezione dei dati

Le reti seriali Modbus standard utilizzano due tipi di controllo degli errori:

- Il controllo di parità (pari o dispari), che può essere applicato in maniera facoltativa a ogni carattere
- Il controllo del frame (LRC o CRC), applicato all'intero messaggio.

Il controllo di parità e il controllo del frame sono generati nel dispositivo master e applicati al contenuto del messaggio prima della trasmissione.

Il dispositivo client controlla ogni carattere e l'intero frame del messaggio durante la ricezione.

# 8.4 Modalità di trasmissione del protocollo

I dati gestiti dall'unità sono accessibili considerando la memoria virtuale Modbus, costituita da Holding Registers per tutti i valori.

Impostando i parametri del menu S08.0 Porte, è disponibile la modalità di trasmissione del protocollo Modbus RTU.

I parametri di comunicazione della porta seriale:

- P08.0.01 Indirizzo
- P08.0.02 Baud rate
- P08.0.08 Formato

devono essere selezionati secondo la configurazione della rete.

#### NOTA BENE:

La modalità e i parametri seriali devono essere gli stessi per tutti i dispositivi della rete Modbus.

Impostando il parametro P08.0.08 Formato, sono disponibili le seguenti modalità:

- 8N1 1 bit di inizio, 8 bit di dati, 1 bit di stop, nessuna parità
- 8N2 1 bit di inizio, 8 bit di dati, 2 bit di stop, nessuna parità
- 8E1 1 bit di inizio, 8 bit di dati, 1 bit di stop, parità pari
- 8O1 1 bit di inizio, 8 bit di dati, 1 bit di stop, parità dispari.

La configurazione predefinita della porta seriale è:

- P08.0.01 Indirizzo=1
- P08.0.02 Baud rate=115200
- P08.0.08 Formato=8N1.

# 8.5 Codici funzione supportati

Dati Basso

Controllo errori CRC-Alto

Controllo errori CRC-Basso

I codici funzione del protocollo Modbus implementati nell'unità sono:

- Read Holding Registers (hex code 0x03), per leggere entrambi gli Holding Registers che rappresentano Parametri e Informazioni
- Write Multiple Registers (hex code 0x10), per scrivere gli Holding Registers che rappresentano i Parametri.

#### 8.5.1 Esempio 1

0x03 Read Holding Registers (Lettura Registri) - COMANDO LETTURA legge il contenuto binario degli holding registers nel client. Nota: i registri Modbus sono indirizzati a partire da zero, per esempio, un Holding Register indicizzato come 0xBBA deve essere indirizzato come 0XBB9.

Esempio: Lettura della Pressione Attuale

0x00

0xD1 CRC-Checksum generato

| Interrogazione             |                                                                        |
|----------------------------|------------------------------------------------------------------------|
| Indirizzo client           | 0x01                                                                   |
| Funzione                   | 0x03 Read Holding Register (Lettura Registro)                          |
| Indirizzo di partenza Alto | OxOB                                                                   |
| Indirizzo di partenza Low  | 0xB9 => 3001 DEC => Indirizzo Modbus della pressione attuale (FLOAT32) |
| Numero di punti Alto       | 0x00                                                                   |
| Numero di punti Basso      | 0x02 Lettura di due registri in quanto FLOAt32                         |
| Controllo errori CRC-Alto  | 0x17                                                                   |
| Controllo errori CRC-Basso | OxCA CRC-Checksum generato                                             |
| Risposta                   |                                                                        |
| Indirizzo client           | 0x01                                                                   |
| Funzione                   | 0x03                                                                   |
| Conteggio dei byte         | 0x04                                                                   |
| Dati Alto                  | 0x40                                                                   |
| Dati Basso                 | 0xA0                                                                   |
| Dati Alto                  | 0x00                                                                   |

0xEF => 0x40A00000 HEX = 5.0f FLOAT32 => Valore reale = 5.0 bar

## 8.5.2 Esempio 2

0x10 Write Multiple Registers (Scrittura Registri) - COMANDO SCRITTURA scrive i valori in un blocco di registri contigui.

Nota: i registri Modbus sono indirizzati a partire da zero, per esempio, un Holding Register indicizzato 0x1074 deve essere indirizzato come 0x1073.

Esempio: impostare la Rampa 1 e la Rampa 2 a 25 s, la Rampa 3 e la Rampa 4 a 100 s.

| 1 .       | • |
|-----------|---|
| Intorroo  |   |
| INTELLOC  |   |
| 111101100 |   |

| Indirizzo client            | 0x01                                                         |
|-----------------------------|--------------------------------------------------------------|
| Funzione                    | 0x10 Write Multiple Registers (Scrittura Registri)           |
| Indirizzo di partenza Alto  | 0x10                                                         |
| Indirizzo di partenza Basso | 0x74 => 4211 DEC => il primo registro è Rampa 1              |
| Quantità Registri Alta      | 0x00                                                         |
| Quantità Registri Bassa     | 0x04 un totale di 4 registri (Rampa 1 a Rampa 4) da scrivere |
| Conteggio Byte              | 0x08 2 * Quantità di Registri                                |
| Valore Reg Alto             | 0x00                                                         |
| Valore Reg Basso            | 0x19 => 19 HEX = 25 DEC => imposta la rampa 1 a 25 sec       |
| Valore Reg Alto             | 0x00                                                         |
| Valore Reg Basso            | 0x19 => 19 HEX = 25 DEC => imposta la rampa 2 a 25 sec       |
| Valore Reg Alto             | 0x00                                                         |
| Valore Reg Basso            | 0x64 => 64 HEX = 100 DEC => imposta la rampa 3 a 100 sec     |
| Valore Reg Alto             | 0x00                                                         |
| Valore Reg Basso            | 0x64 => 64 HEX = 100 DEC => imposta la rampa 4 a 100 sec     |
| Controllo errori CRC-Alto   | 0x18                                                         |
| Controllo errori CRC-Basso  | 0x6A CRC-Checksum generato                                   |
|                             | ~                                                            |

#### Risposta

| Indirizzo client            | 0x01                                                        |
|-----------------------------|-------------------------------------------------------------|
| Funzione                    | 0x10                                                        |
| Indirizzo di partenza Alto  | 0x10                                                        |
| Indirizzo di partenza Basso | 0x73                                                        |
| Quantità Registri Alta      | 0x00                                                        |
| Quantità Registri Bassa     | 0x04 un totale di 4 registri (da Rampa 1 a Rampa 4) scritti |
| Controllo errori CRC-Alto   | 0x34                                                        |
| Controllo errori CRC-Basso  | 0xD1 CRC-Checksum generato                                  |
|                             |                                                             |

# 8.6 Connessioni e gestione dei dati, Modbus RTU

- Quando la comunicazione Modbus RTU tra il drive e un dispositivo esterno è attiva, si accende la spia dello stato delle connessioni del pannello comandi.
- Impostare il parametro *P04.1.60 Limita salvataggio setpoint* su *Si* per scrivere nell'area volatile della memoria e prolungare la vita della memoria EEPROM non-volatile.

#### NOTA BENE:

Non collegare il morsetto (C) della scheda di comando a potenziali di tensione diversi o a PE.

#### Collegare un'elettropompa singola a un dispositivo esterno

- 1. Smontare il coperchio del drive e osservare gli schemi di cablaggio all'interno.
- 2. Collegare i morsetti 31 (B), 32 (A) e 33 (C) al dispositivo esterno, per es. PLC, BMS, ecc...

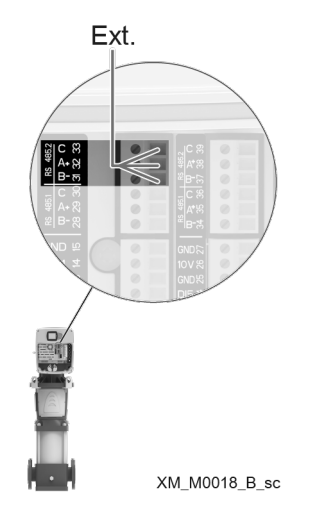

#### Collegare un impianto multipompa a un dispositivo esterno

La modalità Multi-Pompa, permette il collegamento di due o tre azionamenti motore in una configurazione Multi-Master Multi-Pompa.

- Ogni unità del gruppo di pressione ha il suo unico indirizzo Modbus e fornisce una lista completa di registri al dispositivo esterno
- Il parametro P08.1.01 Indirizzo deve essere impostato su un valore unico su ogni unità del gruppo di pressione. Il parametro P08.1.01 Indirizzo consiste nel numero di identificazione dell'unità nella rete Modbus.
- I morsetti 31 (B), 32 (A) e 33 (C) sono utilizzati di default per la comunicazione con un dispositivo di controllo esterno (ad esempio PLC, BMS, ecc.).
- Per facilitare le connessioni in cascata dei segnali della porta RS485, i morsetti relativi ad ogni porta sono replicati su due file di connettori.
- I segnali della porta RS485.2 sono replicati sia sulla combinazione di morsetti 31-31-33 che sulla combinazione 37-38-39.

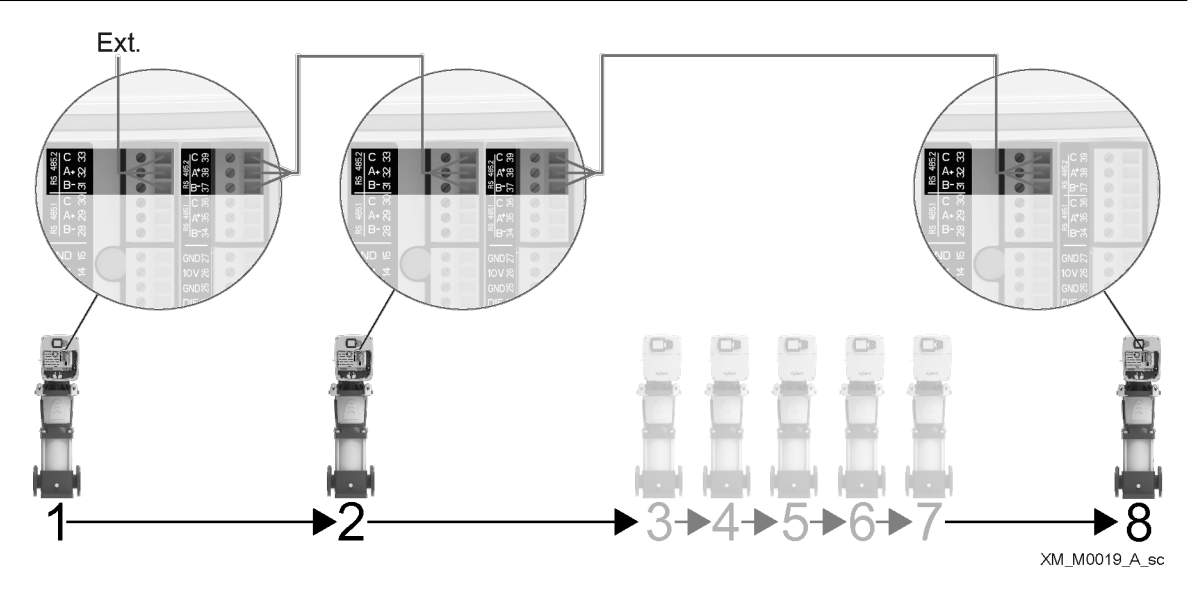

Essendo il drive collegato anche in un impianto multipompa, prestare particolare attenzione nel caso in cui un dispositivo esterno (tramite il protocollo Modbus) richieda di leggere e scrivere i parametri dell'unità.

- In particolare:
- In un impianto multipompa, alle richieste di "Lettura Registri" sul Modbus, ogni unità restituisce al dispositivo esterno esclusivamente i propri parametri, e non quelli degli altri drive collegati nel gruppo di pressione.
- In un impianto multipompa, le richieste "Scrittura Registri" su Modbus devono essere inviate dal dispositivo esterno a tutte le unità collegate, anche se i parametri da scrivere sono "Globali" (per il gruppo di pressione).

| Modbus<br>Register | Menu ID  | Name                                                                                                 | R/W     | Туре    | Dimension                  | Min | Max |
|--------------------|----------|----------------------------------------------------------------------------------------------------|---------|---------|----------------------------|-----|-----|
| 0                  | -        | Selezionare lo stato ON o OFF della<br>pompa. Corrisponde all'azione sul<br>pulsante ON/OFF.<br>0-On | R/W     | ENUM    |                            | 0   | 1   |
|                    |          |                                                                                                    | D // // |         |                            | •   |     |
| 1                  | -        | Comando di Reset Errori                                                                              | R/W     | ENUM    | -                          | 0   | 1   |
| 2001               | P02.0.01 | Errore 1 (più recente)                                                                               | R       | UINT16  | -                          | -   | -   |
| 2002               | -        | Errore 1 - Data                                                                                      | R       | UINT32  | -                          | -   | -   |
| 2004               | -        | Errore 1 - Ora                                                                                       | R       | UINT32  | -                          | -   | -   |
| 2006               | -        | Errore 1 - Data di fine                                                                              | R       | UINT32  | -                          | -   | -   |
| 2008               | -        | Errore 1 - Ora di fine                                                                               | R       | UINT32  | -                          | -   | -   |
| 2010               | -        | Log: Contatore Errori                                                                                | R       | UINT16  | -                          | -   | -   |
| 2011               | -        | Log: Error 1 Bitfield                                                                                | R       | UINT32  | -                          | -   | -   |
| 2013               | -        | Log: Error 2 Bitfield                                                                                | R       | UINT32  | -                          | -   | -   |
| 2015               | -        | Log: Alarm 1 Bitfield                                                                                | R       | UINT32  | -                          | -   | -   |
| 2017               | -        | LogSpeed                                                                                             | R       | UINT32  | -                          | -   | -   |
| 2019               | -        | Log: Codice di errore                                                                                | R       | UINT32  | -                          | -   | -   |
| 2021               | -        | Log: Flusso                                                                                          | R       | FLOAT32 | P04.0.12 - Unità Flusso    | -   | -   |
| 2023               | -        | Log: Prevalenza                                                                                      | R       | FLOAT32 | P04.0.11 - Unità Pressione | -   | -   |
| 2025               | -        | Log: Temp. modulo di potenza                                                                         | R       | FLOAT32 | P04.0.13 - Unità           | -   | -   |
|                    |          |                                                                                                    |         |         | Temperatura                |     |     |
| 2027               | -        | Log: Corrente Motore                                                                                 | R       | FLOAT32 | Α                          | -   | -   |
| 2029               | -        | Log: Tensione motore                                                                                 | R       | FLOAT32 | V                          | -   | -   |
| 2031               | -        | Log: Temp. Inverter                                                                                  | R       | FLOAT32 | P04.0.13 - Unità           | -   | -   |
|                    |          |                                                                                                    |         |         | Temperatura                |     |     |

# 8.7 Lista dei registri

| 2033 | -        | LogPower                     | R        | FLOAT32 |                            | -      | - |
|------|----------|------------------------------|----------|---------|----------------------------|--------|---|
| 2035 | -        | Log: Tensione DC Bus         | R        | FLOAT32 | V                          | -      | - |
| 2037 | -        | Log: Tensione di rete        | R        | FLOAT32 | V                          | -      | - |
| 2039 | P02.0.02 | Errore 2                     | R        | UINT16  | -                          | -      | - |
| 2040 | -        | Errore 2 - Data              | R        | UINT32  | -                          | -      | - |
| 2042 | -        | Errore 2 - Ora               | R        | UINT32  | -                          | -      | - |
| 2042 | -        | Errore 2 - Data di fine      | R        | LIINT32 |                            | -      | - |
| 2044 |          | Errore 2 - Ora di fine       | R        |         |                            |        |   |
| 2040 |          | Log: Contatore Errori        | R        |         |                            |        |   |
| 2040 | -        | Log: Err. 1 Bitfield         | R        |         |                            |        |   |
| 2047 | -        | Log: Err. 2 Bitfield         | D D      |         |                            | -      |   |
| 2051 | -        | Log: Allarma 1 Bitfield      | D D      |         | •                          | -      | - |
| 2033 | -        |                              |          |         | •                          | -      | - |
| 2055 | -        | Log: Codice di errore        |          |         | •                          | -      | - |
| 2057 | -        |                              | <u>к</u> |         |                            | -      | - |
| 2039 | -        | Log: Flusso                  | K<br>D   | FLUAI32 | P04.0.12 - Unita Flusso    | -      | - |
| 2001 | -        | Log: Prevalenza              | ĸ        | FLUAI32 | P04.0.11 - Unita Pressione | -      | - |
| 2063 | -        | Log: Temp. modulo di potenza | К        | FLUAI32 | P04.0.13 - Unita           | -      | - |
| 20/5 |          |                              |          | FLOATOO | Temperatura                |        |   |
| 2065 | -        | Log: Corrente Motore         | <u> </u> | FLOAT32 | A                          | -      | - |
| 2067 | -        | Log: lensione motore         | R        | FLOAI32 | V                          | -      | - |
| 2069 | -        | Log: Temp. Inverter          | R        | FLOAT32 | P04.0.13 - Unità           | -      | - |
|      |          |                              |          |         | Iemperatura                |        |   |
| 2071 | -        | LogPower                     | R        | FLOAT32 | -                          | -      | - |
| 2073 | -        | Log: Tensione DC Bus         | R        | FLOAT32 | V                          | -      | - |
| 2075 | -        | Log: Tensione di rete        | R        | FLOAT32 | V                          | -      | - |
| 2077 | P02.0.03 | Errore 3                     | R        | UINT16  | -                          | -      | - |
| 2078 | -        | Errore 3 - Data              | R        | UINT32  | -                          | -      | - |
| 2080 | -        | Errore 3 - Ora               | R        | UINT32  | -                          | -      | - |
| 2082 | -        | Errore 3 - Data di fine      | R        | UINT32  | -                          | -      | - |
| 2084 | -        | Errore 3 - Ora di fine       | R        | UINT32  | -                          | -      | - |
| 2086 | -        | Log: Contatore Errori        | R        | UINT16  |                            | -      | - |
| 2087 | -        | Log: Err. 1 Bitfield         | R        | UINT32  |                            | -      | - |
| 2089 | -        | Log: Err. 2 Bitfield         | R        | UINT32  | -                          | -      | - |
| 2091 | -        | Log: Allarme 1 Bitfield      | R        | UINT32  | -                          | -      | - |
| 2093 | -        | LogSpeed                     | R        | UINT32  |                            | -      | - |
| 2095 | -        | Log: Codice di errore        | R        | UINT32  |                            | -      | - |
| 2097 | -        | Log: Flusso                  | R        | FLOAT32 | P04.0.12 - Unità Flusso    | -      | - |
| 2099 | -        | Log: Prevalenza              | R        | FLOAT32 | P04.0.11 - Unità Pressione | -      | - |
| 2101 | -        | Log: Temp. modulo di potenza | R        | FLOAT32 | P04.0.13 - Unità           | -      | - |
|      |          | 5 p                          |          |         | Temperatura                |        |   |
| 2103 | -        | Log: Corrente Motore         | R        | FLOAT32 | A                          | -      | - |
| 2105 | -        | Log: Tensione motore         | R        | FLOAT32 | V                          | -      | - |
| 2107 | -        | Log: Temp. Inverter          | R        | FLOAT32 | P04.0.13 - Unità           | -      | - |
|      |          | 9                            |          |         | Temperatura                |        |   |
| 2109 | -        | LogPower                     | R        | FLOAT32 | -                          | -      | - |
| 2111 | -        | Log: Tensione DC Bus         | R        | FLOAT32 | V                          | -      | - |
| 2113 | -        | Log: Tensione di rete        | R        | FLOAT32 | V                          | -      | - |
| 2115 | P02 0 04 |                              | R        |         | -                          |        |   |
| 2116 | -        | Frrore 4 - Data              | R        |         | -                          | -      | - |
| 2118 | -        | Frrore 4 - Ora               | R        |         | -                          | -      | - |
| 2120 |          | Errore A - Data di fine      | R        |         |                            |        |   |
| 2120 | -        | Errore A - Ora di fine       | R        |         |                            | ·<br>· |   |
| 2122 | _        | Log: Contatore Errori        | R        |         |                            |        |   |
| 2124 | -        | Log. Err. 1 Ritfield         | D.       |         | -                          | -      | - |
| 2120 | -        | Log. Err. 2 Diffield         | Γ\<br>D  |         | -                          | -      | - |
| 212/ | -        | Log. Allarma 1 Diffield      | Γ\       |         | -                          | -      | - |
| 2127 | -        |                              | K<br>D   |         | -                          | -      | - |
| 2131 | -        | Logspeed                     | К        | 011132  | -                          | -      | - |

| 2133 | -        | Log: Codice di errore        | R | UINT32  | -                          | - | - |
|------|----------|------------------------------|---|---------|----------------------------|---|---|
| 2135 | -        | Log: Flusso                  | R | FLOAT32 | P04.0.12 - Unità Flusso    | - | - |
| 2137 | -        | Log: Prevalenza              | R | FLOAT32 | P04.0.11 - Unità Pressione | - | - |
| 2139 | -        | Log: Temp. modulo di potenza | R | FLOAT32 | P04.0.13 - Unità           | - | - |
|      |          | 5 1 1                        |   |         | Temperatura                |   |   |
| 2141 | -        | Log: Corrente Motore         | R | FLOAT32 | A                          | - | - |
| 2143 | -        | Log: Tensione motore         | R | FLOAT32 | V                          | - | - |
| 2145 | -        | Log: Temp. Inverter          | R | FLOAT32 | P04.0.13 - Unità           | - | - |
|      |          | 5                            |   |         | Temperatura                |   |   |
| 2147 | -        | LogPower                     | R | FLOAT32 | -                          | - | - |
| 2149 | -        | Log: Tensione DC Bus         | R | FLOAT32 | V                          | - | - |
| 2151 | -        | Log: Tensione di rete        | R | FLOAT32 | V                          | - | - |
| 2153 | P02.0.05 | Errore 5                     | R | UINT16  | -                          | - | - |
| 2154 | -        | Errore 5 - Data              | R | UINT32  | -                          | - | - |
| 2156 | -        | Errore 5 - Ora               | R | UINT32  | -                          | - | - |
| 2158 | -        | Errore 5 - Data di fine      | R | UINT32  | -                          | - | - |
| 2160 | -        | Errore 5 - Ora di fine       | R | UINT32  | -                          | - | - |
| 2162 | -        | Log: Contatore Errori        | R | UINT16  | -                          | - | - |
| 2163 | -        | Log: Err. 1 Bitfield         | R | UINT32  | -                          | - | - |
| 2165 | -        | Log: Err. 2 Bitfield         | R | UINT32  | -                          | - | - |
| 2167 | -        | Log: Allarme 1 Bitfield      | R | UINT32  | -                          | - | - |
| 2169 | -        | LogSpeed                     | R | UINT32  | -                          | - | - |
| 2171 | -        | Log: Codice di errore        | R | UINT32  | -                          | - | - |
| 2173 | -        | Log: Flusso                  | R | FLOAT32 | P04.0.12 - Unità Flusso    | - | - |
| 2175 | -        | Log: Prevalenza              | R | FLOAT32 | P04.0.11 - Unità Pressione | - | - |
| 2177 | -        | Log: Temp. modulo di potenza | R | FLOAT32 | P04.0.13 - Unità           | - | - |
|      |          | 5 1 1                        |   |         | Temperatura                |   |   |
| 2179 | -        | Log: Corrente Motore         | R | FLOAT32 | A                          | - | - |
| 2181 | -        | Log: Tensione motore         | R | FLOAT32 | V                          | - |   |
| 2183 | -        | Log: Temp. Inverter          | R | FLOAT32 | P04.0.13 - Unità           | - |   |
|      |          | 5                            |   |         | Temperatura                |   |   |
| 2185 | -        | LogPower                     | R | FLOAT32 | -                          | - | - |
| 2187 | -        | Log: Tensione DC Bus         | R | FLOAT32 | V                          | - | - |
| 2189 | -        | Log: Tensione di rete        | R | FLOAT32 | V                          | - | - |
| 2191 | P02.0.06 | Errore 6                     | R | UINT16  | -                          | - | - |
| 2192 | -        | Errore 6 - Data              | R | UINT32  | -                          | - | - |
| 2194 | -        | Errore 6 - Ora               | R | UINT32  | -                          | - | - |
| 2196 | -        | Errore 6 - Data di fine      | R | UINT32  | -                          | - | - |
| 2198 | -        | Errore 6 - Ora di fine       | R | UINT32  | -                          | - | - |
| 2200 | -        | Log: Contatore Errori        | R | UINT16  | -                          | - | - |
| 2201 | -        | Log: Err. 1 Bitfield         | R | UINT32  | -                          | - | - |
| 2203 | -        | Log: Err. 2 Bitfield         | R | UINT32  | -                          | - | - |
| 2205 | -        | Log: Allarme 1 Bitfield      | R | UINT32  | -                          | - | - |
| 2207 | -        | LogSpeed                     | R | UINT32  | -                          | - | - |
| 2209 | -        | Log: Codice di errore        | R | UINT32  | -                          | - | - |
| 2211 | -        | Log: Flusso                  | R | FLOAT32 | P04.0.12 - Unità Flusso    | - | - |
| 2213 | -        | Log: Prevalenza              | R | FLOAT32 | P04.0.11 - Unità Pressione | - | - |
| 2215 | -        | Log: Temp. modulo di potenza | R | FLOAT32 | P04.0.13 - Unità           | - | - |
|      |          | -                            |   |         | Temperatura                |   |   |
| 2217 | -        | Log: Corrente Motore         | R | FLOAT32 | Α                          | - | - |
| 2219 | -        | Log: Tensione motore         | R | FLOAT32 | V                          | - | - |
| 2221 | -        | Log: Temp. Inverter          | R | FLOAT32 | P04.0.13 - Unità           | - |   |
|      |          |                              |   |         | Temperatura                |   |   |
| 2223 | -        | LogPower                     | R | FLOAT32 | -                          | - | - |
| 2225 | -        | Log: Tensione DC Bus         | R | FLOAT32 | V                          | - | - |
| 2227 | -        | Log: Tensione di rete        | R | FLOAT32 | V                          | - | - |
| 2229 | P02.0.07 | Errore 7                     | R | UINT16  |                            | - | - |
|      |          |                              |   |         |                            |   |   |

| 2220 |          | France 7 Data                | D        |          |                            |   |   |
|------|----------|------------------------------|----------|----------|----------------------------|---|---|
| 2230 | -        |                              | 7        |          | -                          | - | - |
| 2232 | -        | Errore 7 - Ora               | <u> </u> | UINI3Z   | -                          | - | - |
| 2234 | -        | Errore / - Data di fine      | R        | UINI32   | -                          | - | - |
| 2236 | -        | Errore / - Ora di fine       | R        | UINI32   | -                          | - |   |
| 2238 | -        | Log: Contatore Errori        | R        | UINT16   | -                          | - | - |
| 2239 | -        | Log: Err. 1 Bitfield         | R        | UINT32   | -                          | - | - |
| 2241 | -        | Log: Err. 2 Bitfield         | R        | UINT32   | -                          | - | - |
| 2243 | -        | Log: Allarme 1 Bitfield      | R        | UINT32   | -                          | - | - |
| 2245 | -        | LogSpeed                     | R        | UINT32   | -                          | - | - |
| 2247 | -        | Log: Codice di errore        | R        | UINT32   | -                          | - | - |
| 2249 | -        | Log: Elusso                  | R        | FLOAT32  | PO4 0 12 - Unità Elusso    | _ |   |
| 2247 |          | Log: Provalanza              | P        |          | PO4.0.11 Unità Prossiono   |   |   |
| 2231 | -        | Logi Temp modulo di notonzo  |          |          |                            | - | - |
| 2253 | -        | Log: Temp. modulo di potenza | К        | FLUAI32  | P04.0.13 - Unita           | - | - |
|      |          |                              |          |          | Temperatura                |   |   |
| 2255 | -        | Log: Corrente Motore         | R        | FLOAI32  | A                          | - | - |
| 2257 | -        | Log: Tensione motore         | R        | FLOAT32  | V                          | - | - |
| 2259 | -        | Log: Temp. Inverter          | R        | FLOAT32  | P04.0.13 - Unità           | - | - |
|      |          |                              |          |          | Temperatura                |   |   |
| 2261 | -        | LogPower                     | R        | FLOAT32  | -                          | - | - |
| 2263 | -        | Log: Tensione DC Bus         | R        | FLOAT32  | V                          | - | - |
| 2265 | -        | Log: Tensione di rete        | R        | FLOAT32  | V                          | - | - |
| 2267 | P02 0 08 | Errore 8                     | R        | UINT16   | -                          | - | - |
| 2207 | 102.0.00 | Erroro 8 Data                | P        |          |                            |   |   |
| 2200 | -        | Erroro 9 Oro                 | D        |          | -                          | - | - |
| 2270 | -        | Ellule o - Old               | 7        |          | -                          | - | - |
| 2272 | -        | Errore 8 - Data di fine      | <u> </u> | UINI32   | -                          | - | - |
| 2274 | -        | Errore 8 - Ora di fine       | R        | UINI32   | -                          | - | - |
| 2276 | -        | Log: Contatore Errori        | R        | UINT16   | -                          | - | - |
| 2277 | -        | Log: Err. 1 Bitfield         | R        | UINT32   | -                          | - | - |
| 2279 | -        | Log: Err. 2 Bitfield         | R        | UINT32   | -                          | - | - |
| 2281 | -        | Log: Allarme 1 Bitfield      | R        | UINT32   | -                          | - | - |
| 2283 | -        | LogSpeed                     | R        | UINT32   | -                          | - | - |
| 2285 | -        | Log: Codice di errore        | R        | UINT32   | -                          | - | - |
| 2287 | -        | Log: Elusso                  | R        | FLOAT32  | P04.0.12 - Unità Flusso    | - | - |
| 2289 | -        | Log: Prevalenza              | R        | FLOAT32  | P04 0 11 - Unità Pressione | - | - |
| 2207 |          | Log: Temp. modulo di potenza | R        | FLOAT32  | P01.0.13 [Inita]           | _ |   |
| 2271 | -        | Log. Temp. modulo di potenza | N        | TLOAIJZ  | Tomporatura                | - | - |
| 2202 |          | Log: Corrento Motoro         | D        | ΕΙ ΟΛΤΟΟ |                            |   |   |
| 2293 | -        |                              | 7        | FLUAI32  | A                          | - | - |
| 2295 | -        | Log: Tensione motore         | <u>к</u> | FLUAI32  | V                          | - |   |
| 2297 | -        | Log: Temp. Inverter          | R        | FLOAI32  | P04.0.13 - Unità           | - | - |
|      |          |                              |          |          | Temperatura                |   |   |
| 2299 | -        | LogPower                     | R        | FLOAT32  | -                          | - | - |
| 2301 | -        | Log: Tensione DC Bus         | R        | FLOAT32  | V                          | - | - |
| 2303 | -        | Log: Tensione di rete        | R        | FLOAT32  | V                          | - | - |
| 2305 | P02.0.09 | Errore 9                     | R        | UINT16   | -                          | - | - |
| 2306 | -        | Errore 9 - Data              | R        | UINT32   | -                          | - | - |
| 2308 | -        | Errore 9 - Ora               | R        | UINT32   | -                          | - | - |
| 2310 | -        | Errore 9 - Data di fine      | R        | UINT32   | -                          | - | - |
| 2310 | _        | Errore 9 - Ora di fine       | R        |          | _                          | - |   |
| 2312 |          | Log: Contatoro Errori        | D        |          |                            |   |   |
| 2014 | -        | Log. Err. 1 Diffield         | D        |          |                            | - | - |
| 2010 | -        |                              | <u> </u> |          | -                          | - | - |
| 231/ | -        | Log: Err. 2 Bittield         | K        | UINI32   | -                          | - | - |
| 2319 | -        | Log: Allarme T Bitfield      | K        | UINI32   | -                          | - | - |
| 2321 | -        | LogSpeed                     | R        | UINT32   | -                          | - | - |
| 2323 | -        | Log: Codice di errore        | R        | UINT32   | -                          | - | - |
| 2325 | -        | Log: Flusso                  | R        | FLOAT32  | P04.0.12 - Unità Flusso    | - |   |
| 2327 | -        | Log: Prevalenza              | R        | FLOAT32  | P04.0.11 - Unità Pressione | - | - |
|      |          |                              |          |          |                            |   |   |

| 2329 | -                | Log: Temp. modulo di potenza | R        | FLOAT32 | P04.0.13 - Unità<br>Temperatura | - | - |
|------|------------------|------------------------------|----------|---------|---------------------------------|---|---|
| 2331 | -                | Log: Corrente Motore         | R        | FLOAT32 | A                               | - | - |
| 2333 | -                | Log: Tensione motore         | R        | FLOAT32 | V                               | - | - |
| 2335 | -                | Log: Temp. Inverter          | R        | FLOAT32 | P04.0.13 - Unità<br>Temperatura | - | - |
| 2337 | -                | LogPower                     | R        | FLOAT32 | -                               | - | - |
| 2339 | -                | Log: Tensione DC Bus         | R        | FLOAT32 | V                               | - | - |
| 2341 | -                | Log: Tensione di rete        | R        | FLOAT32 | V                               | - | - |
| 2343 | P02.0.10         | Errore 10                    | R        | UINT16  | -                               | - | - |
| 2344 | -                | Errore 10 - Data             | R        | UINT32  | -                               | - | - |
| 2346 | -                | Errore 10 - Ora              | R        | UINT32  |                                 | - | - |
| 2348 |                  | Errore 10 - Data di fine     | R        | UINT32  | ÷                               | - | - |
| 2350 | -                | Errore 10 - Ora di fine      | R        | UINT32  | -                               | - | - |
| 2352 | _                | Log: Contatore Errori        | R        | LIINT16 |                                 | - | - |
| 2352 |                  | Log: Err. 1 Bitfield         | R        |         |                                 |   |   |
| 2355 |                  | Log: Err. 2 Bitfield         | R        |         |                                 |   |   |
| 2355 |                  | Log: Allarma 1 Bitfield      | P        |         | -                               | - |   |
| 2337 | -                |                              | D        |         | -                               | - | - |
| 2337 | -                | Log: Codice di errore        | D        |         | -                               | - | - |
| 2301 | -                |                              |          |         | -<br>DOA O 12 Unità Elucco      | - | - |
| 2303 | -                | Log: Provalanza              |          |         | PO4.0.12 - Utilid Flusso        | - | - |
| 2303 | -                |                              |          | FLUAI32 |                                 | - | - |
| 2307 | -                | Log: Temp. modulo di potenza | К        | FLUAI32 | P04.0.13 - Unita                | - | - |
| 22/0 |                  | Less Convente Materia        | D        | FLOATOO |                                 |   |   |
| 2309 | -                |                              | <u>K</u> | FLUAI32 | A                               | - | - |
| 23/1 | -                | Log: Iensione motore         | <u> </u> | FLUAI32 |                                 | - | - |
| 23/3 | -                | Log: Temp. Inverter          | R        | FLOAI32 | P04.0.13 - Unita                | - | - |
| 2275 |                  | Les Devees                   |          | FLOATOO | Temperatura                     |   |   |
| 23/3 | -                |                              | <u>к</u> | FLUAI32 | -                               | - | - |
| 23/7 | -                | Log: Iensione DC Bus         | <u> </u> | FLUAI32 | V                               | - | - |
| 2379 | -                | Log: lensione di rete        | R        | FLOAT32 | V                               | - | - |
| 2381 | -                | Contatore Errori totali      | R        | UINI16  | -                               | - | - |
| 2382 | -                | Contatore Allarmi totali     | R        | UINI16  |                                 | - | - |
| 2383 | P02.9.01         | Errore Bitfield 1            | R        | UINI32  | -                               | - | - |
| 2385 | P02.9.02         | Errore Bitfield 2            | R        | UINI32  | -                               | - | - |
| 2387 | P02.9.05         | Allarme Bitfield 1           | R        | UINT32  | -                               | - | - |
| 3000 | P03.0.00         | Valore effettivo stimato     | R        | ENUM    | -                               | - | - |
| 3001 | P03.0.01         | Pressione attuale            | R        | FLOAT32 | P04.0.11 - Unità Pressione      | - | - |
| 3003 | P03.0.02         | Flusso attuale               | R        | FLOAT32 | P04.0.12 - Unità Flusso         | - | - |
| 3005 | P03.0.03         | Attuale Temp. del fluido     | R        | FLOAT32 | P04.0.13 - Unità                | - | - |
|      | [X+]             |                              |          |         | Temperatura                     |   |   |
| 3007 | P03.0.04<br>[X+] | Livello attuale              | R        | FLOAT32 | P04.0.14 - Unità Livello        | - | - |
| 3009 | P03.0.10         | Val. Effettivo Richiesto     | R        | FLOAT32 | -                               | - | - |
| 3011 | P03.0.20         | Valore Richiesto             | R        | FLOAT32 | -                               | - | - |
| 3013 | P03.0.30         | Stato della pompa            | R        | ENUM    |                                 | - | - |
| 3014 | P03.0.05         | Generico attuale             | R        | FLOAT32 |                                 | - | - |
|      | [X+]             |                              |          |         |                                 |   |   |
| 3016 | P03.0.06         | Shift effettivo              | R        | FLOAT32 | -                               | - | - |
| 3101 | P03.1.01         | Tempo di alimentazione       | R        | UINT32  | S                               | - | - |
| 3103 | P03,1.02         | Tempo di funzionamento       | R        | UINT32  | S                               | - | - |
| 3105 | P03 1 05         | Contatore Energia            | R        | FLOAT32 | P04.0.16 - Unità di misura      | - | _ |
| 5.00 |                  | g.u                          |          | 0/ 1102 | dell'Energia                    |   |   |
| 3201 | P03.2.01         | Velocità Motore              | R        | UINT16  | rom                             | - | _ |
| 3202 | P03.2.02         | Velocità Motore %            | R        | FLOAT32 | %                               | - | - |
| 3204 | P03.2.05         | Corrente Motore              | R        | FLOAT32 | A                               | - |   |
|      |                  |                              |          | 0///02  |                                 |   |   |

| 3206 | P03.2.06         | Potenza Motore               | R | FLOAT32 | P04.0.15 - Unità di misura<br>della Potenza | - | - |
|------|------------------|------------------------------|---|---------|---------------------------------------------|---|---|
| 3208 | P03.2.07         | Tensione Motore              | R | FLOAT32 | V                                           | - | - |
| 3210 | P03.2.08         | Tensione Di Rete             | R | UINT16  | V                                           | - | - |
| 3211 | P03.2.09         | Tensione DC Bus              | R | UINT16  | V                                           | - | - |
| 3220 | P03.2.20         | Temp. Modulo Di Potenza      | R | FLOAT32 | P04.0.13 - Unità<br>Temperatura             | - | - |
| 3222 | P03.2.21         | Temp. Inverter               | R | FLOAT32 | P04.0.13 - Unità<br>Temperatura             | - | - |
| 3224 | P03.2.22         | Ptc Motore                   | R | FLOAT32 | -                                           | - | - |
| 3301 | P03.3.01         | Stato I/O Digitali           | R | UINT16  | -                                           | - | - |
| 3302 | P03.3.11         | Valore In. Analogico 1       | R | FLOAT32 | P05.1.02 - Tipo Al 1                        | - | - |
| 3304 | P03.3.12         | Valore In. Analogico 2       | R | FLOAT32 | P05.1.12 - Tipo Al 2                        | - | - |
| 3306 | P03.3.13<br>[X+] | Valore In. Analogico 3       | R | FLOAT32 | P05.1.22 - Tipo Al 3                        | - | - |
| 3308 | P03.3.14<br>[X+] | Valore In. Analogico 4       | R | FLOAT32 | P05.1.32 - Tipo Al 1                        | - | - |
| 3310 | P03.3.20         | Valore Uscita Analogica      | R | FLOAT32 | P05.3.02 - Tipo uscita<br>analogica         | - | - |
| 3401 | P03.4.01         | Codice Prodotto unità        | R | UINT16  |                                             | - | - |
| 3402 | P03.4.01         | Codice Prodotto unità        | R | UINT16  |                                             | - | - |
| 3403 | P03.4.01         | Codice Prodotto unità        | R | UINT16  |                                             | - | - |
| 3404 | P03.4.01         | Codice Prodotto unità        | R | UINT16  | -                                           | - | - |
| 3405 | P03.4.01         | Codice Prodotto unità        | R | UINT16  | -                                           | - | - |
| 3406 | P03.4.01         | Codice Prodotto unità        | R | UINT16  | -                                           | - | - |
| 3407 | P03.4.01         | Codice Prodotto unità        | R | UINT16  | -                                           | - | - |
| 3408 | P03.4.01         | Codice Prodotto unità        | R | UINT16  | -                                           | - | - |
| 3409 | P03.4.02         | Data di Produzione unità     | R | UINT32  | -                                           | - | - |
| 3411 | P03.4.03         | Numero di Serie unità        | R | UINT16  | -                                           | - | - |
| 3412 | P03.4.03         | Numero di Serie unità        | R | UINT16  | -                                           | - | - |
| 3413 | P03.4.03         | Numero di Serie unità        | R | UINT16  | -                                           | - | - |
| 3414 | P03.4.03         | Numero di Serie unità        | R | UINT16  | -                                           | - | - |
| 3415 | P03.4.03         | Numero di Serie unità        | R | UINT16  | -                                           | - | - |
| 3416 | P03.4.03         | Numero di Serie unità        | R | UINT16  | -                                           | - | - |
| 3417 | P03.4.03         | Numero di Serie unità        | R | UINT16  | -                                           | - | - |
| 3418 | P03.4.03         | Numero di Serie unità        | R | UINT16  | -                                           | - | - |
| 3419 | P03.4.05         | Data di Produzione drive     | R | UINT32  | -                                           | - | - |
| 3421 | P03.4.06         | Numero di Serie drive        | R | UINT16  | -                                           | - | - |
| 3422 | P03.4.06         | Numero di Serie drive        | R | UINT16  | -                                           | - | - |
| 3423 | P03.4.06         | Numero di Serie drive        | R | UINT16  | -                                           | - | - |
| 3424 | P03.4.06         | Numero di Serie drive        | R | UINT16  | -                                           | - | - |
| 3425 | P03.4.06         | Numero di Serie drive        | R | UINT16  | -                                           | - | - |
| 3426 | P03.4.06         | Numero di Serie drive        | R | UINT16  | -                                           | - | - |
| 3427 | P03.4.06         | Numero di Serie drive        | R | UINT16  | -                                           | - | - |
| 3428 | P03.4.06         | Numero di Serie drive        | R | UINT16  | -                                           | - | - |
| 3429 | P03.4.10         | Versione Firmware Display    | R | UINT32  | -                                           | - | - |
| 3431 | P03.4.11         | Versione Firmware BT         | R | UINT32  | -                                           | - | - |
| 3433 | P03.4.12         | Versione Firmware Potenza    | R | UINI32  | -                                           | - | - |
| 3435 | P03.4.13         | Versione Firmware Controllo  | R | UINI32  |                                             | - | - |
| 3437 | P03.4.14         | Versione File Mappe          | K | UINI32  | -                                           | - | - |
| 3439 | P03.4.15         | Versione File Default        | R | UINI32  |                                             | - | - |
| 3441 | P03.4.16         | Versione File Parametrí      | K | UINI32  | -                                           | - | - |
| 3443 | PU3.4.17<br>[X+] | Versione File Lingue         | К | UIN132  | -                                           | - | - |
| 3445 | P03.4.19         | Versione Firmware            | R | UINT32  | -                                           | - | - |
| 3447 | -                | Tipo di Drive                | R | ENUM    | -                                           | - | - |
| 3448 | P03.4.25         | Curve idrauliche memorizzate | R | ENUM    | -                                           | - | - |

| 4001         | P04 0 01         | Tipo di Sistema                | R/W    | FNUM              | -                            | 0                      | 2                        |
|--------------|------------------|--------------------------------|--------|-------------------|------------------------------|------------------------|--------------------------|
| 4002         | P04.0.02         | Modalità di Controllo          | R/W    | FNUM              |                              | 0                      | 7                        |
| 4003         | P04.0.03         | Modalità Di Regolazione        | R/W    | FNUM              | -                            | 0                      | 1                        |
|              | [X+]             |                                | .,     |                   |                              | Ū                      |                          |
| 4004         | P04.0.05         | Valore di Avvio                | R/W    | UINT16            | %                            | 0                      | 100                      |
| 4005         | P04.0.06         | Avvio Automatico               | R/W    | ENUM              | -                            | 0                      | 1                        |
| 4006         | P04.0.07         | Configurazione velocità minima | R/W    | ENUM              | -                            | 0                      | 1                        |
| 4007         | P04.0.09         | Selezione Unità di Misura      | R/W    | ENUM              | -                            | 0                      | 1                        |
| 4008         | P04.0.11         | Unità Pressione                | R/W    | ENUM              | -                            | 0                      | 8                        |
| 4009         | P04.0.12         | Unità Flusso                   | R/W    | ENUM              | -                            | 0                      | 4                        |
|              | [X+]             |                                |        |                   |                              |                        |                          |
| 4010         | P04.0.13         | Unità Temperatura              | R/W    | ENUM              |                              | 0                      | 2                        |
|              | [X+]             |                                |        |                   |                              |                        |                          |
| 4011         | P04.0.14         | Unità Livello                  | R/W    | ENUM              | -                            | 0                      | 3                        |
|              | [X+]             |                                |        |                   |                              |                        |                          |
| 4012         | P04.0.15         | Unità di misura della Potenza  | R/W    | ENUM              |                              | 0                      | 3                        |
| 1010         | [X+]             |                                | D.111  |                   |                              |                        |                          |
| 4013         | P04.0.16         | Unità di misura dell'Energia   | R/W    | ENUM              |                              | 0                      | 5                        |
| 4014         | [X+]             |                                | D/W    | ENLINA            |                              | 0                      | 4                        |
| 4014         | PU4.U.17         | Unita mis. Energia specifica   | K/VV   | ENUM              | -                            | 0                      | 4                        |
| 1010         | [A+]<br>D0/L1.15 | Tipo cotpoint prossiono        | D/\//  |                   |                              | 0                      | 1                        |
| 4010         | P04.1.13         | Prossiono HO                   |        |                   | POA 0 11 Unità Proceiono     | D05 0 11               | P05.0.12                 |
| 4017         | FUI.0.01         | Flessione no                   | IX/ VV | FLUAIJZ           | F04.0.11 - Offild Flessione  | Prossione              | Prossione                |
|              |                  |                                |        |                   |                              | Valore Zero            | Valoro                   |
|              |                  |                                |        |                   |                              |                        | Massimo                  |
| 4021         | P04 0 21         | Selezione Setnoint 1           | R/W    | FNIIM             |                              | 0                      | 1                        |
| 4021         | P04.0.21         | Selezione Setpoint 2           | R/W    | FNIIM             |                              | 0                      | 2                        |
| 4023         | P04.0.22         | Selezione Setpoint 3           | R/W    | FNUM              |                              | 0                      | 2                        |
| 1020         | [X+]             |                                |        | LIVOIN            |                              | Ū                      | L                        |
| 4024         | P04.0.24         | Selezione Setpoint 4           | R/W    | ENUM              |                              | 0                      | 2                        |
|              | [X+]             | l l                            |        |                   |                              |                        |                          |
| 4101         | P04.1.01         | Velocità-Setpoint 1            | R/W    | UINT16            | rpm                          | P04.2.31 -             | P04.2.32 -               |
|              |                  |                                |        |                   |                              | Velocità               | Velocità                 |
|              |                  |                                |        |                   |                              | minima                 | massima                  |
| 4102         | P04.1.02         | Velocità-Setpoint 2            | R/W    | UINT16            | rpm                          | P04.2.31 -             | P04.2.32 -               |
|              |                  |                                |        |                   |                              | Velocità               | Velocità                 |
|              |                  |                                |        |                   |                              | minima                 | massima                  |
| 4103         | P04.1.03         | Velocità-Setpoint 3            | R/W    | UINT16            | rpm                          | P04.2.31 -             | P04.2.32 -               |
|              | [X+]             |                                |        |                   |                              | Velocità               | Velocità                 |
|              |                  |                                | -      |                   |                              | minima                 | massima                  |
| 4104         | P04.1.04         | Velocità-Setpoint 4            | R/W    | UINI16            | rpm                          | P04.2.31 -             | P04.2.32 -               |
|              | [X+]             |                                |        |                   |                              | Velocita               | Velocita                 |
| 1111         | D0 / 1 11        | Duraciana Cataciat 1           | D/W    | FLOATOO           |                              |                        |                          |
| 4111         | P04.1.11         | Pressione-Setpoint I           | R/VV   | FLUAI32           | P04.0.11 - Unita Pressione   | PU5.U.11 -             | PU5.U. 12 -              |
|              |                  |                                |        |                   |                              | Pressione -            | Pressione -              |
|              |                  |                                |        |                   |                              | valore Zero            | Valore                   |
| /112         | DU1 1 10         | Prossiana Sataaint 2           | D/\//  | <b>ΕΙ Ο ΛΤ</b> ΟΟ | PNI 0 11 Unità Proceione     | DUE U 11               | DOS 0 10                 |
| 4113         | rv4.1.1Z         | i ressione-setpoint 2          | r./ VV | FLUAISZ           | 1 04.0.11 - Utilia Pressione | FUJ.U.11-<br>Pressione | FUJ.U. 12 -<br>Pressione |
|              |                  |                                |        |                   |                              | Valoro Zoro            | Valore                   |
|              |                  |                                |        |                   |                              |                        | Massimo                  |
| <u>4</u> 115 | P0/ 1 1 2        | Pressione-Setpoint 3           | R/W    | FI ΩΔΤζ2          | PNA 0 11 - Unità Prossione   | P05 0 11 -             | P05 0 12 -               |
| тну          | [X+]             |                                | IX/ VV | LOAISZ            |                              | Pressione -            | Pressione -              |
|              | r., 1            |                                |        |                   |                              | Valore Zero            | Valore                   |
|              |                  |                                |        |                   |                              |                        | Massimo                  |

| ٠.   | 1 .   | •   | •   | •   | •     | 1. |
|------|-------|-----|-----|-----|-------|----|
| 1t _ | letru | 710 | nir | ric | nna   | 11 |
| IL.  | 130.0 | 210 |     |     | 11110 |    |

| 4117 | P04.1.14<br>[X+] | Pressione-Setpoint 4        | R/W | FLOAT32 | P04.0.11 - Unità Pressione      | P05.0.11 -<br>Pressione -<br>Valore Zero   | P05.0.12 -<br>Pressione -<br>Valore<br>Massimo   |
|------|------------------|-----------------------------|-----|---------|---------------------------------|--------------------------------------------|--------------------------------------------------|
| 4121 | P04.1.21<br>[X+] | Flusso - Setpoint 1         | R/W | FLOAT32 | P04.0.12 - Unità Flusso         | P05.0.21 -<br>Flusso -<br>Valore Zero      | P05.0.22 -<br>Flusso -<br>Valore<br>Massimo      |
| 4123 | P04.1.22<br>[X+] | Flusso - Setpoint 2         | R/W | FLOAT32 | P04.0.12 - Unità Flusso         | P05.0.21 -<br>Flusso -<br>Valore Zero      | P05.0.22 -<br>Flusso -<br>Valore<br>Massimo      |
| 4125 | P04.1.23<br>[X+] | Flusso - Setpoint 3         | R/W | FLOAT32 | P04.0.12 - Unità Flusso         | P05.0.21 -<br>Flusso -<br>Valore Zero      | P05.0.22 -<br>Flusso -<br>Valore<br>Massimo      |
| 4127 | P04.1.24<br>[X+] | Flusso - Setpoint 4         | R/W | FLOAT32 | P04.0.12 - Unità Flusso         | P05.0.21 -<br>Flusso -<br>Valore Zero      | P05.0.22 -<br>Flusso -<br>Valore<br>Massimo      |
| 4131 | P04.1.31<br>[X+] | Temperatura-Setp. 1         | R/W | FLOAT32 | P04.0.13 - Unità<br>Temperatura | P05.0.31 -<br>Temperatura<br>- Valore Zero | P05.0.32 -<br>Temperatura<br>- Valore<br>Massimo |
| 4133 | P04.1.32<br>[X+] | Temperatura-Setp. 2         | R/W | FLOAT32 | P04.0.13 - Unità<br>Temperatura | P05.0.31 -<br>Temperatura<br>- Valore Zero | P05.0.32 -<br>Temperatura<br>- Valore<br>Massimo |
| 4135 | P04.1.33<br>[X+] | Temperatura-Setp. 3         | R/W | FLOAT32 | P04.0.13 - Unità<br>Temperatura | P05.0.31 -<br>Temperatura<br>- Valore Zero | P05.0.32 -<br>Temperatura<br>- Valore<br>Massimo |
| 4137 | P04.1.34<br>[X+] | Temperatura-Setp. 4         | R/W | FLOAT32 | P04.0.13 - Unità<br>Temperatura | P05.0.31 -<br>Temperatura<br>- Valore Zero | P05.0.32 -<br>Temperatura<br>- Valore<br>Massimo |
| 4141 | P04.1.41<br>[X+] | Livello - Setpoint 1        | R/W | FLOAT32 | P04.0.14 - Unità Livello        | P05.0.41 -<br>Livello -<br>Valore Zero     | P05.0.42 -<br>Livello -<br>Valore<br>Massimo     |
| 4143 | P04.1.42<br>[X+] | Livello - Setpoint 2        | R/W | FLOAT32 | P04.0.14 - Unità Livello        | P05.0.41 -<br>Livello -<br>Valore Zero     | P05.0.42 -<br>Livello -<br>Valore<br>Massimo     |
| 4145 | P04.1.43<br>[X+] | Livello - Setpoint 3        | R/W | FLOAT32 | P04.0.14 - Unità Livello        | P05.0.41 -<br>Livello -<br>Valore Zero     | P05.0.42 -<br>Livello -<br>Valore<br>Massimo     |
| 4147 | P04.1.44<br>[X+] | Livello - Setpoint 4        | R/W | FLOAT32 | P04.0.14 - Unità Livello        | P05.0.41 -<br>Livello -<br>Valore Zero     | P05.0.42 -<br>Livello -<br>Valore<br>Massimo     |
| 4155 | P04.1.60         | Limita salvataggio setpoint | R/W | ENUM    | -                               | 0                                          | 1                                                |
| 4156 | P04.1.51<br>[X+] | Generico-Setpoint 1         | R/W | FLOAT32 |                                 | P05.0.51 -<br>Generico -<br>Valore Zero    | P05.0.52 -<br>Generico -<br>Valore<br>Massimo    |

| 4158 | P04.1.52<br>[X+] | Generico-Setpoint 2         | R/W | FLOAT32 | -                               | P05.0.51 -<br>Generico -<br>Valore Zero    | P05.0.52 -<br>Generico -<br>Valore<br>Massimo    |
|------|------------------|-----------------------------|-----|---------|---------------------------------|--------------------------------------------|--------------------------------------------------|
| 4160 | P04.1.53<br>[X+] | Generico-Setpoint 3         | R/W | FLOAT32 | -                               | P05.0.51 -<br>Generico -<br>Valore Zero    | P05.0.52 -<br>Generico -<br>Valore<br>Massimo    |
| 4162 | P04.1.54<br>[X+] | Generico-Setpoint 4         | R/W | FLOAT32 |                                 | P05.0.51 -<br>Generico -<br>Valore Zero    | P05.0.52 -<br>Generico -<br>Valore<br>Massimo    |
| 4200 | P04.2.00         | Tipo di regolazione         | R/W | ENUM    | -                               | 0                                          | 1                                                |
| 4201 | P04.2.01         | Finestra                    | R/W | UINT16  | %                               | 1                                          | 100                                              |
| 4202 | P04.2.02         | lsteresi                    | R/W | UINT16  | %                               | 1                                          | 100                                              |
| 4203 | P04.2.06         | Velocità incremento         | R/W | UINT16  | rpm                             | P04.2.31 -<br>Velocità<br>minima           | P04.2.32 -<br>Velocità<br>massima                |
| 4204 | P04.2.07         | Valore incremento lineare   | R/W | UINT16  | %                               | 0                                          | 200                                              |
| 4205 | P04.2.08<br>[X+] | Val. Incr. Quadrat.         | R/W | UINT16  | %                               | 0                                          | 999                                              |
| 4211 | P04.2.11         | Rampa 1                     | R/W | UINT16  | S                               | 1                                          | 250                                              |
| 4212 | P04.2.12         | Rampa 2                     | R/W | UINT16  | S                               | 1                                          | 250                                              |
| 4213 | P04.2.13         | Rampa 3                     | R/W | UINT16  | S                               | 1                                          | 999                                              |
| 4214 | P04.2.14         | Rampa 4                     | R/W | UINT16  | S                               | 1                                          | 999                                              |
| 4215 | P04.2.15         | Rampa acc. Velocità minima  | R/W | FLOAT32 | S                               | 0.1                                        | 25                                               |
| 4217 | P04.2.16         | Rampa dec. Velocità minima  | R/W | FLOAT32 | S                               | 0.1                                        | 25                                               |
| 4221 | P04.2.21         | KP - Controllo PI           | R/W | FLOAT32 | -                               | 0                                          | 10000                                            |
| 4225 | P04.2.25         | TI - Controllo PI           | R/W | FLOAT32 | S                               | 0                                          | 10000                                            |
| 4231 | P04.2.31         | Velocità minima             | R/W | UINT16  | rpm                             | 0                                          | 2000                                             |
| 4232 | P04.2.32         | Velocità massima            | R/W | UINT16  | rpm                             | 2000                                       | 4100                                             |
| 4233 | P04.2.35         | Tempo velocità minima       | R/W | UINT16  | S                               | 0                                          | 100                                              |
| 4300 | P04.3.00         | Reset automatico errori     | R/W | ENUM    | -                               | 0                                          | 1                                                |
| 4301 | P04.3.01         | Pressione - Soglia Minima   | R/W | FLOAT32 | P04.0.11 - Unità Pressione      | P05.0.11 -                                 | P05.0.12 -                                       |
|      |                  |                             |     |         |                                 | Pressione -<br>Valore Zero                 | Pressione -<br>Valore<br>Massimo                 |
| 4303 | P04.3.02<br>[X+] | Flusso - Soglia Minima      | R/W | FLOAT32 | P04.0.12 - Unità Flusso         | P05.0.21 -<br>Flusso -<br>Valore Zero      | P05.0.22 -<br>Flusso -<br>Valore<br>Massimo      |
| 4305 | P04.3.03<br>[X+] | Temperatura - Soglia Minima | R/W | FLOAT32 | P04.0.13 - Unità<br>Temperatura | P05.0.31 -<br>Temperatura<br>- Valore Zero | P05.0.32 -<br>Temperatura<br>- Valore<br>Massimo |
| 4307 | P04.3.04<br>[X+] | Livello - Soglia Minima     | R/W | FLOAT32 | P04.0.14 - Unità Livello        | P05.0.41 -<br>Livello -<br>Valore Zero     | P05.0.42 -<br>Livello -<br>Valore<br>Massimo     |
| 4310 | P04.3.10         | Ritardo Soglia Minima       | R/W | UINT16  | S                               | 1                                          | 100                                              |
| 4311 | P04.3.11         | Ritardo Mancanza Acqua      | R/W | UINT16  | S                               | 1                                          | 100                                              |
| 4312 | P04.3.05         | Generico - Soglia Min.      | R/W | FLOAT32 |                                 | P05.0.51 -                                 | P05.0.52 -                                       |
|      | [X+]             |                             |     |         |                                 | Generico -<br>Valore Zero                  | Generico -<br>Valore<br>Massimo                  |
| 4401 | P04.4.01         | Velocità Autoprova          | R/W | UINT16  | rpm                             | 0                                          | P04.2.32 -<br>Velocità<br>massima                |

| 4400 | DO 4 4 00        |                              | DAA |         | l                               | 0                                        | 055                                            |
|------|------------------|------------------------------|-----|---------|---------------------------------|------------------------------------------|------------------------------------------------|
| 4402 | P04.4.02         | Intervallo Autoprova         | R/W | UINT16  | n                               | 0                                        | 255                                            |
| 4403 | P04.4.03         | Durata Autoprova             | R/W | UINI16  | S                               | 0                                        | 180                                            |
| 4404 | P04.4.05         | Comando Autoprova            | R/W | ENUM    | -                               | 0                                        | 1                                              |
| 4501 | P04.5.01<br>[X+] | Funzione SP Shift            | R/W | ENUM    | -                               | 0                                        | 3                                              |
| 4502 | P04.5.02         | Ingresso SP Shift            | R/W | ENUM    | -                               | 0                                        | 5                                              |
| 4503 | P04.5.05         | SP Shift Valore 1            | R/W | FLOAT32 | -                               | -                                        | -                                              |
| 4505 | P04.5.06         | SP Shift Valore 2            | R/W | FLOAT32 | -                               | -                                        | -                                              |
| 4507 | P04.5.10<br>[X+] | SP Shift X 1                 | R/W | FLOAT32 | -                               | -                                        | P04.5.11 - SP<br>Shift X 2                     |
| 4509 | P04.5.11<br>[X+] | SP Shift X 2                 | R/W | FLOAT32 | -                               | P04.5.10 - SP<br>Shift X 1               | P04.5.12 - SP<br>Shift X 3                     |
| 4511 | P04.5.12<br>[X+] | SP Shift X 3                 | R/W | FLOAT32 | -                               | P04.5.11 - SP<br>Shift X 2               | P04.5.13 - SP<br>Shift X 4                     |
| 4513 | P04.5.13<br>[X+] | SP Shift X 4                 | R/W | FLOAT32 | -                               | P04.5.12 - SP<br>Shift X 3               | -                                              |
| 4601 | P04.6.01         | Funzionalità riemp. tubi     | R/W | ENUM    | -                               | 0                                        | 2                                              |
| 4602 | P04.6.03         | Soglia riemp. tubi           | R/W | FLOAT32 | P04.0.11 - Unità Pressione      | P05.0.11 -<br>Pressione -<br>Valore Zero | P05.0.12 -<br>Pressione -<br>Valore<br>Massimo |
| 4604 | P04.6.05         | Tempo riemp. tubi            | R/W | UINT16  | S                               | 0                                        | 999                                            |
| 4605 | P04.6.06         | N. pompe riemp. tubi         | R/W | UINT16  | -                               | 1                                        | P06.0.02 -<br>Unità max                        |
| 4606 | P04.6.10         | Tempo stabilizz. riemp. tubi | R/W | UINT16  | S                               | 1                                        | P04.6.05 -<br>Tempo<br>riemp. tubi             |
| 4607 | P04.6.15         | Increm. velocità riemp. tubi | R/W | UINT16  | %                               | 5                                        | 100                                            |
| 5000 | P05.0.00         | Origine valore controllato   | R/W | ENUM    | -                               | 0                                        | 7                                              |
| 5001 | P05.0.01         | Attuatore - Valore Zero      | R/W | UINT16  | rpm                             | 0                                        | 9999                                           |
| 5002 | P05.0.02         | Attuatore - Valore Massimo   | R/W | UINT16  | rpm                             | 0                                        | 9999                                           |
| 5003 | P05.0.11         | Pressione - Valore Zero      | R/W | FLOAT32 | PO4 0 11 - Unità Pressione      | -5                                       | 10                                             |
| 5005 | P05.0.12         | Pressione - Valore Massimo   | R/W | FLOAT32 | PO4 0 11 - Unità Pressione      | 0                                        | 100                                            |
| 5007 | P05.0.21         | Flusso - Valore Zero         | R/W | FLOAT32 | P04.0.12 - Unità Flusso         | 0                                        | 9999                                           |
| 5009 | P05.0.22<br>[X+] | Flusso - Valore Massimo      | R/W | FLOAT32 | P04.0.12 - Unità Flusso         | 0                                        | 9999                                           |
| 5011 | P05.0.31<br>[X+] | Temperatura - Valore Zero    | R/W | FLOAT32 | P04.0.13 - Unità<br>Temperatura | -100                                     | 9999                                           |
| 5013 | P05.0.32<br>[X+] | Temperatura - Valore Massimo | R/W | FLOAT32 | P04.0.13 - Unità<br>Temperatura | -100                                     | 9999                                           |
| 5015 | P05.0.41<br>[X+] | Livello - Valore Zero        | R/W | FLOAT32 | P04.0.14 - Unità Livello        | -999                                     | 9999                                           |
| 5017 | P05.0.42<br>[X+] | Livello - Valore Massimo     | R/W | FLOAT32 | P04.0.14 - Unità Livello        | -999                                     | 9999                                           |
| 5021 | P05.0.61<br>[X+] | SPS Pressione - Valore Zero  | R/W | FLOAT32 | P04.0.11 - Unità Pressione      | -1                                       | 99                                             |
| 5023 | P05.0.62<br>[X+] | SPS Pressione - Val. Massimo | R/W | FLOAT32 | P04.0.11 - Unità Pressione      | 0                                        | 999                                            |
| 5025 | P05.0.51<br>[X+] | Generico - Valore Zero       | R/W | FLOAT32 | -                               | -1000                                    | 1000                                           |
| 5027 | P05.0.52<br>[X+] | Generico - Valore Massimo    | R/W | FLOAT32 | -                               | -1000                                    | 1000                                           |
| 5101 | P05.1.01         | Funzione AI 1                | R/W | ENUM    | -                               | 0                                        | 7                                              |

| 5102 | P05.1.02         | Tipo Al 1                 | R/W | ENUM    | -                                   | 0    | 3                                              |
|------|------------------|---------------------------|-----|---------|-------------------------------------|------|------------------------------------------------|
| 5103 | P05.1.11         | Funzione AI 2             | R/W | ENUM    | -                                   | 0    | 7                                              |
| 5104 | P05.1.12         | Tipo Al 2                 | R/W | ENUM    | -                                   | 0    | 3                                              |
| 5105 | P05.1.21<br>[X+] | Funzione AI 3             | R/W | ENUM    | -                                   | 0    | 7                                              |
| 5106 | P05.1.22         | Tipo Al 3                 | R/W | ENUM    | -                                   | 0    | 3                                              |
| 5107 | P05.1.31         | Funzione AI 4             | R/W | ENUM    |                                     | 0    | 7                                              |
| 5108 | P05.1.32         | Tipo Al 1                 | R/W | ENUM    |                                     | 0    | 3                                              |
| 5109 | P05.1.40         | Curva sensore             | R/W | ENUM    | -                                   | 0    | 1                                              |
| 5110 | P05.1.50         | Tipo attuatore analogico  | R/W | ENUM    | -                                   | 0    | 1                                              |
| 5203 | P05.2.03         | Funzione DI 3             | R/W | ENUM    |                                     | 0    | 9                                              |
| 5204 | P05.2.04<br>[X+] | Funzione DI 4             | R/W | ENUM    | -                                   | 0    | 9                                              |
| 5205 | P05.2.05         | Funzione DI 5             | R/W | ENUM    | -                                   | 0    | 9                                              |
| 5301 | P05.3.01         | Funzione uscita analogica | R/W | ENUM    | -                                   | 0    | 12                                             |
| 5302 | P05.3.02         | Tipo uscita analogica     | R/W | ENUM    | -                                   | 0    | 3                                              |
| 5401 | P05.4.01         | Funzione relè 1           | R/W | ENUM    |                                     | 0    | 7                                              |
| 5402 | P05.4.02         | Funzione relè 2           | R/W | ENUM    |                                     | 0    | 7                                              |
| 5801 | P05.8.01         | Offset AI 1               | R/W | FLOAT32 | -                                   | -100 | 100                                            |
| 5803 | P05.8.02         | Gain Al 1                 | R/W | FLOAT32 | -                                   | 0    | 1.5                                            |
| 5805 | P05.8.11         | Offset AI 2               | R/W | FLOAT32 | -                                   | -100 | 100                                            |
| 5807 | P05.8.12         | Gain Al 2                 | R/W | FLOAT32 | -                                   | 0    | 1.5                                            |
| 5809 | P05.8.21<br>[X+] | Offset AI 3               | R/W | FLOAT32 | -                                   | -100 | 100                                            |
| 5811 | P05.8.22<br>[X+] | Gain AI 3                 | R/W | FLOAT32 | -                                   | 0    | 1.5                                            |
| 5813 | P05.8.31<br>[X+] | Offset AI 4               | R/W | FLOAT32 | -                                   | -100 | 100                                            |
| 5815 | P05.8.32<br>[X+] | Gain Al 4                 | R/W | FLOAT32 | -                                   | 0    | 1.5                                            |
| 5844 | P05.8.44         | Offset AO 1               | R/W | FLOAT32 | P05.3.02 - Tipo uscita<br>analogica | -100 | 100                                            |
| 5846 | P05.8.45         | Gain AO 1                 | R/W | FLOAT32 | -                                   | 0    | 1.5                                            |
| 6001 | P06.0.01         | Configurazione di Sistema | R/W | ENUM    | -                                   | 0    | 2                                              |
| 6002 | P06.0.02         | Unità max                 | R/W | UINT16  | -                                   | 1    | -                                              |
| 6003 | P06.0.03         | Indirizzo Multipompa      | R/W | UINT16  | -                                   | 1    | -                                              |
| 6004 | P06.0.04         | Mappa multipompa          | R   | UINT16  | -                                   | -    | -                                              |
| 6005 | P06.0.05         | Priorità multipompa       | R   | UINT16  | -                                   | -    | -                                              |
| 6111 | P06.1.11         | Pressione - Inc. valore   | R/W | FLOAT32 | P04.0.11 - Unità Pressione          | 0    | P05.0.12 -<br>Pressione -<br>Valore<br>Massimo |
| 6113 | P06.1.12         | Pressione - Dec. valore   | R/W | FLOAT32 | P04.0.11 - Unità Pressione          | 0    | P05.0.12 -<br>Pressione -<br>Valore<br>Massimo |
| 6115 | P06.1.21<br>[X+] | Flusso - Inc. valore      | R/W | FLOAT32 | P04.0.12 - Unità Flusso             | 0    | P05.0.22 -<br>Flusso -<br>Valore<br>Massimo    |
| 6117 | P06.1.22<br>[X+] | Flusso - Dec. valore      | R/W | FLOAT32 | P04.0.12 - Unità Flusso             | 0    | P05.0.22 -<br>Flusso -                         |

|      |             |                                  |        |         |                          |                          | Valore                   |
|------|-------------|----------------------------------|--------|---------|--------------------------|--------------------------|--------------------------|
| 4110 | D04 1 21    | Tomporatura Inc. valoro          | D/M    | FLOAT22 |                          | 0                        |                          |
| 0119 | FU0.1.31    | Temperatura - Inc. valore        | K/VV   | FLUAI3Z | Tomporatura              | 0                        | PUS.U.32 -               |
|      | [\+]        |                                  |        |         | Temperatura              |                          | - Valoro                 |
|      |             |                                  |        |         |                          |                          | Massimo                  |
| 6121 | P06 1 32    | Temperatura - Dec. valore        | R/W    | FLOAT32 | P04 0 13 - Unità         | 0                        | P05 0 32 -               |
| 0121 | [X+]        | Temperatura Dec. valore          |        | TEORIOZ | Temperatura              | 0                        | Temperatura              |
|      | [·· ]       |                                  |        |         |                          |                          | - Valore                 |
|      |             |                                  |        |         |                          |                          | Massimo                  |
| 6123 | P06.1.41    | Livello - Inc. valore            | R/W    | FLOAT32 | P04.0.14 - Unità Livello | 0                        | P05.0.42 -               |
|      | [X+]        |                                  |        |         |                          |                          | Livello -                |
|      |             |                                  |        |         |                          |                          | Valore                   |
|      |             |                                  |        |         |                          |                          | Massimo                  |
| 6125 | P06.1.42    | Livello - Dec. valore            | R/W    | FLOAT32 | P04.0.14 - Unità Livello | 0                        | P05.0.42 -               |
|      | [X+]        |                                  |        |         |                          |                          | Livello -                |
|      |             |                                  |        |         |                          |                          | Valore                   |
| 6120 | D06 1 61    | Valacità abilitaziona multinampa | D/\//  | LUNT16  | rnm                      | DO/ 2 21                 |                          |
| 0127 | F UO. 1.0 I |                                  | IV/ AA | UINTIO  | ipin                     | r 04.2.3 r -<br>Velocità | r 04.2.32 -<br>Velocità  |
|      |             |                                  |        |         |                          | minima                   | massima                  |
| 6130 | P06.1.71    | Limite sincrono                  | R/W    | UINT16  | rom                      | 0                        | 3600                     |
| 6131 | P06.1.72    | Finestra sincrona                | R/W    | UINT16  | rom                      | 0                        | P04.2.32 -               |
|      |             |                                  |        |         | F                        |                          | Velocità                 |
|      |             |                                  |        |         |                          |                          | massima                  |
| 6132 | P06.1.81    | Intervallo scambio automatico    | R/W    | UINT16  | h                        | 0                        | 250                      |
| 6133 | -           | MultipumpDeviceEnable            | R/W    | UINT16  | -                        | 0                        | 1                        |
| 6134 | P06.1.51    | Generico - Inc. valore           | R/W    | FLOAT32 |                          | 0                        | P05.0.52 -               |
|      | [X+]        |                                  |        |         |                          |                          | Generico -               |
|      |             |                                  |        |         |                          |                          | Valore                   |
| (12) |             | Constant Descentions             | D/W    | FLOATOO |                          | 0                        |                          |
| 6136 | PU6.1.5Z    | Generico - Dec. valore           | R/W    | FLUAI32 |                          | 0                        | P05.0.52 -               |
|      | [\+]        |                                  |        |         |                          |                          | Valore                   |
|      |             |                                  |        |         |                          |                          | Massimo                  |
| 7001 | P07.0.01    | Massima freg. Switching          | R/W    | ENUM    |                          | 0                        | 5                        |
| 7002 | P07.0.02    | Minima freq. Switching           | R/W    | ENUM    |                          | 0                        | 5                        |
| 7101 | P07.1.01    | Centro salto velocità            | R/W    | UINT16  | rpm                      | P04.2.31 -               | P04.2.32 -               |
|      |             |                                  |        |         | I                        | Velocità                 | Velocità                 |
|      |             |                                  |        |         |                          | minima                   | massima                  |
| 7102 | P07.1.02    | Banda salto velocità             | R/W    | UINT16  | rpm                      | 0                        | 300                      |
| 7201 | P07.2.01    | Funzionalità risc. motore        | R/W    | ENUM    | -                        | 0                        | 2                        |
| 7301 | P07.3.01    | Funzione feed-forward            | R/W    | ENUM    | -                        | 0                        | 1                        |
| 8001 | P08.0.01    | Funzione COM 1                   | R/W    | ENUM    | -                        | 0                        | 3                        |
| 8002 | P08.0.02    | Funzione COM 2                   | R/W    | ENUM    | -                        | 0                        | 2                        |
| 8101 | P08.1.01    | Indirizzo Modbus RIU             | R/W    | UINI16  | -                        | 0                        | 127                      |
| 8102 | P08.1.02    | Baudrate Modbus RIU              | R/W    | ENUM    | •                        | 0                        | 8                        |
| 8108 | PU8.1.08    | Formato Modbus RIU               | R/W    |         | -                        | 0                        |                          |
| 0201 | PU0.2.01    | MAC address bachet MS/TP         | K/VV   | UINTTO  |                          | 0                        | PUO.Z.U5 -<br>Max master |
|      |             |                                  |        |         |                          |                          | RACnot                   |
|      |             |                                  |        |         |                          |                          | MS/TP                    |
| 8202 | P08.2.02    | Baudrate BACnet MS/TP            | R/W    | ENUM    | -                        | 0                        | 8                        |
| 8203 | P08.2.03    | Formato BACnet MS/TP             | R/W    | ENUM    | •                        | 0                        | 3                        |
| 8204 | P08.2.04    | Device ID BACnet MS/TP           | R/W    | UINT32  | -                        | -                        | 4194304                  |
| 8206 | P08.2.05    | Max master BACnet MS/TP          | R/W    | UINT16  | -                        | P08.2.01 -               | 127                      |
|      |             |                                  |        |         |                          | MAC address              |                          |

|      |                          |                                 |     |        |   | BACnet<br>MS/TP |      |
|------|--------------------------|---------------------------------|-----|--------|---|-----------------|------|
| 8210 | -                        | Frame info BACnet               | R/W | UINT16 | - | 1               | 255  |
| 8211 | -                        | Reinit del BACnet               | R/W | ENUM   | - | 0               | 1    |
| 8301 | P08.3.01                 | Funzione comunicazione wireless | R/W | ENUM   | - | 0               | 1    |
| 9001 | P09.0.01                 | Lingua                          | R/W | ENUM   | - | 0               | 28   |
| 9011 | [X+]<br>P09.0.12<br>[X+] | Ora                             | R/W | UINT32 | - | -               | -    |
| 9013 | P09.0.11<br>[X+]         | Data                            | R/W | UINT32 | - | -               | -    |
| 9101 | P09.2.01<br>[X+]         | Selezione set parametri         | R/W | ENUM   | - | 0               | 1    |
| 9201 | P09.1.01                 | Risparmio energetico display    | R/W | ENUM   | - | 0               | 1    |
| 9202 | P09.1.02                 | Intervallo risparmio energetico | R/W | UINT16 | S | 60              | 3600 |
| 9210 | P09.1.10                 | Orientamento display            | R/W | ENUM   | - | 0               | 1    |
| 9211 | P09.1.11                 | N. Decimali                     | R/W | UINT16 | - | 0               | 3    |
| 9301 | P09.3.01                 | Reset log errori                | R/W | ENUM   | - | 0               | 1    |
| 9302 | P09.3.02                 | Reset ore alimentazione         | R/W | ENUM   | - | 0               | 1    |
| 9303 | P09.3.03                 | Reset ore funzionamento         | R/W | ENUM   | - | 0               | 1    |
| 9304 | P09.3.04                 | Reset contatore energia         | R/W | ENUM   | - | 0               | 1    |
| 9305 | P09.3.05                 | Reset di fabbrica               | R/W | ENUM   | - | 0               | 1    |
| 9306 | P09.3.06<br>[X+]         | Avvio rapido completato         | R/W | ENUM   | - | 0               | 1    |
| 9307 | P09.3.07                 | Pulizia lista smartphone        | R/W | ENUM   | - | 0               | 1    |

# 9 BACnet MS/TP

# 9.1 Dichiarazione di conformità dell'implementazione del protocollo (PICS)

#### Dichiarazione di conformità

| Data                         | 29/03/2023                         |
|------------------------------|------------------------------------|
| Vendor name                  | XYLEM INC                          |
| Product name                 | HYDROVAR X                         |
| Product model number         | HVX, HVX+, HYDROVAR X, HYDROVAR X+ |
| Application software version | 01.00.00 (FW_PackVersion)          |
| Firmware revision            | 01                                 |
| BACnet protocol version      | 19                                 |

#### Profilo del dispositivo standard BACnet (Annex L)

|              | BACnet Advanced Workstation            | (B-AWS) |
|--------------|----------------------------------------|---------|
|              | BACnet Operator Workstation            | (B-OWS) |
|              | BACnet Operator Display                | (B-OD)  |
|              | BACnet Building Controller             | (B-BC)  |
|              | BACnet Advanced Application Controller | (B-AAC) |
|              | BACnet Application Specific Controller | (B-ASC) |
|              | BACnet Smart Sensor                    | (B-SS)  |
| $\checkmark$ | BACnet Smart Actuator                  | (B-SA)  |

#### Blocchi di interoperabilità BACnet (Annex K)

|           | Data Sharing – Read Property-A               | DS-RP-A   |
|-----------|----------------------------------------------|-----------|
| $\square$ | Data Sharing – Read Property-B               | DS-RP-B   |
|           | Data Sharing - Read Property Multiple-A      | DS-RPM-A  |
|           | Data Sharing - Read Property Multiple-B      | DS-RPM-B  |
|           | Data Sharing – Write Property-A              | DS-WP-A   |
| Ø         | Data Sharing – Write Property-B              | DS-WP-B   |
|           | Data Sharing – Write Property Multiple-A     | DS-WPM-A  |
|           | Data Sharing – Write Property Multiple-B     | DS-WPM-B  |
|           | Data Sharing – Change of Value-A             | DS-COV-A  |
|           | Data Sharing – Change of Value-B             | DS-COV-B  |
|           | Data Sharing – Change of Value Property-A    | DS-COVP-A |
|           | Data Sharing – Change of Value Property-B    | DS-COVP-B |
|           | Data Sharing – Change of Value Unsolicited-A | DS-COVU-A |
|           | Data Sharing – Change of Value Unsolicited-B | DS-COVU-B |
|           | Data Sharing – View-A                        | DS-V-A    |
|           | Data Sharing – Advanced View-A               | DS-AV-A   |
|           | Data Sharing – Modify-A                      | DS-M-A    |
|           | Data Sharing – Advanced Modify-A             | DS-AM-A   |

#### Gestione dispositivi e rete

|   | Device Management - Dynamic Device Binding-A         | DM-DDB-A |
|---|------------------------------------------------------|----------|
| V | Device Management – Dynamic Device Binding-B         | DM-DDB-B |
|   | Device Management - Dynamic Object Binding-A         | DM-DOB-A |
| V | Device Management - Dynamic Object Binding-B         | DM-DOB-B |
|   | Device Management - Device Communication Control-A   | DM-DCC-A |
|   | Device Management - Device Communication Control -B  | DM-DCC-B |
|   | Device Management – Private Transfer-A               | DM-PT-A  |
|   | Device Management – Private Transfer-B               | DM-PT-B  |
|   | Device Management – Text Message-A                   | DM-TM-A  |
|   | Device Management – Text Message-B                   | DM-TM-B  |
|   | Device Management – Time Synchronization-A           | DM-TS-A  |
|   | Device Management – Time Synchronization-B           | DM-TS-B  |
|   | Device Management – UTC Time Synchronization-A       | DM-UTC-A |
|   | Device Management – UTC Time Synchronization-B       | DM-UTC-B |
|   | Device Management – Reinitialize Device-A            | DM-RD-A  |
|   | Device Management – Reinitialize Device-B            | DM-RD-B  |
|   | Device Management – Backup and Restore-A             | DM-BR-A  |
|   | Device Management – Backup and Restore-B             | DM-BR-B  |
|   | Device Management – Restart-A                        | DM-R-A   |
|   | Device Management – Restart-B                        | DM-R-B   |
|   | Device Management – List Manipulation-A              | DM-LM-A  |
|   | Device Management – List Manipulation-B              | DM-LM-B  |
|   | Device Management – Object Creation and Deletion-A   | DM-OCD-A |
|   | Device Management – Object Creation and Deletion-B   | DM-OCD-B |
|   | Device Management – Virtual Terminal-A               | DM-VT-A  |
|   | Device Management – Virtual Terminal-B               | DM-VT-B  |
|   | Device Management – Automatic Network Mapping-A      | DM-ANM-A |
|   | Device Management - Automatic Device Mapping-A       | DM-ADM-A |
|   | Device Management – Automatic Time Synchronization-A | DM-ATS-A |
|   | Device Management – Manual Time Synchronization-A    | DM-MTS-A |

#### Oggetti standard supportati

| Oggetto              | Supportato | Creato / cancellato<br>dinamicamente | Proprietà opzionali<br>supportate              | Proprietà di scrittura |
|----------------------|------------|--------------------------------------|------------------------------------------------|------------------------|
| Analog Input         | Ø          |                                      | -                                              | -                      |
| Analog Value         | $\square$  |                                      | -                                              | Present_Value          |
| Device               |            |                                      | Max_Master,<br>Max_Info_Frames                 | Object_Identifier      |
| Network Port         |            |                                      | MAC_Address,<br>Max_Master,<br>Max_Info_Frames | •                      |
| CharacterStringValue | $\square$  |                                      | -                                              | -                      |

## Livello di collegamento dati

| BACnet IP, (Annex J)                                       |                                                                                                    |
|------------------------------------------------------------|----------------------------------------------------------------------------------------------------|
| BACnet IP, (Annex J), Foreign Device                       |                                                                                                    |
| ISO 8802-3, Ethernet (Clause 7)                            |                                                                                                    |
| ANSI/ATA 878.1, 2,5 Mb ARCNET (Clause 8)                   |                                                                                                    |
| <br>ANSI/ATA 878.1, 2,5 Mb ARCNET (Clause 8), baud rate(s) |                                                                                                    |
| MS/TP master (Clause 9), baud rate(s)                      | <ul> <li>1200 (funzionalità limitata, possibilità di timeout causati dalla bassa velocità)</li> <li>2400 (funzionalità limitata, possibilità di timeout causati dalla bassa velocità)</li> <li>4800 (funzionalità limitata, possibilità di timeout causati dalla bassa velocità)</li> <li>9600</li> <li>19200</li> <li>38400 (raccomandato)</li> <li>57600</li> <li>76800</li> <li>115200</li> </ul> |
| MS/TP slave (Clause 9), baud rate(s)                       |                                                                                                    |
| Point-To-Point, EIA 232 (Clause 10), baud rate(s)          |                                                                                                    |
| Point-To-Point, modem (Clause 10), baud rate(s)            |                                                                                                    |
| LonTalk (Clause 11), medium                                |                                                                                                    |
| Altro                                                      |                                                                                                    |

#### Vincolo su indirizzo dispositivo

| È supportato un dispositivo con vincolo statico?                                   | sì | $\mathbf{\nabla}$ | no |
|------------------------------------------------------------------------------------|----|-------------------|----|
| Necessario per la comunicazione bidirezionale con MS/TP slave e altri dispositivi. |    |                   |    |

#### Caratteristiche aggiuntive

| • | Opzioni di rete:                | Non presente. |
|---|---------------------------------|---------------|
| • | Opzioni di sicurezza rete:      | Non presente. |
| ٠ | Set di caratteri supportati:    | Non presente. |
| ٠ | Capacità di segmentazione:      | Non presente. |
| ٠ | Gestione rete:                  | Non presente. |
| • | Gestione allarmi ed eventi:     | Non presente. |
| • | Schedulazione e programmazione: | Non presente. |

• Capacità di gestire storici (trending): Non presente.

# 9.2 BACnet Device e BACnet Device Object Identifier

HVX e HVX+ sono BACnet Device poiché supportano la comunicazione digitale utilizzando il protocollo BACnet.

Ogni BACnet Device contiene un Device Object, che è un oggetto standard le cui proprietà rappresentano le caratteristiche visibili dall'esterno.

Se l'unità è connessa alla rete locale MS/TP, essa è localizzata mediante:

- Un Device Object Identifier, oppure
- Un indirizzo MAC.

#### **BACnet Device Object Identifier**

Il valore preimpostato in fabbrica è 84003.

Per cambiare il valore, utilizzare il servizio Write Property nella proprietà Object\_Identifier di Device Object, oppure lo specifico parametro P08.2.04 Device ID BACnet MS/TP disponibile sul display.

#### Indirizzo MAC

Il valore preimpostato in fabbrica è 1.

Verificare che ogni unità connessa alla rete MS/TP sia identificata da un indirizzo differente nel parametro P08.2.01 MAC address BACnet MS/TP.

# 9.3 Connessioni e gestione dei dati, BACnet MS/TP

- Quando la comunicazione BACnet MS/TP tra il drive e un dispositivo esterno è attiva, si accende la spia dello stato delle connessioni del pannello comandi.
- Impostare il parametro *P04.1.60 Limita salvataggio setpoint* su *Si* per scrivere nell'area volatile della memoria e prolungare la vita della memoria EEPROM non-volatile.

#### NOTA BENE:

Non collegare il morsetto (C) della scheda di comando a potenziali di tensione diversi o a PE.

#### Collegare un'elettropompa singola a un dispositivo esterno

- 1. Smontare il coperchio del drive e osservare gli schemi di cablaggio all'interno.
- 2. Collegare i morsetti 31 (B), 32 (A) e 33 (C) al dispositivo esterno, per es. PLC, BMS, ecc..

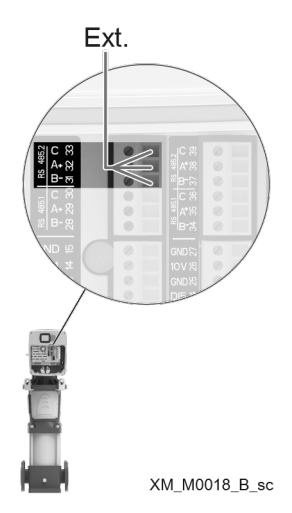

# 9.4 BACnet Strings TABLE

| Object<br>Identifier | Menu ID  | Param. Name           | BACnet Obj. Name    | Туре     |   |   |
|----------------------|----------|-----------------------|---------------------|----------|---|---|
| 0                    | P03.4.01 | Codice Prodotto unità | Unit Part Number    | UINT16 - | - | - |
| 1                    | P03.4.03 | Numero di Serie unità | Unit Serial Number  | UINT16 - | - | - |
| 2                    | P03.4.06 | Numero di Serie drive | Drive Serial Number | UINT16 - | - | - |

# 9.5 BACnet Analog Inputs TABLE

| Object<br>Identifier | Menu ID  | Param. Name                  | BACnet Obj. Name            | Туре    | Dimension                       | Min | Max |
|----------------------|----------|------------------------------|-----------------------------|---------|---------------------------------|-----|-----|
| 0                    | P02.0.01 | Errore 1 (più recente)       | Error 1 (Most Recent)       | UINT16  | -                               | -   | -   |
| 1                    | -        | Errore 1 - Data              | Error 1 - Date              | UINT32  | -                               | -   | -   |
| 2                    | -        | Errore 1 - Ora               | Error 1 - Time              | UINT32  | -                               | -   | -   |
| 3                    | -        | Errore 1 - Data di fine      | Error 1 - End Date          | UINT32  | -                               | -   | -   |
| 4                    | -        | Errore 1 - Ora di fine       | Error 1 - End Time          | UINT32  | -                               | -   | -   |
| 5                    | -        | Log: Contatore Errori        | Log: Error Counter 1        | UINT16  | -                               | -   | -   |
| 6                    | -        | Log: Err. 1 Bitfield         | Log: Error 1 Bitfield 1     | UINT32  | -                               | -   | -   |
| 7                    | -        | Log: Err. 2 Bitfield         | Log: Error 2 Bitfield 1     | UINT32  | -                               | -   | -   |
| 8                    | -        | Log: Allarme 1 Bitfield      | Log: Alarm 1 Bitfield 1     | UINT32  | -                               | -   | -   |
| 9                    | -        | LogSpeed                     | Log: Speed 1                | UINT32  | -                               | -   | -   |
| 10                   | -        | Log: Codice di errore        | Log: Error Code 1           | UINT32  | -                               | -   | -   |
| 11                   | -        | Log: Flusso                  | Log: Flow 1                 | FLOAT32 | P04.0.12 - Unità Flusso         | -   | -   |
| 12                   | -        | Log: Prevalenza              | Log: Head 1                 | FLOAT32 | P04.0.11 - Unità Pressione      | -   | -   |
| 13                   | -        | Log: Temp. modulo di potenza | Log: Power Module Temp 1    | FLOAT32 | P04.0.13 - Unità                | -   | -   |
|                      |          |                              |                             |         | Temperatura                     |     |     |
| 14                   | -        | Log: Corrente Motore         | Log: Motor Current 1        | FLOAT32 | A                               | -   | -   |
| 15                   | -        | Log: Tensione motore         | Log: Motor Voltage 1        | FLOAT32 | V                               | -   | -   |
| 16                   | -        | Log: Temp. Inverter          | Log: Inverter Temperature 1 | FLOAT32 | P04.0.13 - Unità                | -   | -   |
|                      |          |                              |                             |         | Temperatura                     |     |     |
| 17                   | -        | LogPower                     | Log: Motor Power 1          | FLOAT32 | -                               | -   | -   |
| 18                   | -        | Log: Tensione DC Bus         | Log: DC Bus Voltage 1       | FLOAT32 | V                               | -   | -   |
| 19                   | -        | Log: Tensione di rete        | Log: Grid Voltage 1         | FLOAT32 | V                               | -   | -   |
| 20                   | P02.0.02 | Errore 2                     | Error 2                     | UINT16  | -                               | -   | -   |
| 21                   | -        | Errore 2 - Data              | Error 2 - Date              | UINT32  | -                               | -   | -   |
| 22                   | -        | Errore 2 - Ora               | Error 2 - Time              | UINT32  | -                               | -   | -   |
| 23                   | -        | Errore 2 - Data di fine      | Error 2 - End Date          | UINT32  | -                               | -   | -   |
| 24                   | -        | Errore 2 - Ora di fine       | Error 2 - End Time 1        | UINT32  | -                               | -   | -   |
| 25                   | -        | Log: Contatore Errori        | Log: Error Counter 2        | UINT16  | -                               | -   | -   |
| 26                   | -        | Log: Err. 1 Bitfield         | Log: Error 1 Bitfield 2     | UINT32  | -                               | -   | -   |
| 27                   | -        | Log: Err. 2 Bitfield         | Log: Error 2 Bitfield 2     | UINT32  | -                               | -   | -   |
| 28                   | -        | Log: Allarme 1 Bitfield      | Log: Alarm 1 Bitfield 2     | UINT32  | -                               | -   | -   |
| 29                   | -        | LogSpeed                     | Log: Speed 2                | UINT32  | -                               | -   | -   |
| 30                   | -        | Log: Codice di errore        | Log: Error Code 2           | UINT32  | -                               | -   | -   |
| 31                   | -        | Log: Flusso                  | Log: Flow 2                 | FLOAT32 | P04.0.12 - Unità Flusso         | -   | -   |
| 32                   | -        | Log: Prevalenza              | Log: Head 2                 | FLOAT32 | P04.0.11 - Unità Pressione      | -   | -   |
| 33                   | -        | Log: Temp. modulo di potenza | Log: Power Module Temp 2    | FLOAT32 | P04.0.13 - Unità<br>Temperatura | -   | -   |
| 34                   | -        | Log: Corrente Motore         | Log: Motor Current 2        | FLOAT32 | A                               | -   | -   |
| 35                   | -        | Log: Tensione motore         | Log: Motor Voltage 2        | FLOAT32 | V                               | -   | -   |
| 36                   | -        | Log: Temp. Inverter          | Log: Inverter Temperature 2 | FLOAT32 | P04.0.13 - Unità<br>Temperatura | -   | -   |
| 37                   | -        | LogPower                     | Log: Motor Power 2          | FLOAT32 | -                               | -   | -   |
| 38                   | -        | Log: Tensione DC Bus         | Log: DC Bus Voltage 2       | FLOAT32 | V                               | -   | -   |
| 39                   | -        | Log: Tensione di rete        | Log: Grid Voltage 2         | FLOAT32 | V                               | -   | -   |
|                      |          | J                            | <u> </u>                    |         |                                 |     |     |

| 40                     | P02 0 03      | Frrore 3                     | Error 3                      | LIINT16 |                            |   |   |
|------------------------|---------------|------------------------------|------------------------------|---------|----------------------------|---|---|
| <u>40</u><br><u>/1</u> | 102.0.05      | Errore 3 - Data              | Error 3 - Date               |         |                            |   |   |
| 42                     | -             | Errore 3 - Ora               | Error 3 - Time               | LIINT32 | -                          | _ |   |
| 13                     |               | Errore 3 - Data di fine      | Error 3 - End Date           | LIINT32 |                            |   |   |
| <u>43</u><br><u>11</u> |               | Errore 3 - Ora di fine       | Frror 3 - End Time 1         |         |                            |   |   |
| 44                     |               | Linde S - Old diffile        | Log: Error Counter 3         |         |                            |   |   |
| 45                     | -             | Log: Err. 1 Bitfield         | Log: Error 1 Bitfield 3      |         |                            |   |   |
| 40                     | -             | Log: Err. 2 Bitfield         | Log: Error 2 Ritfield 2      |         | -                          | - |   |
| 47                     | •             | Log: Allarma 1 Bitfield      | Log: Alarm 1 Bitfield 3      |         | -                          | - | - |
| 40                     | •             |                              | Log: Spood 3                 |         | -                          | - | - |
| 50                     | •             | Log: Codice di errore        | Log: Error Codo 2            |         | -                          | - | - |
| 51<br>51               | -             |                              | Log: Elow 2                  |         | POA 0 12 Unità Elucco      | - | - |
| 52                     | -             | Log: Provalanza              | Log: Hood 2                  |         | PO4.0.12 - Utilia Flusso   | - | - |
| 52<br>52               | -             | Log: Tamp. modulo di potonzo | Log: Power Medule Temp 2     |         |                            | - | - |
| 55                     | -             | Log. Temp. modulo di polenza | Log. Fower Module temp 5     | FLUAISZ | Tomporatura                | - | - |
| 51                     |               | Log: Corronto Motoro         | Log: Motor Current 2         |         |                            |   |   |
| 55                     | •             | Log: Tanciana matera         | Log: Motor Voltage 2         |         | A V                        | - | - |
| 55                     | -             | Log: Temp. Inverter          | Log: Inverter Temperature 2  |         |                            | - |   |
| 30                     | -             | Log. Temp. Inverter          | Log. Inverter reinperature 5 | FLUAIJZ | Tomporatura                | - | - |
| 57                     |               | LogPower                     | Log: Motor Power 2           |         | Temperatura                |   |   |
| 50                     | -             |                              | Log: DC Pus Voltage 2        |         | -                          | - |   |
| 50                     | -             | Log: Tensione di rete        | Log: Crid Voltage 3          |         | V                          | - | - |
| 60                     |               | Erroro 4                     | Euror 4                      |         | V                          | - |   |
| <u> </u>               | FU2.0.04      | Ellole 4                     | Ellol 4                      |         | -                          | - | - |
| 42                     | -             | Enore 4 - Data               | Error 4 Time                 |         | -                          | - | - |
| 42                     | -             | Ellole 4 - Old               | Error 4 End Data             |         | -                          | - | - |
| 6.4                    | •             | Errore 4 - Data di fine      | Error 4 - End Time 1         |         | •                          | - | - |
| 04<br>4 F              | •             |                              |                              |         | •                          | - | - |
| 00                     | •             |                              | Log: Error Counter 4         |         | •                          | - |   |
| 60                     | -             | Log: Err. 2 Bitfield         | Log: Error 2 Bitfield 4      |         | -                          | - |   |
| 6/                     | •             | Log: Ellerme 1 Ditfield      | Log: Elfor 2 Bitlield 4      |         | •                          | - | - |
| 40                     | -             |                              |                              |         | -                          | - |   |
| 70                     | •             |                              | Log: Speed 4                 |         | •                          | - | - |
| 70                     | •             |                              |                              |         |                            | - | - |
| 71                     | -             | Log: Provalanza              | Log: Hood 4                  |         | PO4.0.12 - Utilid Flusso   | - | - |
| 72                     | -             | Log: Temp. modulo di potonzo | Log: Head 4                  | FLUAI3Z | P04.0.11 - Unita Pressione | - | - |
| 73                     | -             | Log: Temp. modulo di potenza | Log: Power Module Temp 4     | FLUAI3Z | P04.0.13 - Ufilla          | - | - |
| 74                     |               | Log: Corronto Motoro         | Log: Motor Current 4         |         |                            |   |   |
| 75                     | -             | Log: Tonciono motoro         | Log: Motor Voltage 4         |         | A V                        | - |   |
| 75                     | •             | Log: Temp. Inverter          | Log: Invortor Tomporaturo A  |         | PO/ 0 13 Unità             | - |   |
| 70                     | -             | Log. Temp. Inverter          | Log. Inverter remperature 4  | TLUAIJZ | Tomperatura                | - | - |
| 77                     |               | LogPower                     | Log: Motor Power A           |         |                            |   |   |
| 78                     |               | Logi Tensione DC Bus         |                              | FLOAT32 | V                          |   |   |
| 70                     | -             | Log: Tensione di roto        | Log: Grid Voltage 4          |         | V                          |   |   |
| 80                     | -<br>PO2 0 05 | Erroro 5                     | Error 5                      |         | V                          | - |   |
| <u>81</u>              | 102.0.05      | Erroro 5 Data                | Error 5 Data                 |         | -                          | - | - |
| 01<br>02               | •             | Erroro 5 Oro                 | Error 5 Time                 |         | -                          | - |   |
| 02                     | -             | Erroro 5 Data di fino        | Error 5 End Data             |         | -                          | - |   |
| 8/                     | -             | Erroro 5 Ora di fina         | Error 5 End Time 1           |         | -                          | - |   |
| 85                     | -             | Linute J - Old Ul IIIle      | Linui J - Liiu IIIIle I      |         | -                          | - | - |
| 86                     | -             | Log. Err. 1 Bitfield         | Log: Error 1 Diffield E      |         | -                          | - |   |
| 87                     | -             | Log. Err. 2 Bitfield         | Log: Error 2 Diffield E      |         | -                          | - |   |
| 88                     | -             | Log: Allarma 1 Pitfield      | Log: Alarm 1 Diffield 5      |         | -                          | - |   |
| <u>00</u><br>80        | -             |                              | Log: Spood 5                 |         | -                          | - |   |
| 07                     | -             | Log: Codico di orroro        | Log: Speed J                 |         | -                          | - |   |
| 7U<br>01               | -             |                              | Log: Elow 5                  |         | -<br>POA 0 12 Unità Elucco | - | - |
| 7 I<br>02              | -             | LUY. FIUSSU                  | LUY. FIUW D                  |         | POLO 11 Unità Prossione    | - | - |
| 72                     | -             | LUY. FIEVAIEIIZA             | Luy. Head 3                  | FLUAISZ |                            | - | - |

| 7J                                                                                                    | -                                                                                           | Log: Temp. modulo di potenza                                                                                                    | Log: Power Module Temp 5                                                                                                    | FLOAT32                                                                                                    | P04.0.13 - Unità                                                                                                    |              |                                                     |
|----------------------------------------------------------------------------------------------------|---------------------------------------------------------------------------------------------|----------------------------------------------------------------------------------------------------|----------------------------------------------------------------------------------------------------|----------------------------------------------------------------------------------------------------|----------------------------------------------------------------------------------------------------|--------------|-----------------------------------------------------|
|                                                                                                    |                                                                                             | 5 1 1                                                                                                    | 5                                                                                                    |                                                                                                    | Temperatura                                                                                                    |              |                                                     |
| 94                                                                                                    | -                                                                                           | Log: Corrente Motore                                                                                                    | Log: Motor Current 5                                                                                                    | FLOAT32                                                                                                    | A                                                                                                    |              |                                                     |
| 95                                                                                                    | -                                                                                           | Log: Tensione motore                                                                                                    | Log: Motor Voltage 5                                                                                                    | FLOAT32                                                                                                    | V                                                                                                    |              |                                                     |
| 96                                                                                                    | -                                                                                           | Log: Temp. Inverter                                                                                                    | Log: Inverter Temperature 5                                                                                                    | FLOAT32                                                                                                    | P04.0.13 - Unità                                                                                                    |              | -                                                   |
|                                                                                                    |                                                                                             |                                                                                                    |                                                                                                    |                                                                                                    | Temperatura                                                                                                    |              |                                                     |
| 97                                                                                                    | -                                                                                           | LogPower                                                                                                    | Log: Motor Power 5                                                                                                    | FLOAT32                                                                                                    |                                                                                                    |              |                                                     |
| 98                                                                                                    | -                                                                                           | Log: Tensione DC Bus                                                                                                    | Log: DC Bus Voltage 5                                                                                                    | FLOAT32                                                                                                    | V                                                                                                    |              |                                                     |
| 99                                                                                                    | -                                                                                           | Log: Tensione di rete                                                                                                    | Log: Grid Voltage 5                                                                                                    | FLOAT32                                                                                                    | V                                                                                                    |              |                                                     |
| 100                                                                                                    | P02.0.06                                                                                    | Errore 6                                                                                                    | Error 6                                                                                                    | UINT16                                                                                                    | -                                                                                                    |              |                                                     |
| 101                                                                                                    | -                                                                                           | Errore 6 - Data                                                                                                    | Error 6 - Date                                                                                                    | UINT32                                                                                                    |                                                                                                    |              |                                                     |
| 102                                                                                                    | -                                                                                           | Errore 6 - Ora                                                                                                    | Error 6 - Time                                                                                                    | UINT32                                                                                                    | -                                                                                                    |              |                                                     |
| 103                                                                                                    | -                                                                                           | Errore 6 - Data di fine                                                                                                    | Error 6 - End Date                                                                                                    | UINI32                                                                                                    | -                                                                                                    |              |                                                     |
| 104                                                                                                    | -                                                                                           | Errore 6 - Ora di fine                                                                                                    | Error 6 - End Time T                                                                                                    |                                                                                                    | -                                                                                                    |              |                                                     |
| 105                                                                                                    | -                                                                                           | Log: Contatore Errori                                                                                                    | Log: Error Counter 6                                                                                                    |                                                                                                    | -                                                                                                    |              | -                                                   |
| 100                                                                                                    | -                                                                                           |                                                                                                    | Log: Error 1 Bitfield 6                                                                                                    |                                                                                                    | -                                                                                                    |              | -                                                   |
| 107                                                                                                    | -                                                                                           | Log: Allarma 1 Bitfield                                                                                                    | Log: Error 2 Bittleid 6                                                                                                    |                                                                                                    | -                                                                                                    |              | -                                                   |
| 100                                                                                                    | -                                                                                           |                                                                                                    |                                                                                                    |                                                                                                    | -                                                                                                    |              |                                                     |
| 107                                                                                                    | -                                                                                           | Log: Codice di errore                                                                                                    | Log: Error Codo 6                                                                                                    |                                                                                                    | •                                                                                                    |              |                                                     |
| 110                                                                                                    | -                                                                                           |                                                                                                    | Log: Elow 6                                                                                                    |                                                                                                    | POA 0 12 Unità Elucco                                                                                                    |              |                                                     |
| 112                                                                                                    |                                                                                             | Log: Prevalenza                                                                                                    | Log. Hoad 6                                                                                                    | FLOAT32                                                                                                    | POA 0 11 - Unità Pressione                                                                                                    |              |                                                     |
| 112                                                                                                    | -                                                                                           | Log: Temp. modulo di potenza                                                                                                    | Log: Power Module Temp 6                                                                                                    |                                                                                                    | P04.0.13 - Unità                                                                                                    |              |                                                     |
| 115                                                                                                    |                                                                                             | Log. Temp. modulo di potenza                                                                                                    | Log. I ower module remp o                                                                                                    | TLOAIJZ                                                                                                    | Temperatura                                                                                                    |              |                                                     |
| 114                                                                                                    | -                                                                                           | Log: Corrente Motore                                                                                                    | Log: Motor Current 6                                                                                                    | FLOAT32                                                                                                    | A                                                                                                    |              |                                                     |
| 115                                                                                                    | -                                                                                           | Log: Tensione motore                                                                                                    | Log: Motor Voltage 6                                                                                                    | FLOAT32                                                                                                    | V                                                                                                    |              |                                                     |
| 116                                                                                                    | -                                                                                           | Log: Temp. Inverter                                                                                                    | Log: Inverter Temperature 6                                                                                                    | FLOAT32                                                                                                    | P04.0.13 - Unità                                                                                                    |              |                                                     |
|                                                                                                    |                                                                                             |                                                                                                    |                                                                                                    |                                                                                                    | Temperatura                                                                                                    |              |                                                     |
| 117                                                                                                    | -                                                                                           | LogPower                                                                                                    | Log: Motor Power 6                                                                                                    | FLOAT32                                                                                                    | -                                                                                                    |              |                                                     |
| 118                                                                                                    | -                                                                                           | Log: Tensione DC Bus                                                                                                    | Log: DC Bus Voltage 6                                                                                                    | FLOAT32                                                                                                    | V                                                                                                    |              | -                                                   |
| 119                                                                                                    | -                                                                                           | Log: Tensione di rete                                                                                                    | Log: Grid Voltage 6                                                                                                    | FLOAT32                                                                                                    | V                                                                                                    |              | -                                                   |
| 120                                                                                                    | P02.0.07                                                                                    | Errore 7                                                                                                    | Error 7                                                                                                    | UINT16                                                                                                    | -                                                                                                    |              | -                                                   |
| 121                                                                                                    | -                                                                                           | Errore 7 - Data                                                                                                    | Error 7 - Date                                                                                                    | UINT32                                                                                                    | -                                                                                                    |              | -                                                   |
| 122                                                                                                    | -                                                                                           | Errore 7 - Ora                                                                                                    | Error 7 - Time                                                                                                    | UINT32                                                                                                    | -                                                                                                    |              |                                                     |
| 123                                                                                                    | -                                                                                           | Errore 7 - Data di fine                                                                                                    | Error 7 - End Date                                                                                                    | UINT32                                                                                                    | -                                                                                                    |              | -                                                   |
| 124                                                                                                    | -                                                                                           |                                                                                                    |                                                                                                    |                                                                                                    |                                                                                                    |              |                                                     |
|                                                                                                    |                                                                                             | Errore 7 - Ora di fine                                                                                                    | Error 7 - End Time 1                                                                                                    | UINT32                                                                                                    | -                                                                                                    |              |                                                     |
| 125                                                                                                    | -                                                                                           | Log: Contatore Errori                                                                                                    | Error 7 - End Time 1<br>Log: Error Counter 7                                                                                                    | UINT32<br>UINT16                                                                                                    | -                                                                                                    | · ·          |                                                     |
| 125<br>126                                                                                                    | -                                                                                           | Log: Contatore Errori<br>Log: Err. 1 Bitfield                                                                                                    | Error 7 - End Time 1<br>Log: Error Counter 7<br>Log: Error 1 Bitfield 7                                                                                                    | UINT32<br>UINT16<br>UINT32                                                                                                    | -<br>-<br>-                                                                                                    | · ·          | -<br>-                                              |
| 125<br>126<br>127                                                                                                    | -                                                                                           | Log: Contatore Errori<br>Log: Err. 1 Bitfield<br>Log: Err. 2 Bitfield                                                                                                    | Error 7 - End Time 1<br>Log: Error Counter 7<br>Log: Error 1 Bitfield 7<br>Log: Error 2 Bitfield 7                                                                                                    | UINT32<br>UINT16<br>UINT32<br>UINT32                                                                                                    | -<br>-<br>-<br>-                                                                                                    | <br><br>     | -<br>-<br>-                                         |
| 125<br>126<br>127<br>128                                                                                                    | -                                                                                           | Log: Contatore Errori<br>Log: Err. 1 Bitfield<br>Log: Err. 2 Bitfield<br>Log: Allarme 1 Bitfield                                                                                                    | Error 7 - End Time 1<br>Log: Error Counter 7<br>Log: Error 1 Bitfield 7<br>Log: Error 2 Bitfield 7<br>Log: Alarm 1 Bitfield 7                                                                                                    | UINT32<br>UINT16<br>UINT32<br>UINT32<br>UINT32                                                                                                    | -<br>-<br>-<br>-                                                                                                    | <br><br><br> | -<br>-<br>-<br>-                                    |
| 125       126       127       128       129                                                                                                    | -<br>-<br>-<br>-                                                                            | Log: Contatore Errori<br>Log: Err. 1 Bitfield<br>Log: Err. 2 Bitfield<br>Log: Allarme 1 Bitfield<br>LogSpeed                                                                                                    | Error 7 - End Time 1<br>Log: Error Counter 7<br>Log: Error 1 Bitfield 7<br>Log: Error 2 Bitfield 7<br>Log: Alarm 1 Bitfield 7<br>Log: Speed 7                                                                                                    | UINT32<br>UINT16<br>UINT32<br>UINT32<br>UINT32<br>UINT32                                                                                                    | -<br>-<br>-<br>-<br>-                                                                                                    |              | -<br>-<br>-<br>-                                    |
| 125<br>126<br>127<br>128<br>129<br>130                                                                                                    | -<br>-<br>-<br>-<br>-                                                                       | Log: Contatore Errori<br>Log: Err. 1 Bitfield<br>Log: Err. 2 Bitfield<br>Log: Allarme 1 Bitfield<br>LogSpeed<br>Log: Codice di errore                                                                                                    | Error 7 - End Time 1<br>Log: Error Counter 7<br>Log: Error 1 Bitfield 7<br>Log: Error 2 Bitfield 7<br>Log: Alarm 1 Bitfield 7<br>Log: Speed 7<br>Log: Error Code 7                                                                                                    | UINT32<br>UINT16<br>UINT32<br>UINT32<br>UINT32<br>UINT32<br>UINT32<br>UINT32                                                                                                    | -<br>-<br>-<br>-<br>-<br>-                                                                                                    |              | -<br>-<br>-<br>-<br>-                               |
| 125<br>126<br>127<br>128<br>129<br>130<br>131                                                                                                    | -<br>-<br>-<br>-<br>-<br>-                                                                  | Log: Contatore Errori<br>Log: Err. 1 Bitfield<br>Log: Err. 2 Bitfield<br>Log: Allarme 1 Bitfield<br>LogSpeed<br>Log: Codice di errore<br>Log: Flusso                                                                                                    | Error 7 - End Time 1<br>Log: Error Counter 7<br>Log: Error 1 Bitfield 7<br>Log: Error 2 Bitfield 7<br>Log: Alarm 1 Bitfield 7<br>Log: Speed 7<br>Log: Error Code 7<br>Log: Flow 7                                                                                                    | UINT32<br>UINT16<br>UINT32<br>UINT32<br>UINT32<br>UINT32<br>UINT32<br>FLOAT32                                                                                                    |                                                                                                    |              | -<br>-<br>-<br>-<br>-<br>-                          |
| 125       126       127       128       129       130       131       132                                                                                                    | -<br>-<br>-<br>-<br>-<br>-<br>-<br>-                                                        | Log: Contatore Errori<br>Log: Err. 1 Bitfield<br>Log: Err. 2 Bitfield<br>Log: Allarme 1 Bitfield<br>LogSpeed<br>Log: Codice di errore<br>Log: Flusso<br>Log: Prevalenza                                                                                                    | Error 7 - End Time 1<br>Log: Error Counter 7<br>Log: Error 1 Bitfield 7<br>Log: Error 2 Bitfield 7<br>Log: Alarm 1 Bitfield 7<br>Log: Speed 7<br>Log: Error Code 7<br>Log: Flow 7<br>Log: Head 7                                                                                                    | UINT32<br>UINT16<br>UINT32<br>UINT32<br>UINT32<br>UINT32<br>UINT32<br>FLOAT32<br>FLOAT32                                                                                                    | -<br>-<br>-<br>-<br>-<br>-<br>-<br>-<br>-<br>-<br>-<br>-<br>-<br>-<br>-<br>-<br>-<br>-<br>-                                                                                                    |              | -<br>-<br>-<br>-<br>-<br>-                          |
| 125         126         127         128         129         130         131         132         133                                                                                                    | -<br>-<br>-<br>-<br>-<br>-<br>-<br>-<br>-<br>-                                              | Log: Contatore Errori<br>Log: Err. 1 Bitfield<br>Log: Err. 2 Bitfield<br>Log: Allarme 1 Bitfield<br>LogSpeed<br>Log: Codice di errore<br>Log: Flusso<br>Log: Prevalenza<br>Log: Temp. modulo di potenza                                                                                                    | Error 7 - End Time 1<br>Log: Error Counter 7<br>Log: Error 1 Bitfield 7<br>Log: Error 2 Bitfield 7<br>Log: Alarm 1 Bitfield 7<br>Log: Speed 7<br>Log: Error Code 7<br>Log: Flow 7<br>Log: Head 7<br>Log: Power Module Temp 7                                                                                                    | UINT32<br>UINT32<br>UINT32<br>UINT32<br>UINT32<br>UINT32<br>UINT32<br>FLOAT32<br>FLOAT32<br>FLOAT32                                                                                                 | -<br>-<br>-<br>-<br>-<br>-<br>-<br>P04.0.12 - Unità Flusso<br>P04.0.11 - Unità Pressione<br>P04.0.13 - Unità<br>Temperatura                                                                                 |              | -<br>-<br>-<br>-<br>-<br>-<br>-<br>-                |
| 125         126         127         128         129         130         131         132         133                                                                                                    | -<br>-<br>-<br>-<br>-<br>-<br>-<br>-<br>-                                                   | Errore 7 - Ora di fine         Log: Contatore Errori         Log: Err. 1 Bitfield         Log: Err. 2 Bitfield         Log: Allarme 1 Bitfield         LogSpeed         Log: Codice di errore         Log: Flusso         Log: Prevalenza         Log: Temp. modulo di potenza                                                                                                    | Error 7 - End Time 1<br>Log: Error Counter 7<br>Log: Error 1 Bitfield 7<br>Log: Alarm 1 Bitfield 7<br>Log: Speed 7<br>Log: Fror Code 7<br>Log: Flow 7<br>Log: Head 7<br>Log: Power Module Temp 7                                                                                                    | UINT32<br>UINT16<br>UINT32<br>UINT32<br>UINT32<br>UINT32<br>UINT32<br>FLOAT32<br>FLOAT32<br>FLOAT32                                                                                                 | -<br>-<br>-<br>-<br>-<br>-<br>P04.0.12 - Unità Flusso<br>P04.0.11 - Unità Pressione<br>P04.0.13 - Unità<br>Temperatura                                                                                      |              | -<br>-<br>-<br>-<br>-<br>-<br>-                     |
| 125         126         127         128         129         130         131         132         133         134         125                                                                                                 | -<br>-<br>-<br>-<br>-<br>-<br>-<br>-<br>-                                                   | Errore 7 - Ora di fine         Log: Contatore Errori         Log: Err. 1 Bitfield         Log: Allarme 1 Bitfield         LogSpeed         Log: Codice di errore         Log: Flusso         Log: Prevalenza         Log: Corrente Motore         Log: Tonsiono motoro                                                                                                    | Error 7 - End Time 1<br>Log: Error Counter 7<br>Log: Error 1 Bitfield 7<br>Log: Alarm 1 Bitfield 7<br>Log: Speed 7<br>Log: Flow 7<br>Log: Flow 7<br>Log: Power Module Temp 7<br>Log: Motor Current 7<br>Log: Motor Voltage 7                                                                                                    | UINT32<br>UINT16<br>UINT32<br>UINT32<br>UINT32<br>UINT32<br>UINT32<br>FLOAT32<br>FLOAT32<br>FLOAT32<br>FLOAT32                                                                                      | -<br>-<br>-<br>-<br>-<br>-<br>P04.0.12 - Unità Flusso<br>P04.0.11 - Unità Pressione<br>P04.0.13 - Unità<br>Temperatura<br>A<br>V                                                                            |              | -<br>-<br>-<br>-<br>-<br>-<br>-<br>-                |
| 125         126         127         128         129         130         131         132         133         134         135         136                                                                                     | -<br>-<br>-<br>-<br>-<br>-<br>-<br>-<br>-<br>-<br>-<br>-<br>-                               | Errore 7 - Ora di fine         Log: Contatore Errori         Log: Err. 1 Bitfield         Log: Err. 2 Bitfield         Log: Allarme 1 Bitfield         LogSpeed         Log: Codice di errore         Log: Flusso         Log: Temp. modulo di potenza         Log: Corrente Motore         Log: Tensione motore         Log: Temp. Inverter                                                                                               | Error 7 - End Time 1<br>Log: Error Counter 7<br>Log: Error 1 Bitfield 7<br>Log: Alarm 1 Bitfield 7<br>Log: Speed 7<br>Log: Flow 7<br>Log: Flow 7<br>Log: Power Module Temp 7<br>Log: Motor Current 7<br>Log: Motor Voltage 7<br>Log: Inverter Temperature 7                                                                                                    | UINT32<br>UINT32<br>UINT32<br>UINT32<br>UINT32<br>UINT32<br>UINT32<br>FLOAT32<br>FLOAT32<br>FLOAT32<br>FLOAT32<br>FLOAT32<br>FLOAT32                                                                | -<br>-<br>-<br>-<br>-<br>-<br>PO4.0.12 - Unità Flusso<br>PO4.0.11 - Unità Pressione<br>PO4.0.13 - Unità<br>Temperatura<br>A<br>V<br>PO4.0.13 - Unità                                                        |              | -                                                   |
| 125         126         127         128         129         130         131         132         133         134         135         136                                                                                     | -<br>-<br>-<br>-<br>-<br>-<br>-<br>-<br>-<br>-<br>-<br>-<br>-<br>-                          | Errore 7 - Ora di fine         Log: Contatore Errori         Log: Err. 1 Bitfield         Log: Allarme 1 Bitfield         LogSpeed         Log: Flusso         Log: Temp. modulo di potenza         Log: Corrente Motore         Log: Tensione motore         Log: Temp. Inverter                                                                                                    | Error 7 - End Time 1<br>Log: Error Counter 7<br>Log: Error 1 Bitfield 7<br>Log: Error 2 Bitfield 7<br>Log: Alarm 1 Bitfield 7<br>Log: Speed 7<br>Log: Error Code 7<br>Log: Flow 7<br>Log: Head 7<br>Log: Power Module Temp 7<br>Log: Motor Current 7<br>Log: Motor Voltage 7<br>Log: Inverter Temperature 7                                                                                                    | UINT32<br>UINT32<br>UINT32<br>UINT32<br>UINT32<br>UINT32<br>UINT32<br>FLOAT32<br>FLOAT32<br>FLOAT32<br>FLOAT32<br>FLOAT32<br>FLOAT32                                                                | -<br>-<br>-<br>-<br>-<br>-<br>P04.0.12 - Unità Flusso<br>P04.0.12 - Unità Flusso<br>P04.0.13 - Unità Pressione<br>P04.0.13 - Unità<br>Temperatura<br>A<br>V<br>P04.0.13 - Unità<br>Temperatura              |              | -<br>-<br>-<br>-<br>-<br>-<br>-<br>-<br>-<br>-<br>- |
| 125         126         127         128         129         130         131         132         133         134         135         136         137                                                                         | -<br>-<br>-<br>-<br>-<br>-<br>-<br>-<br>-<br>-<br>-<br>-<br>-<br>-<br>-                     | Errore 7 - Ora di fine         Log: Contatore Errori         Log: Err. 1 Bitfield         Log: Allarme 1 Bitfield         LogSpeed         Log: Codice di errore         Log: Flusso         Log: Temp. modulo di potenza         Log: Corrente Motore         Log: Tensione motore         Log: Temp. Inverter                                                                                                    | Error 7 - End Time 1<br>Log: Error Counter 7<br>Log: Error 1 Bitfield 7<br>Log: Alarm 1 Bitfield 7<br>Log: Alarm 1 Bitfield 7<br>Log: Speed 7<br>Log: Fror Code 7<br>Log: Flow 7<br>Log: Head 7<br>Log: Power Module Temp 7<br>Log: Motor Current 7<br>Log: Motor Voltage 7<br>Log: Inverter Temperature 7<br>Log: Motor Power 7                                                                                                 | UINT32<br>UINT32<br>UINT32<br>UINT32<br>UINT32<br>UINT32<br>UINT32<br>FLOAT32<br>FLOAT32<br>FLOAT32<br>FLOAT32<br>FLOAT32<br>FLOAT32<br>FLOAT32                                                     | -<br>-<br>-<br>-<br>-<br>-<br>PO4.0.12 - Unità Flusso<br>PO4.0.11 - Unità Pressione<br>PO4.0.13 - Unità<br>Temperatura<br>A<br>V<br>PO4.0.13 - Unità<br>Temperatura<br>-                                    |              | ·<br>·<br>·<br>·<br>·<br>·                          |
| 125         126         127         128         129         130         131         132         133         134         135         136         137         138                                                             | -<br>-<br>-<br>-<br>-<br>-<br>-<br>-<br>-<br>-<br>-<br>-<br>-<br>-<br>-<br>-<br>-<br>-<br>- | Errore 7 - Ora di fine         Log: Contatore Errori         Log: Err. 1 Bitfield         Log: Allarme 1 Bitfield         LogSpeed         Log: Codice di errore         Log: Flusso         Log: Temp. modulo di potenza         Log: Corrente Motore         Log: Tensione motore         Log: Temp. Inverter         Log: Tensione DC Bus                                                                                               | Error 7 - End Time 1<br>Log: Error Counter 7<br>Log: Error 1 Bitfield 7<br>Log: Alarm 1 Bitfield 7<br>Log: Speed 7<br>Log: Fror Code 7<br>Log: Flow 7<br>Log: Head 7<br>Log: Power Module Temp 7<br>Log: Motor Current 7<br>Log: Motor Voltage 7<br>Log: Inverter Temperature 7<br>Log: Motor Power 7<br>Log: DC Bus Voltage 7                                                                                                   | UINT32<br>UINT32<br>UINT32<br>UINT32<br>UINT32<br>UINT32<br>UINT32<br>FLOAT32<br>FLOAT32<br>FLOAT32<br>FLOAT32<br>FLOAT32<br>FLOAT32<br>FLOAT32<br>FLOAT32<br>FLOAT32                               | -<br>-<br>-<br>-<br>-<br>-<br>PO4.0.12 - Unità Flusso<br>PO4.0.11 - Unità Pressione<br>PO4.0.13 - Unità<br>Temperatura<br>A<br>V<br>PO4.0.13 - Unità<br>Temperatura<br>-<br>V                               |              | ·<br>·<br>·<br>·<br>·<br>·<br>·                     |
| 125         126         127         128         129         130         131         132         133         134         135         136         137         138         139                                                 | -<br>-<br>-<br>-<br>-<br>-<br>-<br>-<br>-<br>-<br>-<br>-<br>-<br>-<br>-<br>-<br>-<br>-<br>- | Errore 7 - Ora di fine         Log: Contatore Errori         Log: Err. 1 Bitfield         Log: Err. 2 Bitfield         Log: Allarme 1 Bitfield         LogSpeed         Log: Codice di errore         Log: Flusso         Log: Temp. modulo di potenza         Log: Corrente Motore         Log: Tensione motore         Log: Temp. Inverter         Log: Tensione DC Bus         Log: Tensione di rete                                    | Error 7 - End Time 1<br>Log: Error Counter 7<br>Log: Error 1 Bitfield 7<br>Log: Alarm 1 Bitfield 7<br>Log: Speed 7<br>Log: Flow 7<br>Log: Flow 7<br>Log: Head 7<br>Log: Power Module Temp 7<br>Log: Motor Current 7<br>Log: Motor Voltage 7<br>Log: Inverter Temperature 7<br>Log: Motor Power 7<br>Log: DC Bus Voltage 7<br>Log: Grid Voltage 7                                                                                 | UINT32<br>UINT32<br>UINT32<br>UINT32<br>UINT32<br>UINT32<br>UINT32<br>FLOAT32<br>FLOAT32<br>FLOAT32<br>FLOAT32<br>FLOAT32<br>FLOAT32<br>FLOAT32<br>FLOAT32<br>FLOAT32<br>FLOAT32                    | -<br>-<br>-<br>-<br>-<br>-<br>-<br>P04.0.12 - Unità Flusso<br>P04.0.13 - Unità Pressione<br>P04.0.13 - Unità<br>Temperatura<br>A<br>V<br>P04.0.13 - Unità<br>Temperatura<br>-<br>V<br>V<br>V<br>V           |              | ·<br>·<br>·<br>·<br>·<br>·<br>·<br>·                |
| 125         126         127         128         129         130         131         132         133         134         135         136         137         138         139         140                                     | -<br>-<br>-<br>-<br>-<br>-<br>-<br>-<br>-<br>-<br>-<br>-<br>-<br>-<br>-<br>-<br>-<br>-<br>- | Errore 7 - Ora di fine<br>Log: Contatore Errori<br>Log: Err. 1 Bitfield<br>Log: Allarme 1 Bitfield<br>LogSpeed<br>Log: Codice di errore<br>Log: Flusso<br>Log: Prevalenza<br>Log: Temp. modulo di potenza<br>Log: Corrente Motore<br>Log: Tensione motore<br>Log: Temp. Inverter<br>Log: Temp. Inverter<br>Log: Tensione DC Bus<br>Log: Tensione di rete<br>Errore 8                                                                       | Error 7 - End Time 1<br>Log: Error Counter 7<br>Log: Error 1 Bitfield 7<br>Log: Alarm 1 Bitfield 7<br>Log: Speed 7<br>Log: Fror Code 7<br>Log: Flow 7<br>Log: Head 7<br>Log: Power Module Temp 7<br>Log: Motor Current 7<br>Log: Motor Voltage 7<br>Log: Inverter Temperature 7<br>Log: Motor Power 7<br>Log: DC Bus Voltage 7<br>Log: Grid Voltage 7<br>Error 8                                                                 | UINT32<br>UINT32<br>UINT32<br>UINT32<br>UINT32<br>UINT32<br>FLOAT32<br>FLOAT32<br>FLOAT32<br>FLOAT32<br>FLOAT32<br>FLOAT32<br>FLOAT32<br>FLOAT32<br>FLOAT32<br>FLOAT32<br>UINT16                    | -<br>-<br>-<br>-<br>-<br>-<br>P04.0.12 - Unità Flusso<br>P04.0.11 - Unità Pressione<br>P04.0.13 - Unità<br>Temperatura<br>A<br>V<br>P04.0.13 - Unità<br>Temperatura<br>-<br>V<br>V<br>V<br>V<br>V<br>V<br>- |              | ·<br>·<br>·<br>·<br>·<br>·<br>·<br>·<br>·           |
| 125         126         127         128         129         130         131         132         133         134         135         136         137         138         139         140         141                         | -<br>-<br>-<br>-<br>-<br>-<br>-<br>-<br>-<br>-<br>-<br>-<br>-<br>-<br>-<br>-<br>-<br>-<br>- | Errore 7 - Ora di fine<br>Log: Contatore Errori<br>Log: Err. 1 Bitfield<br>Log: Allarme 1 Bitfield<br>LogSpeed<br>Log: Codice di errore<br>Log: Flusso<br>Log: Prevalenza<br>Log: Temp. modulo di potenza<br>Log: Corrente Motore<br>Log: Tensione motore<br>Log: Tensione motore<br>Log: Tensione DC Bus<br>Log: Tensione DC Bus<br>Log: Tensione di rete<br>Errore 8<br>Errore 8 - Data                                                  | Error 7 - End Time 1<br>Log: Error Counter 7<br>Log: Error 1 Bitfield 7<br>Log: Alarm 1 Bitfield 7<br>Log: Alarm 1 Bitfield 7<br>Log: Speed 7<br>Log: Error Code 7<br>Log: Flow 7<br>Log: Head 7<br>Log: Power Module Temp 7<br>Log: Motor Current 7<br>Log: Motor Voltage 7<br>Log: Inverter Temperature 7<br>Log: Motor Power 7<br>Log: DC Bus Voltage 7<br>Log: Grid Voltage 7<br>Error 8<br>Error 8 - Date                   | UINT32<br>UINT32<br>UINT32<br>UINT32<br>UINT32<br>UINT32<br>FLOAT32<br>FLOAT32<br>FLOAT32<br>FLOAT32<br>FLOAT32<br>FLOAT32<br>FLOAT32<br>FLOAT32<br>FLOAT32<br>UINT16<br>UINT32                     | -<br>-<br>-<br>-<br>-<br>-<br>-<br>-<br>-<br>-<br>-<br>-<br>-<br>-                                                                                                    |              |                                                     |
| 125         126         127         128         129         130         131         132         133         134         135         136         137         138         139         140         141                         | -<br>-<br>-<br>-<br>-<br>-<br>-<br>-<br>-<br>-<br>-<br>-<br>-<br>-<br>-<br>-<br>-<br>-<br>- | Errore 7 - Ora di fine<br>Log: Contatore Errori<br>Log: Err. 1 Bitfield<br>Log: Allarme 1 Bitfield<br>LogSpeed<br>Log: Codice di errore<br>Log: Flusso<br>Log: Prevalenza<br>Log: Temp. modulo di potenza<br>Log: Corrente Motore<br>Log: Tensione motore<br>Log: Tensione motore<br>Log: Tensione DC Bus<br>Log: Tensione DC Bus<br>Log: Tensione di rete<br>Errore 8<br>Errore 8 - Data<br>Errore 8 - Ora                                | Error 7 - End Time 1<br>Log: Error Counter 7<br>Log: Error 1 Bitfield 7<br>Log: Alarm 1 Bitfield 7<br>Log: Alarm 1 Bitfield 7<br>Log: Speed 7<br>Log: Error Code 7<br>Log: Flow 7<br>Log: Head 7<br>Log: Power Module Temp 7<br>Log: Motor Current 7<br>Log: Motor Voltage 7<br>Log: Inverter Temperature 7<br>Log: Motor Power 7<br>Log: DC Bus Voltage 7<br>Log: Grid Voltage 7<br>Error 8<br>Error 8 - Date<br>Error 8 - Time | UINT32<br>UINT32<br>UINT32<br>UINT32<br>UINT32<br>UINT32<br>UINT32<br>FLOAT32<br>FLOAT32<br>FLOAT32<br>FLOAT32<br>FLOAT32<br>FLOAT32<br>FLOAT32<br>FLOAT32<br>UINT16<br>UINT32<br>UINT32            | -<br>-<br>-<br>-<br>-<br>-<br>-<br>-<br>-<br>-<br>-<br>-<br>-<br>-                                                                                                    |              |                                                     |
| 125         126         127         128         129         130         131         132         133         134         135         136         137         138         139         140         141         142         143 | -<br>-<br>-<br>-<br>-<br>-<br>-<br>-<br>-<br>-<br>-<br>-<br>-<br>-<br>-<br>-<br>-<br>-<br>- | Errore 7 - Ora di fine<br>Log: Contatore Errori<br>Log: Err. 1 Bitfield<br>Log: Allarme 1 Bitfield<br>LogSpeed<br>Log: Codice di errore<br>Log: Flusso<br>Log: Prevalenza<br>Log: Temp. modulo di potenza<br>Log: Corrente Motore<br>Log: Tensione motore<br>Log: Tensione motore<br>Log: Temp. Inverter<br>Log: Temp. Inverter<br>Log: Tensione DC Bus<br>Log: Tensione di rete<br>Errore 8<br>Errore 8 - Data<br>Errore 8 - Data di fine | Error 7 - End Time 1<br>Log: Error Counter 7<br>Log: Error 1 Bitfield 7<br>Log: Alarm 1 Bitfield 7<br>Log: Speed 7<br>Log: Speed 7<br>Log: Flow 7<br>Log: Head 7<br>Log: Power Module Temp 7<br>Log: Motor Current 7<br>Log: Motor Voltage 7<br>Log: Inverter Temperature 7<br>Log: Motor Power 7<br>Log: OC Bus Voltage 7<br>Log: Grid Voltage 7<br>Error 8<br>Error 8 - Date<br>Error 8 - End Date                             | UINT32<br>UINT32<br>UINT32<br>UINT32<br>UINT32<br>UINT32<br>UINT32<br>FLOAT32<br>FLOAT32<br>FLOAT32<br>FLOAT32<br>FLOAT32<br>FLOAT32<br>FLOAT32<br>FLOAT32<br>FLOAT32<br>UINT32<br>UINT32<br>UINT32 | -<br>-<br>-<br>-<br>-<br>-<br>-<br>-<br>-<br>-<br>-<br>-<br>-<br>-                                                                                                    |              |                                                     |

| 1 4 4      |          | Farmer O. Our all fire a     | Frank O. Frank Time a 1     |          |                            |   |   |
|------------|----------|------------------------------|-----------------------------|----------|----------------------------|---|---|
| 144        | -        | Errore 8 - Ora di fine       | Error 8 - End Time T        | UINI3Z   | -                          | - | - |
| 145        | -        | Log: Contatore Errori        | Log: Error Counter 8        | UINTIO   | -                          | - | - |
| 146        | -        | Log: Err. 1 Bitfield         | Log: Error 1 Bitfield 8     | UINI32   | -                          | - | - |
| 147        | -        | Log: Err. 2 Bitfield         | Log: Error 2 Bitfield 8     | UINT32   | -                          | - | - |
| 148        | -        | Log: Allarme 1 Bitfield      | Log: Alarm 1 Bitfield 8     | UINT32   | -                          | - | - |
| 149        | -        | LogSpeed                     | Log: Speed 8                | UINT32   | -                          | - | - |
| 150        | -        | Log: Codice di errore        | Log: Error Code 8           | UINT32   | -                          | - | - |
| 151        | -        | Log: Flusso                  | Log: Flow 8                 | FLOAT32  | P04.0.12 - Unità Flusso    | - | - |
| 152        | -        | Log: Prevalenza              | Log: Head 8                 | FLOAT32  | P04.0.11 - Unità Pressione | - | - |
| 153        | -        | Log: Temp. modulo di potenza | Log: Power Module Temp 8    | FLOAT32  | P04.0.13 - Unità           | - | - |
|            |          | <b>c</b>                     |                             |          | Temperatura                |   |   |
| 154        | -        | Log: Corrente Motore         | Log: Motor Current 8        | FLOAT32  | A                          | - | - |
| 155        | -        | Log: Tensione motore         | Log: Motor Voltage 8        | FLOAT32  | V                          | - | - |
| 156        | -        | Log: Temp. Inverter          | Log: Inverter Temperature 8 | FLOAT32  | P04.0.13 - Unità           | - | - |
|            |          |                              |                             |          | Temperatura                |   |   |
| 157        | -        | LogPower                     | Log: Motor Power 8          | FLOAT32  | -                          | - | - |
| 158        | -        | Log: Tensione DC Bus         | Log: DC Bus Voltage 8       | FLOAT32  | V                          | - | - |
| 150        | -        | Log: Tensione di rete        | Log: Grid Voltage 8         | FLOAT32  | V                          | - |   |
| 160        | P02 0 09 | Errore 9                     | Error 9                     | LIINT16  |                            | _ |   |
| 161        | 102.0.07 | Errore 9 - Data              | Error 9 - Date              |          |                            |   |   |
| 140        |          | Errore Q. Ora                | Error Q Time                |          |                            | - | - |
| 162        | -        | Ellole 9 - Old               | EII01 7 - IIIIle            |          | -                          | - | - |
| 103        | -        | Ellole 9 - Dala ul lille     | EII019 - EII0 Dale          |          | -                          | - | - |
| 104        | -        |                              |                             |          | -                          | - | - |
| 100        | -        | Log: Contatore Errori        | Log: Error Counter 9        |          | -                          | - | - |
| 100        | -        | Log: Err. I Bitfield         |                             | UINI32   | -                          | - | - |
| 16/        | -        | Log: Err. 2 Bitfield         | Log: Error 2 Bitfield 9     | UINI32   | -                          | - | - |
| 168        | -        | Log: Allarme T Bitfield      | Log: Alarm T Bitfield 9     | UINI32   | -                          | - | - |
| 169        | -        | LogSpeed                     | Log: Speed 9                | UINI32   | -                          | - | - |
| 1/0        | -        | Log: Codice di errore        | Log: Error Code 9           | UINI32   | -                          | - | - |
| 171        | -        | Log: Flusso                  | Log: Flow 9                 | FLOAT32  | P04.0.12 - Unità Flusso    | - | - |
| 172        | -        | Log: Prevalenza              | Log: Head 9                 | FLOAT32  | P04.0.11 - Unità Pressione | - | - |
| 173        | -        | Log: Temp. modulo di potenza | Log: Power Module Temp 9    | FLOAT32  | P04.0.13 - Unità           | - | - |
|            |          |                              |                             |          | Temperatura                |   |   |
| 174        | -        | Log: Corrente Motore         | Log: Motor Current 9        | FLOAT32  | A                          | - | - |
| 175        | -        | Log: Tensione motore         | Log: Motor Voltage 9        | FLOAT32  | V                          | - | - |
| 176        | -        | Log: Temp. Inverter          | Log: Inverter Temperature 9 | FLOAT32  | P04.0.13 - Unità           | - | - |
|            |          |                              |                             |          | Temperatura                |   |   |
| 177        | -        | LogPower                     | Log: Motor Power 9          | FLOAT32  | -                          | - | - |
| 178        | -        | Log: Tensione DC Bus         | Log: DC Bus Voltage 9       | FLOAT32  | V                          | - | - |
| 179        | -        | Log: Tensione di rete        | Log: Grid Voltage 9         | FLOAT32  | V                          | - | - |
| 180        | P02.0.10 | Errore 10                    | Error 10                    | UINT16   | -                          | - | - |
| 181        | -        | Errore 10 - Data             | Error 10 - Date             | UINT32   | -                          | - | - |
| 182        | -        | Errore 10 - Ora              | Error 10 - Time             | UINT32   | -                          | - | - |
| 183        | -        | Errore 10 - Data di fine     | Error 10 - End Date         | UINT32   | -                          | - | - |
| 184        | -        | Errore 10 - Ora di fine      | Error 10 - End Time 1       | UINT32   | -                          | - | - |
| 185        | -        | Log: Contatore Errori        | Log: Error Counter 10       | UINT16   | -                          | - | - |
| 186        | -        | Log: Err. 1 Bitfield         | Log: Error 1 Bitfield 10    | UINT32   | -                          | - | - |
| 187        | -        | Log: Err. 2 Bitfield         | Log: Error 2 Bitfield 10    | UINT32   |                            | - | - |
| 188        | -        | Log: Allarme 1 Bitfield      | Log: Alarm 1 Bitfield 10    | UINT32   | -                          | - | - |
| 189        | -        | LogSpeed                     | Log: Speed 10               | UINT32   | -                          | - | - |
| 190        | -        | Log: Codice di errore        | Log: Error Code 10          | UINT32   | -                          | - |   |
| 191        | -        | Log: Flusso                  | Log: Flow 10                | FLOAT32  | P04.0.12 - Unità Flusso    | - |   |
| 192        | -        | Log: Prevalenza              | Log: Head 10                | FLOAT32  | PO4 0 11 - Unità Pressione | - | - |
| 193        | -        | Log: Temp modulo di potenza  | Log: Power Module Temp 10   | FLOAT32  | P04 0 13 - Unità           | - | - |
| 175        |          |                              | Log. I oner module temp to  | LOUIDE   | Temperatura                |   |   |
|            |          |                              |                             |          |                            |   |   |
| 194        | -        | Log: Corrente Motore         | Log: Motor Current 10       | FI ΩΔΤ32 | Α                          | - |   |
| 194<br>195 | -        | Log: Corrente Motore         | Log: Motor Current 10       | FLOAT32  | A                          | - | - |

| 196  | -        | Log: Temp. Inverter         | Log: Inverter Temperature 10  | FLOAT32  | P04.0.13 - Unità           |
|------|----------|-----------------------------|-------------------------------|----------|----------------------------|
| 107  |          | LagPower                    | Log: Motor Power 10           |          | Temperatura                |
| 17/  | -        | Log: Tonsiono DC Ruc        | Log: DC Rus Voltage 10        |          |                            |
| 170  | •        | Log: Tonsiono di roto       | Log: Grid Voltage 10          |          | V                          |
| 200  | -        | Contatore Errori totali     | Total Error Counter           | LUNT16   | V                          |
| 200  |          | Contatore Allarmi totali    | Total Alarm Counter           |          |                            |
| 201  | P02 9 01 | Errore Ritfield 1           | Error Ritfield 1              |          |                            |
| 202  | P02.9.07 | Errore Bitfield 2           | Error Bitfield 2              |          |                            |
| 203  | P02.9.02 | Allarme Bitfield 1          | Alarm Ritfield 1              | UINT32   |                            |
| 205  | P03.0.01 | Pressione attuale           | Actual Pressure               | FLOAT32  | P04 0 11 - Unità Pressione |
| 206  | P03.0.02 | Flusso attuale              | Actual Flow                   | FLOAT32  | PO4 0 12 - Unità Flusso    |
| 200  | [X+]     |                             |                               | 120/1102 |                            |
| 207  | P03.0.03 | Attuale Temp, del fluido    | Actual Fluid Temperature      | FLOAT32  | P04.0.13 - Unità           |
| 207  | [X+]     |                             |                               |          | Temperatura                |
| 208  | P03.0.04 | Livello attuale             | Actual Level                  | FLOAT32  | P04.0.14 - Unità Livello   |
|      | [X+]     |                             |                               |          |                            |
| 209  | P03.0.10 | Val. Effettivo Richiesto    | Effective Required Value      | FLOAT32  |                            |
| 210  | P03.0.20 | Valore Richiesto            | Required Value                | FLOAT32  |                            |
| 211  | P03.0.30 | Stato della pompa           | Pump Status                   | ENUM     |                            |
| 212  | P03.1.01 | Tempo di alimentazione      | Unit Powered Time             | UINT32   | S                          |
| 213  | P03.1.02 | Tempo di funzionamento      | Motor Running Time            | UINT32   | S                          |
| 214  | P03.1.05 | Contatore Energia           | Energy Counter                | FLOAT32  | P04.0.16 - Unità di misura |
|      |          | -                           |                               |          | dell'Energia               |
| 215  | P03.2.01 | Velocità Motore             | Motor Speed                   | UINT16   | rpm                        |
| 216  | P03.2.02 | Velocità Motore %           | Motor Speed %                 | FLOAT32  | %                          |
| 217  | P03.2.05 | Corrente Motore             | Motor Current                 | FLOAT32  | Α                          |
| 218  | P03.2.06 | Potenza Motore              | Motor Power                   | FLOAT32  | P04.0.15 - Unità di misura |
|      |          |                             |                               |          | della Potenza              |
| 219  | P03.2.07 | Tensione Motore             | Motor Voltage                 | FLOAT32  | V                          |
| 220  | P03.2.08 | Tensione Di Rete            | Grid Voltage                  | UINT16   | V                          |
| 221  | P03.2.09 | Tensione DC Bus             | DC Bus Voltage                | UINT16   | V                          |
| 222  | P03.2.20 | Temp. Modulo Di Potenza     | Power Module Temperature      | FLOAT32  | P04.0.13 - Unità           |
|      |          |                             |                               |          | Temperatura                |
| 223  | P03.2.21 | Temp. Inverter              | Inverter Temperature          | FLOAT32  | P04.0.13 - Unità           |
|      |          |                             |                               |          | Temperatura                |
| 224  | P03.2.22 | Ptc Motore                  | Motor Ptc                     | FLOAT32  |                            |
| 225  | P03.3.01 | Stato I/O Digitali          | Digital I/O Status            | UINT16   |                            |
| 226  | P03.3.11 | Valore In. Analogico 1      | Analog Input 1 Value          | FLOAT32  | P05.1.02 - Tipo Al 1       |
| 227  | P03.3.12 | Valore In. Analogico 2      | Analog Input 2 Value          | FLOAT32  | P05.1.12 - Tipo Al 2       |
| 228  | P03.3.13 | Valore In. Analogico 3      | Analog Input 3 Value          | FLOAT32  | P05.1.22 - Tipo Al 3       |
|      | [X+]     |                             |                               |          |                            |
| 229  | P03.3.14 | Valore In. Analogico 4      | Analog Input 4 Value          | FLOAT32  | P05.1.32 - Tipo Al 1       |
|      | [X+]     |                             |                               |          |                            |
| 230  | P03.3.20 | Valore Uscita Analogica     | Analog Output Value           | FLOAI32  | P05.3.02 - Tipo uscita     |
| 0.24 | D02 4 00 |                             |                               |          | analogica                  |
| 231  | P03.4.02 | Data di Produzione unita    | Unit Production Date          | UINI32   | · · ·                      |
| 232  | P03.4.05 | Data di Produzione drive    | Drive Production Date         | UINI32   |                            |
| 233  | -        | lipo di Drive               | Drive type                    | ENUM     | · · ·                      |
| 234  | P06.0.04 | Mappa multipompa            | Multipump Map                 | UINT16   |                            |
| 235  | PU6.0.05 | Priorita multipompa         | Wultipump Priority            |          | · · ·                      |
| 230  | PU3.4.13 | Versione Firmware Controllo | Control Card Firmware Version | UINI32   |                            |
| 23/  | PU3.4.12 | Versione Firmware Potenza   | Power Card Firmware Version   |          | · · ·                      |
| 238  | PU3.4.10 | Versione Firmware Display   | Hmi Firmware Version          | UINI32   | · · · ·                    |
| 237  | PU3.4.11 | Versione FirmWare BI        |                               |          |                            |
| 240  | PU3.4.14 | Versione File Mappe         | Nap File Version              |          |                            |
| 241  | ru3.4.15 | versione File Detault       | Default File Version          | UINI32   |                            |

| 242 | P03.4.16 | Versione File Parametri      | Parameter File Version | UINT32 - |  |
|-----|----------|------------------------------|------------------------|----------|--|
| 243 | P03.4.17 | Versione File Lingue         | Language File Version  | UINT32 - |  |
|     | [X+]     |                              |                        |          |  |
| 244 | P03.0.00 | Valore effettivo stimato     | Senorless or Sensored  | ENUM -   |  |
|     | [X+]     |                              |                        |          |  |
| 245 | P03.4.25 | Curve idrauliche memorizzate | EstimationCapability   | ENUM -   |  |

# 9.6 BACnet Analog Values TABLE

| Object<br>Identifier | Menu ID          | Param. Name                                                                                           | BACnet Obj. Name           | Туре   | Dimension | Min                              | Max                               |
|----------------------|------------------|----------------------------------------------------------------------------------------------------|----------------------------|--------|-----------|----------------------------------|-----------------------------------|
| 0                    | -                | Selezionare lo<br>stato ON o OFF<br>della pompa.<br>Corrisponde<br>all'azione sul<br>pulsante ON/OFF. | On/Off Set                 | ENUM   | -         | 0                                | 1                                 |
|                      |                  | 0-0n<br>1-0ff                                                                                         |                            |        |           |                                  |                                   |
| 1                    | -                | Comando di Reset<br>Errori                                                                            | ERRORRESTCMD               | ENUM   | -         | 0                                | 1                                 |
| 2                    | P04.0.01         | Tipo di Sistema                                                                                       | System Type                | ENUM   | -         | 0                                | 2                                 |
| 3                    | P04.0.02         | Modalità di<br>Controllo                                                                              | Control Mode               | ENUM   | -         | 0                                | 7                                 |
| 4                    | P04.0.03         | Modalità Di<br>Regolazione                                                                            | Regulation Mode            | ENUM   | -         | 0                                | 1                                 |
| 5                    | P04.0.05         | Valore di Avvio                                                                                       | Start Value                | UINT16 | %         | 0                                | 100                               |
| 6                    | P04.0.06         | Avvio Automatico                                                                                      | Auto Start                 | ENUM   | -         | 0                                | 1                                 |
| 7                    | P04.0.07         | Configurazione<br>velocità minima                                                                     | Min Speed Configuration    | ENUM   | -         | 0                                | 1                                 |
| 8                    | P04.0.09         | Selezione Unità di<br>Misura                                                                          | Measuring Unit Selection   | ENUM   | -         | 0                                | 1                                 |
| 9                    | P04.0.11         | Unità Pressione                                                                                       | Pressure Measuring Unit    | ENUM   | -         | 0                                | 8                                 |
| 10                   | P04.0.12<br>[X+] | Unità Flusso                                                                                          | Flow Measuring Unit        | ENUM   | -         | 0                                | 4                                 |
| 11                   | P04.0.13<br>[X+] | Unità<br>Temperatura                                                                                  | Temperature Measuring Unit | ENUM   | -         | 0                                | 2                                 |
| 12                   | P04.0.14<br>[X+] | Unità Livello                                                                                         | Level Measuring Unit       | ENUM   | -         | 0                                | 3                                 |
| 13                   | P04.0.15<br>[X+] | Unità di misura<br>della Potenza                                                                      | Power Measuring Unit       | ENUM   | -         | 0                                | 3                                 |
| 14                   | P04.0.16<br>[X+] | Unità di misura<br>dell'Energia                                                                       | Energy Measuring Unit      | ENUM   | -         | 0                                | 5                                 |
| 15                   | P04.0.17<br>[X+] | Unità mis.<br>Energia specifica                                                                       | Specific Energy Meas. Unit | ENUM   | -         | 0                                | 4                                 |
| 16                   | P09.1.11         | N. Decimali                                                                                           | Max Decimals               | UINT16 | -         | 0                                | 3                                 |
| 17                   | P04.0.21         | Selezione<br>Setpoint 1                                                                               | Setpoint 1 Selection       | ENUM   | -         | 0                                | 1                                 |
| 18                   | P04.0.22         | Selezione<br>Setpoint 2                                                                               | Setpoint 2 Selection       | ENUM   | -         | 0                                | 2                                 |
| 19                   | P04.0.23<br>[X+] | Selezione<br>Setpoint 3                                                                               | Setpoint 3 Selection       | ENUM   | -         | 0                                | 2                                 |
| 20                   | P04.0.24<br>[X+] | Selezione<br>Setpoint 4                                                                               | Setpoint 4 Selection       | ENUM   | -         | 0                                | 2                                 |
| 21                   | P04.1.01         | Velocità-Setpoint<br>1                                                                                | Speed Setpoint 1           | UINT16 | rpm       | P04.2.31 -<br>Velocità<br>minima | P04.2.32 -<br>Velocità<br>massima |
| 22 | P04.1.02 | Velocità-Setpoint  | Speed Setpoint 2     | UINT16   | rpm                    | P04.2.31 -       | P04.2.32 -       |
|----|----------|--------------------|----------------------|----------|------------------------|------------------|------------------|
|    |          | 2                  |                      |          |                        | Velocità         | Velocità         |
|    |          |                    |                      |          |                        | minima           | massima          |
| 23 | P04.1.03 | Velocità-Setpoint  | Speed Setpoint 3     | UINT16   | rpm                    | P04.2.31 -       | P04.2.32 -       |
|    | [X+]     | 3                  |                      |          |                        | Velocità         | Velocità         |
|    |          |                    | 0 10 1 1 1           |          |                        | minima           | massima          |
| 24 | P04.1.04 | Velocitá-Setpoint  | Speed Setpoint 4     | UINI16   | rpm                    | P04.2.31 -       | P04.2.32 -       |
|    | [X+]     | 4                  |                      |          |                        | Velocita         | Velocita         |
| 25 | D04 1 11 | Durations          | Durana Cata dat 1    | FLOATOO  | DO 4 O 11              |                  |                  |
| 25 | P04.1.11 | Pressione-         | Pressure Setpoint I  | FLUAI32  | PU4.U.11 -             | PU5.U.11 -       | PU5.U. 12 -      |
|    |          | Setpoint I         |                      |          | Unita                  | Pressione -      | Pressione -      |
|    |          |                    |                      |          | Flessione              | Valure Zero      | Massimo          |
| 26 | P0/ 1 12 | Proceiono          | Proceuro Sotnoint 2  | EL OVIZS | P0/ 0 11               | P05 0 11         |                  |
| 20 | 104.1.12 | Sotnoint 2         | r lessure selpoint z | TLOATJZ  | 1 04.0.11 -<br>  Inità | Pressione        | Pressione        |
|    |          | Selpoint 2         |                      |          | Pressione              | Valore Zero      | Valore           |
|    |          |                    |                      |          | 1103310110             |                  | Massimo          |
| 27 | P04 1 13 | Pressione-         | Pressure Setnoint 3  | FL ΩΔΤ32 | P04 0 11 -             | P05 0 11 -       | P05 0 12 -       |
| 27 | [X+]     | Setpoint 3         |                      | 120/1102 | Unità                  | Pressione -      | Pressione -      |
|    | [77.]    | ociponito          |                      |          | Pressione              | Valore Zero      | Valore           |
|    |          |                    |                      |          |                        |                  | Massimo          |
| 28 | P04.1.14 | Pressione-         | Pressure Setpoint 4  | FLOAT32  | P04.0.11 -             | P05.0.11 -       | P05.0.12 -       |
|    | [X+]     | Setpoint 4         | I                    |          | Unità                  | Pressione -      | Pressione -      |
|    |          |                    |                      |          | Pressione              | Valore Zero      | Valore           |
|    |          |                    |                      |          |                        |                  | Massimo          |
| 29 | P04.1.21 | Flusso - Setpoint  | Flow Setpoint 1      | FLOAT32  | P04.0.12 -             | P05.0.21 -       | P05.0.22 -       |
|    | [X+]     | 1                  |                      |          | Unità Flusso           | Flusso - Valore  | Flusso - Valore  |
|    |          |                    |                      |          |                        | Zero             | Massimo          |
| 30 | P04.1.22 | Flusso - Setpoint  | Flow Setpoint 2      | FLOAT32  | P04.0.12 -             | P05.0.21 -       | P05.0.22 -       |
|    | [X+]     | 2                  |                      |          | Unità Flusso           | Flusso - Valore  | Flusso - Valore  |
|    |          |                    |                      |          |                        | Zero             | Massimo          |
| 31 | P04.1.23 | Flusso - Setpoint  | Flow Setpoint 3      | FLOAT32  | P04.0.12 -             | P05.0.21 -       | P05.0.22 -       |
|    | [X+]     | 3                  |                      |          | Unità Flusso           | Flusso - Valore  | Flusso - Valore  |
|    |          |                    |                      |          |                        | Zero             | Massimo          |
| 32 | P04.1.24 | Flusso - Setpoint  | Flow Setpoint 4      | FLOAT32  | P04.0.12 -             | P05.0.21 -       | P05.0.22 -       |
|    | [X+]     | 4                  |                      |          | Unità Flusso           | Flusso - Valore  | Flusso - Valore  |
| 22 | D04424   |                    | T C + 1 + 4          | FLOATOO  | D04.0.12               | Zero             | Massimo          |
| 33 | P04.1.31 | Temperatura-       | Temp. Setpoint T     | FLUAI32  | P04.0.13 -             | P05.0.31 -       | P05.0.32 -       |
|    | [X+]     | Setp. I            |                      |          | Unita                  | Temperatura -    | Temperatura -    |
|    |          |                    |                      |          | remperatura            | Valore Zero      | Valore           |
| 3/ | P0/ 1 32 | Tomporatura        | Tomp Satraint 2      | EL OVIZS | P0/ 0 13               | P05 0 31         |                  |
| 54 | F04.1.32 | Soto 2             | Temp. Selpoint 2     | FLUATJZ  | F04.0.13 -<br>  nità   | Temperatura -    | Tomporatura -    |
|    | [/ ]     | Jeip. Z            |                      |          | Temperatura            | Valore Zero      | Valore           |
|    |          |                    |                      |          | remperatura            |                  | Massimo          |
| 35 | P04 1 33 | Temperatura-       | Temp Setpoint 3      | FL ΩΔΤ32 | P04 0 13 -             | P05 0 31 -       | P05 0 32 -       |
| 00 | [X+]     | Setn 3             | iemp. serpoint o     | 120/1102 | Unità                  | Temperatura -    | Temperatura -    |
|    | [77.]    | 50tp. 0            |                      |          | Temperatura            | Valore Zero      | Valore           |
|    |          |                    |                      |          | lomporatara            |                  | Massimo          |
| 36 | P04.1.34 | Temperatura-       | Temp. Setpoint 4     | FLOAT32  | P04.0.13 -             | P05.0.31 -       | P05.0.32 -       |
|    | [X+]     | Setp. 4            | 1 1                  |          | Unità                  | Temperatura -    | Temperatura -    |
|    |          |                    |                      |          | Temperatura            | Valore Zero      | Valore           |
|    |          |                    |                      |          |                        |                  | Massimo          |
| 37 | P04.1.41 | Livello - Setpoint | Level Setpoint 1     | FLOAT32  | P04.0.14 -             | P05.0.41 -       | P05.0.42 -       |
|    | [X+]     | 1                  |                      |          | Unità Livello          | Livello - Valore | Livello - Valore |
|    |          |                    |                      |          |                        | Zero             | Massimo          |
|    |          |                    |                      |          |                        |                  |                  |

| _  |          |                    |                              |         |               |                  |                  |
|----|----------|--------------------|------------------------------|---------|---------------|------------------|------------------|
| 38 | P04.1.42 | Livello - Setpoint | Level Setpoint 2             | FLOAT32 | P04.0.14 -    | P05.0.41 -       | P05.0.42 -       |
|    | [X+]     | 2                  |                              |         | Unità Livello | Livello - Valore | Livello - Valore |
|    |          |                    |                              |         |               | Zero             | Massimo          |
| 39 | P04.1.43 | Livello - Setpoint | Level Setpoint 3             | FLOAT32 | P04.0.14 -    | P05.0.41 -       | P05.0.42 -       |
|    | [X+]     | 3                  |                              |         | Unità Livello | Livello - Valore | Livello - Valore |
|    |          |                    |                              |         |               | Zero             | Massimo          |
| 40 | P04.1.44 | Livello - Setpoint | Level Setpoint 4             | FLOAT32 | P04.0.14 -    | P05.0.41 -       | P05.0.42 -       |
|    | [X+]     | 4                  |                              |         | Unità Livello | Livello - Valore | Livello - Valore |
|    |          |                    |                              |         |               | Zero             | Massimo          |
| 41 | P04.1.51 | Generico-Setpoint  | Generic Setpoint 1           | FLOAT32 | -             | P05.0.51 -       | P05.0.52 -       |
|    | [X+]     | 1                  |                              |         |               | Generico -       | Generico -       |
|    |          |                    |                              |         |               | Valore Zero      | Valore           |
|    |          |                    |                              |         |               |                  | Massimo          |
| 42 | P04.1.52 | Generico-Setpoint  | Generic Setpoint 2           | FLOAT32 | -             | P05.0.51 -       | P05.0.52 -       |
|    | [X+]     | 2                  |                              |         |               | Generico -       | Generico -       |
|    |          |                    |                              |         |               | Valore Zero      | Valore           |
|    |          |                    |                              |         |               |                  | Massimo          |
| 43 | P04.1.53 | Generico-Setpoint  | Generic Setpoint 3           | FLOAT32 | -             | P05.0.51 -       | P05.0.52 -       |
|    | [X+]     | 3                  |                              |         |               | Generico -       | Generico -       |
|    |          |                    |                              |         |               | Valore Zero      | Valore           |
|    |          |                    |                              |         |               |                  | Massimo          |
| 44 | P04.1.54 | Generico-Setpoint  | Generic Setpoint 4           | FLOAT32 | -             | P05.0.51 -       | P05.0.52 -       |
|    | [X+]     | 4                  |                              |         |               | Generico -       | Generico -       |
|    |          |                    |                              |         |               | Valore Zero      | Valore           |
| 45 |          |                    |                              |         |               |                  | Massimo          |
| 45 | P04.2.01 | Finestra           | Window                       | UINI16  | %             | 1                | 100              |
| 46 | P04.2.02 | Isteresi           | Hysteresis                   | UINI16  | %             | 1                | 100              |
| 47 | P04.2.06 | Velocita           | Lift Speed                   | UINT 16 | rpm           | P04.2.31 -       | PU4.2.32 -       |
|    |          | Incremento         |                              |         |               | Velocita         | velocita         |
| 40 | DO4 2 07 | Malara             | Lineary Lift Americant       |         | 0/            | minima           | massima          |
| 40 | P04.2.07 | valore             | Linear Liit Amount           | UINTIO  | 70            | 0                | 200              |
|    |          | linoaro            |                              |         |               |                  |                  |
| 19 | P0/L2 08 | Val Incr Quadrat   | Quad Lift Amount             | LUNT16  | %             | 0                | 000              |
| 77 | [X+]     |                    |                              | ONTIO   | 70            | 0                | ///              |
| 50 | P04.2.11 | Rampa 1            | Ramp 1                       | UINT16  | S             | 1                | 250              |
| 51 | P04.2.12 | Rampa 2            | Ramp 2                       | UINT16  | s             | 1                | 250              |
| 52 | P04.2.13 | Rampa 3            | Ramp 3                       | UINT16  | s             | 1                | 999              |
| 53 | P04.2.14 | Rampa 4            | Ramp 4                       | UINT16  | s             | 1                | 999              |
| 54 | P04.2.15 | Rampa acc.         | Ramp Speed Min Acceleration  | FLOAT32 | S             | 0.1              | 25               |
|    |          | Velocità minima    |                              |         | -             |                  |                  |
| 55 | P04.2.16 | Rampa dec.         | Ramp Speed Min Deceleration  | FLOAT32 | S             | 0.1              | 25               |
|    |          | Velocità minima    | - F-F                        |         |               |                  |                  |
| 56 | P04.2.31 | Velocità minima    | Min Speed                    | UINT16  | rpm           | 0                | 2000             |
| 57 | P04.2.32 | Velocità massima   | Max Speed                    | UINT16  | rpm           | 2000             | 4100             |
| 58 | P04.2.35 | Tempo velocità     | Min Speed Time               | UINT16  | S             | 0                | 100              |
|    |          | minima             |                              |         |               |                  |                  |
| 59 | P04.3.00 | Reset automatico   | Automatic Error Reset        | ENUM    | -             | 0                | 1                |
|    |          | errori             |                              |         |               |                  |                  |
| 60 | P04.3.01 | Pressione - Soglia | Pressure - Minimum Threshold | FLOAT32 | P04.0.11 -    | P05.0.11 -       | P05.0.12 -       |
|    |          | Minima             |                              |         | Unità         | Pressione -      | Pressione -      |
|    |          |                    |                              |         | Pressione     | Valore Zero      | Valore           |
|    |          |                    |                              |         |               |                  | Massimo          |
| 61 | P04.3.02 | Flusso - Soglia    | Flow - Minimum Threshold     | FLOAT32 | P04.0.12 -    | P05.0.21 -       | P05.0.22 -       |
|    | [X+]     | Minima             |                              |         | Unità Flusso  | Flusso - Valore  | Flusso - Valore  |
|    |          |                    |                              |         |               | Zero             | Massimo          |

| 62 | P04.3.03<br>[X+] | Temperatura -<br>Soglia Minima  | Temperature - Minimum Thresho | FLOAT32 | P04.0.13 -<br>Unità<br>Temperatura | P05.0.31 -<br>Temperatura -<br>Valore Zero | P05.0.32 -<br>Temperatura -<br>Valore<br>Massimo |
|----|------------------|---------------------------------|-------------------------------|---------|------------------------------------|--------------------------------------------|--------------------------------------------------|
| 63 | P04.3.04<br>[X+] | Livello - Soglia<br>Minima      | Level - Minimum Threshold     | FLOAT32 | P04.0.14 -<br>Unità Livello        | P05.0.41 -<br>Livello - Valore<br>Zero     | P05.0.42 -<br>Livello - Valore<br>Massimo        |
| 64 | P04.3.05<br>[X+] | Generico - Soglia<br>Min.       | Generic - Min. Threshold      | FLOAT32 | -                                  | P05.0.51 -<br>Generico -<br>Valore Zero    | P05.0.52 -<br>Generico -<br>Valore<br>Massimo    |
| 65 | P04.3.10         | Ritardo Soglia<br>Minima        | Minimum Threshold Delay       | UINT16  | S                                  | 1                                          | 100                                              |
| 66 | P04.3.11         | Ritardo Mancanza<br>Acqua       | Lack Of Water Delay           | UINT16  | S                                  | 1                                          | 100                                              |
| 67 | P04.4.01         | Velocità<br>Autoprova           | Test Run Speed                | UINT16  | rpm                                | 0                                          | P04.2.32 -<br>Velocità<br>massima                |
| 68 | P04.4.02         | Intervallo<br>Autoprova         | Test Run Timeout              | UINT16  | h                                  | 0                                          | 255                                              |
| 69 | P04.4.03         | Durata Autoprova                | Test Run Time                 | UINT16  | S                                  | 0                                          | 180                                              |
| 70 | P04.4.05         | Comando<br>Autoprova            | Test Run Command              | ENUM    | -                                  | 0                                          | 1                                                |
| 71 | P04.6.01         | Funzionalità<br>riemp. tubi     | Pipe Filling Function         | ENUM    | -                                  | 0                                          | 2                                                |
| 72 | P04.6.03         | Soglia riemp. tubi              | Pipe Filling Threshold        | FLOAT32 | P04.0.11 -<br>Unità<br>Pressione   | P05.0.11 -<br>Pressione -<br>Valore Zero   | P05.0.12 -<br>Pressione -<br>Valore<br>Massimo   |
| 73 | P04.6.05         | Tempo riemp.<br>tubi            | Pipe Filling Time             | UINT16  | S                                  | 0                                          | 999                                              |
| 74 | P04.6.06         | N. pompe riemp.<br>tubi         | Max Pipe Filling Pumps        | UINT16  | -                                  | 1                                          | P06.0.02 -<br>Unità max                          |
| 75 | P04.6.10         | Tempo stabilizz.<br>riemp. tubi | Pipe Filling Steady Time      | UINT16  | S                                  | 1                                          | P04.6.05 -<br>Tempo riemp.<br>tubi               |
| 76 | P04.6.15         | Increm. velocità<br>riemp. tubi | Pipe Filling Speed Step       | UINT16  | %                                  | 5                                          | 100                                              |
| 77 | P05.0.00         | Origine valore controllato      | Actual Value Source           | ENUM    | -                                  | 0                                          | 7                                                |
| 78 | P05.0.01         | Attuatore - Valore<br>Zero      | Actuator - Zero Value         | UINT16  | rpm                                | 0                                          | 9999                                             |
| 79 | P05.0.02         | Attuatore - Valore<br>Massimo   | Actuator - Full Scale         | UINT16  | rpm                                | 0                                          | 9999                                             |
| 80 | P05.0.11         | Pressione - Valore<br>Zero      | Pressure - Zero Value         | FLOAT32 | P04.0.11 -<br>Unità<br>Pressione   | -5                                         | 10                                               |
| 81 | P05.0.12         | Pressione - Valore<br>Massimo   | Pressure - Full Scale         | FLOAT32 | P04.0.11 -<br>Unità<br>Pressione   | 0                                          | 100                                              |
| 82 | P05.0.21<br>[X+] | Flusso - Valore<br>Zero         | Flow - Zero Value             | FLOAT32 | P04.0.12 -<br>Unità Flusso         | 0                                          | 9999                                             |
| 83 | P05.0.22<br>[X+] | Flusso - Valore<br>Massimo      | Flow - Full Scale             | FLOAT32 | P04.0.12 -<br>Unità Flusso         | 0                                          | 9999                                             |
| 84 | P05.0.31<br>[X+] | Temperatura -<br>Valore Zero    | Temperature - Zero Value      | FLOAT32 | P04.0.13 -<br>Unità<br>Temperatura | -100                                       | 9999                                             |

| 85  | P05.0.32<br>[X+] | Temperatura -<br>Valore Massimo | Temperature - Full Scale | FLOAT32 | P04.0.13 -<br>Unità         | -100  | 9999 |
|-----|------------------|---------------------------------|--------------------------|---------|-----------------------------|-------|------|
| 86  | P05.0.41<br>[X+] | Livello - Valore<br>Zero        | Level - Zero Value       | FLOAT32 | PO4.0.14 -<br>Unità Livello | -999  | 9999 |
| 87  | P05.0.42<br>[X+] | Livello - Valore<br>Massimo     | Level - Full Scale       | FLOAT32 | P04.0.14 -<br>Unità Livello | -999  | 9999 |
| 88  | P05.0.51<br>[X+] | Generico - Valore<br>Zero       | Generic - Zero Value     | FLOAT32 | -                           | -1000 | 1000 |
| 89  | P05.0.52<br>[X+] | Generico - Valore<br>Massimo    | Generic - Full Scale     | FLOAT32 | -                           | -1000 | 1000 |
| 90  | P05.1.01         | Funzione Al 1                   | Analog Input 1 Function  | ENUM    | -                           | 0     | 7    |
| 91  | P05.1.02         | Tipo Al 1                       | Analog Input 1 Type      | ENUM    | -                           | 0     | 3    |
| 92  | P05 1 11         | Funzione Al 2                   | Analog Input 2 Function  | FNUM    | -                           | 0     | 7    |
| 93  | P05 1 12         | Tino Al 2                       | Analog Input 2 Type      | FNUM    | -                           | 0     | 3    |
| 94  | P05.1.21         | Funzione Al 3                   | Analog Input 3 Function  | ENUM    | -                           | 0     | 7    |
| 95  | P05.1.22<br>[X+] | Tipo Al 3                       | Analog Input 3 Type      | ENUM    | -                           | 0     | 3    |
| 96  | P05.1.31<br>[X+] | Funzione AI 4                   | Analog Input 4 Function  | ENUM    | -                           | 0     | 7    |
| 97  | P05.1.32<br>[X+] | Tipo Al 1                       | Analog Input 4 Type      | ENUM    | -                           | 0     | 3    |
| 98  | P05.1.40<br>[X+] | Curva sensore                   | Sensor Curve             | ENUM    | -                           | 0     | 1    |
| 99  | P05.1.50<br>[X+] | Tipo attuatore<br>analogico     | Analog Actuator Type     | ENUM    | -                           | 0     | 1    |
| 100 | P05.2.03         | Funzione DI 3                   | Digital Input 3 Function | ENUM    | -                           | 0     | 9    |
| 101 | P05.2.04<br>[X+] | Funzione DI 4                   | Digital Input 4 Function | ENUM    | -                           | 0     | 9    |
| 102 | P05.2.05<br>[X+] | Funzione DI 5                   | Digital Input 5 Function | ENUM    | -                           | 0     | 9    |
| 103 | P05.3.01         | Funzione uscita<br>analogica    | Analog Output Function   | ENUM    | -                           | 0     | 12   |
| 104 | P05.3.02         | Tipo uscita<br>analogica        | Analog Output Type       | ENUM    | -                           | 0     | 3    |
| 105 | P05.4.01         | Funzione relè 1                 | Relay 1 Function         | ENUM    | -                           | 0     | 7    |
| 106 | P05.4.02         | Funzione relè 2                 | Relay 2 Function         | ENUM    | -                           | 0     | 7    |
| 107 | P05.8.01         | Offset AI 1                     | Analog Input 1 Offset    | FLOAT32 | -                           | -100  | 100  |
| 108 | P05.8.02         | Gain Al 1                       | Analog Input 1 Gain      | FLOAT32 | -                           | 0     | 1.5  |
| 109 | P05.8.11         | Offset AI 2                     | Analog Input 2 Offset    | FLOAT32 | -                           | -100  | 100  |
| 110 | P05.8.12         | Gain Al 2                       | Analog Input 2 Gain      | FLOAT32 | -                           | 0     | 1.5  |
| 111 | P05.8.21<br>[X+] | Offset AI 3                     | Analog Input 3 Offset    | FLOAT32 | -                           | -100  | 100  |
| 112 | P05.8.22<br>[X+] | Gain Al 3                       | Analog Input 3 Gain      | FLOAT32 | -                           | 0     | 1.5  |
| 113 | P05.8.31<br>[X+] | Offset AI 4                     | Analog Input 4 Offset    | FLOAT32 | -                           | -100  | 100  |
| 114 | P05.8.32<br>[X+] | Gain Al 4                       | Analog Input 4 Gain      | FLOAT32 | -                           | 0     | 1.5  |
| 115 | P06.0.01         | Configurazione di<br>Sistema    | System Configuration     | ENUM    | -                           | 0     | 2    |
| 116 | P06.0.02         | Unità max                       | Max Units                | UINT16  | -                           | 1     | -    |
| 117 | P06.0.03         | Indirizzo<br>Multipompa         | Multipump Address        | UINT16  | -                           | 1     | -    |
|     |                  |                                 |                          |         |                             |       |      |

| 118               | P06.1.11             | Pressione - Inc.<br>valore             | Pressure - Inc. value                   | FLOAT32          | P04.0.11 -<br>Unità<br>Pressione   | 0                                | P05.0.12 -<br>Pressione -<br>Valore<br>Massimo   |
|-------------------|----------------------|----------------------------------------|-----------------------------------------|------------------|------------------------------------|----------------------------------|--------------------------------------------------|
| 119               | P06.1.12             | Pressione - Dec.<br>valore             | Pressure - Dec. value                   | FLOAT32          | P04.0.11 -<br>Unità<br>Pressione   | 0                                | P05.0.12 -<br>Pressione -<br>Valore<br>Massimo   |
| 120               | P06.1.21<br>[X+]     | Flusso - Inc. valore                   | Flow - Inc. value                       | FLOAT32          | P04.0.12 -<br>Unità Flusso         | 0                                | P05.0.22 -<br>Flusso - Valore<br>Massimo         |
| 121               | P06.1.22<br>[X+]     | Flusso - Dec.<br>valore                | Flow - Dec. value                       | FLOAT32          | P04.0.12 -<br>Unità Flusso         | 0                                | P05.0.22 -<br>Flusso - Valore<br>Massimo         |
| 122               | P06.1.31<br>[X+]     | Temperatura - Inc.<br>valore           | Temperature - Inc. value                | FLOAT32          | P04.0.13 -<br>Unità<br>Temperatura | 0                                | P05.0.32 -<br>Temperatura -<br>Valore<br>Massimo |
| 123               | P06.1.32<br>[X+]     | Temperatura -<br>Dec. valore           | Temperature - Dec. value                | FLOAT32          | P04.0.13 -<br>Unità<br>Temperatura | 0                                | P05.0.32 -<br>Temperatura -<br>Valore<br>Massimo |
| 124               | P06.1.41<br>[X+]     | Livello - Inc.<br>valore               | Level - Inc. value                      | FLOAT32          | P04.0.14 -<br>Unità Livello        | 0                                | P05.0.42 -<br>Livello - Valore<br>Massimo        |
| 125               | P06.1.42<br>[X+]     | Livello - Dec.<br>valore               | Level - Dec. value                      | FLOAT32          | P04.0.14 -<br>Unità Livello        | 0                                | P05.0.42 -<br>Livello - Valore<br>Massimo        |
| 126               | P06.1.51<br>[X+]     | Generico - Inc.<br>valore              | Generic - Inc. value                    | FLOAT32          | -                                  | 0                                | P05.0.52 -<br>Generico -<br>Valore<br>Massimo    |
| 127               | P06.1.52<br>[X+]     | Generico - Dec.<br>valore              | Generic - Dec. value                    | FLOAT32          | -                                  | 0                                | P05.0.52 -<br>Generico -<br>Valore<br>Massimo    |
| 128               | P06.1.61             | Velocità<br>abilitazione<br>multipompa | Multipump Enable Speed                  | UINT16           | rpm                                | P04.2.31 -<br>Velocità<br>minima | P04.2.32 -<br>Velocità<br>massima                |
| <u>129</u><br>130 | P06.1.71<br>P06.1.72 | Limite sincrono<br>Finestra sincrona   | Synchronous Limit<br>Synchronous Window | UINT16<br>UINT16 | rpm<br>rpm                         | 0                                | 3600<br>P04.2.32 -<br>Velocità<br>massima        |
| 131               | P06.1.81             | Intervallo<br>scambio<br>automatico    | Automatic Switchover Interval           | UINT16           | h                                  | 0                                | 250                                              |
| 132               | P07.0.01             | Massima freq.<br>Switching             | Max Switching Frequency                 | ENUM             | -                                  | 0                                | 5                                                |
| 133               | P07.0.02             | Minima freq.<br>Switching              | Min Switching Frequency                 | ENUM             |                                    | 0                                | 5                                                |
| 134               | P07.1.01             | Centro salto<br>velocità               | Skip Speed Center                       | UINT16           | rpm                                | P04.2.31 -<br>Velocità<br>minima | P04.2.32 -<br>Velocità<br>massima                |
| 135               | P07.1.02             | Banda salto<br>velocità                | Skip Speed Range                        | UINT16           | rpm                                | 0                                | 300                                              |
| 136               | P07.2.01             | Funzionalità risc.<br>motore           | Motor heating function                  | ENUM             | -                                  | 0                                | 2                                                |
| 137               | P08.0.01             | Funzione COM 1                         | Com 1 Function                          | ENUM             | -                                  | 0                                | 3                                                |

| 138 | P08.0.02         | Funzione COM 2                        | Com 2 Function                | ENUM    | -                                | 0                                         | 2                                              |
|-----|------------------|---------------------------------------|-------------------------------|---------|----------------------------------|-------------------------------------------|------------------------------------------------|
| 139 | P08.1.01         | Indirizzo Modbus<br>RTU               | Modbus RTU Address            | UINT16  | -                                | 0                                         | 127                                            |
| 140 | P08.1.02         | Baudrate Modbus<br>RTU                | Modbus RTU Baudrate           | ENUM    | -                                | 0                                         | 8                                              |
| 141 | P08.1.08         | Formato Modbus<br>RTU                 | Modbus RTU Format             | ENUM    | -                                | 0                                         | 3                                              |
| 142 | P08.2.01         | MAC address<br>BACnet MS/TP           | BACnet MS/TP Mac Address      | UINT16  | -                                | 0                                         | P08.2.05 -<br>Max master<br>BACnet MS/TP       |
| 143 | P08.2.02         | Baudrate BACnet<br>MS/TP              | BACnet MS/TP Baudrate         | ENUM    | -                                | 0                                         | 8                                              |
| 144 | P08.2.03         | Formato BACnet<br>MS/TP               | BACnet MS/TP Format           | ENUM    | -                                | 0                                         | 3                                              |
| 145 | P08.2.04         | Device ID BACnet<br>MS/TP             | BACnet MS/TP Device Id        | UINT32  | -                                | -                                         | 4194304                                        |
| 146 | P08.2.05         | Max master<br>BACnet MS/TP            | BACnet MS/TP Max Master       | UINT16  | -                                | P08.2.01 -<br>MAC address<br>BACnet MS/TP | 127                                            |
| 147 | -                | Frame info<br>BACnet                  | BACnet Info Frames            | UINT16  | -                                | 1                                         | 255                                            |
| 148 | -                | Reinit del BACnet                     | BACnet Reinit                 | ENUM    | -                                | 0                                         | 1                                              |
| 149 | P08.3.01         | Funzione<br>comunicazione<br>wireless | Enable Wireless Communication | ENUM    | -                                | 0                                         | 1                                              |
| 150 | P09.0.01<br>[X+] | Lingua                                | Language                      | ENUM    | -                                | 0                                         | 28                                             |
| 151 | P09.0.12<br>[X+] | Ora                                   | Time                          | UINT32  | -                                | -                                         | -                                              |
| 152 | P09.0.11<br>[X+] | Data                                  | Date                          | UINT32  | -                                | -                                         | -                                              |
| 153 | P09.1.01         | Risparmio<br>energetico<br>display    | Display Energy Saving         | ENUM    | -                                | 0                                         | 1                                              |
| 154 | P09.1.02         | Intervallo<br>risparmio<br>energetico | Energy Saving Time            | UINT16  | S                                | 60                                        | 3600                                           |
| 155 | P09.1.10         | Orientamento<br>display               | Display Orientation           | ENUM    | -                                | 0                                         | 1                                              |
| 156 | P09.3.01         | Reset log errori                      | Error Log Reset               | ENUM    | -                                | 0                                         | 1                                              |
| 157 | P09.3.02         | Reset ore<br>alimentazione            | Operating Time Couter Reset   | ENUM    | -                                | 0                                         | 1                                              |
| 158 | P09.3.03         | Reset ore<br>funzionamento            | Motor Running Counter Reset   | ENUM    | -                                | 0                                         | 1                                              |
| 159 | P09.3.04         | Reset contatore<br>energia            | Energy Counter Reset          | ENUM    | -                                | 0                                         | 1                                              |
| 160 | P09.3.05         | Reset di fabbrica                     | Factory Restore               | ENUM    | -                                | 0                                         | 1                                              |
| 161 | P09.3.06         | Avvio rapido<br>completato            | Commissioning Completed       | ENUM    | -                                | 0                                         | 1                                              |
| 162 | P09.3.07         | Pulizia lista<br>smartphone           | Bonded Device List Reset      | ENUM    | -                                | 0                                         | 1                                              |
| 163 | P04.1.60         | Limita salvataggio<br>setpoint        | Limit setpoint saving         | ENUM    | -                                | 0                                         | 1                                              |
| 164 | P01.6.01<br>[X+] | Pressione H0                          | Setpoint Zero Flow            | FLOAT32 | P04.0.11 -<br>Unità<br>Pressione | P05.0.11 -<br>Pressione -<br>Valore Zero  | P05.0.12 -<br>Pressione -<br>Valore<br>Massimo |

| 165 | P04.2.00<br>[X+] | Tipo di<br>regolazione | Regulation Type        | ENUM    | -                                      | 0    | 1   |
|-----|------------------|------------------------|------------------------|---------|----------------------------------------|------|-----|
| 166 | P05.8.44         | Offset AO 1            | Analog Output 1 Offset | FLOAT32 | P05.3.02 - Tipo<br>uscita<br>analogica | -100 | 100 |
| 167 | P05.8.45         | Gain AO 1              | Analog Output 1 Gain   | FLOAT32 | -                                      | 0    | 1.5 |

## 10 Manutenzione

### 10.1 Precauzioni

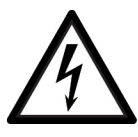

### PERICOLO: Pericolo elettrico

- Prima di iniziare a lavorare, verificare che l'alimentazione elettrica sia disinserita e che l'unità, il quadro di comando e il circuito ausiliario di controllo non possano riavviarsi, neppure accidentalmente.
- Dopo avere scollegato il sistema dalla rete di alimentazione, attendere 2 min per scaricare la tensione residua.

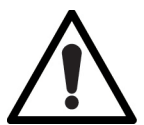

### AVVERTENZA: Rischi fisici e termici

- Utilizzare sempre i dispositivi di protezione individuale.
- Utilizzare attrezzi da lavoro idonei.
- Se il motore è installato nell'elettropompa, in presenza di liquidi molto caldi o freddi, fare attenzione al rischio di danni alle persone.

Prima di iniziare il lavoro:

- Accertarsi che le istruzioni di sicurezza in **Introduzione e sicurezza** siano state lette e comprese.
- Consentire il raffreddamento dell'elettropompa e di tutte le parti dell'impianto prima di toccarle.
- Accertarsi che l'unità sia isolata dall'impianto e che la pressione sia a zero prima di smontare l'elettropompa, rimuovere i tappi di carico e scarico o scollegare le tubazioni.

#### Campo magnetico del motore

Lo smontaggio o il rimontaggio del rotore nella cassa del motore genera un forte campo magnetico:

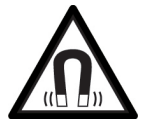

### PERICOLO: Pericolo da campi magnetici

Il campo magnetico può essere dannoso per i portatori di pacemaker o altro dispositivo medico sensibile ai campi magnetici.

### NOTA BENE:

Il campo magnetico può attirare parti metalliche sul rotore, danneggiandolo.

### 10.2 Sostituzione del drive HVX o HVX+

### 10.2.1 Sostituzione delle taglie B e C

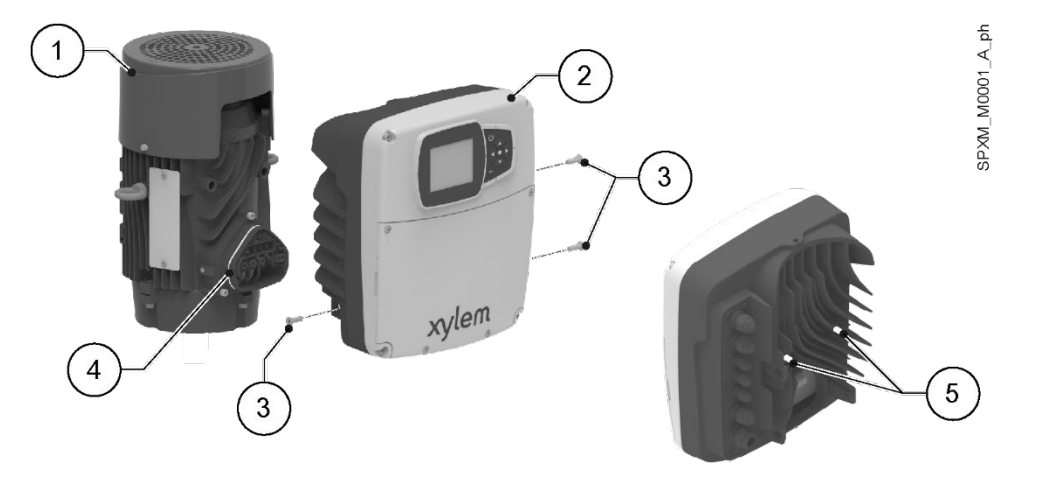

- 1. Motore
- 2. Drive
- 3. Viti di fissaggio
- Guarnizione
   Distanziali
- 5. Distanziali
- 1. Scollegare eventuali sensori collegati al drive.
- 2. Smontare il drive svitando le viti con la chiave Torx.
- 3. Lubrificare la guarnizione con alcol.
- 4. Verificare il corretto posizionamento e l'integrità dei distanziali del nuovo drive.
- 5. Montare il nuovo drive e serrare le viti.
- 6. Coppia di serraggio: 6 Nm (55 lbf·in)  $\pm$  15%.
- 7. Ricollegare eventuali sensori al drive.

### 10.2.2 Sostituzione della taglia D

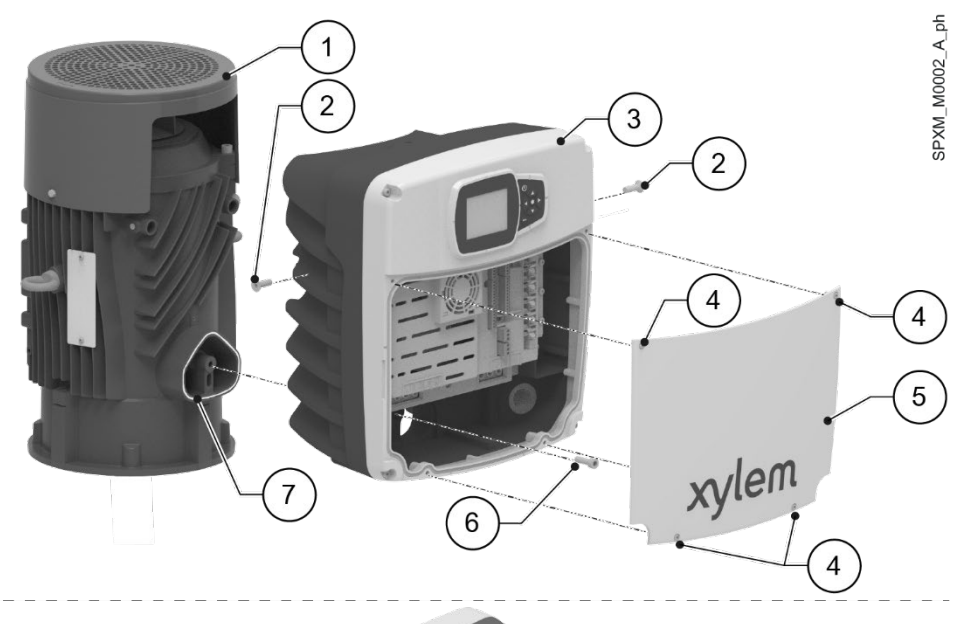

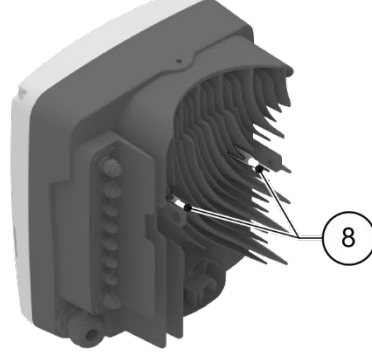

- 1. Motore
- 2. Viti di fissaggio laterale
- 3. Drive
- 4. Viti del coperchio
- 5. Coperchio
- 6. Vite di fissaggio centrale
- 7. Guarnizione
- 8. Distanziale

#### Smontaggio del vecchio drive

- 1. Scollegare eventuali sensori collegati al drive.
- 2. Smontare il coperchio.
- 3. Scollegare i conduttori di fase del motore.
- 4. Avvitare un golfare maschio M6 al drive.
- 5. Agganciare la corda della gru al golfare.
- 6. Mettere in tensione la corda.
- 7. Smontare il drive svitando le viti laterali e centrale con la chiave Torx, facendo attenzione a non far cadere la vite centrale all'interno del motore.
- 8. Sollevare il drive lentamente, facendo attenzione a possibili spostamenti improvvisi del carico, e separarlo dal motore.

### Montaggio del nuovo drive

- 1. Verificare il corretto posizionamento e l'integrità dei distanziali del nuovo drive.
- 2. Avvitare un golfare maschio M6 al drive.
- 3. Agganciare la corda della gru al golfare.
- 4. Sollevare il drive lentamente facendo attenzione a possibili spostamenti improvvisi del carico.
- 5. Montare il nuovo drive e serrare le viti. Coppia di serraggio: 15 Nm (132 lbf·in) ± 15%.
- 6. Sganciare la corda della gru e togliere il golfare.
- 7. Ricollegare i conduttori di fase rispettando la sequenza originale delle fasi verso il motore: U = marrone V = blue
  - W = plueW = nero.
- 8. Montare il coperchio e serrare le viti.
  - Coppia di serraggio: 3 Nm (27 lbf in) ± 15%.
- 9. Ricollegare eventuali sensori al drive.

### 10.3 Periodi di inattività prolungati

- 1. Premere il pulsante ON/OFF sul pannello comandi, oppure aprire il contatto di abilitazione previsto (se utilizzato)
- 2. Disinserire l'alimentazione elettrica.
- 3. Chiudere le valvole di intercettazione in aspirazione e in mandata.
- 4. Rispettare le istruzioni in Stoccaggio a pagina 9.
- 5. Prima di riavviare l'unità, verificare lo stato dei collegamenti dei conduttori elettrici sull'unità e sul quadro e che le viti siano correttamente serrate.
- 6. Avviare l'unità rispettando le istruzioni del manuale dell'elettropompa.

### 10.4 Identificazione dei ricambi

Identificare le parti di ricambio, tramite il codice prodotto, direttamente sul sito spark.xylem.com.

Per informazioni tecniche contattare la società di vendita Xylem o il Distributore Autorizzato.

# 11 Risoluzione dei problemi

### 11.1 Precauzioni

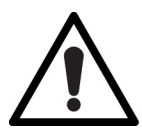

#### AVVERTENZA: Rischi fisici e termici

- Utilizzare sempre i dispositivi di protezione individuale.
- Utilizzare attrezzi da lavoro idonei.
- In presenza di liquidi molto caldi o freddi, fare attenzione al rischio di danni alle persone.

Prima di iniziare il lavoro:

- Accertarsi che le istruzioni di sicurezza in **Introduzione e sicurezza** siano state lette e comprese.
- Consentire il raffreddamento della pompa e di tutte le parti dell'impianto prima di toccarle.
- Accertarsi che l'unità sia isolata dall'impianto e che la pressione sia a zero prima di smontare la pompa, rimuovere i tappi di carico e scarico o scollegare le tubazioni.

#### Lavori che non richiedono tensione

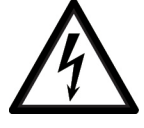

#### PERICOLO: Pericolo elettrico

- Prima di iniziare a lavorare, verificare che l'alimentazione elettrica sia disinserita e che l'unità, il quadro di comando e il circuito ausiliario di controllo non possano riavviarsi, neppure accidentalmente.
- Dopo avere scollegato il sistema dalla rete di alimentazione, attendere 2 min per scaricare la tensione residua.

#### Campo magnetico del motore

Lo smontaggio o il rimontaggio del rotore nella cassa del motore genera un forte campo magnetico:

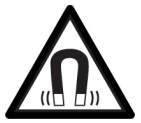

#### PERICOLO: Pericolo da campi magnetici

Il campo magnetico può essere dannoso per i portatori di pacemaker o altro dispositivo medico sensibile ai campi magnetici.

### NOTA BENE:

Il campo magnetico può attirare parti metalliche sul rotore, danneggiandolo.

#### Siti esposti a radiazioni ionizzanti

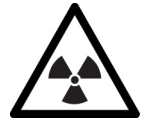

#### AVVERTENZA: Pericolo da radiazioni ionizzanti

Se l'unità è stata esposta a radiazioni ionizzanti, adottare le specifiche misure di sicurezza per la protezione delle persone. Se l'unità deve essere spedita, informare il trasportatore e il destinatario per concordare adeguate misure di sicurezza.

### 11.2 Lista degli allarmi

| Codice | Denominazione                                      | Descrizione                                                                                                    |
|--------|----------------------------------------------------|----------------------------------------------------------------------------------------------------|
| A05    | Configurazione file errata                         | l file di configurazione non combaciano o non si sono caricati correttamente.<br>Disalimentare, attendere 1 minuto, rialimentare.                                                                           |
| A08    | Declassamento attivo                               | La frequenza di switching è stata ridotta a causa dell'alta temperatura ambiente.<br>Pulire l'unità, controllare lo stato della ventola motore e le condizioni ambientali di installazione.                 |
| A11    | All. ingresso analogico 1                          | Il valore dell'ingresso analogico è troppo basso o troppo alto.<br>Controllare il funzionamento del dispositivo collegato all'ingresso analogico e la corretta configurazione<br>dell'ingresso analogico.   |
| A12    | All. ingresso analogico 2                          | Il valore dell'ingresso analogico è troppo basso o troppo alto.<br>Controllare il funzionamento del dispositivo collegato all'ingresso analogico e la corretta configurazione<br>dell'ingresso analogico.   |
| A13    | All. ingresso analogico 3                          | Il valore dell'ingresso analogico è troppo basso o troppo alto.<br>Controllare il funzionamento del dispositivo collegato all'ingresso analogico e la corretta configurazione<br>dell'ingresso analogico.   |
| A14    | All. ingresso analogico 4                          | Il valore dell'ingresso analogico è troppo basso o troppo alto.<br>Controllare il funzionamento del dispositivo collegato all'ingresso analogico e la corretta configurazione<br>dell'ingresso analogico.   |
| A15    | All. sensore flusso/temperatura                    | Il sensore integrato di flusso e temperatura è malfunzionante.                                                                                                    |
| A16    | All. Ingresso Digitale esterno                     | L'allarme da ingresso digitale è attivo.<br>Controllare il funzionamento del dispositivo collegato all'ingresso digitale.                                                                                   |
| A17    | Interruzione comunicazione interna                 | C'è un problema di comunicazione tra le schede dell'inverter.<br>Disalimentare, attendere 1 minuto, rialimentare.                                                                                           |
| A18    | Interruzione comunicaz.<br>multipompa              | L'unità è configurata come multipompa ma non c'è comunicazione con altre unità.<br>Controllare le connessioni del sistema multipompa e la corretta configurazione delle porte di comunicazione.             |
| A19    | Conflitto indirizzo multipompa                     | Ci sono altre unità nel sistema con lo stesso indirizzo multipompa.<br>Controllare che ogni unità abbia un indirizzo multipompa univoco.                                                                    |
| A20    | Incompatibilità multipompa                         | Una unità del sistema multipompa ha funzionalità incompatibili o un diverso protocollo multipompa.<br>Non selezionare la funzionalità incompatibile o portare tutte le unità alla stessa versione firmware. |
| A21    | Clonazione fallita                                 | La procedura di CLONAZIONE è fallita                                                                                                    |
| A23    | Errata conf. ingressi analogici                    | Nessun ingresso analogico è configurato per la grandezza misurata della modalità di controllo.<br>Controllare la corretta configurazione dei parametri del menu M05.                                        |
| A24    | Errata configurazione setpoint                     | Nessun setpoint selezionato corrisponde alla grandezza misurata della modalità di controllo.<br>Controllare la corretta configurazione dei parametri dei menu M04 e M05.                                    |
| A28    | Interruzione comunicazione<br>fieldbus             | Interruzione della comunicazione via fieldbus con il dispositivo remoto.<br>Controllare lo stato del dispositivo collegato e la corretta configurazione dei parametri del protocollo di<br>comunicazione.   |
| A29    | All. riempimento tubi                              | Il valore di pressione Soglia riempimento tubi non è stata raggiunto nel Tempo riempimento tubi.<br>Controllare l'integrità del sistema e i parametri della funzione riempimento tubi.                      |
| A35    | Interruzione comunicazione HMI                     | C'è un problema di comunicazione tra la scheda interfaccia utente e la scheda di controllo.<br>Disalimentare, attendere 1 minuto, rialimentare.                                                             |
| A36    | Interruzione comunicazione<br>BTLE                 | C'è un problema di comunicazione tra la scheda interfaccia utente e la scheda di comunicazione wireless.<br>Disalimentare, attendere 1 minuto, rialimentare.                                                |
| A50    | Mancata corrispondenza della<br>revisione dei file | La scheda HMI e la scheda di controllo contengono revisioni diverse degli stessi file di configurazione.                                                                                                    |

### 11.3 Lista degli errori

| Codice | Denominazione                         | Descrizione                                                                                                    |
|--------|---------------------------------------|----------------------------------------------------------------------------------------------------|
| E01    | Limite di velocità superato           | La velocità del motore è oltre il limite previsto.<br>Disalimentare, aspettare 1 minuto, rialimentare.                                                                                                    |
| E02    | Sovracorrente                         | La corrente assorbita dal motore è superiore al limite previsto.                                                                                                    |
| E03    | Sottotensione                         | La tensione è al di sotto del limite minimo.                                                                                                    |
| E04    | Rotore bloccato                       | Il rotore è bloccato e non può ruotare.<br>Controllare che la pompa sia libera da sporco o altro materiale che possono causare il blocco del rotore.                                                           |
| E05    | Memoria dati corrotta                 | Una parte della memoria non è correttamente inizializzata o non funziona correttamente.<br>Disalimentare, aspettare 1 minuto, rialimentare.                                                                    |
| E06    | Mancanza fase alimentazione           | Una o più fasi della rete di alimentazione sono disconnesse.                                                                                                    |
| E07    | Motore surriscaldato                  | La temperatura del motore è al di fuori dei limiti di funzionamento.<br>Pulire l'unità, controllare lo stato della ventola motore e le condizioni ambientali di installazione.                                 |
| E08    | Inverter surriscaldato                | La temperatura interna del drive è al di fuori dei limiti di funzionamento.<br>Pulire l'unità, controllare lo stato della ventola motore e le condizioni ambientali di installazione.                          |
| E09    | Motore disconnesso                    | La connessione di una o più fasi tra drive e motore è interrotta.                                                                                                    |
| E10    | Marcia a secco                        | Il drive non ha rilevato presenza di acqua all'interno della pompa.<br>Controllare che la pompa sia correttamente adescata, attivare la procedura di degasaggio.                                               |
| E11    | Err. del sensore 1                    | Il valore dell'ingresso analogico è troppo basso o troppo alto.<br>Controllare il funzionamento del dispositivo collegato all'ingresso analogico e la corretta configurazione<br>dell'ingresso analogico.      |
| E12    | Err. del sensore 2                    | Il valore dell'ingresso analogico è troppo basso o troppo alto.<br>Controllare il funzionamento del dispositivo collegato all'ingresso analogico e la corretta configurazione<br>dell'ingresso analogico.      |
| E13    | Err. del sensore 3                    | Il valore dell'ingresso analogico è troppo basso o troppo alto.<br>Controllare il funzionamento del dispositivo collegato all'ingresso analogico e la corretta configurazione<br>dell'ingresso analogico.      |
| E14    | Err. del sensore 4                    | Il valore dell'ingresso analogico è troppo basso o troppo alto.<br>Controllare il funzionamento del dispositivo collegato all'ingresso analogico e la corretta configurazione<br>dell'ingresso analogico.      |
| E15    | Err. sensore Flusso/Temperatura       | Il sensore integrato di flusso e temperatura è malfunzionante.                                                                                                    |
| E16    | Err. Ingresso Digitale esterno        | L'errore da ingresso digitale è attivo.<br>Controllare il funzionamento del dispositivo collegato all'ingresso digitale.                                                                                       |
| E17    | Interruzione comunicazione<br>interna | C'è un problema di comunicazione tra le schede dell'inverter.<br>Disalimentare, aspettare 1 minuto, rialimentare.                                                                                              |
| E21    | Mancanza acqua (LOW)                  | Il contatto sull'ingresso digitale LOW è aperto.<br>Controllare lo stato del dispositivo (galleggiante o sonde), se non usato collegare un ponticello ai terminali LOW.                                        |
| E22    | Soglia minima                         | La soglia minima impostata non è stata raggiunta entro il ritardo di soglia minima.<br>Controllare che la pompa sia innescata e la corretta configurazione dei parametri relativi alla soglia minima.          |
| E23    | Errata conf. ingressi analogici       | Nessun ingresso analogico è configurato per la grandezza misurata della modalità di controllo.<br>Controllare la corretta configurazione dei parametri del menu M05.                                           |
| E25    | Problema alim. scheda di<br>controllo | C'è un problema di alimentazione tra scheda di potenza e scheda di controllo.                                                                                                    |
| E26    | Configurazione hardware errata        | I file di configurazione motore-drive non sono corretti.<br>Disalimentare, attendere 1 minuto, rialimentare.<br>Se il problema persiste, contattare la società di vendita Xylem o il Distributore Autorizzato. |

| Codice | Denominazione                                        | Descrizione                                                                                                    |
|--------|------------------------------------------------------|----------------------------------------------------------------------------------------------------|
| E27    | Dispersione corrente verso terra                     | L'isolamento del motore verso terra è compromesso.                                                                                                    |
| E29    | Err. riempimento tubi                                | Il valore di pressione Soglia riempimento tubi non è stata raggiunto nel Tempo riempimento tubi.<br>Controllare l'integrità del sistema e i parametri della funzione riempimento tubi.                    |
| E30    | Sovraccarico                                         | ll motore è sovraccaricato.<br>Controllare che le caratteristiche del liquido pompato siano adatte alla pompa.                                                                                            |
| E31    | Err. riferimento esterno 1                           | Il valore dell'ingresso analogico è troppo basso o troppo alto.<br>Controllare il funzionamento del dispositivo collegato all'ingresso analogico e la corretta configurazione<br>dell'ingresso analogico. |
| E32    | Err. riferimento esterno 2                           | Il valore dell'ingresso analogico è troppo basso o troppo alto.<br>Controllare il funzionamento del dispositivo collegato all'ingresso analogico e la corretta configurazione<br>dell'ingresso analogico. |
| E33    | Err. riferimento esterno 3                           | Il valore dell'ingresso analogico è troppo basso o troppo alto.<br>Controllare il funzionamento del dispositivo collegato all'ingresso analogico e la corretta configurazione<br>dell'ingresso analogico. |
| E34    | Err. riferimento esterno 4                           | Il valore dell'ingresso analogico è troppo basso o troppo alto.<br>Controllare il funzionamento del dispositivo collegato all'ingresso analogico e la corretta configurazione<br>dell'ingresso analogico. |
| E36    | Sottotensione alimentazione                          | La tensione di alimentazione è al di sotto del limite minimo.                                                                                                    |
| E43    | Sovratensione                                        | La tesione del DC-Bus è oltre il limite massimo.<br>Controllare che non ci siano altre pompe nel sistema che, con il loro flusso, possano causare rigenerazione di<br>energia.                            |
| E46    | Sovratensione alimentazione                          | La tensione di alimentazione è oltre il limite massimo.<br>Controllare che la tensione di alimentazione sia entro i limiti consentiti.                                                                    |
| E50    | Mancata corrispondenza dei file di<br>configurazione | C'è una mancata corrispondenza tra i file di configurazione della scheda HMI e della scheda di controllo.                                                                                                 |
| E51    | L'azionamento è un pezzo di<br>ricambio              | La scheda HMI e la scheda di controllo non contengono i file di configurazione.                                                                                                    |
| E52    | La scheda di controllo è un pezzo<br>di ricambio     | La Scheda di Controllo è un pezzo di ricambio senza file di configurazione. Utilizzare il parametro P09.3.10 per<br>aggiornare la scheda di controllo con i file inclusi nella scheda HMI.                |
| E60    | Incompatibilità protocollo<br>multipompa             | C'è un'incompatibilità di protocollo multipompa tra le unità, allineare le unità alla stessa versione firmware.                                                                                           |
| E61    | hydrovar X collegato a X+                            | hydrovar X e hydrovar X+ non possono essere collegati insieme. I due modelli utilizzano protocolli multipompa<br>diversi.                                                                                 |
| E65    | Curve Idrauliche Mancanti                            | Le curve idrauliche mancano o sono danneggiate.<br>Disattivare tutte le funzioni che richiedono curve idrauliche, come "Delta pressione senza sensore".                                                   |

## 12 Dati tecnici

### 12.1 Ambiente di funzionamento

| Dato                            | Descrizione                                                                                                    |
|---------------------------------|----------------------------------------------------------------------------------------------------|
| Atmosfera                       | Non aggressiva e non esplosiva                                                                                                    |
| Temperatura                     | Da -20 a 50°C (-4÷122°F)                                                                                                    |
| Umidità relativa dell'aria      | ≤ 95% senza formazione di condensa                                                                                                    |
| Umidità assoluta dell'aria      | $\leq$ 30 g/kg (aria secca)                                                                                                    |
| Altitudine dal livello del mare | <ul> <li>Fino a 1000 m (3280 ft): condizione ottimale</li> <li>Da 1000 a 2000 m (3280 ÷ 6562 ft): può intervenire la funzione automatica di protezione termica incorporata nell'unità</li> <li>Oltre 2000 m (6562 ft): contattare la società di vendita Xylem o il Distributore Autorizzato</li> </ul> |

### 12.2 Caratteristiche tecniche

Vedere anche la targa dati dell'insieme motore EXM in Targhe dati.

| Dato                                       | Descrizione                                                                                       |
|--------------------------------------------|---------------------------------------------------------------------------------------------------|
| Tensione e frequenza di alimentazione      | Secondo il modello:<br>• 200 V,, 240 V 50/60 Hz, oppure<br>• 380 V,, 480 V 50/60 Hz               |
| Tolleranza sulla tensione di alimentazione | ±10%                                                                                              |
| Corrente di dispersione (EN 61800-5-1)     | $\leq$ 3.5 mA (corrente alternata)                                                                |
| Grado di protezione, classe dell'involucro | IP 55, NEMA enclosure Type 4                                                                      |
| Classi di efficienza (IEC 61800-9-2)       | <ul> <li>IES2 per l'unità completa PDS (Power Drive System)</li> <li>IE5 per il motore</li> </ul> |

### Dati elettrici

| Potenza nominale del<br>motore, kW (hp) | Tipo di motore |           | Gamma delle velocità di      | Massima corrente in ingresso, A |                          |
|-----------------------------------------|----------------|-----------|------------------------------|---------------------------------|--------------------------|
|                                         | IEC            | NEMA      | rotazione, min <sup>-1</sup> | 200 V,, 240 V<br>(EXM/3)        | 380 V,, 480 V<br>(EXM/4) |
| 1.5 (2.0)                               | EXM/015B4      | EXM/020B4 | 1500 2000                    | 5.7 - 4.9                       | 4.0 - 3.8                |
| 2.2 (3.0)                               | EXM/022B4      | EXM/020B4 |                              | 7.9 - 6.7                       | 5.0 - 4.6                |
| 3.0 (4.0)                               | EXM/030C4      | EXM/040C4 |                              | 11.0 - 9.8                      | 7.9 - 7.0                |
| 4.0 (5.5)                               | EXM/040C4      | EXM/055C4 |                              | 14.0 - 12.3                     | 9.2 - 8.5                |
| 5.5 (7.5)                               | EXM/055C4      | EXM/075C4 |                              | 21.6 - 20.4                     | 11.2 - 10.2              |
|                                         | EXM/055D4      | EXM/075D4 |                              | 20.5 - 18.8                     | 15.3 - 13.6              |
| 7.5 (10)                                | EXM/075D4      | EXM/100D4 |                              | 27.5 - 24.8                     | 18.7 - 17.4              |
| 11 (15)                                 | EXM/110D4      | EXM/150D4 |                              | 39.0 - 34.5                     | 24.5 - 22.8              |

| Potenza nominale del<br>motore, kW (hp) | Tipo di motore |           | Gamma delle velocità di      | Massima corrente in ingresso, A |                          |
|-----------------------------------------|----------------|-----------|------------------------------|---------------------------------|--------------------------|
|                                         | IEC            | NEMA      | rotazione, min <sup>-1</sup> | 200 V,, 240 V<br>(EXM/3)        | 380 V,, 480 V<br>(EXM/4) |
| 3.0 (4.0)                               | EXM/030B2      | EXM/040B2 | 3000 4000                    | 10.7 - 8.9*                     | 6.7 - 5.3                |
| 4.0 (5.5)                               | EXM/040B2      | EXM/055B2 |                              | -                               | 7.7 - 6.6                |
| 5.5 (7.5)                               | EXM/055B2      | EXM/075B2 |                              | -                               | 10.2 - 8.7               |
|                                         | EXM/055C2      | EXM/075C2 |                              | 18.9 - 16.2                     | 11.4 - 11.0              |
| 7.5 (10)                                | EXM/075C2      | EXM/100C2 |                              | -                               | 14.4 - 12.5              |
| 11 (15)                                 | EXM/110C2      | EXM/150C2 |                              | -                               | 20.3 - 16.5              |
|                                         | EXM/110D2.     | EXM/150D2 |                              | 38.4 - 34.1                     | 24.5 - 22.8              |
| 15 (20)                                 | EXM/150D2      | EXM/200D2 |                              | 50.0 - 44.1*                    | 30.2 - 27.1              |
| 18.5 (25)                               | EXM/185D2      | EXM/250D2 |                              | -                               | 33.5 - 28.6              |
| 22 (30)                                 | EXM/220D2      | EXM/300D2 |                              | -                               | 38.9 - 32.4              |

\* 3600 ... 4000 min<sup>-1</sup>

### 12.3 Compatibilità elettromagnetica (CEM)

• I drive HVX e HVX+ sono conformi ai requisiti THDi della norma IEC 61000-3-12. La conformità è valida solo se la Ssc (potenza di cortocircuito), nel punto di connessione tra l'impianto e la rete pubblica, è pari o superiore ai valori indicati in tabella:

| Motore           | Ssc, kVA |
|------------------|----------|
| EXM/3B., EXM/4B. | 2300     |
| EXM/3C, EXM/4C   | 4600     |
| EXM/3D, EXM/4D   | 9200     |

Assicurarsi che l'apparecchiatura sia collegata a una rete con Ssc conforme ai valori minimi: in caso di dubbi, consultare il gestore della rete.

- Un filtro armonico esterno può permettere l'installazione in reti con bassa Ssc e garantire la conformità, anche per armoniche singole e PWHC.
- Nei sistemi IT (neutro isolato da terra), potrebbe essere necessario usare la versione W (senza filtri EMI) di hydrovar X e X+, adatta alla categoria C4. Vedere anche **Collegamenti** elettrici.

Per i motori della serie EXM, fare riferimento ai punti 6 e 9 della Dichiarazioni di Conformità.

### 12.4 Conformità delle caratteristiche della radiofrequenza

### EU/EEA/GB

| Caratteristica | Descrizione                                    |
|----------------|------------------------------------------------|
| Tecnologia     | Wireless Bluetooth <sup>®</sup> Low Energy 5.2 |
| Banda          | 2.4 GHz ISM                                    |
| RF             | $\leq$ 4.5 mW (6.5 dBm)                        |

U.S.A.

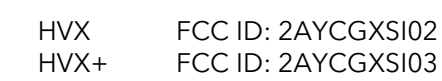

Il variatore di velocità è conforme alla Parte 15 delle norme FCC (FCC 15.247).

- Il funzionamento è soggetto alle due seguenti condizioni:
- 1. Questo dispositivo non deve causare interferenze dannose.
- 2. Questo dispositivo deve accettare qualsiasi interferenza ricevuta, comprese le interferenze che possono causare un funzionamento indesiderato.

Il variatore di velocità è considerato come un dispositivo mobile, ed è conforme ai requisiti di sicurezza per l'esposizione a radiofrequenze in conformità alle norme FCC parte 2.1093 e KDB 447498 D01, come dimostrato nell'analisi dell'esposizione a radiofrequenze. Gli installatori devono assicurare che (i) questo dispositivo non venga collocato o utilizzato

insieme ad altre antenne o trasmettitori, se non in conformità alle procedure FCC per i prodotti multi-trasmettitori, (ii) durante il normale utilizzo, ci sia sempre una distanza minima di almeno 20 cm.

Questa apparecchiatura è stata testata e trovata conforme ai limiti per un dispositivo digitale di classe A, ai sensi della parte 15 delle norme FCC. Questi limiti hanno lo scopo di fornire una protezione ragionevole contro le interferenze dannose quando l'apparecchiatura viene utilizzata in un ambiente commerciale.

Questa apparecchiatura genera, utilizza e può irradiare energia in radiofrequenza e, se non installata e utilizzata in conformità con il manuale istruzioni, può causare interferenze dannose alle comunicazioni radio. È probabile che il funzionamento di questa apparecchiatura in un'area residenziale causi interferenze dannose, nel qual caso l'utilizzatore dovrà correggere l'interferenza a proprie spese.

Riparazioni, cambiamenti o modifiche non autorizzate potrebbero causare danni permanenti all'apparecchiatura e invalidare la garanzia e l'autorizzazione a utilizzare questo dispositivo conformemente alla Parte 15 delle Norme FCC.

#### Canada

| HVX  | ISED IC: 26881-XSI02 |
|------|----------------------|
| HVX+ | ISED IC: 26881-XSI03 |

Il variatore di velocità è conforme alla norma RSS-247

Il funzionamento è soggetto alle due seguenti condizioni:

- 1. Questo dispositivo non deve causare interferenze dannose.
- 2. Questo dispositivo deve accettare qualsiasi interferenza ricevuta, comprese le interferenze che possono causare un funzionamento indesiderato.

Il variatore di velocità è considerato come un dispositivo mobile, ed è conforme ai requisiti di sicurezza per l'esposizione a radiofrequenze in conformità alla norma RSS-102 versione 5. Gli installatori devono assicurare che durante il normale utilizzo, ci sia sempre una distanza minima di almeno 20 cm.

Questo dispositivo è conforme ai requisiti RSS di ISED per i prodotti radio esentati dalla licenza.

Cambiamenti o modifiche a questa unità non espressamente approvati dalla parte responsabile della conformità potrebbero invalidare l'autorizzazione dell'utente a utilizzare l'apparecchiatura.

#### Australia & New Zealand

HVX : conforme alle norme ACMA HVX+ : conforme alle norme ACMA

La presente lista è soggetta ad aggiornamenti.

Per informazioni sulle nazioni ove è autorizzata la vendita e l'uso del prodotto, e relative versioni, contattare la società di vendita Xylem o il Distributore Autorizzato.

### 12.5 Altre conformità e approvazioni

#### UE/SEE/GB

Motore EXM Marcature CE e UKCA (vedere Dichiarazioni di Conformità)

### U.S.A.

Motore EXM: cURus (file number E488280)

#### Australia & New Zealand

HVX : RCM HVX+ : RCM

#### Bacnet

| HVX  | : certificazione | BTL |
|------|------------------|-----|
| HVX+ | : certificazione | BTL |

### 12.6 Caratteristiche ingressi e uscite

| Caratteristica         | Descrizione                                                                                                    |
|------------------------|----------------------------------------------------------------------------------------------------|
| Porte di comunicazione | 2, RS-485                                                                                                    |
| Ingressi digitali      | <ul> <li>3 per hydrovar X, 5 per hydrovar X+:</li> <li>Contatto flottante/NPN, collettore aperto/drain aperto, verso GND</li> <li>Polarizzazione interna +24 VDC, corrente limitata a 6 mA max.</li> <li>Protezione da -0.5 VDC a +30 VDC, ±15 mA max.</li> </ul> |
| Ingressi analogici     | <ul> <li>2 per hydrovar X, 4 per hydrovar X+:</li> <li>Configurabili in corrente 020 mA, oppure in tensione 010 V</li> <li>Segnale 24 V per alimentazione del sensore con limitazione di corrente a 60 mA</li> </ul>                                              |
| Uscita analogica       | Configurabile come segnale di corrente 020 mA, oppure di tensione 010 V                                                                                                    |
| Relè 1                 | <ul> <li>Con contatto a scambio NC e NA</li> <li>Fino a 250 V 0.25 A (corrente alternata, uso generico) oppure 30 V 2 A (corrente continua, carico resistivo)</li> </ul>                                                                                          |
| Relè 2                 | <ul> <li>Con contatto a scambio NC e NA</li> <li>Fino a 30 V 0.25 A (corrente alternata, uso generico) oppure 30 V 2 A (corrente continua, carico resistivo)</li> </ul>                                                                                           |

### 12.7 Batteria al litio

Il motore EXM con drive HVX+ contiene una batteria al litio conforme alle regole internazionali per il trasporto via terra, mare e aereo.

### 12.8 Campi magnetici

Nel motore EXM sono presenti dei magneti permanenti. Col prodotto integro, il valore del campo magnetico è entro i limiti IATA per il trasporto aereo.

### 12.9 Livello di pressione sonora (EN 60034-9, CLC/TS 60034-25)

Potenza sonora misurata in campo libero a un metro di distanza dall'unità, con funzionamento a vuoto secondo ISO 9614-2, e ricalcolo della pressione sonora secondo ISO 11203.

| Taglia del drive HVX o HVX+ | Potenza nominale, kW (hp)       | Velocità di rotazione, min <sup>-1</sup> | Pressione sonora, dB(A) ± 2 |
|-----------------------------|---------------------------------|------------------------------------------|-----------------------------|
| В                           | 1.5 (2), 2.2 (3.0)              | 1500                                     | 48                          |
|                             |                                 | 1800                                     | 48                          |
|                             |                                 | 2000                                     | 50                          |
|                             | 3.0 (4.0), 4 (5.5), 5.5 (7.5)   | 3000                                     | 61                          |
|                             |                                 | 3600                                     | 64                          |
|                             |                                 | 4000                                     | 70                          |
| С                           | 3.0 (4.0), 4 (5.5), 5.5 (7.5)   | 1500                                     | 48                          |
|                             |                                 | 1800                                     | 53                          |
|                             |                                 | 2000                                     | 55                          |
|                             | 5.5 (7.5), 7.5 (10), 11 (15)    | 3000                                     | 65                          |
|                             |                                 | 3600                                     | 71                          |
|                             |                                 | 4000                                     | 78                          |
| D                           | 5.5 (7.5), 7.5 (10), 11 (15)    | 1500                                     | 49                          |
|                             |                                 | 1800                                     | 52                          |
|                             |                                 | 2000                                     | 54                          |
|                             | 11 (15), 15 (20), 18.5 (25), 22 | 3000                                     | 64                          |
|                             | (30)                            | 3600                                     | 68                          |
|                             |                                 | 4000                                     | 75                          |

## 13 Smaltimento

### 13.1 Precauzioni

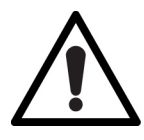

### AVVERTENZA: Rischio ambientale

- È obbligatorio smaltire l'unità incaricando ditte autorizzate e specializzate nell'identificazione delle differenti tipologie di materiale: acciaio, rame, plastica, litio, ferrite, ecc..
- È vietato scaricare liquidi lubrificanti e altre sostanze pericolose nell'ambiente.

### 13.2 RAEE (UE/SEE)

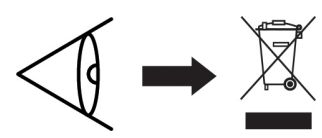

INFORMAZIONE AGLI UTILIZZATORI ai sensi dell'art. 26 del Decreto Legislativo 14 marzo 2014, n. 49 "Attuazione della Direttiva 2012/19/UE sui rifiuti di apparecchiature elettriche ed elettroniche". Il simbolo del cassonetto barrato con barra nera orizzontale riportato sull'apparecchiatura o sulla sua confezione indica che il prodotto alla fine della propria vita utile deve essere raccolto separatamente dagli altri rifiuti. L'adeguata raccolta differenziata per l'avvio successivo dell'apparecchiatura dismessa al riciclaggio, al trattamento e allo smaltimento ambientalmente compatibile contribuisce ad evitare possibili effetti negativi sull'ambiente e sulla salute e favorisce il reimpiego e/o riciclo dei materiali di cui è composta l'apparecchiatura. Lo smaltimento abusivo del prodotto da parte dell'utilizzatore comporta l'applicazione delle sanzioni di cui al D.Lgs. 152/2006.

RAEE professionali<sup>3</sup>: la raccolta differenziata della presente apparecchiatura giunta a fine vita è organizzata e gestita dal produttore<sup>4</sup>.

L'utilizzatore che vorrà disfarsi della presente apparecchiatura potrà quindi contattare il produttore e seguire il sistema che questo ha adottato per consentire la raccolta separata dell'apparecchiatura giunta a fine vita, oppure selezionare autonomamente una filiera autorizzata alla gestione.

<sup>&</sup>lt;sup>3</sup> Classificazione a seconda del tipo di prodotto, impiego e legislazione locale vigente

<sup>&</sup>lt;sup>4</sup> Produttore di AEE ai sensi del Decreto Legislativo 14 marzo 2014, n. 49

## 14 Dichiarazioni di Conformità

Fare riferimento alla specifica dichiarazione relativa alla marcatura presente sul prodotto.

CE

#### Dichiarazione di Conformità UE (n. 75)

- RED Apparecchiatura radio: EXM ... (vedere l'adesivo nell'ultima pagina del manuale Safety and Other Information) RoHS - Identificazione unica dell'AEE: EXM
- Nome e indirizzo del fabbricante: Xylem Service Italia S.r.l. Via Vittorio Lombardi 14

36075 Montecchio Maggiore VI Italy

- 3. La presente dichiarazione di conformità è rilasciata sotto la responsabilità esclusiva del fabbricante.
- 4. Oggetto della dichiarazione: motore elettrico sincrono a riluttanza assistita con magneti permanenti (PMaSynRM), dotato di variatore di velocità integrato della serie HVX avente funzioni wireless.
- 5. L'oggetto della dichiarazione di cui sopra è conforme alla pertinente normativa di armonizzazione dell'Unione:
  - Direttiva 2014/53/UE del 16 aprile 2014 e successive modifiche (apparecchiature radio).
  - Direttiva 2011/65/UE dell'8 giugno 2011 e successive modifiche, inclusa la direttiva (UE) 2015/863 (restrizione dell'uso di determinate sostanze pericolose nelle apparecchiature elettriche ed elettroniche).
- 6. Riferimento alle pertinenti norme armonizzate utilizzate o riferimenti alle altre specifiche tecniche in relazione alle quali è dichiarata la conformità:
  - EN 60034-1:2010, EN 60034-5:2001+A1:2007, EN IEC 60034-5:2020, EN 60034-6:1993, EN 60034-9:2005+A1:2007, EN 61800-5-1:2007+A1:2017+A11:2021, EN 62311:2008, EN IEC 62311:2020, EN 61800-3:2004+A1:2012, EN IEC 61800-3:2018, EN 61000-3-3:2013+A1:2019 +A2:2021, ETSI EN 300 328 V2.2.2 (2019-07)
  - EN IEC 63000:2018.
- 7. Organismo notificato: - -
- 8. RED Eventuali accessori/componenti/software: - -
- 9. Informazioni supplementari:
  - EMC EN 61800-3:2004+A1:2012, EN IEC 61800-3:2018
    - Emissione: Categoria 2 (C2) nella versione di serie, Categoria 4 (C4) nella versione W per sistemi IT
    - Immunità: prodotto idoneo per secondo ambiente (es. aree industriali).

EN 61000-3-2:2014, EN IEC 61000-3-2:2019+A1:2021

Questo prodotto è classificabile come "attrezzatura professionale con potenza nominale superiore a 1 kW". In caso di collegamento ad una rete elettrica pubblica, l'installatore deve fare riferimento alle norme tecniche applicabili.

EN 61000-3-12:2011+A1:2024 Vedere le condizioni di installazione in 12.2.

RoHS Allegato III - Applicazioni esentate dalle restrizioni: piombo come elemento legante nell'acciaio, alluminio e leghe di rame [6 a), 6 b), 6 c)], in saldature e componenti elettrici/elettronici [7 a), 7c)-I].

Eco-design 2009/125/CE e successive modifiche.

Il motore della serie EXM comprende un variatore di velocità integrato e le prestazioni energetiche dei due componenti non possono essere collaudate autonomamente l'uno dall'altro (Regolamento (UE) 2019/1781, articolo 2, paragrafo 2, lettera b), paragrafo 3, lettera a). La marcatura indicata (IE...-IES...) è quella richiesta dalla norma tecnica IEC 61800-9-2.

Firmato a nome e per conto di: Xylem Service Italia S.r.l.

Montecchio Maggiore, 27/05/2025

Alessio Vendraminelli Amministratore delegato

Mining Valli

rev.00

Xylem è un marchio registrato di Xylem Inc. o di una sua società controllata. Hydrovar è un marchio registrato di Xylem Inc. o di una sua società controllata. Il marchio denominativo e i loghi Bluetooth® sono marchi registrati di proprietà di Bluetooth SIG, Inc. e qualsiasi uso di tali marchi da parte di Xylem Service Italia S.r.I. è concesso in licenza.

Apple, il logo Apple, App Store e iPhone sono marchi di Apple Inc.

IOS® è un marchio registrato di Cisco Systems, Inc. e/o delle sue affiliate negli Stati Uniti e in alcuni altri Paesi, utilizzato su licenza da Apple Inc.

Google Play, il logo Google Play e Android sono marchi di Google LLC.

Tutti gli altri nomi sono marchi o marchi registrati dei rispettivi proprietari.

## 15 Garanzia

Per informazioni sulla garanzia del prodotto vedere la documentazione di vendita.

## Xylem |'zīləm|

The tissue in plants that brings water upward from the roots;
 A leading global water technology company.

We're a global team unified in a common purpose: creating innovative solutions to meet our world's water needs. Developing new technologies that will improve the way water is used, conserved, and re-used in the future is central to our work. We move, treat, analyze, and return water to the environment, and we help people use water efficiently, in their homes, buildings, factories and farms. In more than 150 countries, we have strong, long-standing relationships with customers who know us for our powerful combination of leading product brands and applications expertise, backed by a legacy of innovation.

For more information on how Xylem can help you, go to www.xylem.com

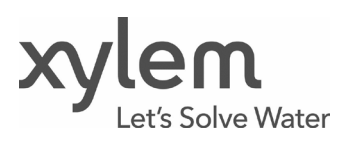

Xylem Service Italia S.r.l. Via Vittorio Lombardi 14 36075 - Montecchio Maggiore (VI) - Italy xylem.com

© 2024-2025 Xylem, Inc. Cod. 001088110XIT rev.B ed.06/2025